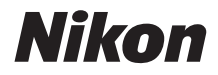

## DIGITÁLNY FOTOAPARÁT

# COOLPIX B500 Návod na použitie

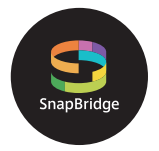

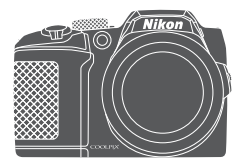

Rýchly prehľad tém

- Pred použitím fotoaparátu si dôkladne prečítajte túto príručku.
- Aby sa zaistilo správne používanie fotoaparátu, nezabudnite si prečítať časť "Pre vašu bezpečnosť" (strana vi).
- Po prečítaní tejto príručky ju uchovávajte na ľahko prístupnom mieste pre potreby v budúcnosti.

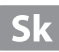

# 📌 Rýchly prehľad tém

Na túto stránku sa môžete vrátiť ťuknutím alebo kliknutím na 🎧 v pravej dolnej časti ktorejkoľvek stránky.

# Hlavné témy

| Úvod                                                          | iii |
|---------------------------------------------------------------|-----|
| Obsah                                                         | x   |
| Časti fotoaparátu                                             |     |
| Začíname                                                      | 9   |
| Základné postupy snímania a prehrávania                       | 16  |
| Pripojenie k inteligentnému zariadeniu (SnapBridge)           | 23  |
| Funkcie snímania                                              |     |
| Funkcie prehrávania                                           | 68  |
| Videosekvencie                                                | 80  |
| Pripojenie fotoaparátu k televízoru, tlačiarni alebo počítaču | 91  |
| Používanie ponuky                                             | 102 |
| Technické poznámky                                            |     |

## Všeobecné témy

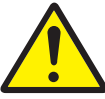

V záujme bezpečnosti

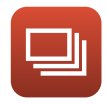

Sériové snímanie

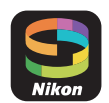

Pripojenie k inteligentnému zariadeniu

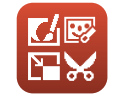

Úprava snímok (statické snímky)

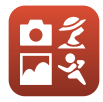

Výber režimu snímania

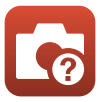

Riešenie problémov

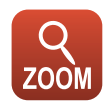

Používanie priblíženia

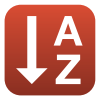

Index

# Úvod

# Úvodné informácie

Ďakujeme, že ste si kúpili digitálny fotoaparát Nikon COOLPIX B500.

# Symboly a dohodnuté znaky, ktoré sa používajú v tejto príručke

- Ťuknite alebo kliknite na A v pravej dolnej časti na ktorejkoľvek stránke "Rýchly prehľad tém" (Liii).
- Symboly

| Symbol | Opis                                                                                                  |
|--------|----------------------------------------------------------------------------------------------------|
| M      | Táto ikona označuje upozornenia a informácie, ktoré si treba prečítať pred<br>používaním fotoaparátu. |
| Ø      | Táto ikona označuje poznámky a informácie, ktoré si treba prečítať pred<br>používaním fotoaparátu.    |
|        | Táto ikona označuje ďalšie strany, ktoré obsahujú relevantné informácie.                              |

- Pamäťové karty SD, SDHC a SDXC sa v príručke označujú ako "pamäťové karty".
- Inteligentné telefóny a tablety sa uvádzajú ako "inteligentné zariadenia".
- Nastavenie v čase zakúpenia sa označuje ako "implicitné nastavenie".
- Názvy možností ponúk zobrazené na obrazovke fotoaparátu a názvy tlačidiel alebo hlásenia zobrazené na obrazovke počítača sú uvedené tučným písmom.
- Z dôvodu lepšej viditeľnosti indikátorov na obrazovke sú snímky na ukážkach zobrazenia na obrazovky v tejto príručke niekedy vynechané.

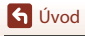

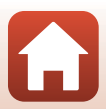

# Informácie a pokyny

#### Celoživotné vzdelávanie

Ako súčasť "celoživotného vzdelávania" spoločnosti Nikon a kontinuálnej podpory výrobkov a vzdelávania sú na nasledujúcich lokalitách k dispozícii neustále aktualizované on-line informácie:

- Pre používateľov v USA: http://www.nikonusa.com/
- Pre používateľov v Európe: http://www.europe-nikon.com/support/
- Pre používateľov v Ázii, Oceánii, na Strednom východe a v Afrike: http://www.nikon-asia.com/

Navštívte tieto webové lokality, aby ste získali najnovšie informácie o výrobkoch, tipy, odpovede na často kladené otázky a všeobecné rady týkajúce sa digitálneho spracovania snímok a fotografovania. Ďalšie informácie môžete získať od miestneho obchodného zástupcu spoločnosti Nikon. Kontaktné informácie získate na nižšie uvedenej webovej lokalite:

http://imaging.nikon.com/

#### Používajte iba elektronické príslušenstvo značky Nikon

Fotoaparáty Nikon COOLPIX sú skonštruované podľa najvyšších štandardov a obsahujú zložité elektronické obvody. Len elektronické príslušenstvo značky Nikon (vrátane nabijačiek, batérií a sieťových zdrojov) certifikované spoločnosťou Nikon priamo na používanie s týmto digitálnym fotoaparátom Nikon je vytvorené a odskúšané na prevádzku v rámci prevádzkových a bezpečnostných požiadaviek týchto elektronických obvodov.

Použitie elektronického príslušenstva inej značky ako Nikon môže poškodiť fotoaparát a môže znamenať stratu platnosti záruky od spoločnosti Nikon.

Ďalšie informácie o originálnom príslušenstve značky Nikon získate od autorizovaného miestneho predajcu výrobkov Nikon.

#### Pred zhotovovaním dôležitých snímok

Pred zhotovovaním snímok na dôležitých podujatiach (ako sú svadby alebo pred výletom s fotoaparátom), urobte testovací záber, aby ste sa presvedčili, že fotoaparát pracuje správne. Spoločnosť Nikon nebude zodpovedná za žiadne škody alebo ušlý zisk, ktorý je dôsledkom nefunkčnosti produktu.

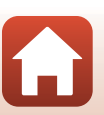

🕤 Úvod

### Informácie o príručkách

- Žiadnu časť príručiek dodávaných s týmto výrobkom nie je povolené reprodukovať, prenášať, prepisovať, ukladať v systéme na vyhľadávanie informácií ani prekladať do iného jazyka v akejkoľvek forme ani akýmkoľvek spôsobom bez predchádzajúceho písomného súhlasu spoločnosti Nikon.
- Ilustrácie a obsah obrazovky v tejto príručke sa niekedy môžu líšiť od skutočného zobrazenia.
- Spoločnosť Nikon si vyhradzuje právo kedykoľvek zmeniť technické parametre hardvéru a softvéru opisovaného v týchto príručkách bez predchádzajúceho upozornenia.
- Spoločnosť Nikon nenesie žiadnu zodpovednosť za akékoľvek škody spôsobené používaním tohto výrobku.
- Hoci bolo vynaložené maximálne úsilie, aby sa zabezpečila presnosť a úplnosť informácií v týchto
  príručkách, privítame, ak na všetky chyby a nedostatky upozorníte miestne zastúpenie
  spoločnosti Nikon (adresa je uvedená samostatne).

## Poznámky o dodržiavaní autorských práv

Podľa zákona o autorských právach nemôžu byť fotografie alebo záznamy podliehajúce autorským právam, ktoré boli vytvorené s týmto fotoaparátom, použité bez povolenia vlastníka autorských práv. Na osobné použitie sa vzťahujú výnimky, pamätajte však na to, že aj osobné použitie môže byť obmedzené v prípade fotografií alebo záznamov výstav alebo živých vystúpení.

#### Likvidácia zariadení na ukladanie údajov

Vymazaním snímok alebo formátovaním zariadení na ukladanie údajov, napríklad pamäťových kariet alebo vstavanej pamäte fotoaparátu, sa úplne nevymažú pôvodné obrazové údaje. Vymazané súbory na vyhodených zariadeniach na ukladanie údajov možno niekedy obnoviť pomocou bežne dostupného softvéru, čo môže mať za následok zneužítie osobných údajov na snímkach. Za zabezpečenie ochrany takýchto údajov zodpovedá používateľ.

Pred likvidáciou zariadenia a ukladanie údajov alebo pred prenos vlastníctva na inú osobu sa uistite, že ste reštartovali všetky nastavenia fotoaparátu v **Reset ali (Resetovať všetko)** v ponuke nastavení (Д103). Po reštartovaní vymažte všetky údaje pomocou komerčného softvéru na vymazávanie údajov alebo naformátujte zariadenie v **Format memory (Formátovanie pamäte)** alebo **Format card (Formátovanie karty)** v ponuke nastavení (Д103), potom ho úplne naplňte snímkami, ktoré neobsahujú žiadne súkromné informácie (napr. snímky prázdnej oblohy). Dbaite na to, aby ste pri fyzickej likvidácii pamäťových kariet predišli poraneniu alebo poškodeniu.

## Conformity Marking (Označenie súladu)

Pomocou postupov uvedených nižšie môžete zobraziť niektoré označenia súladu tohto fotoaparátu.

Stlačte tlačidlo MENU  $\Rightarrow$  ikona ponuky  $\Upsilon \Rightarrow$  Conformity marking (Označenie súladu)  $\Rightarrow$  tlačidlo 🛞

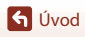

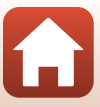

# Pre vašu bezpečnosť

NEBEZPEČENSTVO

Aby nedošlo k poškodeniu majetku alebo zraneniu vás či iných osôb, pred použitím tohto výrobku si prečítajte celú časť "Pre vašu bezpečnosť".

Tieto bezpečnostné pokyny uchovávajte tam, kde si ich budú môcť prečítať všetci používatelia tohto výrobku.

Nedodržanie pokynov označených touto ikonou predstavuje vysoké riziko usmrtenia alebo vážneho zranenia.

🔥 VÝSTRAHA

Nedodržanie pokynov označených touto ikonou by mohlo viesť k usmrteniu alebo vážnemu zraneniu.

Nedodržanie pokynov označených touto UPOZORNENIE ikonou by mohlo viesť k zraneniu alebo poškodeniu majetku.

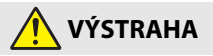

- Nepoužívajte počas chôdze alebo obsluhy motorového vozidla. Nedodržanie tohto pokynu by mohlo viesť k nehodám alebo inému zraneniu.
- Nerozoberajte ani neupravujte tento výrobok. Nedotýkajte sa vnútorných častí, k
  odhaleniu ktorých došlo v dôsledku pádu alebo inej nehody. Nedodržanie týchto
  pokynov by mohlo viesť k zasiahnutiu elektrickým prúdom alebo inému zraneniu.
- V prípade, že si všimnete akékoľvek nezvyčajné javy, ako sú dym, teplo alebo nezvyčajné zápachy, ktoré sa uvoľňujú z výrobku, ihneď odpojte batérie alebo zdroj napájania.
   Pokračovanie v používaní by mohlo viesť k vzniku požiaru, popáleninám alebo inému zraneniu.
- Uchovávajte v suchu. So zariadením nemanipulujte s mokrými rukami. So zástrčkou nemanipulujte s mokrými rukami. Nedodržanie týchto pokynov by mohlo viesť k vzniku požiaru alebo zasiahnutiu elektrickým prúdom.
- Dbajte na to, aby vaša pokožka nezostávala v dlhodobom kontakte s týmto výrobkom, pokiaľ je zapnutý alebo pripojený k napájaniu. Nedodržanie tohto pokynu by mohlo viesť k nízkoteplotným popáleninám.
- Nepoužívajte tento výrobok v prítomnosti horľavého prachu alebo plynu, ako sú propán, benzín alebo aerosóly. Nedodržanie tohto pokynu by mohlo viesť k výbuchu alebo vzniku požiaru.
- Nemierte blesk na vodiča motorového vozidla. Nedodržanie tohto pokynu by mohlo viesť k nehodám.

🕤 Úvod

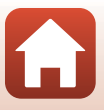

Pre vašu bezpečnosť

- Tento výrobok uchovávajte mimo dosahu detí. Nedodržanie tohto pokynu by mohlo viesť k zraneniu alebo poruche výrobku. Navyše, vezmite do úvahy, že malé časti predstavujú riziko udusenia. V prípade, že dieťa prehltne akúkoľvek časť tohto výrobku, ihneď vyhľadajte lekársku pomoc.
- Nezaplietajte, neovíjajte ani nezakrúcajte remienky okolo krku. Nedodržanie tohto pokynu by mohlo viesť k nehodám.
- Nepoužívajte batérie, nabíjačky ani sieťové zdroje, ktoré nie sú výslovne určené na
  používanie s týmto výrobkom. Keď používate batérie, nabíjačky a sieťové zdroje určené
  na používanie s týmto výrobkom, nevykonávajte nasledovné:
  - Poškodzovanie, úprava, násilné ťahanie alebo ohýbanie šnúr alebo káblov, ich umiestňovanie pod ťažké predmety alebo vystavovanie pôsobeniu tepla či plameňa.
  - Používanie cestovných meničov alebo adaptérov určených na prevod z jedného napätia na iné napätie či so striedačmi, ktoré prevádzajú jednosmerné napájanie na striedavé napájanie.

Nedodržanie týchto pokynov by mohlo viesť k vzniku požiaru alebo zasiahnutiu elektrickým prúdom.

- Pri používaní sieťového zdroja počas búrok nemanipulujte so zástrčkou. Nedodržanie tohto pokynu by mohlo viesť k zasiahnutiu elektrickým prúdom.
- So zariadením nemanipulujte s holými rukami na miestach vystavených pôsobeniu mimoriadne vysokých alebo nízkych teplôt. Nedodržanie tohto pokynu by mohlo viesť k popáleninám alebo omrzlinám.

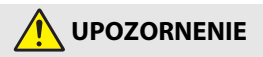

- Vypnite tento výrobok, keď je jeho použitie zakázané. Vypnite bezdrôtové funkcie, keď je
  použitie bezdrôtového zariadenia zakázané. Rádiofrekvenčné emisie vytvárané týmto
  výrobkom by mohli zasahovať do činnosti zariadení na palube lietadla alebo v
  nemocniciach či iných zdravotníckych zariadeniach.
- Vyberte batérie a odpojte sieťový zdroj, ak sa tento výrobok nebude dlhší čas používať. Nedodržanie tohto pokynu by mohlo viesť k vzniku požiaru alebo poruche výrobku.
- Nedotýkajte sa pohyblivých častí objektívu ani iných pohyblivých častí. Nedodržanie tohto pokynu by mohlo viesť k zraneniu.
- Neodpaľujte blesk v kontakte s pokožkou alebo objektmi či v ich bezprostrednej blízkosti. Nedodržanie tohto pokynu by mohlo viesť k popáleninám alebo vzniku požiaru.
- Nenechávajte výrobok tam, kde bude dlhodobo vystavený pôsobeniu mimoriadne vysokých teplôt, ako napríklad v uzatvorenom automobile alebo na priamom slnečnom svetle. Nedodržanie tohto pokynu by mohlo viesť k vzniku požiaru alebo poruche výrobku.

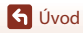

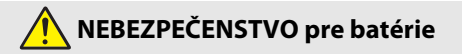

- Dbajte na to, aby nedochádzalo k zlému zaobchádzaniu s batériami. Nedodržanie nasledujúcich pokynov by mohlo viesť k vytečeniu, prehriatiu, prasknutiu alebo vznieteniu batérií:
  - Nepokúšajte sa nabíjať nenabíjateľné batérie.
  - Nevystavujte batérie pôsobeniu plameňa ani nadmerného tepla.
  - Nerozoberajte.

  - Nevystavujte batérie ani iné výrobky, do ktorých sú vložené, pôsobeniu silných fyzických otrasov.
- Nabíjateľné batérie EN-MH2 vždy nabíjajte v každom balení štyroch batérií naraz. Nedodržanie tohto pokynu by mohlo viesť k vytečeniu, prehriatiu, prasknutiu alebo vznieteniu batérií.
- Ak sa elektrolyt batérie dostane do kontaktu s očami, vypláchnite ich množstvom čistej vody a vyhľadajte okamžitú lekársku pomoc. Zdržanie postupu by mohlo viesť k zraneniam očí.

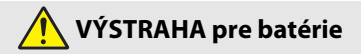

- Neodstraňujte ani nepoškodzujte obal batérie. Nikdy nepoužívajte batérie s
  poškodeným obalom. Nedodržanie tohto pokynu by mohlo viesť k vytečeniu, prehriatiu,
  prasknutiu alebo vznieteniu batérií.
- Batérie uchovávajte mimo dosahu detí. <u>V prípade, že dieťa prehltne batériu, vyhľadajte</u> okamžitú lekársku pomoc.
- Produkt neponárajte do vody, ani nevystavujte dažďu. Nedodržanie tohto pokynu by mohlo viesť k vzniku požiaru alebo poruche výrobku. Ihneď vysušte výrobok pomocou uteráka alebo podobného predmetu v prípade, že namokne.
- Ihneď prestaňte výrobok používať v prípade, že si všimnete akékoľvek zmeny na batériách, ako sú strata farby alebo deformácia. Ukončite nabíjanie nabíjateľných batérií EN-MH2, ak sa nenabijú v priebehu určeného časového intervalu. Nedodržanie tohto pokynu by mohlo viesť k vytečeniu, prehriatiu, prasknutiu alebo vznieteniu batérií.
- Vložte batérie so správnou orientáciou. Nemiešajte staré a nové batérie ani batérie rôznych typov. Nedodržanie tohto pokynu by mohlo viesť k vytečeniu, prehriatiu, prasknutiu alebo vznieteniu batérií.
- Pred likvidáciou zaizolujte kontakty batérie páskou. V prípade, že sa kontakty batérie dostanú do kontaktu s kovovými predmetmi, môže dôjsť k prehriatiu, prasknutiu batérie alebo k vzniku požiaru. Batérie recyklujte alebo likvidujte v súlade s miestnymi predpismi.

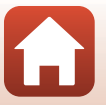

**h** Úvod

 Ak sa elektrolyt batérie dostane do kontaktu s pokožkou alebo odevom osoby, ihneď opláchnite zasiahnutú oblasť množstvom čistej vody. Nedodržanie tohto pokynu by mohlo viesť k podráždeniu pokožky.

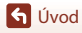

Pre vašu bezpečnosť

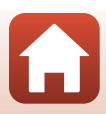

# Obsah

| Rýchly prehľad tém                                                    | ii  |
|-----------------------------------------------------------------------|-----|
| Hlavné témy                                                           | ii  |
| Všeobecné témy                                                        | ii  |
| Úvod                                                                  | iii |
| Úvodné informácie                                                     | iii |
| Symboly a dohodnuté znaky, ktoré sa používajú v tejto príručke        | iii |
| Informácie a pokyny                                                   | iv  |
| Pre vašu bezpečnosť                                                   | vi  |
| Časti fotoaparátu                                                     | 1   |
| Telo fotoaparátu                                                      | 2   |
| Monitor                                                               | 4   |
| Prepnutie informácií zobrazených na obrazovke ( <b>DISP</b> tlačidlo) |     |
| Pre snímanie                                                          |     |
| Pre prehrávanie                                                       | 7   |
| Začíname                                                              |     |
| Pripojenie remienka fotoaparátu a krytu objektívu                     |     |
| Vloženie batérií a pamäťovej karty                                    |     |
| Použiteľné batérie                                                    |     |
| Vybratie batérií alebo pamäťovej karty                                |     |
| Pamäťové karty a interná pamäť                                        |     |
| Zmena uhla monitora                                                   |     |
| Nastavenie fotoaparátu                                                |     |
| Základné postupy snímania a prehrávania                               |     |
| Snímanie obrazov                                                      |     |
| Používanie blesku                                                     |     |
| Záznam videosekvencií                                                 |     |
| Prehrávanie snímok                                                    |     |
| Odstraňovanie snímok                                                  |     |
| Obrazovka výberu snímky pre odstránenie                               |     |

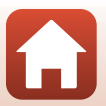

| Pripojenie k inteligentnému zariadeniu (SnapBridge)                         | 23  |
|-----------------------------------------------------------------------------|-----|
| Inštalácia aplikácie SnapBridge                                             | 24  |
| Pripojenie fotoaparátu a inteligentného zariadenia                          | 25  |
| Deaktivácia/Aktivácia bezdrôtového pripojenia                               |     |
| Odosielanie snímok a fotografovanie s diaľkovým ovládaním                   | 29  |
| Odosielanie snímok                                                          |     |
| Fotografovanie s diaľkovým ovládaním                                        | 30  |
| Ak sa zobrazí dialógové okno súvisiace s pripojeniami pomocou Wi-Fi v systé | me  |
| iOS                                                                         |     |
| Ak snímky nie je možné úspešne odoslať                                      |     |
| Funkcie snímania                                                            | 32  |
| Výber režimu snímania                                                       | 33  |
| Režim 🗖 (plne automatický)                                                  | 34  |
| Používanie posuvnej stupnice na úpravu nastavení obrazu                     |     |
| Režim motívových programov (snímanie s nastaveniami vhodnými pre sním       | anú |
| scénu)                                                                      |     |
| Tipy a poznámky k motívovým režimom                                         |     |
| Snímanie s jednoduchou panorámou                                            | 43  |
| Prehrávanie s jednoduchou panorámou                                         | 45  |
| Kreatívny režim (použitie efektov počas snímania)                           | 46  |
| Režim inteligentný portrét (vylepšenie ľudských tvárí počas snímania)       | 48  |
| Používanie samospúšte detegujúcej úsmev                                     | 49  |
| Používanie koláže seba samého                                               | 50  |
| Nastavenie funkcií snímania pomocou multifunkčného voliča                   | 51  |
| Zábleskový režim                                                            | 52  |
| Self-timer (Samospúšť)                                                      | 54  |
| Macro Mode (Režim makro) (zhotovovanie priblížených snímok)                 | 56  |
| Exposure compensation (Korekcia expozície) (úprava jasu)                    | 57  |
| Používanie priblíženia                                                      | 58  |
| Zaostrovanie                                                                | 60  |
| Tlačidlo spúšte                                                             | 60  |
| Používanie automatického zaostrovania s vyhľadávaním objektu                | 60  |
| Používanie detekcie tváre                                                   | 61  |
| Používanie funkcie zmäkčenie pleti                                          | 62  |
| Objekty, ktoré nie sú vhodné pre funkciu automatického zaostrovania         | 62  |
| Pamäť zaostrenia                                                            | 63  |
| Predvolené nastavenia (blesk, samospúšť a režim makrosnímok)                | 64  |
| Funkcie, ktoré nemožno počas snímania použiť súčasne                        | 66  |

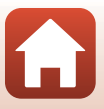

| Funkcie prehrávania                                                            | 68                          |
|--------------------------------------------------------------------------------|-----------------------------|
| Zväčšenie výrezu snímky                                                        | 69                          |
| Zobrazenie miniatúr/zobrazenie kalendára                                       | 70                          |
| Režim zobrazenia podľa dátumu                                                  | 71                          |
| Prezeranie a odstraňovanie snímok v sekvencii                                  | 72                          |
| Prezeranie snímok v sekvencii                                                  | 72                          |
| Odstraňovanie snímok v sekvencii                                               | 73                          |
| Úprava snímok (statické snímky)                                                | 74                          |
| Pred úpravou snímok                                                            | 74                          |
| Quick Effects (Rýchle efekty): Zmena odtieňa alebo atmosféry                   | 74                          |
| Quick Retouch (Rýchle retušovanie): Zvýraznenie kontrastu a sýtosti            | 75                          |
| D-Lighting: Vylepšenie jasu a kontrastu                                        | 75                          |
| Red-eye Correction (Korekcia červených očí): Korekcia efektu červených očí pri | 76                          |
| Shimdin S Dieskom                                                              | 70                          |
| Small Dicture (Malá spímka): Zmapřapia veľkosti spímka                         | 70                          |
|                                                                                | 70                          |
|                                                                                | 79                          |
| Videosekvencie                                                                 |                             |
| Základná postupu záznamu a prehrávania videosekvencií                          | Q1                          |
| Záznam statických snímok počas záznamu videosekvencií                          | 01                          |
| Režim krátkej prehljadky videosekvencií (skombinovanie videoklinov na vytvore  | nie                         |
| krátkych filmov)                                                               |                             |
| Používanie špeciálnych efektov                                                 | 87                          |
| Činnosti počas prehrávanja videoklipov                                         | 88                          |
| Upravovanie videosekvencií                                                     |                             |
| Vyňatie určitei časti videosekvencie                                           |                             |
| Uloženie snímky z videosekvencie ako statická snímka                           | 90                          |
|                                                                                |                             |
| Pripojenie fotoaparátu k televízoru, tlačiarni alebo počítaču                  | 91                          |
| Vvužitie snímok                                                                | 92                          |
| Zobrazenie snímok v televízore                                                 | 93                          |
| Tlač snímok bez použitia počítača                                              | 95                          |
| Pripojenie fotoaparátu k tlačiarni                                             | 0.5                         |
| Tlač snímok po jednej                                                          | 95                          |
| Tlač viacerých snímok                                                          | 95<br>96                    |
|                                                                                | 95<br>96<br>97              |
| Prenos snímok do počítača (ViewNX-i)                                           | 95<br>96<br>97<br><b>99</b> |
| Prenos snímok do počítača (ViewNX-i)<br>Inštalácia programu ViewNX-i           |                             |

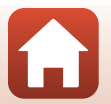

| Používanie ponuky                                                        | 102 |
|--------------------------------------------------------------------------|-----|
| Úkony v rámci ponúk                                                      | 103 |
| Obrazovka výberu snímky                                                  | 105 |
| Zoznamy ponúk                                                            | 106 |
| Ponuka režimu snímania                                                   | 106 |
| Ponuka videosekvencií                                                    | 107 |
| Ponuka režimu prehrávania                                                | 107 |
| Ponuka sietí                                                             | 108 |
| Ponuka nastavenia                                                        | 109 |
| Ponuka snímania (možnosti všeobecného snímania)                          | 110 |
| Image Mode (Obrazový režim) (veľkosť a kvalita snímok)                   | 110 |
| Ponuka režimu snímania (pre režim 🗖 (plne automatický))                  | 111 |
| White Balance (Vyváženie bielej farby) (nastavenie odtieňa)              | 111 |
| Sériové snímanie                                                         | 113 |
| ISO Sensitivity (Citlivosť ISO)                                          | 115 |
| AF Area Mode (Režim činnosti AF)                                         | 116 |
| Autofocus Mode (Režim automatického zaostrovania)                        | 119 |
| Ponuka funkcie Inteligentný portrét                                      | 120 |
| Self-Collage (Koláž seba samého)                                         | 120 |
| Blink Proof (Kontrola žmurknutia)                                        | 121 |
| Ponuka videosekvencií                                                    | 122 |
| Movie Options (Možnosti videosekvencií)                                  | 122 |
| Autofocus Mode (Režim automatického zaostrovania)                        | 126 |
| Movie VR (Stabilizácia videosekvencií)                                   | 127 |
| Wind Noise Reduction (Redukcia šumu vplyvom vetra)                       | 127 |
| Frame Rate (Frekvencia snímania)                                         | 128 |
| Ponuka režimu prehrávania                                                | 129 |
| Mark for Upload (Označiť na prenos)                                      | 129 |
| Slide Show (Prezentácia)                                                 | 130 |
| Protect (Ochrana)                                                        | 131 |
| Rotate Image (Otočiť snímku)                                             | 131 |
| Copy (Kopírovať) (kopírovanie medzi pamäťovou kartou a internou pamäťou) | 132 |
| Sequence Display Options (Možnosti zobrazenia sekvencie)                 | 133 |
| Ponuka sietí                                                             | 134 |
| Používanie klávesnice na zadávanie textu                                 | 135 |

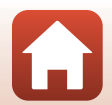

| Ponuka nastavenia                                                                                                    | 136                                                                                                   |
|----------------------------------------------------------------------------------------------------|----------------------------------------------------------------------------------------------------|
| Time Zone and Date (Časové pásmo a dátum)                                                                                                    | 136                                                                                                   |
| Monitor Settings (Nastavenia monitora)                                                                                                    | 138                                                                                                   |
| Date Stamp (Označenie dátumu)                                                                                                    | 139                                                                                                   |
| Photo VR (Stabilizácia obrazu fotografií)                                                                                                    | 140                                                                                                   |
| AF Assist (Pomocné svetlo AF)                                                                                                    | 140                                                                                                   |
| Digital Zoom (Digitálne priblíženie)                                                                                                    | 141                                                                                                   |
| Sound Settings (Nastavenia zvuku)                                                                                                    | 141                                                                                                   |
| Auto Off (Automatické vypínanie)                                                                                                    | 142                                                                                                   |
| Format Card (Formátovanie karty)/Format Memory (Formátovanie pamäte)                                                                                                    | 143                                                                                                   |
| Language (Jazyk)                                                                                                    | 143                                                                                                   |
| Image Comment (Komentár k snímke)                                                                                                    | 144                                                                                                   |
| Copyright Information (Informácie o autorských právach)                                                                                                    | 145                                                                                                   |
| Location Data (Údaje o polohe)                                                                                                    | 146                                                                                                   |
| Reset All (Resetovať všetko)                                                                                                    | 146                                                                                                   |
| Battery Type (Typ batérie)                                                                                                    | 147                                                                                                   |
| Conformity Marking (Označenie súladu)                                                                                                    | 147                                                                                                   |
| Firmware Version (Verzia firmvéru)                                                                                                    | 147                                                                                                   |
|                                                                                                    |                                                                                                    |
| Technické poznámky                                                                                                    | 148                                                                                                   |
| Technické poznámky<br>Poznámky                                                                                                    | 148                                                                                                   |
| Technické poznámky<br>Poznámky<br>Poznámky k funkciám bezdrôtovej komunikácie                                                                                                    | 148<br>149<br>150                                                                                     |
| Technické poznámky<br>Poznámky<br>Poznámky k funkciám bezdrôtovej komunikácie<br>Starostlivosť o produkt                                                                                                    | 148<br>149<br>150<br>152                                                                              |
| Technické poznámky<br>Poznámky<br>Poznámky k funkciám bezdrôtovej komunikácie<br>Starostlivosť o produkt<br>Fotoaparát                                                                                                    | 148<br>149<br>150<br>152                                                                              |
| Technické poznámky<br>Poznámky<br>Poznámky k funkciám bezdrôtovej komunikácie<br>Starostlivosť o produkt<br>Fotoaparát<br>Batérie                                                                                                    | 148<br>149<br>150<br>152<br>152<br>153                                                                |
| Technické poznámky<br>Poznámky<br>Poznámky k funkciám bezdrôtovej komunikácie<br>Starostlivosť o produkt<br>Fotoaparát<br>Batérie<br>Pamäťové karty                                                                                                    | 148<br>149<br>150<br>152<br>152<br>153<br>154                                                         |
| Technické poznámky<br>Poznámky<br>Poznámky k funkciám bezdrôtovej komunikácie<br>Starostlivosť o produkt<br>Fotoaparát<br>Batérie<br>Pamäťové karty<br>Čistenie a ukladanie                                                                                                    | 148<br>149<br>150<br>152<br>152<br>153<br>154<br>155                                                  |
| Technické poznámky<br>Poznámky<br>Poznámky k funkciám bezdrôtovej komunikácie<br>Starostlivosť o produkt<br>Fotoaparát<br>Batérie.<br>Pamäťové karty.<br>Čistenie a ukladanie<br>Čistenie                                                                                                    | 148<br>149<br>150<br>152<br>152<br>153<br>154<br>155                                                  |
| Technické poznámky<br>Poznámky<br>Poznámky k funkciám bezdrôtovej komunikácie<br>Starostlivosť o produkt<br>Fotoaparát<br>Batérie.<br>Pamäťové karty<br>Čistenie a ukladanie<br>Čistenie.<br>Ukladanie.                                                                                                    | 148<br>149<br>150<br>152<br>152<br>153<br>154<br>155<br>155                                           |
| Technické poznámky<br>Poznámky Poznámky k funkciám bezdrôtovej komunikácie<br>Starostlivosť o produkt<br>Fotoaparát<br>Batérie<br>Pamäťové karty<br>Čistenie a układanie<br>Čistenie Jukładanie<br>Chybové hlásenia                                                                                                    | 148<br>149<br>150<br>152<br>152<br>153<br>155<br>155<br>156                                           |
| Technické poznámky<br>Poznámky Poznámky k funkciám bezdrôtovej komunikácie<br>Starostlivosť o produkt<br>Fotoaparát<br>Batérie<br>Pamäťové karty<br>Čistenie a układanie<br>Čistenie a układanie<br>Čistenie<br>Układanie<br>Chybové hlásenia<br>Riešenie problémov                                                                                                    | 148<br>149<br>150<br>152<br>153<br>154<br>155<br>155<br>156<br>159                                    |
| Technické poznámky<br>Poznámky<br>Poznámky k funkciám bezdrôtovej komunikácie<br>Starostlivosť o produkt<br>Fotoaparát<br>Batérie<br>Pamäťové karty<br>Čistenie a ukladanie<br>Čistenie a ukladanie<br>Čistenie<br>Ukladanie<br>Chybové hlásenia<br>Riešenie problémov<br>Názvy súborov                                                                                                 | 148<br>149<br>150<br>152<br>152<br>153<br>155<br>155<br>156<br>159<br>167                             |
| Technické poznámky<br>Poznámky<br>Poznámky k funkciám bezdrôtovej komunikácie<br>Starostlivosť o produkt<br>Fotoaparát<br>Batérie<br>Pamäťové karty<br>Čistenie a ukladanie<br>Čistenie a ukladanie<br>Čistenie<br>Ukladanie<br>Chybové hlásenia<br>Riešenie problémov<br>Názvy súborov<br>Voliteľné príslušenstvo                                                                      | 148<br>149<br>150<br>152<br>152<br>153<br>155<br>155<br>156<br>159<br>167<br>168                      |
| Technické poznámky         Poznámky         Poznámky k funkciám bezdrôtovej komunikácie         Starostlivosť o produkt         Fotoaparát         Batérie         Pamäťové karty         Čistenie a ukladanie         Čístenie         Ukladanie         Chybové hlásenia         Riešenie problémov         Názvy súborov         Voliteľné príslušenstvo         Technické parametre | 148<br>149<br>150<br>152<br>153<br>155<br>155<br>156<br>159<br>167<br>168<br>169                      |
| Technické poznámky<br>Poznámky<br>Poznámky k funkciám bezdrôtovej komunikácie<br>Starostlivosť o produkt<br>Fotoaparát<br>Batérie<br>Pamäťové karty<br>Čistenie a ukladanie<br>Čistenie a ukladanie<br>Čistenie<br>Ukladanie<br>Chybové hlásenia<br>Riešenie problémov<br>Názvy súborov<br>Voliteľné príslušenstvo<br>Technické parametre<br>Pamäťové karty, ktoré sa môžu použiť       | 148<br>149<br>150<br>152<br>153<br>155<br>155<br>155<br>156<br>159<br>167<br>168<br>169<br>169<br>173 |

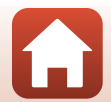

# Časti fotoaparátu

| Telo fotoaparátu | 2 |
|------------------|---|
|                  |   |
| Monitor          | 4 |

# Telo fotoaparátu

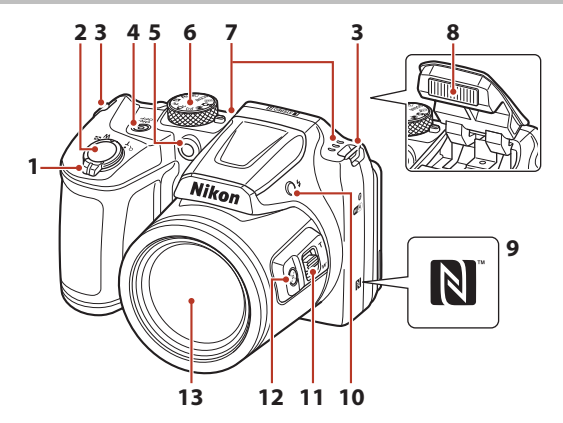

| 1 | Ovládač priblíženia                           |
|---|-----------------------------------------------|
| 2 | Tlačidlo spúšte 18                            |
| 3 | Očko na upevnenie remienka<br>fotoaparátu10   |
| 4 | Hlavný vypínač/kontrolka zapnutia prístroja14 |
| 5 | Kontrolka samospúšte54<br>Pomocné svetlo AF   |
| 6 | Volič režimov17, 33                           |

| 7  | Mikrofón (stereo)                          |
|----|--------------------------------------------|
| 8  | Blesk                                      |
| 9  | Značka N-Mark (anténa NFC)25               |
| 10 | Tlačidlo 🕏 (vysunutie blesku)19, 52        |
| 11 | Bočný ovládač priblíženia58                |
| 12 | Tlačidlo 🛱 (rýchle dočasné oddialenie)<br> |
| 13 | Objektív                                   |

ł,

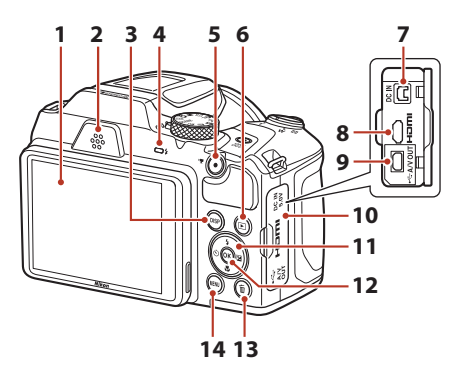

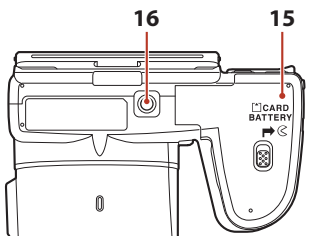

| 1 | Monitor4, 13                                                                                           |
|---|----------------------------------------------------------------------------------------------------|
| 2 | Reproduktor                                                                                            |
| 3 | DISP (zobrazovacie) tlačidlo4                                                                          |
| 4 | Kontrolka blesku                                                                                       |
| 5 | Tlačidlo 🗨 (🔭 záznam videosekvencií)<br>                                                               |
| 6 | Tlačidlo 🕨 (prehrávanie)20                                                                             |
| 7 | Konektor vstupu jednosmerného prúdu<br>(pre sieťový zdroj dostupný samostatne<br>od spoločnosti Nikon) |
| 8 | Mikrokonektor HDMI (typ D)92                                                                           |

| 9  | USB/audio/video výstupný konektor92                    |
|----|--------------------------------------------------------|
| 10 | Kryt konektora92                                       |
| 11 | Multifunkčný volič103                                  |
| 12 | Tlačidlo 🔞 (potvrdenie výberu)                         |
| 13 | Tlačidlo 🛅 (odstraňovanie)21                           |
| 14 | Tlačidlo MENU (ponuka)103                              |
| 15 | Kryt priestoru na batérie/slotu na<br>pamäťovú kartu11 |
| 16 | Závit na pripojenie statívu171                         |

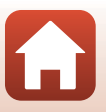

🕤 Časti fotoaparátu

# Monitor

Informácie zobrazené na obrazovke počas snímania a prehrávania sa líšia v závislosti od nastavenia a stavu používania fotoaparátu.

# Prepnutie informácií zobrazených na obrazovke (DISP tlačidlo)

Ak chcete prepnúť informácie zobrazené na obrazovke počas snímania alebo prehrávania, stlačte **DISP** (zobrazovacie) tlačidlo.

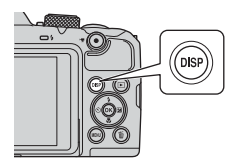

#### Pre snímanie

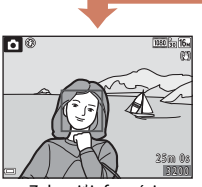

Zobraziť informácie

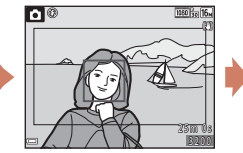

**Obrazové pole videosekvencie** Zobrazí sa rozsah videosekvencie v obrazovom poli.

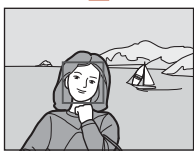

Skryť informácie

#### Pre prehrávanie

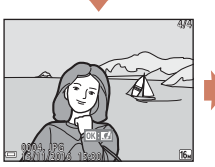

Zobraziť informácie

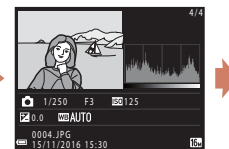

Informácie o rozložení jasov (okrem videosekvencií) Zobrazí sa histogram, rozloženie jasov a informácie o snímaní (🔲 8).

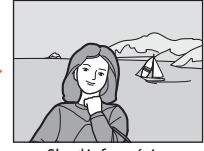

Skryť informácie

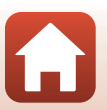

🕤 Časti fotoaparátu

#### Pre snímanie

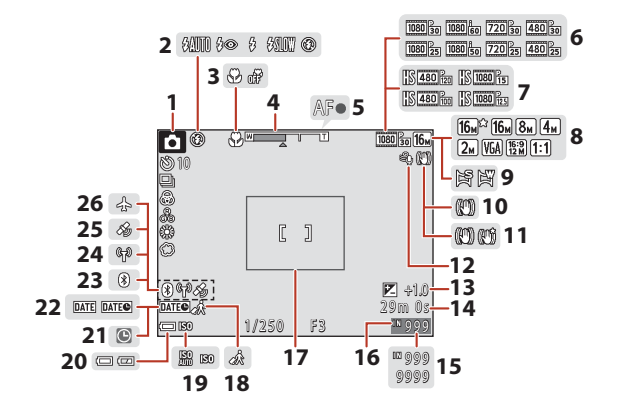

| 1  | Režim snímania                                                        |
|----|-----------------------------------------------------------------------|
| 2  | Zábleskový režim52                                                    |
| 3  | Režim makro56                                                         |
| 4  | Indikátor priblíženia56, 58                                           |
| 5  | Indikátor zaostrenia18                                                |
| 6  | Možnosti videosekvencií (videosekvencie<br>s normálnou rýchlosťou)122 |
| 7  | Možnosti videosekvencií (HS videosekvencie)                           |
| 8  | Obrazový režim110                                                     |
| 9  | Jednoduchá panoráma43                                                 |
| 10 | Ikona stabilizácie snímok140                                          |
| 11 | Ikona stabilizácie videosekvencií 127                                 |
| 12 | Redukcia šumu vplyvom vetra 127                                       |
| 13 | Hodnota korekcie expozície 34, 48, 57                                 |
| 14 | Zostávajúci čas záznamu videosekvencií                                |

| 15 | Počet zostávajúcich snímok (statické snímky)17                                                                                                    |
|----|----------------------------------------------------------------------------------------------------|
| 16 | Indikátor internej pamäte17                                                                                                    |
| 17 | Hranica výrezu snímky (motívový<br>program <b>Moon (Mesiac)</b> alebo<br><b>Bird-watching (Sledovanie vtákov)</b><br>alebo rýchle dočasné oddialenie)42, 59 |
| 18 | Ikona cieľa cesty136                                                                                                    |
| 19 | Citlivosť ISO115                                                                                                    |
| 20 | Indikátor stavu batérií17                                                                                                    |
| 21 | Indikátor nenastaveného dátumu 160                                                                                                    |
| 22 | Označenie dátumu139                                                                                                    |
| 23 | Indikátor Bluetooth komunikácie                                                                                                    |
| 24 | Indikátor komunikácie Wi-Fi134                                                                                                    |
| 25 | Údaje o mieste146                                                                                                    |
| 26 | Režim lietadlo134                                                                                                    |

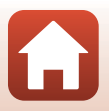

🕤 Časti fotoaparátu

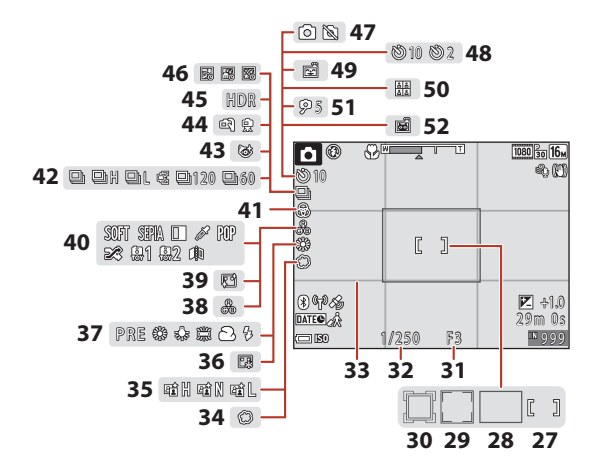

| 27 | Zaostrovacie pole (manuálne alebo<br>stred)                                          |
|----|--------------------------------------------------------------------------------------|
| 28 | Zaostrovacie pole (automatické<br>zaostrovanie s vyhľadávaním objektu)<br>           |
| 29 | Zaostrovacie pole (detekcia tváre,<br>detekcia domáceho zvieraťa)<br>41, 48, 61, 116 |
| 30 | Zaostrovacie pole (sledovanie objektu)<br>117, 118                                   |
| 31 | Clonové číslo60                                                                      |
| 32 | Čas uzávierky60                                                                      |
| 33 | Zobraziť/skryť pomocnú mriežku 138                                                   |
| 34 | Zjemnenie48                                                                          |
| 35 | Funkcia Active D-Lighting                                                            |
| 36 | Podkladové líčenie48                                                                 |
|    |                                                                                      |
| 37 | Vyváženie bielej farby 111                                                           |

| 39 | Zmäkčenie pleti48                                          |
|----|------------------------------------------------------------|
| 40 | Špeciálne efekty87                                         |
| 41 | Živosť34                                                   |
| 42 | Režim sériového snímania41, 113                            |
| 43 | Ikona kontroly žmurknutia121                               |
| 44 | Ručné držanie/statív37, 38                                 |
| 45 | Protisvetlo (HDR)                                          |
| 46 | Osvetlenie viacnásobnej expozície39                        |
| 47 | Zhotovenie statickej snímky (počas záznamu videosekvencie) |
| 48 | Indikátor samospúšte54                                     |
| 49 | Samospúšť detegujúca úsmev49                               |
| 50 | Koláž seba samého50, 120                                   |
| 51 | Časovač autoportrétu54                                     |
| 52 | Portrét domáceho zvieraťa s<br>automatickou spúšťou41      |

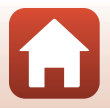

🕤 Časti fotoaparátu

## Pre prehrávanie

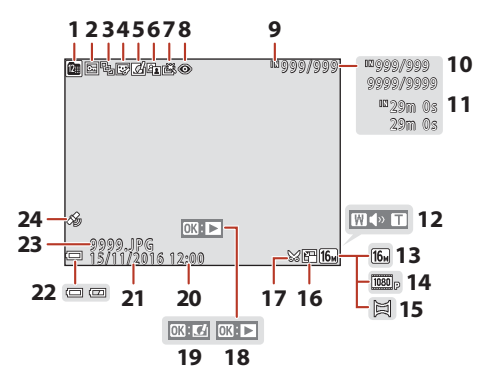

| 1  | Ikona zobrazenia podľa dátumu71                                                                    |
|----|----------------------------------------------------------------------------------------------------|
| 2  | Ikona ochrany131                                                                                   |
| 3  | Zobrazenie sekvencie (keď je vybratá<br>funkcia <b>Individual pictures</b><br>(Samostatné snímky)) |
| 4  | Ikona skrášľujúcej retuše76                                                                        |
| 5  | Ikona rýchlych efektov74                                                                           |
| 6  | Ikona funkcie D-Lighting75                                                                         |
| 7  | Ikona rýchleho retušovania75                                                                       |
| 8  | Ikona korekcie červených očí76                                                                     |
| 9  | Indikátor internej pamäte                                                                          |
| 10 | Číslo aktuálnej snímky/celkový počet<br>snímok                                                     |
| 11 | Dĺžka videosekvencie alebo uplynulý čas<br>prehrávania                                             |
| 12 | Indikátor hlasitosti                                                                               |

| 13 | Obrazový režim110                                                                                                    |
|----|----------------------------------------------------------------------------------------------------|
| 14 | Možnosti videosekvencií122                                                                                               |
| 15 | Jednoduchá panoráma45                                                                                                    |
| 16 | Ikona malej snímky78                                                                                                    |
| 17 | Ikona orezania69, 79                                                                                                    |
| 18 | Indikátor prehrávania jednoduchej<br>panorámy<br>Indikátor prehrávania sekvencie<br>Indikátor prehrávania videosekvencie |
| 19 | lkona rýchlych efektov                                                                                                   |
| 20 | Čas záznamu                                                                                                    |
| 21 | Dátum záznamu                                                                                                    |
| 22 | Indikátor stavu batérií17                                                                                                |
| 23 | Číslo a typ súboru167                                                                                                    |
| 24 | Indikátor údajov o zaznamenanom<br>mieste                                                                                |

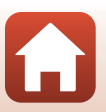

🕤 Časti fotoaparátu

#### Zobrazenie informácií o rozložení jasov

Stratu detailov kontrastu v jasných častiach a tieňoch môžete skontrolovať na zobrazenom histograme alebo na zobrazení rozloženia jasov. Toto vám pomôže, keď budete nastavovať jas snímok s takými funkciami ako korekcia expozície.

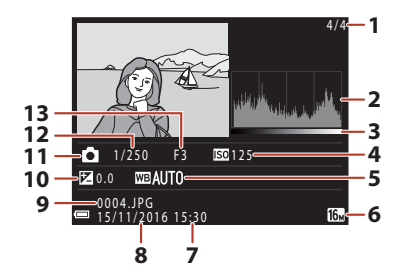

| 1 | Číslo aktuálnej snímky/celkový počet | 8  | Dátum záznamu14, 136       |
|---|--------------------------------------|----|----------------------------|
| • | snímok                               | 9  | Číslo a typ súboru167      |
| 2 | Histogram <sup>1</sup>               | 10 | Hodnota korekcie expozície |
| 3 | Rozloženie jasov <sup>2</sup>        | 11 | Režim snímania33           |
| 4 | Citlivosť ISO115                     | 12 | Čas uzávierky              |
| 5 | Vyváženie bielej farby111            | 13 | Clonové číslo 60           |
| 6 | Obrazový režim                       | 15 |                            |
| 7 | Čas záznamu 14, 136                  |    |                            |

- <sup>1</sup> Histogram je graf znázorňujúci distribúciu tónov v snímke. Horizontálna os zodpovedá jasu pixelov, pričom tmavé tóny sa nachádzajú vľavo a jasné tóny vpravo. Vertikálna os znázorňuje počet pixelov.
- <sup>2</sup> Rozloženie jasov poukazuje na úroveň jasu.

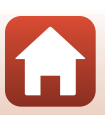

🕤 Časti fotoaparátu

# Začíname

| Pripojenie remienka fotoaparátu a krytu objektívu | 10 |
|---------------------------------------------------|----|
| Vloženie batérií a pamäťovej karty                | 11 |
| Zmena uhla monitora                               | 13 |
| Nastavenie fotoaparátu                            | 14 |

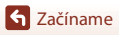

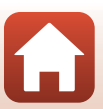

# Pripojenie remienka fotoaparátu a krytu objektívu

Pripojte kryt objektívu k remienku fotoaparátu a potom pripojte remienok k fotoaparátu.

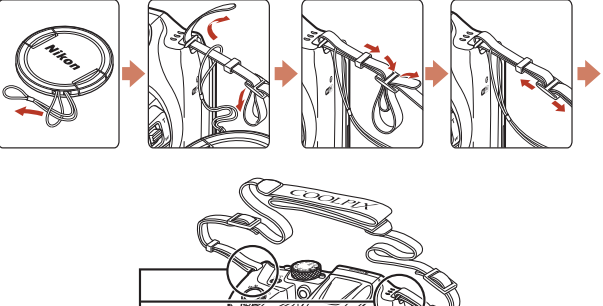

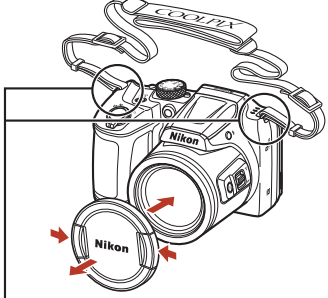

Pripojte remienok na dvoch miestach.

# Kryt objektívu

- Keď sa fotoaparát nepoužíva, nasaďte na objektív ochranný kryt.
- Ak zapnete fotoaparát bez toho, aby ste zložili kryt objektívu, na displeji sa zobrazí správa "Turn the camera off and then on again. (Vypnutie a opätovné zapnutie fotoaparátu.)". Zložte kryt objektívu, vypnite fotoaparát a potom ho znova zapnite.

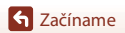

Pripojenie remienka fotoaparátu a krytu objektívu

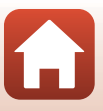

# Vloženie batérií a pamäťovej karty

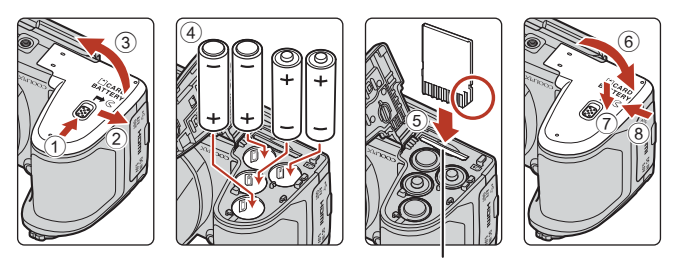

Slot na pamäťovú kartu

- Držte fotoaparát naopak, aby batérie nevypadli, skontrolujte správnu orientáciu kladných (+) a záporných pólov (-) batérií a vložte batérie.
- Zasúvajte pamäťovú kartu dovnútra dovtedy, kým nezacvakne na svoje miesto (5).
- Dávajte pozor, aby ste batérie alebo pamäťovú kartu nevložili naopak, v opačnom prípade môže dôjsť k poruche.
- Pri zatváraní krytu ho posúvajte a súčasne pridržte oblasť označenú číslom ⑦.

#### Formátovanie pamäťovej karty

Pri prvom vložení pamäťovej karty, ktorá bola používaná v inom zariadení, nezabudnite kartu naformátovať v tomto fotoaparáte.

- Pamätajte, že formátovaním pamäťovej karty sa natrvalo odstránia všetky snímky a
  ostatné údaje uložené na pamäťovej karte. Pred formátovaním pamäťovej karty si uložte
  kópie snímok, ktoré si chcete ponechať.
- Vložte pamäťovú kartu do fotoaparátu, stlačte tlačidlo MENU a v ponuke nastavenia vyberte možnosť Format card (Formátovanie karty) (<sup>[1]</sup>103).

## Použiteľné batérie

- Štyri alkalické batérie LR6/L40 (veľkosť AA) (dodané batérie\*)
- Štyri lítiové batérie FR6/L91 (veľkosť AA)
- Štyri nabíjateľné Ni-MH (nikel-metal-hydridové) batérie EN-MH2

EN-MH1 Nabíjateľné Ni-MH batérie nemožno použiť.

\* Hoci sú v tejto príručke batérie popísané ako "dodané", batérie sa nemusia dodať v závislosti od krajiny alebo regiónu, kde ste fotoaparát kúpili.

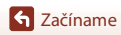

# **V** Poznámky k batériám

- Nekombinujte staré a nové batérie ani rôzne značky alebo typy batérií.
- Batérie s nasledujúcimi defektmi sa nesmú používať:

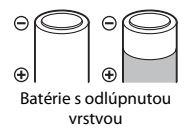

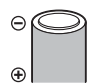

Batérie s izoláciou, ktorá nepokrýva oblasť okolo záporného pólu

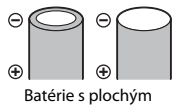

záporným pólom

#### Poznámky k nabíjateľným batériám Ni-MH EN-MH2

Keď s fotoaparátom používate batérie EN-MH2, nabíjajte batérie po štyroch a používajte nabíjačku MH-73 (CD153).

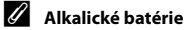

Výkon alkalických batérií sa v závislosti od ich značky môže významne odlišovať.

# Vybratie batérií alebo pamäťovej karty

Vypnite fotoaparát, overte, či sa kontrolka zapnutia prístroja a obrazovka vypli, a otvorte kryt priestoru na batérie/slotu na pamäťovú kartu.

- Jemne zatlačte pamäťovú kartu do fotoaparátu, čím ju čiastočne vysuniete.
- Pri manipulácii s fotoaparátom, batériami a pamäťovou kartou bezprostredne po používaní fotoaparátu postupujte opatrne, pretože môžu byť horúce.

# Pamäťové karty a interná pamäť

Údaje fotoaparátu vrátane snímok a videosekvencií sa môžu ukladať na pamäťovú kartu alebo do internej pamäte fotoaparátu. Ak chcete používať internú pamäť fotoaparátu, vyberte pamäťovú kartu.

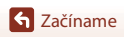

# Zmena uhla monitora

Monitor možno otočiť nadol približne o 85° alebo nahor približne o 90°.

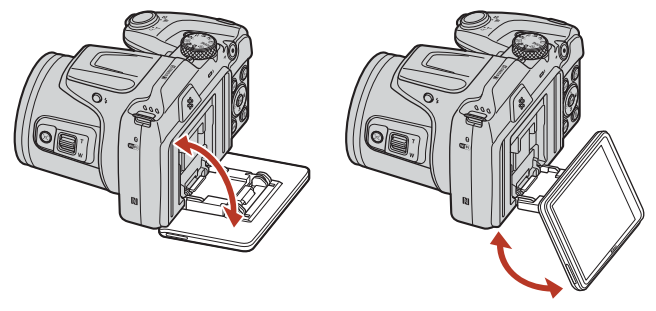

#### Poznámky k monitoru

- Pri zmene uhla monitora nevyvíjajte nadmernú silu.
- Monitor nemožno otočiť doľava ani doprava.
- Pri bežnom používaní vráťte monitor do pôvodnej polohy.

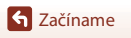

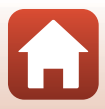

# Nastavenie fotoaparátu

Pred zapnutím fotoaparátu zložte kryt objektívu.

1

Fotoaparát sa zapína stlačením hlavného vypínača.

Na voľbu a úpravu nastavení použite multifunkčný volič.

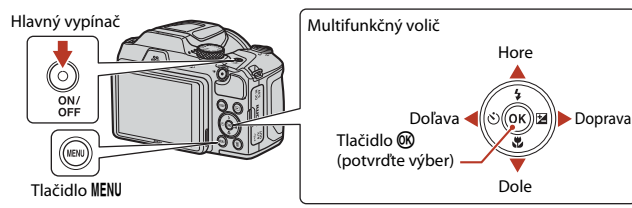

- Zobrazí sa dialógové okno na výber jazyka. Stlačením
   ▲ ▼ na multifunkčnom voliči zvýraznite jazyk a zvoľte ho stlačením tlačidla <sup>®</sup>.
- Jazyk je možné zmeniť kedykoľvek v ponuke nastavenia (□103) → Language (Jazyk).

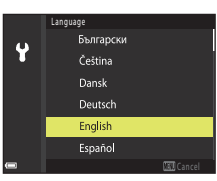

#### 2 Keď sa zobrazí dialógové okno vpravo, postupujte podľa pokynov nižšie a stlačte tlačidlo MENU alebo ®.

- Ak bezdrôtové pripojenie s inteligentným zariadením nevytvoríte: Stlačením tlačidla MENU prejdite na krok 3.
- Ak bezdrôtové pripojenie s inteligentným zariadením vytvoríte: Stlačte tlačidlo (). Ďalšie informácie o spôsobe nastavovania nájdete v časti, "Pripojenie k inteligentnému zariadeniu (SnapBridge), (()23).

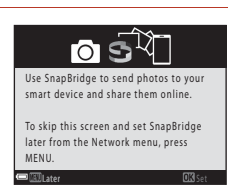

3 Pri výzve ohľadom nastavenia hodín fotoaparátu stlačením ▲▼ zvýraznite Yes (Áno) a potom stlačte tlačidlo <sup>®</sup>.

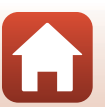

Nastavenie fotoaparátu

 Stlačením ▲ nastavíte letný čas. Keď je zapnutý, čas je o jednu hodinu skôr a v hornej časti mapy sa zobrazuje
 %: Stlačením ▼ letný čas vypnete.

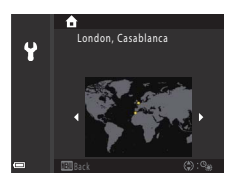

# 5 Stlačte ▲▼, zvoľte formát dátumu a stlačte tlačidlo ®.

- **6** Zadajte aktuálny dátum a čas a stlačte tlačidlo 🔞.
  - Stlačením ◀► zvýraznite položky a stlačením ▲▼ ich zmeňte.
  - Stlačením tlačidla 🛞 hodiny nastavíte.

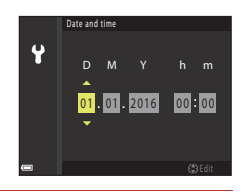

### Pri výzve vyberte **Yes (Áno)** a stlačte tlačidlo 🛞.

- Nastavenie je dokončené, keď sa fotoaparát prepne na obrazovku snímania.
- Časovú zónu a dátum je možné zmeniť kedykoľvek v ponuke nastavenia (□103) → Time zone and date (Časové pásmo a dátum).

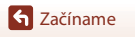

7

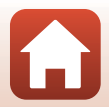

# Základné postupy snímania a prehrávania

| Snímanie obrazov     | 17 |
|----------------------|----|
| Prehrávanie snímok   | 20 |
| Odstraňovanie snímok | 21 |

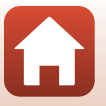

# Snímanie obrazov

(automatický) režim sa tu používa ako príklad. (automatický) režim umožňuje snímanie obrazov v rôznych podmienkach snímania.

# Otočte volič režimov do polohy

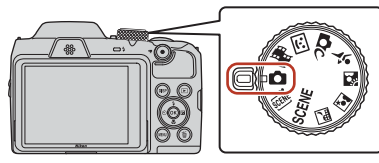

- Indikátor stavu batérií
   Úroveň nabitia batérií je vysoká.
   Úroveň nabitia batérií je nízka.
- Počet zostávajúcich snímok Ak vo fotoaparáte nie je vložená žiadna pamäťová karta, zobrazí sa ikona 🕅 a snímky sa budú ukladať do internej pamäte.
- Stlačte DISP (zobrazovacie) tlačidlo, ak chcete, aby sa vždy zapli informácie zobrazujúce sa na obrazovke.

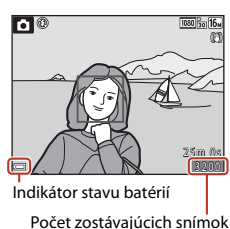

# 2 Fotoaparát držte nehybne.

 Dávajte pozor, aby ste prstami ani inými predmetmi nezakrývali objektív, blesk, pomocné svetlo AF, mikrofón alebo reproduktor.

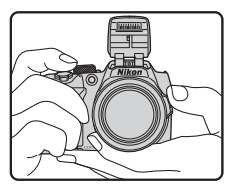

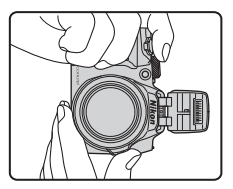

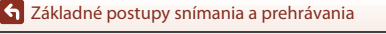

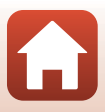

# **3** Určite výrez snímky.

- Ak chcete zmeniť polohu priblíženia objektívu, posuňte ovládač priblíženia alebo bočný ovládač priblíženia.
- Ak sa vám objekt pri snímaní pomocou šošovky teleobjektívu stratí, stlačením tlačidla
   (rýchle dočasné oddialenie) dočasne rozšírte obrazový uhol, aby ste mohli jednoduchšie určiť výrez snímky s objektom.

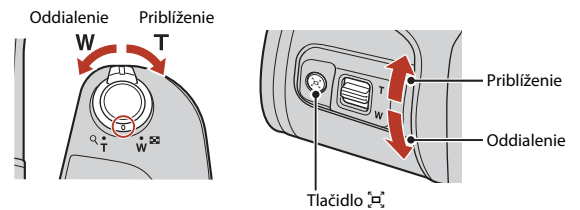

## 4 Stlačte tlačidlo spúšte do polovice.

- Stlačiť "napoly" tlačidlo spúšte znamená stlačiť a podržať tlačidlo v bode, kde cítite jemný odpor.
- Keď fotoaparát zaostrí na objekt, zaostrovacie pole alebo indikátor zaostrenia sa zobrazí na zeleno.
- Keď používate digitálne priblíženie, fotoaparát zaostrí na objekt v strede obrazového poľa a zaostrovacie pole sa nezobrazí.
- Ak zaostrovacie pole alebo indikátor zaostrenia bliká, fotoaparát nedokáže zaostriť. Upravte kompozíciu snímky a znova stlačte tlačidlo spúšte do polovice.

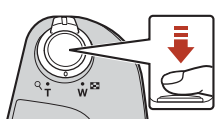

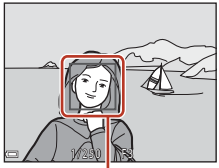

Zaostrovacie pole

#### 5 Bez zdvihnutia prsta stlačte tlačidlo spúšte úplne nadol.

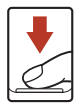

#### Poznámky k ukladaniu snímok alebo videosekvencií

Počas ukladania snímok alebo videosekvencií bliká indikátor zobrazujúci počet zostávajúcich snímok alebo zostávajúceho času záznamu. Kým bliká indikátor, **neotvárajte kryt priestoru na batérie/slotu na pamäťovú kartu ani nevyberajte batérie alebo pamäťovú kartu.** Nedodržaním tohto pokynu by ste mohli zapríčiniť stratu údajov alebo poškodenie fotoaparátu alebo pamäťovej karty.

#### S Základné postupy snímania a prehrávania

Snímanie obrazov

#### 18

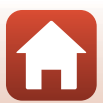

#### 🖉 Funkcia automatického vypínania

- Ak približne jednu minútu nevykonáte žiadnu činnosť, obrazovka sa vypne, fotoaparát prejde do
  pohotovostného režimu a kontrolka zapnutia prístroja bude blikať. Po približne troch minútach v
  pohotovostnom režime sa fotoaparát vypne.
- Ak chcete znova zapnúť obrazovku, kým je fotoaparát v pohotovostnom režime, vykonajte nejakú činnosť, napríklad stlačte hlavný vypínač alebo tlačidlo spúšte.

#### Používanie statívu

- V nasledujúcich situáciách odporúčame stabilizáciu fotoaparátu pomocou statívu:
  - Keď je blesk zasunutý pri snímaní v tmavom prostredí alebo keď používate režim snímania, pri ktorom sa blesk neaktivuje
  - Keď je priblíženie v polohe teleobjektívu
- Ak používate statív na stabilizáciu fotoaparátu počas snímania, nastavte položku Photo VR (Stabilizácia obrazu fotografií) na možnosť Off (Vypnuté) v ponuke nastavenia (<sup>1103</sup>), aby ste zabránili potenciálnym chybám spôsobeným touto funkciou.

# Používanie blesku

V situáciách, kde je potrebný blesk, napríklad na tmavých miestach alebo keď máte objekt s protisvetlom, stlačte tlačidlo

- (vysunutie blesku), aby sa vysunul blesk.
- Ak nechcete použiť blesk, jemne ho zatlačte smerom dole, až kým nezaklapne.

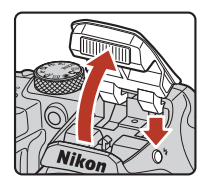

# Záznam videosekvencií

Zobrazte obrazovku snímania a stlačením tlačidla ● (\* záznam videosekvencií) spustite záznam videosekvencie. Opätovným stlačením tlačidla ● (\* ) ukončite záznam.

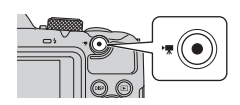

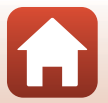

Sákladné postupy snímania a prehrávania

# Prehrávanie snímok

#### Stlačením tlačidla 🕨 (prehrávanie) aktivujete režim prehrávania.

 Ak stlačíte a podržíte tlačidlo 
, kým je fotoaparát vypnutý, fotoaparát sa zapne v režime prehrávania.

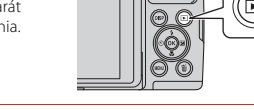

#### 2 Pomocou multifunkčného voliča vyberte snímku, ktorú chcete zobraziť.

- Stlačením a podržaním tlačidiel ▲▼◀▶ môžete rýchlo prechádzať snímkami.
- Stlačte DISP (zobrazovacie) tlačidlo, ak chcete, abv sa vždy zapli informácie zobrazujúce sa na obrazovke.
- Ak chcete prehrať zaznamenanú videosekvenciu, stlačte tlačidlo 🕅
- Ak sa chcete vrátiť do režimu snímania, stlačte tlačidlo alebo tlačidlo spúšte.
- Keď sa v režime prehrávania snímok na celej obrazovke zobrazuje ikona 💽 🖸, môžete na snímku aplikovať efekt stlačením tlačidla 🕅
- Posunutím ovládača priblíženia smerom k značke  $\mathbf{T}(\mathbf{Q})$  v režime prehrávania snímok na celei obrazovke priblížite zobrazenie snímky.
- Posunutím ovládača priblíženia smerom k značke **W** (**EE**) v režime prehrávania snímok na celej obrazovke prejdete na režim zobrazenia miniatúr a zobrazíte viacero snímok na jednej obrazovke.

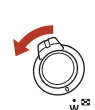

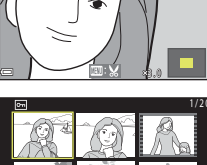

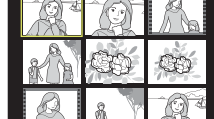

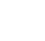

20

Sákladné postupy snímania a prehrávania

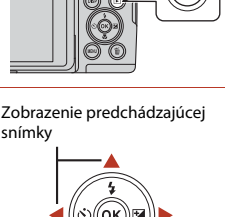

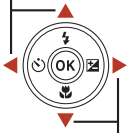

Zobrazenie nasledujúcej snímkv

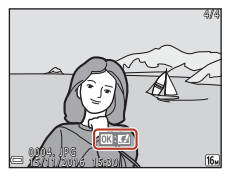

# Odstraňovanie snímok

 Ak chcete odstrániť snímku, ktorá je práve zobrazená na obrazovke, stlačte tlačidlo m (odstraňovanie).

 Pomocou tlačidiel multifunkčného voliča
 ▲▼ zvoľte požadovaný spôsob odstránenia a stlačte tlačidlo <sup>®</sup>.

- Ak chcete opustiť ponuku bez odstránenia snímky, stlačte tlačidlo MENU.
- 3 Vyberte položku Yes (Áno) a stlačte tlačidlo 🛞.
  - Odstránené snímky už nemožno obnoviť.

#### **V** Odstraňovanie snímok v sekvencii

- Snímky zhotovené sériovým snímaním, alebo s viacnásobným exp. osvetlením, v kreatívnom režime alebo v režime koláže seba samého sa ukladajú ako sekvencia a v režime prehrávania sa zobrazí len prvá snímka zo sekvencie (kľúčová snímka) (predvolené nastavenie).
- Ak počas zobrazenia kľúčovej snímky reprezentujúcej sekvenciu snímok stlačíte tlačidlo ú, odstránia sa všetky snímky v danej sekvencii.
- Ak chcete odstrániť jednotlivé snímky sekvencie, stlačením tlačidla 
   prejdite na samostatné zobrazenie a stlačte tlačidlo
   í
   í
   í
   í
   í
   í
   í
   í
   í
   í
   í
   í
   í
   í
   í
   í
   í
   í
   í
   í
   í
   í
   í
   í
   í
   í
   í
   í
   í
   í
   í
   í
   í
   í
   í
   í
   í
   í
   í
   í
   í
   í
   í
   í
   í
   í
   í
   í
   í
   í
   í
   í
   í
   í
   í
   í
   í
   í
   í
   í
   í
   í
   í
   í
   í
   í
   í
   í
   í
   í
   í
   í
   í
   í
   í
   í
   í
   í
   í
   í
   í
   í
   í
   í
   í
   í
   í
   í
   í
   í
   í
   í
   í
   í
   í
   í
   í
   í
   í
   í
   í
   í
   í
   í
   í
   í
   í
   í
   í
   í
   í
   í
   í
   í
   í
   í
   í
   í
   í
   í
   í
   í
   í
   í
   í
   í
   í
   í
   í
   í
   í
   í
   í
   í
   í
   í
   í
   í
   í
   í
   í
   í
   í
   í
   í
   í
   í
   í
   í
   í
   í
   í
   í
   í
   í
   í
   í
   í
   í
   í
   í
   í
   í
   í
   í
   í
   í
   í
   í
   í
   í
   í
   í
   í
   í
   í
   í
   í
   í
   í
   í
   í
   í
   í
   í
   í
   í
   í
   í
   í
   í
   í
   í
   í
   í
   í
   í
   í
   í
   í
   í
   í
   í
   í
   í
   í
   í
   í
   í
   í
   í
   í
   í
   í
   í
   í
   í
   í
   í
   í
   í
   í
   í
   í
   í
   í
   í
   í
   í
   í
   í
   í
   í
   í
   í
   í
   í
   í
   í
   í
   í
   í
   í
   í
   í
   í
   í
   í
   í
   í
   í
   í
   í
   í
   í
   í
   í
   í
   í
   í
   í
   í
   í
   í
   í
   í
   í
   í
   í
   í
   í
   í
   í
   í
   í
   í
   í
   í
   í
   í
   í
   í
   í
   í
   í
   í
   í
   í
   í
   í
   í
   í
   í
   í
   í
   í
   í
   í
   í
   í
   í
   í
   í
   í
   í
   í
   í
   í
   í
   í
   í
   í
   í
   í
   í
   í
   í
   í

#### Ø Odstránenie snímky zhotovenej v režime snímania

V režime snímania stlačte tlačidlo 🗑, čím odstránite poslednú uloženú snímku.

Sákladné postupy snímania a prehrávania

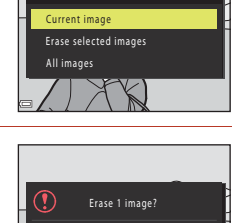

Delete

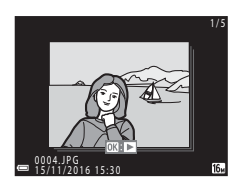

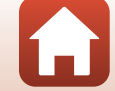

21

## Obrazovka výberu snímky pre odstránenie

# Pomocou multifunkčného voliča vyberte snímku, ktorú chcete odstrániť.

 Posunutím ovládača priblíženia (<sup>12</sup>) smerom k polohe <sup>T</sup> (<sup>2</sup>) prejdete do režimu prehrávania snímok na celej obrazovke alebo posunutím smerom k polohe W (<sup>2</sup>/<sub>2</sub>) prejdete do režimu zobrazenia miniatúr.

#### 2 Použite ▲▼, ak chcete zvoliť ON alebo OFF.

 Keď sa zvolí ON, pod snímkou sa zobrazí aj ikona. Ak chcete vybrať ďalšie snímky, opakujte kroky 1 a 2.

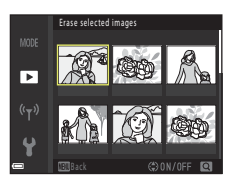

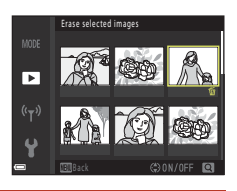

- 3 Stlačením tlačidla 🛞 potvrďte výber snímok.
  - Zobrazí sa dialógové okno s potvrdením. Dokončite činnosti podľa pokynov na obrazovke.

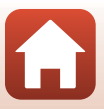
# Pripojenie k inteligentnému zariadeniu (SnapBridge)

| Inštalácia aplikácie SnapBridge                           | .24 |
|-----------------------------------------------------------|-----|
| Pripojenie fotoaparátu a inteligentného zariadenia        | .25 |
| Odosielanie snímok a fotografovanie s diaľkovým ovládaním | .29 |

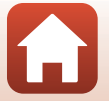

Pripojenie k inteligentnému zariadeniu (SnapBridge)

# Inštalácia aplikácie SnapBridge

Keď nainštalujete aplikáciu SnapBridge a vytvoríte bezdrôtové pripojenie medzi fotoaparátom, ktorý podporuje SnapBridge a inteligentným zariadením, môžete odosielať snímky nasnímané fotoaparátom do inteligentného zariadenia alebo použiť inteligentné zariadenie na uvoľnenie uzávierky fotoaparátu (22).

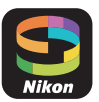

- Postupy sú opísané za použitia aplikácie SnapBridge verzie 2.0. Použite najnovšiu verziu aplikácie SnapBridge. Postupy ovládania sa môžu líšiť v závislosti od firmvéru fotoaparátu, verzie aplikácie SnapBridge alebo operačného systému inteligentného zariadenia.
- Informácie o používaní inteligentného zariadenia nájdete v dokumentoch dodaných s daným zariadením.

# 1 Nainštalujte aplikáciu SnapBridge na inteligentné zariadenie.

 Prevezmite aplikáciu Apple zo služby App Store® pre systém iOS alebo zo služby Google Play™ pre systém Android™. Vyhľadajte aplikáciu "SnapBridge" a nainštalujte ju.

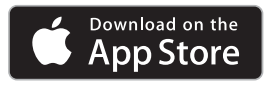

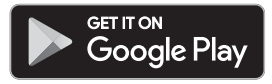

- Ďalšie informácie o podporovaných verziách operačných systémov nájdete na príslušnej lokalite s položkami na prevzatie.
- "Aplikáciu SnapBridge 360/170" nie je možné používať s týmto fotoaparátom.

# 2 Aktivujte funkciu Bluetooth a Wi-Fi v inteligentnom zariadení.

 Na pripojenie k fotoaparátu použite aplikáciu SnapBridge. Z obrazovky nastavení Bluetooth v inteligentnom zariadení sa nemôžete pripojiť.

## 🖉 Obrazovky v aplikácii SnapBridge

- Môžete si pozrieť upozornenia Pomocníka aplikácie Nikon a SnapBridge a tiež konfigurovať nastavenia aplikácie.
- ② Vykonajte predovšetkým nastavenia pripojenia inteligentných zariadení a fotoaparátov.
- ③ Snímky prevzaté z fotoaparátu môžete zobraziť, odstrániť alebo zdieľať.

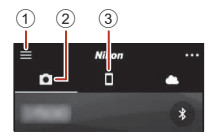

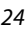

Pripojenie k inteligentnému zariadeniu (SnapBridge)

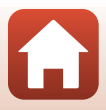

# Pripojenie fotoaparátu a inteligentného zariadenia

- Použite dostatočne nabitú batériu, aby sa fotoaparát počas tohto procesu nevypol.
- Vložte do fotoaparátu pamäťovú kartu s dostatkom voľného priestoru.
- 1 Fotoaparát: Zvoľte položku Network menu (Ponuka siete) (□103) → Connect to smart device (Pripojiť k inteligentnému zariadeniu), a stlačte tlačidlo <sup>®</sup>.
  - Pri prvom zapnutí fotoaparátu sa zobrazí dialógové okno v kroku 2. V takých prípadoch nie je tento krok potrebný.
- 2 <u>Fotoaparát</u>: Keď sa zobrazí dialógové okno napravo, stlačte tlačidlo **(B)**.
  - Zobrazí sa dialógové okno s výzvou, či chcete použiť funkciu NFC. Ak budete používať funkciu NFC, priložte anténu NFC na inteligentnom zariadení k značke N (značka N-Mark) na fotoaparáte. Keď sa na inteligentnom zariadení zobrazí otázka Start pairing? (Spustiť párovanie?), klepnite na položku OK a pokračujte krokom 6. Ak funkciu NFC nebudete používať, stlačte tlačidlo ().
- 3 <u>Fotoaparát</u>: Skontrolujte, či sa zobrazilo dialógové okno vpravo.
  - Pripravte inteligentné zariadenie a pokračujte nasledujúcim krokom.

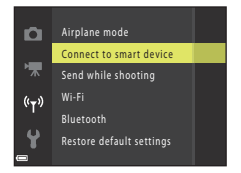

Use SnapBridge to send photos to your smart device and share them online. To skip this screen and set SnapBridge later from the Network menu, press

OX Set

MENII

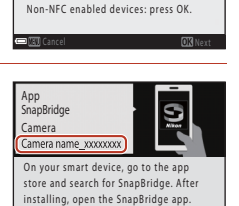

NFC enabled devices: touch

the camera to the smart device.

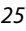

Pripojenie k inteligentnému zariadeniu (SnapBridge)

Pripojenie fotoaparátu a inteligentného zariadenia

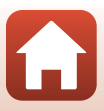

# 4 Inteligentné zariadenie: Spustite aplikáciu SnapBridge a klepnite na položku Pair with camera (Spárovať s fotoaparátom).

- Keď sa zobrazí dialógové okno na výber fotoaparátu, klepnite na fotoaparát, ku ktorému sa chcete pripojiť.
- Ak ste sa k fotoaparátu nepripojili klepnutím na položku Skip (Preskočit) v pravej hornej časti obrazovky pri prvom spustení aplikácie SnapBridge, klepnite na položku Pair with camera (Spárovať s fotoaparátom) na karte a pokračujte krokom 5.

# 5 <u>Inteligentné zariadenie</u>: Na obrazovke **Pair with** camera (Spárovať s fotoaparátom) klepnite na názov fotoaparátu.

 Ak sa v prípade systému iOS pri pripájaní zobrazí dialógové okno vysvetľujúce postup, potvrďte podrobnosti a klepnite na položku Understood (Rozumiem) (ak sa nezobrazuje,

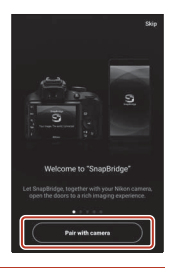

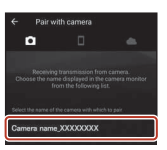

posuňte obrazovku nadol). Keď sa zobrazí obrazovka na výber príslušenstva, znova klepnite na názov fotoaparátu (zobrazenie názvu fotoaparátu môže chvíľu trvať).

6 <u>Fotoaparát/inteligentné</u> <u>zariadenie</u>: Potvrďte, že sa vo fotoaparáte a inteligentnom zariadení zobrazuje rovnaké číslo (šesť číslic).

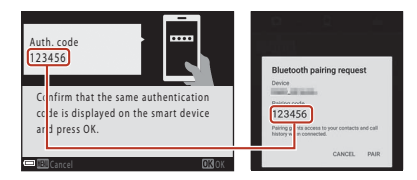

- V závislosti od verzie operačného systému sa v prípade systému iOS nemusí byť číslo na inteligentnom zariadení zobrazené. V takých prípadoch pokračujte krokom 7.
- 7 <u>Fotoaparát/inteligentné zariadenie</u>: Stlačte tlačidlo () na fotoaparáte a položku PAIR (SPÁROVAŤ) v aplikácii SnapBridge.

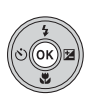

| Bluetooth                             | pairing request                           |
|---------------------------------------|-------------------------------------------|
| Device                                |                                           |
| Pairing code<br>123456                |                                           |
| Pairing grants ao<br>history when con | tess to your contacts and call<br>rected. |

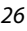

🕤 Pripojenie k inteligentnému zariadeniu (SnapBridge)

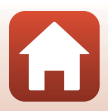

# 8 <u>Fotoaparát/inteligentné zariadenie</u>: Skončte nastavenia pripojenia.

Fotoaparát: Keď sa zobrazí dialógové okno napravo, stlačte tlačidlo 🕅.

Inteligentné zariadenie: Klepnite na položku **OK**, keď sa zobrazí dialógové okno označujúce, že je párovanie dokončené.

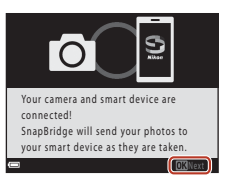

# 9 <u>Fotoaparát</u>: Dokončite proces nastavenia podľa zobrazených pokynov.

Pripojenie fotoaparátu a inteligentného zariadenia sa dokončilo. Statické snímky nasnímané fotoaparátom sa automaticky odošlú do inteligentného zariadenia.

## 🖉 Viac informácií o aplikácii SnapBridge

Podrobnosti o tom, ako používať aplikáciu SnapBridge, nájdete v pomocníkovi online (po pripojení si môžete pozrieť informácie v ponuke aplikácie SnapBridge → Help (Pomocník)). https://nikonimglib.com/snbr/onlinehelp/en/index.html

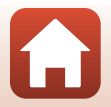

A Pripojenie k inteligentnému zariadeniu (SnapBridge)

# 🖉 Ak je pripojenie neúspešné

- Ak počas pripájania fotoaparát zobrazí informáciu Could not connect. (Nepodarilo sa pripojiť.)
  - Stlačte tlačidlo 🐼 a zopakujte postup z kroku 2 (<sup>12</sup>/<sub>2</sub>5) v položke "Pripojenie fotoaparátu a inteligentného zariadenia" na opätovné pripojenie.
  - Pripojenie zrušíte stlačením tlačidla MENU.
- Problém sa môže vyriešiť opätovným spustením aplikácie. Aplikáciu SnapBridge úplne zatvorte a potom znova klepnite na jej ikonu, aby ste ju spustili. Keď sa aplikácia spustí, zopakujte postup z kroku 1 (<sup>125</sup>) v časti "Pripojenie fotoaparátu a inteligentného zariadenia".
- Keď sa fotoaparát nemôže pripojiť a v systéme iOS sa vyskytne chyba, fotoaparát môže byť
  v systéme iOS zaregistrovaný ako zariadenie. V takých prípadoch spustite aplikáciu nastavení
  systému iOS a zrušte registráciu zariadenia (názov fotoaparátu).

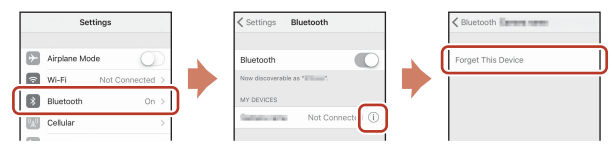

# Deaktivácia/Aktivácia bezdrôtového pripojenia

Na aktiváciu alebo deaktiváciu pripojenia použite jeden z nasledujúcich spôsobov.

- Zapnite nastavenie Network menu (Ponuka siete) → Airplane mode (Režim lietadlo) vo fotoaparáte. Môžete ho nastaviť na možnosť On (Zapnuté) a vypnúť tak všetky funkcie komunikácie na miestach, kde je zakázaná bezdrôtová komunikácia.
- Zapnite nastavenie Network menu (Ponuka siete) → Bluetooth → Connection (Pripojenie) vo fotoaparáte.\_\_\_\_\_
- Zapnite nastavenie na karte → Auto link options (Možnosti automatického spojenia) → Auto link (Automatické spojenie) v aplikácii SnapBridge. Deaktiváciou tohto nastavenia môžete znížiť spotrebu energie batérie inteligentného zariadenia.

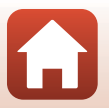

Pripojenie k inteligentnému zariadeniu (SnapBridge)

# Odosielanie snímok a fotografovanie s diaľkovým ovládaním

# Odosielanie snímok

Snímky môžete odosielať tromi spôsobmi.

| Automatické odoslanie snímok<br>do inteligentného zariadenia pri<br>každom nasnímaní <sup>1, 2</sup>                 | Network menu (Ponuka siete) vo fotoaparáte → Send<br>while shooting (Odosielať počas snímania) → nastavte<br>položku Still images (Statické snímky) na možnosť Yes<br>(Áno).<br>Videosekvencie nie je možné odoslať automaticky.                     |
|----------------------------------------------------------------------------------------------------|----------------------------------------------------------------------------------------------------|
| Výber snímok vo fotoaparáte<br>a ich odoslanie do<br>inteligentného zariadenia <sup>1, 2</sup>                       | Playback menu (Ponuka režimu prehrávania) vo<br>fotoaparáte → použite položku Mark for upload (Označiť<br>na prenos) na výber snímok.<br>Videosekvencie nie je možné vybrať na odoslanie.                                                            |
| Použite inteligentné zariadenie<br>na výber snímok vo fotoaparáte<br>a ich prevzatie do<br>inteligentného zariadenia | Na karte <b>C</b> v aplikácii SnapBridge → klepnite na položku<br><b>Download pictures (Prevziať obrázky)</b> .<br>Zobrazí sa dialógové okno súvisiace s pripojeniami<br>pomocou Wi-Fi. Klepnite na položku <b>OK</b> <sup>3</sup> a vyberte snímky. |

<sup>1</sup> Veľkosť snímok, ktoré sa odošlú, je 2 megapixely (snímky zhotovené režimom motívových programov Easy panorama (Jednoduchá panoráma) sa odošlú v pôvodnej veľkosti).

<sup>2</sup> Keď je položka Network menu (Ponuka siete) → Bluetooth → Send while off (Odoslať počas vypnutia) vo fotoaparáte nastavená na možnosť On (Zapnuté), snímky sa odošlú do inteligentného zariadenia automaticky, aj keď je fotoaparát vypnutý.

<sup>3</sup> V závislosti od verzie operačného systému iOS musíte vybrať SSID fotoaparátu, keď klepnete na OK.

Pozrite si "Ak sa zobrazí dialógové okno súvisiace s pripojeniami pomocou Wi-Fi v systéme iOS" (CCC) 30).

# Poznámky o pripojení Wi-Fi

- Keď inteligentné zariadenie prejde do režimu spánku alebo keď prepnete z aplikácie SnapBridge na inú aplikáciu, dôjde k odpojeniu pripojenia pomocou Wi-Fi.
- Počas pripojenia pomocou Wi-Fi nie je možné použiť niektoré funkcie aplikácie SnapBridge. Ak chcete zrušiť pripojenie pomocou Wi-Fi, klepnite na kartu □ → 주 → Yes (Áno).

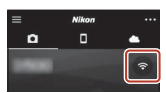

Pripojenie k inteligentnému zariadeniu (SnapBridge)

Odosielanie snímok a fotografovanie s diaľkovým ovládaním

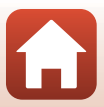

# Fotografovanie s diaľkovým ovládaním

Môžete klepnúť na kartu **□** v aplikácii SnapBridge → možnosť **Remote photography** (Fotografovanie s diaľkovým ovládaním), čím aktivujete uzávierku fotoaparátu pomocou inteligentného zariadenia.

 Podľa pokynov v aplikácii SnapBridge prejdite na pripojenie pomocou Wi-Fi. V prípade operačného systému iOS sa môže zobraziť dialógové okno súvisiace s pripojeniami prostredníctvom Wi-Fi. V takom prípade si pozrite "Ak sa zobrazí dialógové okno súvisiace s pripojeniami pomocou Wi-Fi v systéme iOS" (<sup>13</sup>).

# Ak sa zobrazí dialógové okno súvisiace s pripojeniami pomocou Wi-Fi v systéme iOS

Aplikácia SnapBridge obvykle pripojí fotoaparát a inteligentné zariadenie prostredníctvom rozhrania Bluetooth. Ak však využívate možnosť **Download pictures (Prevziať obrázky)** alebo fotografovanie s diaľkovým ovládaním, prepnite na pripojenie cez Wi-Fi. V závislosti od verzie systému iOS budete možno musieť pripojenie prepnúť manuálne. V takom prípade použite nasledujúci postup na nastavenie pripojenia.

- 1 Zapíšte si identifikátor SSID (predvolený názov fotoaparátu) a heslo fotoaparátu zobrazené v inteligentnom zariadení a klepnite na položku View options (Zobraziť možnosti).
  - Identifikátor SSID alebo heslo môžete zmeniť pomocou položky Network menu (Ponuka siete) → Wi-Fi → Network settings (Sieťové nastavenia) vo fotoaparáte. V záujme ochrany svojho súkromia odporúčame heslo pravidelne meniť. Keď meníte heslo, bezdrôtové pripojenie vypnite (□28).

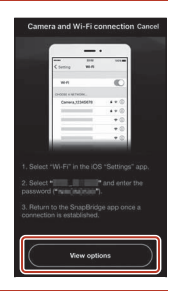

# 2 Zo zoznamu pripojení vyberte identifikátor SSID, ktorý ste si zapísali v kroku 1.

- Pri prvom pripojení zadajte heslo, ktoré ste si zapísali v kroku 1, pričom dávajte pozor na zápis veľkých a malých písmen. Po prvom pripojení zadávať heslo už nie je potrebné.
- Pripojenie pomocou Wi-Fi je dokončené, keď sa pri identifikátore SSID fotoaparátu zobrazí položka 
  , ako je to znázornené na obrazovke vpravo. Vráťte sa do aplikácie SnapBridge a spustite ju.

| Settings Wi-Fi   |         |
|------------------|---------|
| Wi-Fi            |         |
| CHOOSE & NETWORK | ₽ \$ () |
|                  |         |
| Settings Wi-Fi   |         |

Courses on the

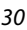

#### Pripojenie k inteligentnému zariadeniu (SnapBridge)

Odosielanie snímok a fotografovanie s diaľkovým ovládaním

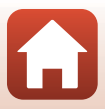

# Ak snímky nie je možné úspešne odoslať

- Ak počas nahrávania snímok prostredníctvom funkcie Send while shooting (Odosielať počas snímania) alebo Mark for upload (Označiť na prenos) vo fotoaparáte dôjde k odpojeniu pripojenia, pripojenie a odosielanie snímok sa môže obnoviť, keď fotoaparát vypnete a znova zapnete.
- Odosielať môžete zrušením pripojenia a jeho opätovným obnovením. Ak chcete zrušiť pripojenie, klepnite na kartu 
   a vaplikácii SnapBridge → m → Forget camera (Zabudnúť fotoaparát) → fotoaparát, ktorého pripojenie chcete zrušiť → Yes (Áno)\* a postupuite podľa pokvnov v časti. –Pripojenie

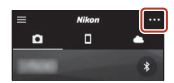

fotoaparátu a inteligentného zariadenia" (🎞 25) na opätovné vytvorenie pripojenia. \* V prípade systému iOS sa zobrazí dialógové okno o registrácii zariadenia. Spustite aplikáciu

nastavení systému iOS a zrušte registráciu zariadenia (názov fotoaparátu).

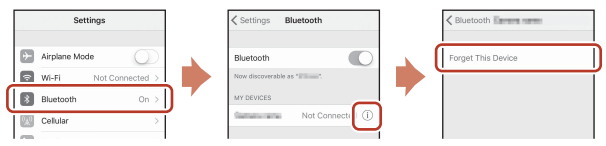

## Poznámky o odosielaní snímok a o fotografovaní s diaľkovým ovládaním

- Pri používaní fotoaparátu snímky nemusí byť možné odoslať alebo prenos môže zlyhať, alebo nemusí byť možné fotografovať s diaľkovým ovládaním pomocou aplikácie SnapBridge.
- Ak je fotoaparát nastavený nasledovne, nemôžete odovzdávať snímky ani fotografovať s diaľkovým ovládaním. Zmeňte nastavenia alebo prepnite do režimu prehrávania.
  - Režim motívových programov Night landscape (Nočná krajina) (keď je vybratá možnosť And-held (Fotoaparát v ruke)), Night portrait (Nočný portrét) (keď je vybratá možnosť Hand-held (Fotoaparát v ruke)), Backlighting (Protisvetlo) (keď je položka HDR nastavená na možnosť On (Zapnuté)), Sports (Športy), Multiple exp. Lighten (Viacnásobná expozícia, zosvetlenie), Easy panorama (Jednoduchá panoráma), Pet portrait (Portrét domáceho zvieraťa) (keď je vybratá možnosť 🖵 Continuous (Sériové)) alebo Bird-watching (Sledovanie vtákov) (keď je vybratá možnosť 🆵 Continuous (Sériové))
  - Self-Collage (Koláž seba samého)
  - Keď je položka Blink proof (Kontrola žmurknutia) nastavená na možnosť On (Zapnuté)
  - Keď je položka Continuous (Sériové) nastavená na možnosť Continuous H (Rýchle sériové snímanie), Continuous L (Pomalé sériové snímanie), Pre-shooting cache (Medzipamäť pred snímaním), Continuous H: 120 fps (Rýchle sériové snímanie: 120 sním./s) alebo Continuous H: 60 fps (Rýchle sériové snímanie: 60 sním./s)

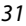

Pripojenie k inteligentnému zariadeniu (SnapBridge)

Odosielanie snímok a fotografovanie s diaľkovým ovládaním

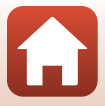

# Funkcie snímania

| Výber režimu snímania                                                    | 33  |
|--------------------------------------------------------------------------|-----|
| Režim 🗖 (plne automatický)                                               | .34 |
| Režim motívových programov (snímanie s nastaveniami vhodnými pre snímanú | i   |
| scénu)                                                                   | .36 |
| Kreatívny režim (použitie efektov počas snímania)                        | .46 |
| Režim inteligentný portrét (vylepšenie ľudských tvárí počas snímania)    | 48  |
| Nastavenie funkcií snímania pomocou multifunkčného voliča                | 51  |
| Zábleskový režim                                                         | .52 |
| Self-timer (Samospúšť)                                                   | 54  |
| Macro Mode (Režim makro) (zhotovovanie priblížených snímok)              | .56 |
| Exposure compensation (Korekcia expozície) (úprava jasu)                 | .57 |
| Používanie priblíženia                                                   | 58  |
| Zaostrovanie                                                             | .60 |
| Predvolené nastavenia (blesk, samospúšť a režim makrosnímok)             | .64 |
| Funkcie, ktoré nemožno počas snímania použiť súčasne                     | 66  |

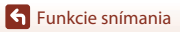

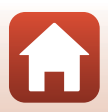

# Výber režimu snímania

Otáčajte volič režimov a nastavte požadovaný režim snímania pomocou značky indikátora na tele fotoaparátu.

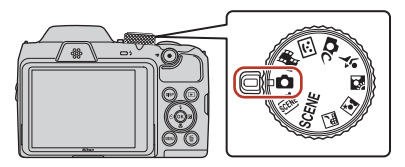

#### • 🖸 (Automatický) režim

Vyberte tento režim, ak chcete snímať obrazy v rôznych podmienkach snímania.

- SCENE, 题, A. (), 图, 梁, 梁 Režimy motívových programov
   Vyberte jeden z režimov motívových programov na základe podmienok snímania a môžete robiť snímky s nastaveniami vhodnými pre tieto podmienky.
  - SCENE: Stlačte tlačidlo MENU a vyberte režim motívových programov.
  - get (automatický výber motívových programov): Fotoaparát rozpozná podmienky snímania, keď určíte výrez snímky, a potom môžete robiť snímky podľa daných podmienok.
  - 🖬 (nočná krajina): Použite tento režim na snímanie nočnej krajiny.
  - Image: Interpretation of the second second se
  - 😰 (protisvetlo): Použite tento režim na snímanie objektov s protisvetlom.
  - - 

     -

#### • DC (Kreatívny) režim

Fotoaparát uloží štyri snímky s efektami a jednu snímku bez efektov naraz v jednom zábere.

#### • 🕑 (Smart portrait (Inteligentný portrét)) režim

Pomocou funkcie skrášľujúcej retuše môžete vylepšiť tváre osôb počas snímania a na zhotovenie snímok použiť samospúšť detegujúcu úsmev alebo funkciu koláže seba samého.

#### 🔹 🗯 (Short movie show (Krátka prehliadka videosekvencií)) režim

Fotoaparát vytvorí krátku sekvenciu s trvaním do 30 sekúnd (愛 1080/30p alebo 愛 1080/25p) zaznamenaním a automatickým skombinovaním viacerých niekoľkosekundových videoklipov.

# 🖉 Zobrazenie pomocníka

Popisy funkcií budú zobrazené pri zmene režimu snímania alebo keď bude zobrazená obrazovka nastavenia.

Stlačte do polovice tlačidlo spúšte, čím rýchlo prepnete do režimu snímania. Popisy môžete zobraziť alebo skryť pomocou **Help display (Zobrazenie pomocníka)** v **Monitor settings (Nastavenia monitora)** v ponuke nastavenia.

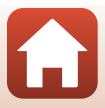

# Režim 🗖 (plne automatický)

Vyberte tento režim, ak chcete snímať obrazy v rôznych podmienkach snímania.

 Zaostrovacie pole pre automatické zaostrovanie závisí od nastavenia AF area mode (Režim činnosti AF) (µ116). Predvolené nastavenie je Target finding AF (Automatické zaostrovanie s vyhľadávaním objektu) (µ60).

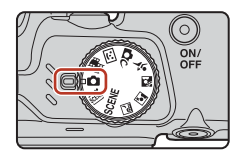

# Funkcie dostupné v režime 🗖 (plne automatický)

- Posuvná stupnica na úpravu nastavení obrazu (<sup>134</sup>)
- Zábleskový režim (<sup>152</sup>)
- Self-timer (Samospúšť) (154)
- Macro mode (Režim makro) (D56)
- Shooting menu (Ponuka režimu snímania) (
   110, 111)

# Používanie posuvnej stupnice na úpravu nastavení obrazu

Počas snímania môžete nastaviť jas (korekcia expozície), živosť, odtieň a funkciu Active D-Lighting.

# Stlačte tlačidlo multifunkčného voliča ►.

# 2 Pomocou tlačidiel ◀► vyberte požadovanú položku.

- Bu Hue (Odtieň): Úprava odtieňa (červenkastý/ modrastý) celej snímky.
- 🔂 Vividness (Živosť): Úprava živosti celej snímky.
- Brightness (Exp. +/-) (Jas (Exp. +/-)): Úprava jasu celej snímky.
- ・ 昭 Active D-Lighting (Funkcia Active D-Lighting):
   Znížte stratu detailov v jasných častiach a tieňoch.
   Vyberte pre množstvo efektu možnosť 暗日 (vysoký), 暗 N (normálny), 暗L (nízky).

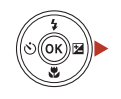

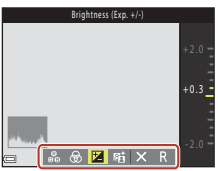

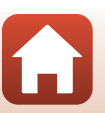

**S** Funkcie snímania

# 3 Pomocou tlačidiel ▲▼ upravte intenzitu.

- Ukážku výsledkov si môžete pozrieť na obrazovke.
- Ak chcete nastaviť inú položku, vráťte sa na krok 2.
- Výberom položky X Exit (Ukončiť) skryjete posuvnú stupnicu.
- Ak chcete zrušiť všetky nastavenia, zvoľte možnosť
   Reset (Resetovať) a stlačte tlačidlo (). Vráťte sa na krok 2 a znova upravte nastavenia.

# 

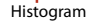

# 4 Po dokončení nastavenia stlačte tlačidlo III.

• Nastavenia sa použijú a fotoaparát sa vráti na obrazovku snímania.

# 🖉 Nastavenia posuvnej stupnice na úpravu nastavení obrazu

- Táto funkcia nemusí byť k dispozícii v kombinácii s inými funkciami (<sup>166</sup>).
- Nastavenia jasu (korekcia expozície), živosti, odtieňa a funkcie Active D-Lighting sú uložené v pamäti fotoaparátu aj po jeho vypnutí.
- Ďalšie informácie nájdete v časti "Používanie histogramu" (<sup>157</sup>).

## 🖉 Active D-Lighting (Funkcia Active D-Lighting) Verzus D-Lighting

- Možnosť Active D-Lighting (Funkcia Active D-Lighting) v ponuke snímania zachytáva snímky, keď sa redukuje strata detailov v jasných častiach, a nastavuje sa tón, keď sa snímky ukladajú.
- Možnosť D-Lighting (CC75) v ponuke prehrávania nastaví tón uložených snímok.

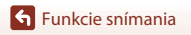

# Režim motívových programov (snímanie s nastaveniami vhodnými pre snímanú scénu)

Vyberte jeden z režimov motívových programov na základe podmienok snímania a môžete robiť snímky s nastaveniami vhodnými pre tieto podmienky.

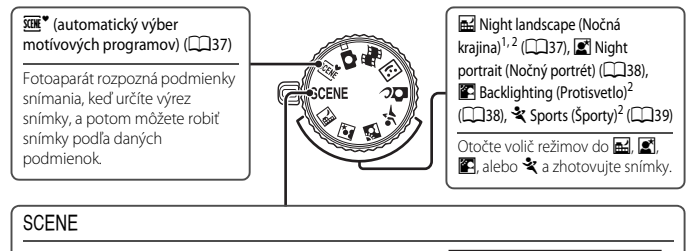

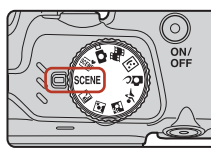

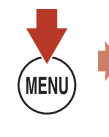

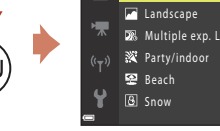

SCENE

2 Portrait

Stlačte tlačidlo MENU, ak chcete zobraziť ponuku motívov, a vyberte jeden z motívových režimov pomocou multifunkčného voliča.

| ź          | Portrait (Portrét) (predvolené nastavenie)                                          | ₩₽ | Close-up (Makrosnímka) (🎞 40)                              |
|------------|-------------------------------------------------------------------------------------|----|------------------------------------------------------------|
|            | Landscape (Krajina) <sup>1, 2</sup>                                                 | ۳٩ | Food (Jedlo) (🛄40)                                         |
| <b>)</b> . | Multiple exp. Lighten (Viacnásobná expozícia, zosvetlenie) <sup>3, 4</sup> (🎞 39)   | ۲  | Fireworks show (Ohňostroj) <sup>1, 3</sup> (🎞 40)          |
| *          | Party/indoor (Večierok/v interiéri) <sup>2</sup> (🎞 40)                             | Ħ  | Easy panorama (Jednoduchá<br>panoráma) <sup>2</sup> (🎞 43) |
| 2          | Beach (Pláž) <sup>2</sup>                                                           | *# | Pet portrait (Portrét domáceho zvieraťa) (🛄41)             |
| 8          | Snow (Sneh) <sup>2</sup>                                                            | ۲  | Moon (Mesiac) <sup>1, 2</sup> (🎞 42)                       |
|            | Sunset (Západ slnka) <sup>2, 3</sup>                                                | •  | Bird-watching (Sledovanie vtákov) <sup>1, 2</sup> (C142)   |
| ä          | Dusk/dawn (Súmrak/úsvit) <sup>1, 2, 3</sup>                                         |    |                                                            |
|            | Sunset (Západ slnka) <sup>2, 3</sup><br>Dusk/dawn (Súmrak/úsvit) <sup>1, 2, 3</sup> | •  | Bird-watching (Sledovanie vtákov) <sup>1, 2</sup> (🛄 42)   |

Fotoaparát zaostruje na nekonečno.

Fotoaparát zaostrí na oblasť v strede obrazového poľa.

<sup>3</sup> Odporúčame použíť statív, pretože čas uzávierky je dlhý. Ak používate statív na stabilizáciu fotoaparátu počas snímania, nastavte možnosť Photo VR (Stabilizácia obrazu fotografií) (Ш140) na hodnotu Off (Vypnuté) v ponuke nastavenia.

<sup>4</sup> Keď vyberiete Nightscape (Nočná krajina) + light trails (svetelné stopy), fotoaparát zaostrí na oblasť v strede obrazového poľa. Keď vyberiete Nightscape (Nočná krajina) + star trails (stopy hviezd) alebo Star trails (Stopy hviezd), fotoaparát zaostrí na nekonečno.

36

Sunkcie snímania

Režim motívových programov (snímanie s nastaveniami vhodnými pre snímanú scénu)

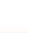

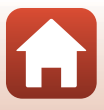

# Tipy a poznámky k motívovým režimom

Scene auto selector (Automatický výber motívov)

- Fotoaparát automaticky rozpozná podmienky snímania, keď určíte výrez snímky, a potom môžete jednoduchšie robiť snímky podľa daných podmienok.
- Keď fotoaparát automaticky rozpozná podmienky snímania, ikona režimu snímania zobrazená na obrazovke snímania sa zmení podľa tohto rozpoznaného motívu.

| Ž"         | Portrait (Portrét) (snímanie priblížených portrétov jednej alebo dvoch osôb)                                                                     |
|------------|----------------------------------------------------------------------------------------------------|
| ź          | Portrait (Portrét) (snímanie portrétov väčšieho množstva ľudí alebo snímok, na ktorých<br>veľkú časť obrazového poľa tvorí pozadie)              |
|            | Landscape (Krajina)                                                                                                    |
| <u>s</u> " | Night portrait (Nočný portrét)* (snímanie priblížených portrétov jednej alebo dvoch osôb)                                                        |
|            | Night portrait (Nočný portrét)* (snímanie portrétov väčšieho množstva ľudí alebo snímok,<br>na ktorých veľkú časť obrazového poľa tvorí pozadie) |
| ei"        | Night landscape (Nočná krajina)*                                                                                                    |
| <b>.</b>   | Close-up (Makrosnímka)                                                                                                    |
| ~2`        | Backlighting (Protisvetlo) (snímanie iných objektov ako ľudí)                                                                                    |
| 21         | Backlighting (Protisvetlo) (snímanie portrétov)                                                                                                  |
| SEDE       | Iné podmienky snímania                                                                                                    |

- \* Zhotoví sa jedna snímka pri dlhom čase uzávierky.
- V niektorých podmienkach snímania nemusí fotoaparát vybrať požadované nastavenia. V takomto prípade vyberte iný režim snímania (<sup>133</sup>).
- Keď používate funkciu digitálneho priblíženia, ikona režimu snímania sa zmení na

#### 🖬 Night landscape (Nočná krajina)

- 🔄 Hand-held (Fotoaparát v ruke) (implicitné nastavenie):
  - Keď ikona A na obrazovke snímania svieti nazeleno, úplným stlačením tlačidla spúšte nasnímate sériu snímok, ktorá sa spojí do jednej snímky a uloží.
  - Keď úplne stlačíte tlačidlo spúšte, držte fotoaparát nehybne, až kým sa nezobrazí zhotovená statická snímka. Po zhotovení snímky nevypínajte fotoaparát skôr, než sa zobrazenie na obrazovke neprepne na obrazovku snímania.
  - Obrazový uhol (t. j. oblasť viditeľná na zábere), ktorý budete vidieť na uloženej snímke, bude o niečo užší, než ten, ktorý ste videli na obrazovke pri snímaní.
- 🚊 Tripod (Statív):
  - Keď úplne stlačíte tlačidlo spúšte, zhotoví sa jedna snímka s dlhým časom uzávierky.
  - Stabilizácia obrazu sa nepoužije, ani keď je položka Photo VR (Stabilizácia obrazu fotografií) (<sup>[1]</sup>140) v ponuke nastavenia nastavená na možnosť On (Zapnuté).

**Funkcie snímania** 

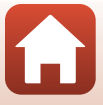

#### Night portrait (Nočný portrét)

- · Pred fotografovaním vysuňte blesk.
- Stlačte tlačidlo MENU, ak chcete vybrať ඔ Hand-held (Fotoaparát v ruke) alebo D Tripod (Statív) v Night portrait (Nočný portrét).
- 🖻 Hand-held (Fotoaparát v ruke) (implicitné nastavenie):
  - Keď ikona i na obrazovke snímania svieti nazeleno, úplným stlačením tlačidla spúšte nasnímate sériu snímok, ktorá sa spojí do jednej snímky a uloží.
  - Keď úplne stlačíte tlačidlo spúšte, držte fotoaparát nehybne, až kým sa nezobrazí zhotovená statická snímka. Po zhotovení snímky nevypínajte fotoaparát skôr, než sa zobrazenie na obrazovke neprepne na obrazovku snímania.
  - Ak sa počas snímania objekt pohne, snímka môže byť skreslená, rozmazaná alebo sa môže prekrývať.
- 👷 Tripod (Statív):
  - Keď úplne stlačíte tlačidlo spúšte, zhotoví sa jedna snímka s dlhým časom uzávierky.
  - Stabilizácia obrazu sa nepoužije, ani keď je položka Photo VR (Stabilizácia obrazu fotografií) (Ш140) v ponuke nastavenia nastavená na možnosť On (Zapnuté).

#### E Backlighting (Protisvetlo)

- Stlačte tlačidlo MENU a vyberte On (Zapnuté) alebo Off (Vypnuté), aby sa aktivovala alebo deaktivovala funkcia vysokého dynamického rozsahu (HDR) v HDR na základe podmienok snímania.
- Off (Vypnuté) (predvolené nastavenie): Blesk osvetlí objekt a zabráni tak jeho ukrytiu v tieni. Zhotovujte snímky s vysunutým bleskom.
  - Úplným stlačením tlačidla spúšte zhotovte jednu snímku.
- On (Zapnuté): Toto nastavenie použite, ak sa v snímke nachádzajú súčasne veľmi svetlé aj veľmi tmavé oblasti.
  - Keď úplne stlačíte tlačidlo spúšte, fotoaparát začne sériovo zhotovovať snímky a uloží nasledujúce dve snímky.
    - Snímku bez skladania HDR
    - Zloženú snímku HDR, v ktorej sú minimalizované straty detailov v osvetlených oblastiach alebo tieňoch
  - Ak je v pamäti dostatok miesta na uloženie len jednej snímky, uloží sa len snímka, ktorá bola počas snímania spracovaná funkciou D-Lighting (<sup>[1]</sup>75) a v ktorej boli opravené tmavé oblasti.
  - Keď úplne stlačíte tlačidlo spúšte, držte fotoaparát nehybne, až kým sa nezobrazí zhotovená statická snímka. Po zhotovení snímky nevypínajte fotoaparát skôr, než sa zobrazenie na obrazovke neprepne na obrazovku snímania.
  - Obrazový uhol (t. j. oblasť viditeľná na zábere), ktorý budete vidieť na uloženej snímke, bude o niečo užší, než ten, ktorý ste videli na obrazovke pri snímaní.
  - V niektorých podmienkach snímania sa môžu objaviť tmavé tiene okolo svetlých objektov alebo svetlé miesta okolo tmavých objektov.

**Funkcie snímania** 

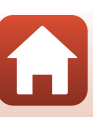

### 💐 Sports (Športy)

- Kým držíte tlačidlo spúšte úplne stlačené, snímky sa zhotovujú v slede za sebou.
- Fotoaparát môže zachytiť až 7 snímok priebežne pri rýchlosti približne 7,7 snímok za sekundu (keď je Image mode (Obrazový režim) nastavený na 13 4608×3456).
- Frekvencia snímania pri sériovom snímaní sa môže spomaliť v závislosti od aktuálneho nastavenia obrazového režimu, od použitej pamäťovej karty alebo podmienok snímania.
- Zaostrenie, expozícia a odtieň sú pre druhů snímku a následné snímky pevne nastavené na hodnoty stanovené pri prvej snímke.

#### SCENE -> D Multiple exp. Lighten (Viacnásobná expozícia, zosvetlenie)

- Fotoaparát automaticky zachytáva pohybujúce sa objekty v pravidelných intervaloch, porovnáva len svetlé miesta na jednotlivých snímkach a kompozíciách a potom ich uloží ako jednu snímku. Zachytia sa svetelné stopy, akým sú tok svetiel z áut alebo pohyb hviezd.
- Keď na zobrazenej obrazovke vyberiele 20 Multiple exp. Lighten (Viačnásobná expozícia, zosvetlenie), zvoli sa 20 Nightscape (Nočná krajina) + light trails (svetelné stopy),
   Rightscape (Nočná krajina) + star trails (stopy hviezd) alebo 20 Star trails (Stopy hviezd).

| Možnosť                                                          | Opis                                                                                                    |
|------------------------------------------------------------------|----------------------------------------------------------------------------------------------------|
| Nightscape (Nočná krajina)<br>+ light trails<br>(svetelné stopy) | Používa sa na zachytenie toku svetiel z áut na pozadí nočnej krajiny. <ul> <li>Snímky sa zachytávajú s časom uzávierky 4 sekúnd každých 4 sekúnd. Keď sa zachytí 50 snímok, fotoaparát automaticky zastaví snímanie.</li> <li>Po každých 10 zachytených snímkach sa automaticky uloží jedna koláž prekrývajúcich sa snímok od začiatku snímania.</li> </ul> |
| Nightscape<br>(Nočná krajina)<br>+ star trails<br>(stopy hviezd) | Používa sa na zachytenie pohybu hviezd s nočnou krajinou v obrazovom poli.<br>• Snímky sa zachytávajú s časom uzávierky 20 sekúnd každých 25 sekúnd.<br>Keď sa zachytí 300 snímok, fotoaparát automaticky zastaví snímanie.<br>• Po každých 30 zachytených snímkach sa automaticky uloží jedna koláž<br>prekrývajúcich sa snímok od začiatku snímania.      |
| 認 Star trails<br>(Stopy hviezd)                                  | <ul> <li>Používa sa na zachytenie pohybu hviezd.</li> <li>Snímky sa zachytávajú s časom uzávierky 25 sekúnd každých 30 sekúnd.<br/>Keď sa zachytí 300 snímok, fotoaparát automaticky zastaví snímanie.</li> <li>Po každých 30 zachytených snímkach sa automaticky uloží jedna koláž<br/>prekrývajúcich sa snímok od začiatku snímania.</li> </ul>           |

- Počas intervalu snímania sa obrazovka môže vypnúť. Kým je obrazovka vypnutá, kontrolka zapnutia prístroja bude svietiť.
- Ak chcete ukončiť snímanie pred jeho automatickým vypnutím, stlačte tlačidlo 🕅.
- Keď ste dosiahli požadované stopy, ukončite snímanie. Ak budete pokračovať v snímaní, môžu sa stratiť detaily v oblasti kompozície.
- Snímky automaticky uložené počas snímania a snímka v koláži, ktorá sa vytvorila po ukončení snímania, sa zoskupia ako sekvencia a snímky v koláži, ktorá sa vytvorila po ukončení snímania, sa použije ako kľúčový obrázok (<sup>17</sup>/<sub>2</sub>).

S Funkcie snímania

Režim motívových programov (snímanie s nastaveniami vhodnými pre snímanú scénu)

# Poznámky k osvetleniu viacnásobnej expozície

- Fotoaparát nemôže zachytávať snímky, ak nie je vložená pamäťová karta.
- Neotáčajte volič režimov ani nevkladajte novú pamäťovú kartu, kým sa snímanie neukončí.
- Použite dostatočne nabité batérie, aby sa fotoaparát počas snímania nevypol.
- Nemožno použiť korekciu expozície (<sup>157</sup>).

# 🖉 Zostávajúci čas

Zostávajúci čas môžete kontrolovať na obrazovke, kým sa snímanie automaticky neukončí.

# 23 15 (10m 03) Or End Pecoding

#### SCENE → XX Party/indoor (Večierok/v interiéri)

#### SCENE -> 🎇 Close-up (Makrosnímka)

- Režim makro (<sup>11</sup>56) sa zapne a fotoaparát automaticky nastaví priblíženie do polohy najmenšej vzdialenosti, na ktorú dokáže fotoaparát zaostriť.
- Zaostrovacie pole môžete posunúť. Stlačte tlačidlo 𝔅, pomocou tlačidiel multifunkčného voliča ▲▼◀▶ presuňte zaostrovacie pole a stlačením tlačidla 𝔅 použite dané nastavenie.

#### SCENE → ¶ Food (Jedlo)

- Režim makro (<sup>11</sup>56) sa zapne a fotoaparát automaticky nastaví priblíženie do polohy najmenšej vzdialenosti, na ktorú dokáže fotoaparát zaostriť.
- Pomocou tlačidiel multifunkčného voliča V môžete nastaviť odtieň. Nastavenie odtieňa ostane uložené v pamäti fotoaparátu aj po jeho vypnutí.

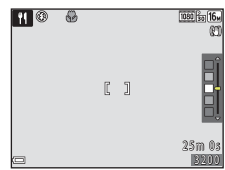

#### SCENE → ③ Fireworks show (Ohňostroj)

- · Čas uzávierky je pevne nastavený na štyri sekundy.
- Nemožno použiť korekciu expozície (<sup>157</sup>).

#### **Funkcie** snímania

Režim motívových programov (snímanie s nastaveniami vhodnými pre snímanú scénu)

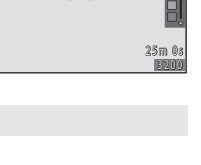

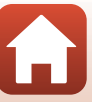

#### SCENE > 😽 Pet portrait (Portrét domáceho zvieraťa)

- Ak fotoaparát namierite na psa alebo mačku, fotoaparát dokáže rozpoznať tvár domáceho zvieraťa a zaostriť na ňu. Pri predvolených nastaveniach sa uzávierka automaticky uvoľní, keď sa rozpozná tvár mačky alebo psa (automatické spustenie portrétu domáceho zvieraťa).
- Na obrazovke zobrazenej po zvolení položky 🐝 Pet portrait (Portrét domáceho zvieraťa) vyberte položku Si Single (Jednotlivé) alebo 🖵 Continuous (Sériové).
  - Single (Jednotlivé): Vždy, keď sa rozpozná tvár psa alebo mačky, fotoaparát zachytí jednu snímku.
  - Continuous (Sériové): Vždy, keď sa rozpozná tvár psa alebo mačky, fotoaparát sériovo zachytí tri snímky.

# V Portrét domáceho zvieraťa s automatickou spúšťou a Časovač autoportrétu

Stlačte tlačidlo multifunkčného voliča 🗲 (🕑) a vyberte jednu z nasledujúcich volieb.

- **B** Pet portrait auto release (Automatická spúšť pri portréte zvierat): Uzávierka sa automaticky uvoľní, keď fotoaparát rozpozná tvár psa alebo mačky.
  - Po piatich sériách sa táto možnosť automaticky prepne do režimu OFF.
  - Pomocou stlačenia tlačidla spúšte môžete uzávierku uvoľniť manuálne. Keď je nastavená možnosť U Continuous (Sériové), môžete snímky zhotovovať sériovo počas držania tlačidla spúšte v úplne stlačenej polohe.
- **95s Self-portrait timer (Časovač pre autoportrét)**: Uzávierka bude uvoľnená 5 sekúnd potom, čo ste stlačili tlačidlo spúšte do úplne stlačenej polohy.

   Po úplnom stlačení tlačidla spúšte určite výrez snímky.
  - Pre viac informácií si pozrite časť "Self-timer (Samospúšť)" (CC54).
  - Pri rozpoznaní fotoaparát zaostrí na tvár psa, mačky alebo človeka.
  - Fotoaparát nemôže zhotovovať snímky kontinuálne.
- OFF: Uzávierka sa uvoľní po úplnom stlačení tlačidla spúšte.
  - Pri rozpoznaní fotoaparát zaostrí na tvár psa, mačky alebo človeka.
  - Keď je nastavená možnosť D Continuous (Sériové), môžete snímky zhotovovať sériovo počas držania tlačidla spúšte v úplne stlačenej polohe.

## Zaostrovacie pole

- Keď fotoaparát rozpozná tvár, tvár sa umiestni do žltého rámčeka. Keď fotoaparát zaostrí na tvár v dvojitom rámčeku (zaostrovacie pole), farba dvojitého rámčeka sa zmení na zelenú. Ak fotoaparát nerozpozná žiadne tváre, zaostrí na objekt v strede obrazového poľa.
- Pri niektorých podmienkach snímania sa tvár psa, mačky alebo človeka nemusí rozpoznať alebo sa rámček môže zobraziť na iných objektoch.

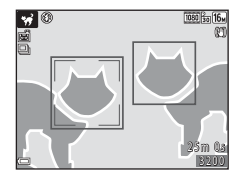

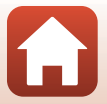

**Funkcie** snímania

Režim motívových programov (snímanie s nastaveniami vhodnými pre snímanú scénu)

#### SCENE → ● Moon (Mesiac)

- Pri širokouhlom nastavení priblíženia sa zobrazí hranica výrezu snímky, ktorá indikuje obrazový uhol ekvivalentný 900 mm objektívu (vo fotoaparátoch s 35mm filmom, formát [135]). Keď umiestnite mesiac do obrazového poľa vnútri hranice výrazu snímky a keď stlačíte tlačidlo (), obrazový uhol bude rovnaký ako pri 900 mm objektíve.
- Pomocou tlačidiel multifunkčného voliča ▲▼ môžete nastaviť odtieň. Nastavenie odtieňa ostane uložené v pamäti fotoaparátu aj po jeho vypnutí.

#### SCENE -> Sird-watching (Sledovanie vtákov)

- Na obrazovke zobrazenej po zvolení položky S Bird-watching (Sledovanie vtákov) vyberte položku S Single (Jednotlivé) alebo U Continuous (Sériové).
- Single (Jednotlivé): Pri každom stlačení tlačidla spúšte sa zhotoví jedna snímka.
- Continuous (Sériové): Kým držíte tlačidlo spúšte úplne stlačené, snímky sa zhotovujú v slede za sebou.
   Fotoaparát môže zachytiť až 7 snímok priebežne pri rýchlosti približne 7,7 snímok za sekundu
- (keď je Image mode (Obrazový režim) nastavený na [1] 4608×3456).
  Pri širokouhlom nastavení priblíženia sa zobrazí hranica výrezu snímky, ktorá indikuje obrazový uhol ekvivalentný 440 mm objektívu (vo fotoaparátoch s 35mm filmom, formát [135]). Keď umiestnite vtáka do obrazového poľa vnútri hranice výrezu snímky a keď stlačíte tlačidlo (1), obrazový uhol bude rovnaký ako pri 440 mm objektíve.

## **Funkcie** snímania

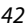

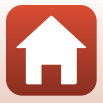

# Snímanie s jednoduchou panorámou

Otočte volič režimov na SCENE  $\rightarrow$  MENU tlačidlo  $\rightarrow \boxdot$  (iednoduchá panoráma)  $\rightarrow$ 🕅 tlačidlo

Ako snímaný rozsah vyberte možnosť STD Normal (Normálny) alebo WIDE Wide (Široký) a stlačte tlačidlo 🕅.

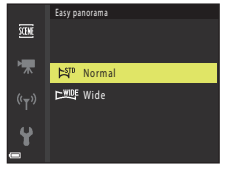

2 Určite výrez prvej okrajovej snímky scény panorámy a potom stlačením tlačidla spúšte do polovice zaostrite.

- Nastavenie priblíženia je pevne nastavené v širokouhlej polohe.
- Fotoaparát zaostrí do stredu obrazového poľa.

#### 3 Úplne stlačte tlačidlo spúšte a potom uvoľnite prst z tlačidla spúšte.

pohybu fotoaparátu.

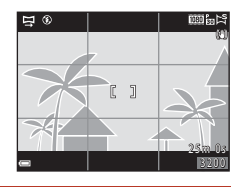

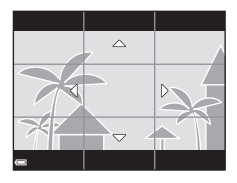

# 4 Pohybujte fotoaparátom jedným zo štvroch smerov, kým navádzací indikátor nedosiahne koniec.

- Keď fotoaparát rozpozná, ktorým smerom sa pohybuje, spustí sa snímanie.
- Snímanie sa zastaví, keď fotoaparát zachytí určený rozsah snímania
- Zaostrenie a expozícia sa do ukončenia snímania uzamknú.

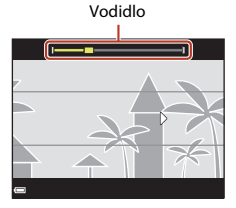

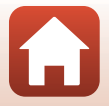

Funkcie snímania

Režim motívových programov (snímanie s nastaveniami vhodnými pre snímanú scénu)

# Príklad pohybu fotoaparátu

- Snímanie sa zastaví, ak vodidlo nedosiahne okraj do približne 15 sekúnd (keď je vybratá položka ばの Normal (Normálny)) alebo do približne 30 sekúnd (keď je vybratá položka いいで、 Wide (Široký)) od začatia snímania.

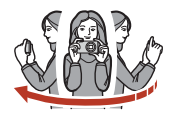

## Poznámky k snímaniu s jednoduchou panorámou

- Rozsah obrazu, ktorý bude vidieť na uloženej snímke, je užší, než obraz, ktorý je vidieť na obrazovke pri snímaní.
- Ak fotoaparátom pohybujete príliš rýchlo alebo fotoaparát sa príliš chveje, alebo ak je predmet príliš jednotvárny (napr. steny alebo tma), môže dôjsť k chybe.
- Ak snímanie zastavite skôr, než fotoaparát dosiahne polovicu rozsahu panorámy, snímka panorámy sa neuloží.

## 🖉 Veľkosť snímky pri jednoduchej panoráme

Existujú štyri veľkosti snímky (v pixeloch) tak, ako je to popísané nižšie.

#### Keď je 🖓 Normal (Normálny) nastavené

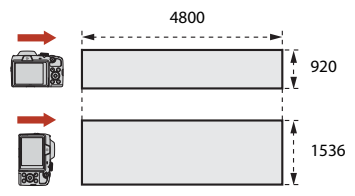

#### Keď je 🖽 Wide (Široký) nastavené

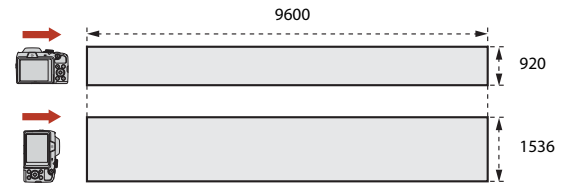

 Ak už je zachytená viac než polovica rozsahu panorámy, no snímanie ukončíte skôr, než dosiahnete okraj rozsahu, veľkosť snímky bude menšia.

S Funkcie snímania

Režim motívových programov (snímanie s nastaveniami vhodnými pre snímanú scénu)

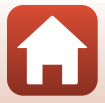

# Prehrávanie s jednoduchou panorámou

Prejdite do režimu prehrávania (220), zobrazte snímku zhotovenú pomocou funkcie jednoduchej panorámy v režime prehrávania snímok na celej obrazovke a potom stlačením tlačidla 🛞 posúvajte zobrazenie snímky v smere, ktorý bol použitý na snímanie.

Na obrazovke sa počas prehrávania zobrazujú ovládacie prvky prehrávania. Pomocou tlačidiel multifunkčného voliča 🔶 vyberte požadovaný ovládací prvok a stlačením tlačidla 🛞 vykonajte operácie opísané nižšie.

| Funkcia                        | Ikona | Opis                                                       |                                                                                        |  |
|--------------------------------|-------|------------------------------------------------------------|----------------------------------------------------------------------------------------|--|
| Previnutie<br>dozadu           | *     | Podržaním tlačidla 🛞 prehrávanie previniete na začiatok.   |                                                                                        |  |
| Rýchle<br>posunutie<br>dopredu | ≯     | Podržaním tlačidla 🞯 prehrávanie rýchlo posuniete dopredu. |                                                                                        |  |
|                                |       | Pozast<br>vykona                                           | avenie prehrávania. Pri pozastavení prehrávania možno<br>ávať operácie uvedené nižšie. |  |
| Pozastaviť                     |       | <b>4</b> 11                                                | Podržaním tlačidla 🛞 sa posuniete na začiatok.                                         |  |
|                                |       | ₽                                                          | Podržaním tlačidla 🛞 sa posúvate.                                                      |  |
|                                |       |                                                            | Obnovenie automatického posúvania.                                                     |  |
| Ukončenie                      |       | Návrat do režimu prehrávania snímok na celej obrazovke.    |                                                                                        |  |

# Poznámky k snímkam jednoduchej panorámy

- Snímky nie je možné upraviť v tomto fotoaparáte.
- Fotoaparát nemusí byť schopný posúvať prehrávanie alebo priblížiť snímky jednoduchej panorámy zhotovené inou značkou alebo modelom digitálneho fotoaparátu.

# **V** Poznámky k tlači panoramatických snímok

V závislosti od nastavení tlačiarne nemusí byť možné vytlačiť celú snímku. Okrem toho, tlač nemusí byť v závislosti od tlačiarne možná.

Funkcie snímania

Režim motívových programov (snímanie s nastaveniami vhodnými pre snímanú scénu)

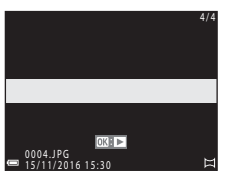

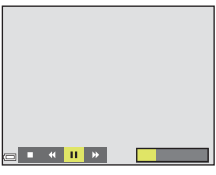

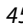

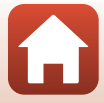

# Kreatívny režim (použitie efektov počas snímania)

Fotoaparát uloží štyri snímky s efektami a jednu snímku bez efektov naraz v jednom zábere.

• Fotoaparát zaostrí do stredu obrazového poľa.

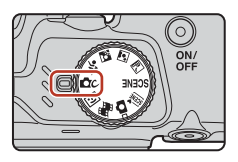

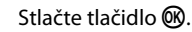

1

• Zobrazí sa obrazovka s výberom efektov.

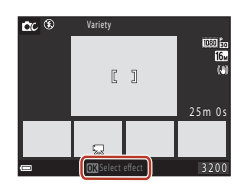

2 Pomocou tlačidiel multifunkčného voliča ▲▼ zvoľte požadovaný efekt a stlačte tlačidlo ඔ.

 Môžete zvoliť Variety (Pestrosť), Selective color (red) (Zachovanie jednej farby (červená)),
 Selective color (green) (Zachovanie jednej farby (zelená)), Selective color (blue) (Zachovanie jednej farby (modrá)), Light (Svetlo) (predvolené nastavenie), Depth (Hĺbka), Memory (Pamäť),
 Classic (Klasické) alebo Noir (Tmavé).

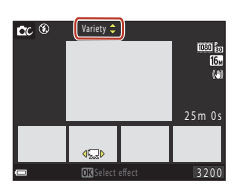

- V hornej časti obrazovky sa zobrazí snímka bez efektov. V dolnej časti obrazovky sa zobrazia štyri snímky s efektami.

# 3 Stlačte tlačidlo spúšte alebo tlačidlo ● (\* záznam videosekvencie), ak chcete snímať.

# V Poznámky ku kreatívnemu režimu

Keď vyberiete Variety (Pestrost) ako efekt, určité Movie options (Možnosti videosekvencií) (
122) nebudú k dispozícii.

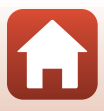

# Funkcie dostupné v kreatívnom režime

Funkcie uvedené nižšie budú k dispozícii, keď stlačíte v kroku 2 tlačidlo 🛞:

- Zábleskový režim (🛄 52)
- Self-timer (Samospúšť) (🛄54)
- Macro mode (Režim makro) (🛄 56)
- Exposure compensation (Korekcia expozície) (
- Ponuka režimu snímania (🛄 110)

**Funkcie snímania** 

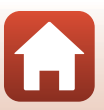

# Režim inteligentný portrét (vylepšenie ľudských tvárí počas snímania)

Môžete zhotoviť snímku so skrášľujúcou retušou na zlepšenie vzhľadu ľudských tvárí.

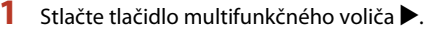

# 2 Použite niektorý efekt.

- Pomocou tlačidiel ▲▼ vyberte intenzitu daného efektu.
- Naraz môžete použiť niekoľko efektov.
   ☆ Skin softening (Zmäkčenie pleti),
   ☆ Foundation makeup (Podkladové líčenie),
   ◇ Soft (Jemné), & Vividness (Živosť),
   ☆ Brightness (Exp. +/-) (Jas (Exp. +/-))
- Výberom položky X Exit (Ukončiť) skryjete posuvnú stupnicu.
- Skontrolujte nastavenia všetkých efektov a stlačte tlačidlo <sup>®</sup>.

# 3 Určite výrez snímky a stlačte tlačidlo spúšte.

# **V** Poznámky k režimu inteligentného portrétu

- Intenzita použitého efektu zobrazená na obrazovke snímania sa môže líšiť od uloženej snímky.
- Keď je nastavená položka Soft (Jemné), niektoré položky Movie options (Možnosti videosekvencií) (
   <sup>[1]</sup>
   <sup>[2]</sup>
   <sup>[2]</sup>
   <sup>[2]</sup>
   <sup>[2]</sup>
   <sup>[2]</sup>
   <sup>[2]</sup>
   <sup>[2]</sup>
   <sup>[2]</sup>
   <sup>[2]</sup>
   <sup>[2]</sup>
   <sup>[2]</sup>
   <sup>[2]</sup>
   <sup>[2]</sup>
   <sup>[2]</sup>
   <sup>[2]</sup>
   <sup>[2]</sup>
   <sup>[2]</sup>
   <sup>[2]</sup>
   <sup>[2]</sup>
   <sup>[2]</sup>
   <sup>[2]</sup>
   <sup>[2]</sup>
   <sup>[2]</sup>
   <sup>[2]</sup>
   <sup>[2]</sup>
   <sup>[2]</sup>
   <sup>[2]</sup>
   <sup>[2]</sup>
   <sup>[2]</sup>
   <sup>[2]</sup>
   <sup>[2]</sup>
   <sup>[2]</sup>
   <sup>[2]</sup>
   <sup>[2]</sup>
   <sup>[2]</sup>
   <sup>[2]</sup>
   <sup>[2]</sup>
   <sup>[2]</sup>
   <sup>[2]</sup>
   <sup>[2]</sup>
   <sup>[2]</sup>
   <sup>[2]</sup>
   <sup>[2]</sup>
   <sup>[2]</sup>
   <sup>[2]</sup>
   <sup>[2]</sup>
   <sup>[2]</sup>
   <sup>[2]</sup>
   <sup>[2]</sup>
   <sup>[2]</sup>
   <sup>[2]</sup>
   <sup>[2]</sup>
   <sup>[2]</sup>
   <sup>[2]</sup>
   <sup>[2]</sup>
   <sup>[2]</sup>
   <sup>[2]</sup>
   <sup>[2]</sup>
   <sup>[2]</sup>
   <sup>[2]</sup>
   <sup>[2]</sup>
   <sup>[2]</sup>
   <sup>[2]</sup>
   <sup>[2]</sup>
   <sup>[2]</sup>
   <sup>[2]</sup>
   <sup>[2]</sup>
   <sup>[2]</sup>
   <sup>[2]</sup>
   <sup>[2]</sup>
   <sup>[2]</sup>
   <sup>[2]</sup>
   <sup>[2]</sup>
   <sup>[2]</sup>
   <sup>[2]</sup>
   <sup>[2]</sup>
   <sup>[2]</sup>
   <sup>[2]</sup>
   <sup>[2]</sup>
   <sup>[2]</sup>
   <sup>[2]</sup>
   <sup>[2]</sup>
   <sup>[2]</sup>
   <sup>[2]</sup>
   <sup>[2]</sup>
   <sup>[2]</sup>
   <sup>[2]</sup>
   <sup>[2]</sup>
   <sup>[2]</sup>
   <sup>[2]</sup>
   <sup>[2]</sup>
   <sup>[2]</sup>
   <sup>[2]</sup>
   <sup>[2]</sup>
   <sup>[2]</sup>
   <sup>[2]</sup>
   <sup>[2]</sup>
   <sup>[2]</sup>
   <sup>[2]</sup>
   <sup>[2]</sup>
   <sup>[2]</sup>
   <sup>[2]</sup>
   <sup>[2]</sup>
   <sup>[2]</sup>
   <sup>[2]</sup>
   <sup>[2]</sup>
   <sup>[2]</sup>
   <sup>[2]</sup>
   <sup>[2]</sup>
   <sup>[2]</sup>
   <sup>[2]</sup>
   <sup>[2]</sup>
   <sup>[2]</sup>
   <sup>[2]</sup>
   <sup>[2]</sup>
   <sup>[2]</sup>
   <sup>[2]</sup>
   <sup>[2]</sup>
   <sup>[2]</sup>
   <sup>[2]</sup>
   <sup>[2]</sup>
   <sup>[2]</sup>
   <sup>[2]</sup>
   <sup>[2]</sup>
   <sup>[2]</sup>
   <sup>[2]</sup>
   <sup>[2]</sup>
   <sup>[2]</sup>
   <sup>[2]</sup>
   <sup>[2]</sup>
   <sup>[2]</sup>
   <sup>[2]</sup>
   <sup>[2]</sup>
   <sup>[2]</sup>
   <sup>[2]</sup>
   <sup>[2]</sup>
   <sup>[2]</sup>

## Funkcie dostupné v režime inteligentného portrétu

- Smile timer (Samospúšť detegujúca úsmev) (<sup>1</sup>49)
- Self-Collage (Koláž seba samého) (<sup>1</sup>50)
- Zábleskový režim (<sup>1</sup>52)
- Self-timer (Samospúšť) (<sup>1</sup>54)
- Ponuka funkcie Inteligentný portrét (🛄 120)

#### 48

#### **G** Funkcie snímania

Režim inteligentný portrét (vylepšenie ľudských tvárí počas snímania)

#### Posuvná stupnica

Efekt

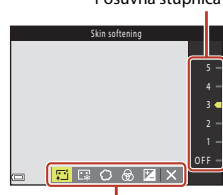

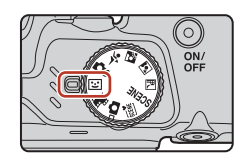

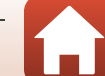

# Používanie samospúšte detegujúcej úsmev

Keď stlačíte tlačidlo multifunkčného voliča ◀ na výber funkcie 🖻 Smile timer (Samospúšť detegujúca úsmev) a stlačíte tlačidlo 🛞, fotoaparát automaticky aktivuje spúšť vždy pri rozpoznaní tváre s úsmevom.

- Funkciu skrášľujúcej retuše nastavte pred výberom samospúšte detegujúcej úsmev (<sup>14</sup>48).
- Keď stlačíte tlačidlo spúšte na zhotovenie snímky, funkcia samospúšte detegujúcej úsmev sa ukončí.

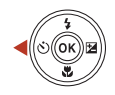

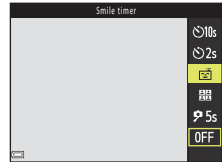

## Poznámky k samospúšti detegujúcej úsmev

Pri určitých podmienkach snímania nemusí byť fotoaparát schopný rozpoznávať tváre alebo úsmev (¢61). Na snímanie môžete použiť aj tlačidlo spúšte.

#### 🖉 Blikanie kontrolky samospúšte

Keď používate samospúšť detegujúcu úsmev, kontrolka samospúšte bliká, keď fotoaparát rozpozná tvár, a po aktivácii spúšte začne blikať rýchlo.

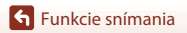

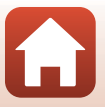

# Používanie koláže seba samého

Fotoaparát môže v intervaloch nasnímať sériu štyroch alebo deviatich snímok a uložiť ich ako jednu snímku (koláž).

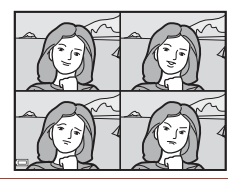

<u>ئ</u>ان ا

ڻ2s

Š

믬

**9** 5s

# Pomocou tlačidla multifunkčného voliča ✓ vyberte možnosť 器 Self-Collage (Koláž seba samého) a stlačte tlačidlo <sup></sup>Ø

- Zobrazí sa dialógové okno s potvrdením.
- Ak chcete počas snímania použiť funkciu skrášľujúcej retuše, nastavte požadovaný efekt ešte pred zvolením funkcie koláže seba samého (<sup>14</sup>48).

# 2 Zhotovte snímku.

- Po stlačení tlačidla spúšte sa spustí odpočítavanie (približne päť sekúnd) a potom sa automaticky aktivuje spúšť.
- Fotoaparát automaticky uvoľní spúšť pre zvyšné snímky. Odpočítavanie sa spustí približne tri sekundy pred snímaním.
- Počet snímok zobrazuje indikátor () na obrazovke. Tento indikátor je počas snímania zelený a po snímaní sa zmení na biely.

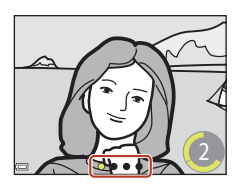

- 3 Keď fotoaparát dokončí snímanie určitého počtu snímok, čo je nastavené v Number of shots (Počet záberov), na zobrazenej obrazovke vyberte Yes (Áno) a stlačte tlačidlo ().
  - Uloží sa obraz koláže.
  - Každá zhotovená snímka sa uloží ako samostatný obrázok nezávisle od snímky s kolážou.
     Snímky sa uložia ako sekvencia a snímka s kolážou sa použije ako klúčová snímka (<sup>[1]</sup>72).
  - Keď vyberiete No (Nie), obraz koláže sa neuloží.

# Poznámky ku koláži seba samého

- Ak stlačite tlačidlo spúšte skôr, ako fotoaparát zhotoví stanovený počet snímok, snímanie sa zruší a snímka s kolážou sa neuloží. Snímky zhotovené pred zrušením snímania sa uložia ako jednotlivé snímky.
- Táto funkcia nemusí byť k dispozícii v kombinácii s inými funkciami (🎞 66).

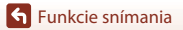

Režim inteligentný portrét (vylepšenie ľudských tvárí počas snímania)

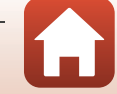

# Nastavenie funkcií snímania pomocou multifunkčného voliča

Keď je zobrazená obrazovka snímania, stlačením tlačidiel multifunkčného voliča ▲ (‡) ◀ (أن) ▼ (ألح) ▶ (ألح) môžete nastaviť funkcie opísané nižšie.

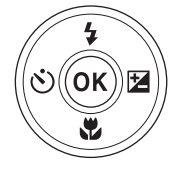

#### 

- Self-timer (Samospúšť), Self-portrait timer (Časovač pre autoportrét)
   Fotoaparát aktivuje uzávierku po uplynutí nastaveného počtu sekúnd, po stlačení tlačidla spúšte.
- Macro mode (Režim makro) <u>Re</u>žim makro použite na zhotovovanie priblížených snímok.
- Exposure compensation (Korekcia expozície) Môžete nastaviť celkový jas snímky.

Funkcie, ktoré možno nastaviť, sa líšia v závislosti od režimu snímania.

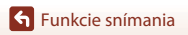

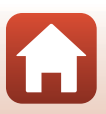

# Zábleskový režim

Keď je vysunutý blesk, môžete zábleskový režim nastaviť podľa podmienok snímania.

- Ak chcete vysunúť blesk, stlačte tlačidlo
   (vysunutie blesku).
  - Keď je blesk zasunutý, blesk je deaktivovaný a zobrazí sa (3).
- 2 Stlačte tlačidlo multifunkčného voliča
   ▲ (\$).
- 3 Vyberte požadovaný zábleskový režim (□53) a stlačte tlačidlo .
  - Ak nepotvrdíte nastavenie stlačením tlačidla 🛞, výber sa zruší.

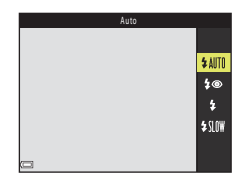

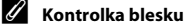

- Stav blesku môžete skontrolovať stlačením tlačidla spúšte do polovice.
  - Svieti: Blesk sa aktivuje po úplnom stlačení tlačidla spúšte.
  - Bliká: Blesk sa nabíja. Fotoaparát nemôže zhotovovať snímky.
  - Nesvieti: Pri zhotovení snímky sa neaktivuje blesk.
- Ak je batéria takmer vybitá, obrazovka sa počas nabíjania blesku vypne.

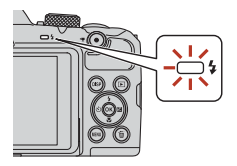

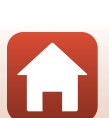

**Funkcie snímania** 

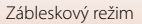

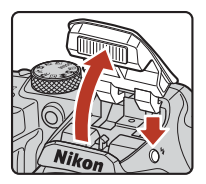

## Dostupné zábleskové režimy

#### \$ AUTO Auto (Automaticky)

Blesk sa aktivuje, ak je to potrebné (napríklad pri slabom osvetlení).

 Indikátor zábleskového režimu sa zobrazí len hneď po nastavení na obrazovke snímania.

#### 4 Auto with red-eye reduction (Automaticky s redukciou efektu červených očí)

Redukcia "červených očí" pri snímaní portrétov s bleskom.

#### Fill flash (Doplnkový blesk)

Blesk sa aktivuje pri zhotovení snímky. Používa sa na "vyjasnenie" (osvetlenie) tieňov a objektov v protisvetle.

#### Slow sync (Synchronizácia blesku s dlhými časmi uzávierky)

Vhodné na večerné a nočné portréty, ktoré zahŕňajú aj scenériu v pozadí. V prípade potreby sa aktivuje blesk a osvetlí hlavný objekt. Na zachytenie pozadia v noci alebo pri slabom osvetlení sa použije dlhý čas uzávierky.

#### V Poznámky k používaniu blesku počas snímania

Keď použijete blesk pri širokouhlom nastavení priblíženia, miesto okolo snímky môže byť tmavé v závislosti od vzdialenosti od objektu.

Toto môžete vylepšiť, ak posuniete ovládač priblíženia mierne do polohy teleobjektívu.

#### Ø Nastavenie zábleskového režimu

- Toto nastavenie nemusí byť k dispozícii v niektorých režimoch snímania (<sup>164</sup>).
- Nastavenie použité v režime (automatický) sa uloží do pamäte fotoaparátu a zostane uložené aj po jeho vypnutí.

### 🖉 Redukcia červených očí

Ak fotoaparát počas ukladania snímky zistí výskyt červených očí, príslušná oblasť snímky sa pred uložením snímky spracuje tak, aby sa obmedzil efekt červených očí.

Počas snímania nezabudnite na nasledovné:

- Na uloženie snímok je potrebný dlhší čas než obvykle.
- Pomocou redukcie červených očí sa nemusia vždy dosiahnuť požadované výsledky.
- V zriedkavých prípadoch sa redukcia červených očí môže použiť aj v iných oblastiach snímky, kde to nie je potrebné. V takomto prípade vyberte iný zábleskový režim a znova zhotovte snímku.

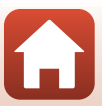

# Self-timer (Samospúšť)

Fotoaparát aktivuje uzávierku po uplynutí nastaveného počtu sekúnd, po stlačení tlačidla spúšte.

Ak používate statív na stabilizáciu fotoaparátu počas snímania, nastavte možnosť Photo VR (Stabilizácia obrazu fotografií) ([[]140) na hodnotu Off (Vypnuté) v ponuke nastavenia.

# Stlačte tlačidlo multifunkčného voliča ◄ (♥).

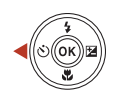

10:

⊗2s

**9** 5s

0FF

# 2 Vyberte počet sekúnd, kým sa neuvoľní uzávierka a stlačte tlačidlo 🛞.

- Otos (10 sekúnd): Vhodné pre dôležité príležitosti, napríklad svadby.
- O2s (2 sekúnd): Vhodné na predchádzanie chveniu fotoaparátu.
- **95s** (5 sekúnd, časovač autoportrétu): Použite na autoportréty.
- Ak nepotvrdíte nastavenie stlačením tlačidla 🛞, výber sa zruší.

# **3** Určite výrez snímky a stlačte tlačidlo spúšte do polovice.

- Pri používaní **(10** sekúnd) alebo **(25** (2 sekundy), uistite sa, že je zaostrené na objekty.
- Pri používaní \$55 (5 sekúnd, časovač autoportrétu), úplne stlačte tlačidlo spúšte v kroku 4 a potom určite výrez snímky.

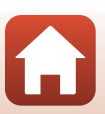

- 4 Stlačte tlačidlo spúšte úplne nadol.
  - Spustí sa odpočítavanie. Kontrolka samospúšte bliká a asi jednu sekundu pred aktiváciou spúšte ostane svietiť.
  - Po uvoľnení spúšte prejde funkcia samospúšte do stavu OFF.\*
  - Ak chcete zastaviť odpočítavanie, znova stlačte tlačidlo spúšte.
  - \* Keď je ako režim snímania nastavený motívový program Moon (Mesiac) samospúšť sa automaticky nenastaví na možnosť OFF. Ak chcete ukončiť samospúšť, vyberte možnosť OFF v kroku 2.

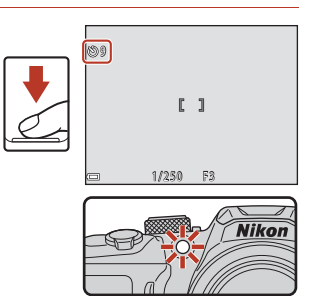

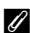

## Zaostrenie a Expozícia počas Snímania so samospúšťou

- (\*)10s. (\*)2s: Zaostrenie a expozícia sú uzamknuté, keď stlačíte tlačidlo spúšte do úplne stlačenej polohy.
- 95s: Zaostrenie a expozícia sú správne nastavené predtým, než je uvoľnená spúšť.

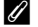

# 🖉 Nastavenie samospúšte

Toto nastavenie nemusí byť k dispozícii v niektorých režimoch snímania (2064).

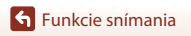

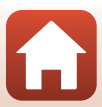

# Macro Mode (Režim makro) (zhotovovanie priblížených snímok)

Režim makro použite na zhotovovanie priblížených snímok.

Stlačte tlačidlo multifunkčného voliča
 ▼(♥).

2 Vyberte položku **ON** a stlačte tlačidlo 🛞.

- Ak nepotvrdíte nastavenie stlačením tlačidla (W), výber sa zruší.
- 3 Pomocou ovládača priblíženia nastavte takú mieru priblíženia, pri ktorej sa symbol ⊕ a indikátor priblíženia zobrazia nazeleno.
  - Keď je priblíženie v pozícii, v ktorej sa 🖗 a indikátor priblíženia zobrazujú nazeleno, fotoaparát môže zaostriť na objekty vzdialené len približne 10 cm od objektívu.
  - Keď je priblíženie v širokouhlej polohe označenej značkou ①, fotoaparát môže zaostriť na objekty vzdialené len približne 1 cm od objektívu.

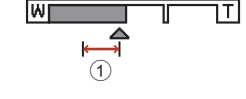

## Nastavenie režimu makro

- Toto nastavenie nemusí byť k dispozícii v niektorých režimoch snímania (QQ64).
- Nastavenie použité v režime (automatický) sa uloží do pamäte fotoaparátu a zostane uložené aj po jeho vypnutí.

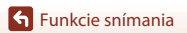

Macro Mode (Režim makro) (zhotovovanie priblížených snímok)

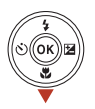

<mark>0N</mark> 0FF

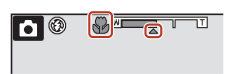

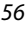

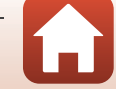

# **Exposure compensation (Korekcia expozície)** (úprava jasu)

Môžete nastaviť celkový jas snímky.

- 1 Stlačte tlačidlo multifunkčného voliča ► (**Z**).

#### 2 Vyberte hodnotu korekcie a stlačte tlačidlo 🕅

- Ak chcete zosvetliť snímku, vyberte kladnú (+) hodnotu.
- Ak chcete stmaviť snímku, vyberte zápornú (–) hodnotu.
- Hodnota korekcie sa použije, aj ak nestlačíte tlačidlo (OK)
- Ak na snímanie používate režim inteligentný portrét, namiesto obrazovky korekcie expozície sa zobrazí obrazovka skrášľujúcej retuše (🖽 48).

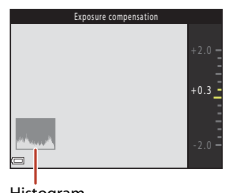

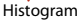

expozície sa zobrazí posuvná stupnica na úpravu nastavení obrazu (234).

# Hodnota korekcie expozície

Keď je režim snímania Multiple exp. Lighten (Viacnásobná expozícia, zosvetlenie) (239) alebo režim scénických programov Fireworks show (Ohňostroj) (240), korekciu expozície nemožno použiť.

# Používanie histogramu

Histogram je graf znázorňujúci distribúciu tónov v snímke. Použite ho ako indikátor pri korekcii expozície a snímaní bez blesku.

- Horizontálna os zodpovedá jasu pixelov, pričom tmavé tóny sa nachádzajú vľavo a jasné tóny vpravo. Vertikálna os znázorňuje počet pixelov.
- Zvýšením hodnoty korekcie expozície sa posunie rozdelenie tónov smerom doprava a znížením sa posunie rozdelenie tónov smerom doľava.

🕤 Funkcie snímania

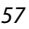

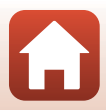

# Používanie priblíženia

Keď posuniete ovládač priblíženia, poloha priblíženia objektívu sa zmení.

- Priblíženie: Posuňte smerom k polohe **T**
- Oddialenie: Posuňte smerom k polohe W Keď zapnete fotoaparát, priblíženie sa nastaví na maximálnu širokouhlú polohu.
- Otočením ovládača priblíženia do niektorej koncovej polohy môžete rýchlo nastaviť priblíženie (okrem záznamu videosekvencie).
- Priblíženie môžete použiť aj tak, že posuniete bočný ovládač priblíženia (<sup>1</sup>2) smerom k **T** alebo **W**.

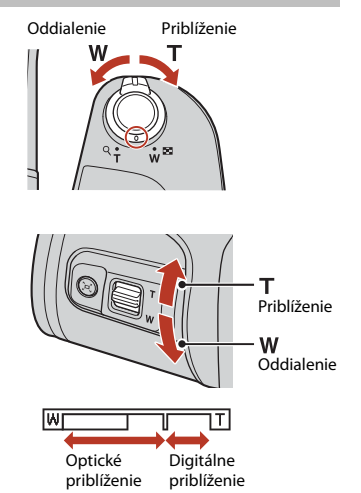

 Pri posunutí ovládača priblíženia sa na obrazovke snímania zobrazí indikátor priblíženia.
 Funkciu digitálneho priblíženia, ktorá vám umožňuje zväčšiť objekt priblížne na 4x

maximálneho optického priblíženia, možno aktivovať posunutím a podržaním ovládača priblíženia alebo bočného ovládača priblíženia smerom k značke **T** počas maximálneho optického priblíženia.

# 🖉 Digitálne priblíženie

Keď sa aktivuje digitálne priblíženie, indikátor priblíženia sa zmení na modrý. Keď sa ďalej zväčší priblíženie, zmení sa na žltý.

- Indikátor priblíženia je modrý: Kvalita snímky nie je použitím funkcie Dynamic Fine Zoom viditeľne znížená.
- Indikátor priblíženia je žltý: V niektorých prípadoch sa môže kvalita snímky viditeľne znížiť.
- Keď je veľkosť snímky malá, indikátor zostane modrý v rámci väčšej oblasti.
- Indikátor priblíženia sa nemusí pri niektorých nastaveniach sériového snímania alebo iných nastaveniach zmeniť na modrý.

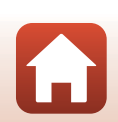
### Použitie rýchleho dočasného oddialenia

Ak sa vám objekt pri snímaní pomocou šošovky teleobjektívu stratí, stlačením tlačidla , (rýchle dočasné oddialenie) dočasne rozšírte obrazový uhol, aby ste mohli jednoduchšie určiť výrez snímky s objektom.

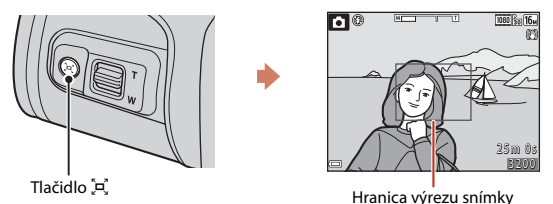

- Podržte tlačidlo , a umiestnite objekt do hranice výrezu snímky na obrazovke snímania. Ak chcete ešte viac rozšíriť viditeľnú oblasť, posuňte ovládač priblíženia k W a súčasne držte stlačené tlačidlo ,
- Uvoľnením tlačidla 🛱 obnovíte pôvodné nastavenie priblíženia.
- Rýchle dočasné oddialenie je k dispozícii počas záznamu videosekvencie.

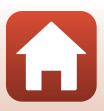

## Zaostrovanie

## Tlačidlo spúšte

| Stlačte do<br>polovice | Stlačiť "napoly" tlačidlo spúšte znamená stlačiť a podržať tlačidlo v<br>bode, kde cítite jemný odpor.<br>Zaostrenie a expozícia (čas uzávierky a clonové číslo) sa<br>nastavia, keď stlačíte do polovice tlačidlo spúšte. Kým je tlačidlo<br>stlačené do polovice, zaostrenie a expozícia zostávajú<br>zapamätané.<br>Zaostrovacie pole sa líši v závislosti od nastaveného režimu<br>snímania. |
|------------------------|----------------------------------------------------------------------------------------------------|
| Úplne stlačte          | <ul> <li>Ak "úplne" stlačíte tlačidlo spúšte, znamená to, že stlačíte tlačidlo<br/>úplne dole.</li> <li>Uzávierka sa uvoľní, keď úplne stlačite tlačidlo spúšte.</li> <li>Pri stláčaní tlačidla spúšte nepoužívajte silu, pretože by to<br/>mohlo spôsobiť chvenie fotoaparátu a rozmazanie snímok.<br/>Tlačidlo stláčajte jemne.</li> </ul>                                                     |

# Používanie automatického zaostrovania s vyhľadávaním objektu

Keď je funkcia **AF area mode (Režim činnosti AF)** (**D**116) v režime **D** (plne automatický) nastavená na možnosť **Target finding AF (Automatické zaostrovanie s vyhľadávaním objektu**), fotoaparát zaostruje spôsobom opísaným nižšie, ak stlačíte tlačidlo spúšte do polovice:

 Fotoaparát rozpozná hlavný objekt a zaostrí naň. Keď fotoaparát zaostrí na objekt, zaostrovacie pole sa zobrazí nazeleno. Ak sa rozpozná ľudská tvár, fotoaparát automaticky nastaví prioritu zaostrenia na túto tvár.

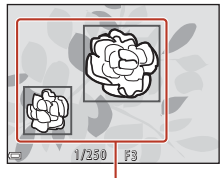

Zaostrovacie polia

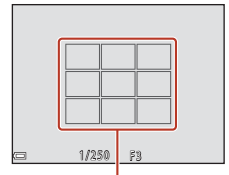

Zaostrovacie polia

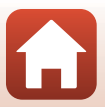

 Ak fotoaparát nerozpozná žiadny hlavný objekt, automaticky zvolí jedno (alebo viac) z deviatich zaostrovacích polí obsahujúcich objekt najbližšie k fotoaparátu. Keď fotoaparát zaostrí na objekt, zaostrené zaostrovacie polia sa zobrazia nazeleno.

🕤 Funkcie snímania

Zaostrovanie

## Poznámky k automatickému zaostrovaniu s vyhľadávaním objektu

- V závislosti od podmienok snímania sa objekt, ktorý fotoaparát určí ako hlavný, môže líšiť.
- Hlavný objekt sa nemusí rozpoznať pri určitých nastaveniach funkcie White balance (Vyváženie bielej farby).
- Fotoaparát nemusí hlavný objekt rozpoznať správne v nasledujúcich podmienkach:
  - Objekt je veľmi tmavý alebo svetlý
  - Hlavný objekt nemá jasne definované farby
  - Keď je výrez snímky určený tak, že sa hlavný objekt nachádza na okraji obrazovky
  - Keď hlavný objekt obsahuje opakujúci sa vzor

## Používanie detekcie tváre

Pri nasledujúcich nastaveniach fotoaparát používa funkciu detekcie tváre na automatické zaostrenie na ľudské tváre.

- Režim <sup>100</sup>/<sub>100</sub> (automatický výber motívových programov) (<sup>100</sup>/<sub>100</sub>37)
- (nočný portrét) alebo Portrait (Portrét) režim scénických programov (<sup>136</sup>)
- Režim Inteligentný portrét (🖽 48)
- Keď je položka AF area mode (Režim činnosti AF) (
  116) v režime (plne automatický) (
  34) nastavená na možnosť Face priority (Priorita tváre)

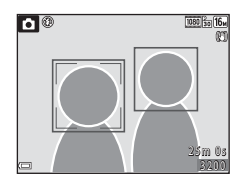

Keď fotoaparát rozpozná viac než jednu tvár, tvár, na ktorú fotoaparát zaostruje, sa označí dvojitým rámčekom. Ostatné tváre budú označené jednoduchým rámčekom.

Ak stlačíte tlačidlo spúšte do polovice, keď nie sú rozpoznané žiadne tváre:

- V režime 2007 (automatický výber motívových programov) sa zaostrovacie pole zmení v závislosti od podmienok snímania, ktoré fotoaparát rozpozná.
- V režime III (nočný portrét) a v režime scénických programov Portrait (Portrét) alebo v režime inteligentný portrét fotoaparát zaostrí na stred obrazového poľa.
- V režime (plne automatický) fotoaparát vyberie zaostrovacie pole, ktoré obsahuje objekt nachádzajúci sa najbližšie k fotoaparátu.

## Poznámky k funkcii detekcie tváre

- Schopnosť fotoaparátu rozpoznať tváre závisí od množstva faktorov vrátane toho, ktorým smerom sú snímané tváre otočené.
- Fotoaparát nedokáže rozpoznať tváre v týchto prípadoch:
  - Ak je tvár čiastočne zakrytá slnečnými okuliarmi alebo inou prekážkou
  - Ak tvár zaberá príliš veľkú alebo malú časť obrazového poľa

61

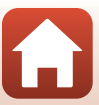

## Používanie funkcie zmäkčenie pleti

Ak sa v nasledujúcich režimoch snímania rozpozná ľudská tvár, fotoaparát spracuje snímku tak, že sa zjemnia tóny pleti tváre ešte pred uložením snímky (až pri troch tvárach). • Režim Inteligentný portrét (248)

- Rezim inteligentity portret (1,148)
   Intenzitu efektu Skin softening (Zmäkčenie pleti) možno upraviť.
- Režim III (automatický výber motívových programov) (III 37)
- 📓 (nočný režim) alebo Portrait (Portrét) v režime scénických programov (🛄 36)

Skin softening (Zmäkčenie pleti) sa môže tiež použiť na uloženie snímok pomocou Glamour retouch (Skrášľujúca retuš) v režime prehrávania (<sup>[2]</sup>76).

## Poznámky k funkcii zmäkčenia pleti

- Ukladanie snímok môže po snímaní trvať dlhšie ako zvyčajne.
- V niektorých podmienkach snímania sa nemusí podariť dosiahnuť požadované výsledky zmäkčenia pleti a funkcia zmäkčenia pleti sa môže použiť aj na miesta, kde sa nenachádzajú žiadne tváre.

# Objekty, ktoré nie sú vhodné pre funkciu automatického zaostrovania

Zaostrovanie fotoaparátu nemusí poskytovať očakávané výsledky v nasledujúcich situáciách. V zriedkavých prípadoch fotoaparát nemusí zaostriť na objekt, a to aj napriek tomu, že sa zaostrovacie pole a indikátor zaostrenia zobrazia nazeleno:

- snímaný objekt je veľmi tmavý,
- Súčasťou podmienok snímania sú objekty s výrazne odlišným jasom (napr. kvôli slnku, ktoré sa nachádza za snímaným objektom pôsobí tento objekt veľmi tmavo),
- medzi snímaným objektom a okolím nie je žiadny kontrast (napr. keď snímaná osoba stojí pred bielou stenou a má oblečenú bielu košeľu),
- niekoľko objektov sa nachádza v rôznej vzdialenosti od fotoaparátu (napr. objekt je v klietke),
- objekty s opakujúcimi sa vzormi (žalúzie, budovy s viacerými radmi podobne tvarovaných okien a pod.),
- snímaný objekt sa rýchlo pohybuje.

Vo vyššie uvedených situáciách skúste niekoľkokrát stlačiť tlačidlo spúšte do polovice a znova zaostriť, alebo zaostrite na iný objekt nachádzajúci sa v rovnakej vzdialenosti od fotoaparátu ako požadovaný objekt a použite pamäť zaostrenia (CC 63).

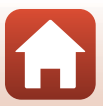

## Pamäť zaostrenia

Snímanie s pamäťou zaostrenia sa odporúča, keď fotoaparát neaktivuje zaostrovacie pole, v ktorom sa nachádza požadovaný objekt.

- 1 Nastavte položku AF area mode (Režim činnosti AF) na možnosť Center (Stred) v režime 🖸 (plne automatický) (🛄 116).
- 2 Umiestnite objekt do stredu výrezu snímky a stlačte tlačidlo spúšte do polovice.
  - Fotoaparát zaostrí na objekt a zaostrovacie pole sa zobrazí nazeleno.
  - Expozícia sa tiež uzamkne.

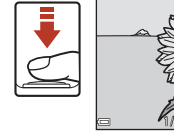

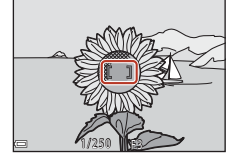

- 3 Bez zdvihnutia prsta zmeňte kompozíciu snímkv.
  - Zachovajte rovnakú vzdialenosť medzi fotoaparátom a objektom.

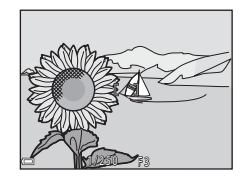

4 Úplným stlačením tlačidla spúšte zhotovte snímku.

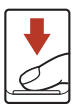

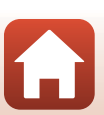

# Predvolené nastavenia (blesk, samospúšť a režim makrosnímok)

Predvolené nastavenia jednotlivých režimov snímania sú opísané nižšie.

|                                                         | Flash (Blesk) <sup>1</sup><br>(🎞 52) | Self-timer<br>(Samospúšť)<br>(囗54) | Macro mode<br>(Režim makro)<br>(囗56) |
|---------------------------------------------------------|--------------------------------------|------------------------------------|--------------------------------------|
| 🗖 (plne automatický)                                    | \$AUTO                               | Vyp.                               | Vyp.                                 |
| Režimy motívových<br>programov                          |                                      |                                    |                                      |
| (automatický výber<br>motívových programov)             | \$AUTO <sup>2</sup>                  | Vyp.                               | Vyp. <sup>3</sup>                    |
| 🔛 (nočná krajina)                                       | $\mathfrak{S}^4$                     | Vyp. <sup>5</sup>                  | Vyp. <sup>4</sup>                    |
| 📓 (nočný portrét)                                       | <b>\$@</b> <sup>6</sup>              | Vyp.                               | Vyp. <sup>4</sup>                    |
| 😰 (protisvetlo)                                         | \$/® <sup>7</sup>                    | Vyp.                               | Vyp. <sup>4</sup>                    |
| 💐 (šport)                                               | $\mathfrak{S}^4$                     | Vyp. <sup>4</sup>                  | Vyp. <sup>4</sup>                    |
| 💈 (portrét)                                             | 4®                                   | Vyp.                               | Vyp. <sup>4</sup>                    |
| 🖬 (krajina)                                             | $\mathfrak{S}^4$                     | Vyp. <sup>5</sup>                  | Vyp. <sup>4</sup>                    |
| <ul> <li>(osvetlenie viacnásobnej expozície)</li> </ul> | $\mathfrak{S}^4$                     | <b>ల్</b> 2s <sup>5</sup>          | Vyp. <sup>4</sup>                    |
| 💥 (večierok/interiér)                                   | <b>\$@</b> <sup>8</sup>              | Vyp.                               | Vyp. <sup>4</sup>                    |
| 😰 (pláž)                                                | \$AUTO                               | Vyp.                               | Vyp. <sup>4</sup>                    |
| 🕒 (sneh)                                                | \$AUTO                               | Vyp.                               | Vyp. <sup>4</sup>                    |
| 🚔 (západ slnka)                                         | $\mathfrak{S}^4$                     | Vyp.                               | Vyp. <sup>4</sup>                    |
| 🚔 (súmrak/úsvit)                                        | $\mathfrak{S}^4$                     | Vyp. <sup>5</sup>                  | Vyp. <sup>4</sup>                    |
| 🗱 (makrosnímka)                                         | ٤                                    | Vyp.                               | Zap. <sup>4</sup>                    |
| ¶¶ (jedlo)                                              | $\mathfrak{S}^4$                     | Vyp.                               | Zap. <sup>4</sup>                    |
| 🛞 (ohňostroj)                                           | $\mathfrak{S}^4$                     | Vyp. <sup>4</sup>                  | Vyp. <sup>4</sup>                    |
| 🛱 (jednoduchá panoráma)                                 | $\mathfrak{S}^4$                     | Vyp. <sup>4</sup>                  | Vyp. <sup>4</sup>                    |
| 🐝 (portrét domáceho<br>zvieraťa)                        | $\mathfrak{S}^4$                     | ق<br>ق                             | Уур.                                 |
| (mesiac)                                                | $\mathfrak{S}^4$                     | <b>O</b> 2s                        | Vyp. <sup>4</sup>                    |
| 🔪 (sledovanie vtákov)                                   | $\mathfrak{S}^4$                     | Vyp.                               | Vyp.                                 |
| C (kreatívny) režim                                     | \$ AUTO                              | Vyp.                               | Vyp.                                 |
| ご (smart portrait<br>(inteligentný portrét))            | \$ AUTO <sup>10</sup>                | Vyp. <sup>11</sup>                 | Vyp. <sup>4</sup>                    |
| (krátka prehliadka videosekvencií)                      | <b>3</b> <sup>4</sup>                | Уур.                               | Уур.                                 |

64

#### Funkcie snímania

Predvolené nastavenia (blesk, samospúšť a režim makrosnímok)

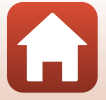

- <sup>1</sup> Nastavenie, ktoré sa použije pri vysunutom blesku.
- <sup>2</sup> Fotoaparát automaticky vyberie vhodný zábleskový režim pre vybrané podmienky snímania. Možnosť (3) (vypnutý) môžete vybrať manuálne.
- <sup>3</sup> Nemožno zmeniť. Fotoaparát aktivuje režim makro po zvolení položky 3.
- <sup>4</sup> Nemožno zmeniť.
- <sup>5</sup> **9**5s Self-portrait timer (Časovač pre autoportrét) nemožno použiť.
- <sup>6</sup> Nemožno zmeniť. Keď je táto položka nastavená na možnosť Hand-held (Fotoaparát v ruke), zábleskový režim je pevne nastavený na automatickú aktiváciu blesku vrátane synchronizácie s dlhými časmi uzávierky a predzáblesku proti červeným očiam. Keď je táto položka nastavená na možnosť Tripod (Statív), zábleskový režim je pevne nastavený na doplnkový blesk a synchronizáciu blesku s dlhými časmi uzávierky a predzábleskom proti červeným očiam.
- <sup>7</sup> Blesk je pevne nastavený na možnosť <sup>4</sup> (doplnkový blesk), ak je položka HDR nastavená na možnosť Off (Vypnuté). Blesk sa neaktivuje, ak je položka HDR nastavená na On (Zapnuté).
- <sup>8</sup> Môže sa zapnúť synchronizácia blesku s dĺhými časmi uzávierky s predzábleskom proti červeným očiam v zábleskovom režime.
- <sup>9</sup> B Pet portrait auto release (Automatická spúšť pri portréte zvierat) a 955 Selfportrait timer (Časovač pre autoportrét) sa môžu použiť (141). Nemožno použiť 310s ani 32s.
- <sup>10</sup> Nemožno použiť, ak je funkcia Blink proof (Kontrola žmurknutia) nastavená na hodnotu On (Zapnuté).
- <sup>11</sup> 図 Smile timer (Samospúšť detegujúca úsmev) (□49) a 留 Self-Collage (Koláž seba samého) (□50) sa môžu použiť ešte okrem **心10s**, **心2s** alebo **夕5s Self-portrait timer** (Časovač pre autoportrét).

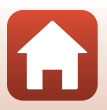

## Funkcie, ktoré nemožno počas snímania použiť súčasne

| Obmedzená funkcia                         | Nastavenie                                                                         | Opis                                                                                                    |
|-------------------------------------------|------------------------------------------------------------------------------------|----------------------------------------------------------------------------------------------------|
|                                           | Continuous (Sériové)<br>(🎞 113)                                                    | Keď je zvolené iné nastavenie než <b>Single</b><br>(Jednotlivé), nie je možné použiť blesk.                                                                                                    |
| Zábleskový režim                          | Blink proof (Kontrola<br>žmurknutia) (🎞 121)                                       | Keď je položka <b>Blink proof (Kontrola<br/>žmurknutia)</b> nastavená na možnosť <b>On</b><br>(Zapnuté), blesk nemožno použiť.                                                                                                    |
| Self-timer (Samospúšť)                    | AF area mode (Režim<br>činnosti AF) (🎞 116)                                        | Keď je zvolená položka Subject tracking<br>(Sledovanie objektu), samospúšť nemožno použiť.                                                                                                    |
| Macro mode<br>(Režim makro)               | AF area mode (Režim<br>činnosti AF) (🎞 116)                                        | Keď je zvolená položka Subject tracking (Sledovanie objektu), režim makrosnímok nemožno použiť.                                                                                                    |
| lmage mode<br>(Obrazový režim)            | Continuous (Sériové)<br>(囗113)                                                     | Image mode (Obrazový režim) Položka je<br>nastavená nasledovne v závislosti od nastavenia<br>sériového snímania:           • Pre-shooting cache (Medzipamäť pred<br>snímaním): 21 (veľkosť snímky: 1600 × 1200 pixelov)           • Continuous H: 120 fps (Rýchle sériové snímanie:<br>120 sním./s): 10 (veľkosť snímky: 640 × 480 pixelov)           • Continuous H: 60 fps (Rýchle sériové snímanie:<br>60 sním./s): 11 (veľkosť snímky: 1280 × 960 pixelov) |
| White balance<br>(Vyváženie bielej farby) | Hue (Odtieň) (pomocou<br>posuvnej stupnice na<br>úpravu nastavení<br>obrazu) (급34) | Ak upravíte odtieň pomocou posuvnej stupnice<br>na úpravu nastavení obrazu, položku White<br>balance (Vyváženie bielej farby) v ponuke<br>režimu snímania nemožno nastaviť. Ak chcete<br>nastaviť položku White balance (Vyváženie<br>bielej farby), na obrazovke nastavenia posuvnej<br>stupnice na úpravu nastavení obrazu vyberte<br>možnosť 😱 a obnovte nastavenia jasu, živosti,<br>odtieňa a funkcie Active D-Lighting.                                  |
| Continuous (Sériové)                      | Self-timer<br>(Samospúšť) (🎞 54)                                                   | Ak sa pri výbere položky <b>Pre-shooting cache</b><br>(Medzipamäť pred snímaním) používa samospúšť,<br>pevne sa nastaví možnosť Single (Jednotlivé).                                                                                                    |
| ISO sensitivity<br>(Citlivosť ISO)        | Continuous (Sériové)<br>(🎞 113)                                                    | Keď vyberiete možnosť Pre-shooting cache<br>(Medzipamäť pred snímaním). Continuous H:<br>120 fps (kýchle sériové snímanie: 120 sním./<br>s) alebo Continuous H: 60 fps (Rýchle sériové<br>snímanie: 60 sním./s), položka ISO sensitivity<br>(Citlivosť ISO) bude pevne nastavená na<br>možnosť Auto (Automaticky).                                                                                                    |
| AF area mode<br>(Režim činnosti AF)       | White balance (Vyváženie<br>bielej farby) (🎞 111)                                  | Keď je v režime Target finding AF (Automatické<br>zaostrovanie s vyhľadávaním objektu) zvolené<br>iné nastavenie položky White balance (Vyváženie<br>bielej farby) ako možnosť Auto (Automaticky),<br>fotoaparát nerozpoznáva hlavný objekt.                                                                                                    |
| Blink proof (Kontrola<br>žmurknutia)      | Self-Collage (Koláž<br>seba samého) (🎞 50)                                         | Keď je zvolená možnosť <b>Self-Collage (Koláž<br/>seba samého)</b> , funkcia <b>Blink proof (Kontrola<br/>žmurknutia)</b> sa vypne.                                                                                                    |

Niektoré funkcie nie je možné použiť s inými nastaveniami ponuky.

66

Funkcie snímania

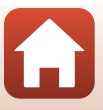

| Obmedzená funkcia                          | Nastavenie                                 | Opis                                                                                                    |
|--------------------------------------------|--------------------------------------------|----------------------------------------------------------------------------------------------------|
| Date stamp<br>(Dátumová<br>pečiatka)       | Continuous (Sériové)<br>(Щ113)             | Keď je zvolená možnosť Pre-shooting cache<br>(Medzipamäť pred snímaním), Continuous H:<br>120 ťps (Rýchle sériové snímanie: 120 sním./s)<br>alebo Continuous H: 60 fps (Rýchle sériové<br>snímanie: 60 sním./s), do snímok nemožno vložiť<br>dátum a čas. |
| Digital zoom<br>(Digitálne<br>priblíženie) | AF area mode (Režim<br>činnosti AF) (🎑116) | Keď vyberiete možnosť Subject tracking<br>(Sledovanie objektu), digitálne priblíženie<br>nemožno použiť.                                                                                                    |

## Poznámky k funkcii digitálneho priblíženia

- V závislosti od režimu snímania alebo aktuálnych nastavení nemusí byť digitálne priblíženie k dispozícii (©141).
- Keď sa používa digitálne priblíženie, fotoaparát bude zaostrovať na stred obrazového poľa.

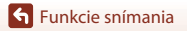

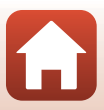

## Funkcie prehrávania

| Zväčšenie výrezu snímky                       | 69 |
|-----------------------------------------------|----|
| Zobrazenie miniatúr/zobrazenie kalendára      | 70 |
| Režim zobrazenia podľa dátumu                 | 71 |
| Prezeranie a odstraňovanie snímok v sekvencii | 72 |
| Úprava snímok (statické snímky)               | 74 |

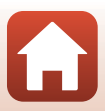

## Zväčšenie výrezu snímky

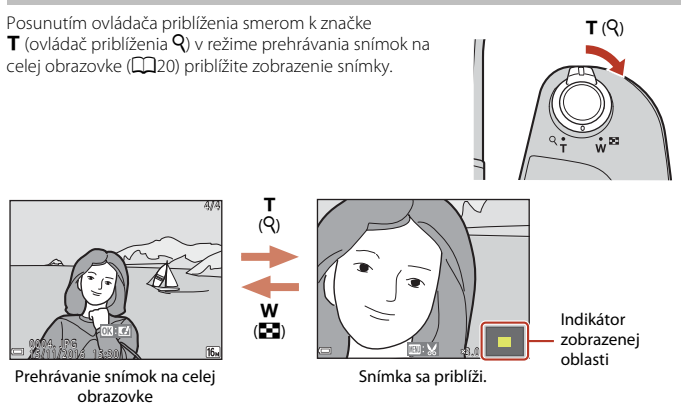

- Úroveň zväčšenia môžete meniť posunutím ovládača priblíženia smerom k polohe W ( ) alebo T ( ).
- Ak chcete zobraziť inú oblasť snímky, stlačte tlačidlá multifunkčného voliča AV4.
- Keď sa zobrazuje zväčšená snímka, stlačením tlačidla 🔞 sa vrátite do režimu prehrávania snímok na celej obrazovke.

## 🖉 Orezanie snímok

Keď sa zobrazuje zväčšená snímka, stlačením tlačidla **IIENU** môžete orezať snímku tak, že bude obsahovať len viditeľnú časť. Snímka sa uloží ako samostatný súbor (©79).

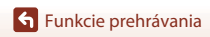

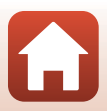

## Zobrazenie miniatúr/zobrazenie kalendára

Posunutím ovládača priblíženia smerom k polohe **W** (zobrazenie miniatúr **№**) v režime prehrávania snímok na celej obrazovke (□20) sa snímky zobrazia ako miniatúry.

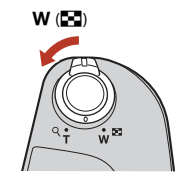

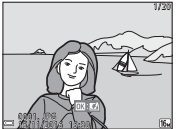

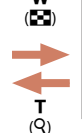

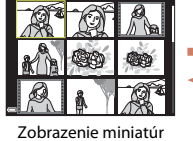

(63)

т

(Q)

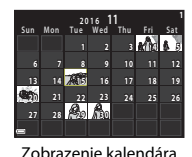

Prehrávanie snímok na celej obrazovke

- Počet zobrazených miniatúr môžete meniť posunutím ovládača priblíženia smerom k polohe W ( ) alebo T ( ).
- V režime zobrazenia miniatúr vyberte požadovanú snímku pomocou tlačidiel multifunkčného voliča 
   T 
   a stlačením tlačidla 
   ju zobrazte v režime prehrávania snímok na celej obrazovke.
- V režime zobrazenia kalendára vyberte požadovaný dátum pomocou tlačidiel AVAD a stlačením tlačidla @ zobrazíte prvú snímku zhotovenú v daný deň.

#### Poznámky k zobrazeniu kalendára

Snímky zhotovené bez nastavenia dátumu fotoaparátu sa považujú za snímky nasnímané 1. januára 2016.

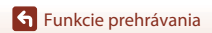

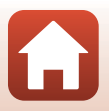

## Režim zobrazenia podľa dátumu

## Otočte tlačidlo 🕞 (režim prehrávania) $\rightarrow$ MENU tlačidlo $\rightarrow$ MODE ikona ponuky $\rightarrow$ 🔯 List by date (Zobraziť podľa dátumu) $\rightarrow$ 🕲 tlačidlo

Pomocou tlačidiel multifunkčného voliča ▲▼ vyberte požadovaný dátum a stlačením tlačidla 🕲 prehrajte snímky zhotovené v daný deň.

- Funkcie v ponuke prehrávania (2129) možno použiť na snímky so zvoleným dátumom snímania (okrem položky Copy (Kopírovať)).
- Keď je zobrazená obrazovka výberu dátumu snímania, k dispozícii sú nasledujúce činnosti.
  - Tlačidlo MENU: K dispozícii sú nižšie opísané funkcie.
    - Slide show (Prezentácia)
    - Protect (Ochrana)\*
    - \* Rovnaké nastavenia možno použiť na všetky snímky zhotovené počas zvoleného dátumu.
  - Tlačidlo 🛍: Odstránia sa všetky snímky zhotovené počas zvoleného dátumu.

### Poznámky k režimu zobrazenia podľa dátumu

- Môžete zvoliť 29 nedávnych dátumov. Ak existujú snímky s viacerými dátumami ako posledných 29, všetky snímky zhotovené skôr budú uvádzané pod položkou Others (Iné).
- Možno zobraziť 9 000 posledných snímok.
- Snímky zhotovené bez nastavenia dátumu fotoaparátu sa považujú za snímky nasnímané 1. januára 2016.

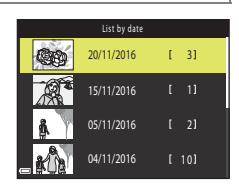

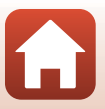

## Prezeranie a odstraňovanie snímok v sekvencii

### Prezeranie snímok v sekvencii

Snímky zhotovené sériovým snímaním alebo pomocou viacnásobného exp. osvetlenia, v kreatívnom režime alebo v režime koláže seba samého sa ukladajú ako sekvencie.

Jedna snímka v sekvencii sa použije ako kľúčová snímka, ktorá bude v režime prehrávania snímok na celej obrazovke alebo v režime zobrazenia miniatúr reprezentovať celú sekvenciu.

Ak chcete zobraziť snímky v sekvencii jednotlivo, stlačte tlačidlo 🔞.

Po stlačení tlačidla 🛞 sú k dispozícii činnosti uvedené nižšie.

- Na zobrazenie predchádzajúcej alebo nasledujúcej snímky stlačte tlačidlá multifunkčného voliča
- Ak chcete zobraziť snímky, ktoré sa nenachádzajú v sekvencii, stlačením tlačidla multifunkčného voliča ▲ sa vrátte na zobrazenie kľúčovej snímky.

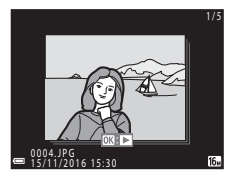

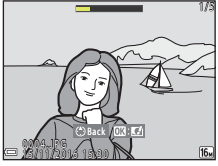

 Ak chcete zobraziť snímky v sekvencii ako miniatúry alebo ich prehrať ako prezentáciu, nastavte položku
 Sequence display options (Možnosti zobrazenia sekvencie) na možnosť Individual pictures (Samostatné snímky) v ponuke režimu prehrávania (
133).

## Možnosti zobrazenia sekvencie

Snímky zhotovené inými fotoaparátmi nie je možné zobraziť ako sekvenciu.

#### Možnosti ponuky prehrávania dostupné pri používaní sekvencie

- Keď sú snímky v sekvencii zobrazené v režime prehrávania na celej obrazovke, stlačením tlačidla MENU môžete vybrať funkcie v ponuke režimu prehrávania (
  12).
- Ak stlačíte tlačidlo MENU, keď sa zobrazuje iba kľúčová snímka, nasledujúce nastavenia je možné použiť na všetky snímky v danej sekvencii:
  - Mark for upload (Označiť na prenos), Protect (Ochrana), Copy (Kopírovať)

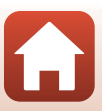

## Odstraňovanie snímok v sekvencii

Keď v pri snímkach v sekvencii stlačíte tlačidlo 🗑 (odstraňovanie), odstránené snímky závisia od spôsobu zobrazenia sekvencie.

- Keď je zobrazená kľúčová snímka:
  - Current image (Aktuálna snímka): Odstránia sa všetky snímky v zobrazenej sekvencii.
  - Erase selected images (Odstrániť vybraté snímky):

Keď je na obrazovke vymazania vybratých snímok ([]]22) zvolená kľúčová snímka, odstránia sa všetky snímky v danej sekvencii. Odstránia sa všetky snímky na pamäťovej karte alebo v internej pamäti.

All images (Všetky snímky):

• Keď sú snímky v sekvencii zobrazené v režime prehrávania snímok na celej obrazovke:

- Current image (Aktuálna snímka): Aktuálne zobrazená snímka sa odstráni.
- Erase selected images (Odstrániť vybraté snímky):

## Odstránia sa zvolené snímky v sekvencii. Entire sequence (Celá sekvencia): Odstránia sa všetky snímky v zobrazenej sekvencii.

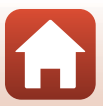

## Úprava snímok (statické snímky)

## Pred úpravou snímok

Snímky môžete jednoducho upravovať pomocou fotoaparátu. Upravené kópie sa ukladajú ako samostatné súbory.

Upravené kópie sa ukladajú s rovnakým dátumom a časom záznamu ako originály.

#### 🖉 Obmedzenia úpravy snímok

- Snímku možno upraviť maximálne 10-krát. Statickú snímku vytvorenú úpravou videosekvencie možno upraviť maximálne deväťkrát.
- Nemusí byť možné upraviť snímky určitej veľkosti alebo vykonať úpravy pomocou určitých funkcií.

## Quick Effects (Rýchle efekty): Zmena odtieňa alebo atmosféry

#### Spracuje snímky pomocou rôznych efektov.

Môžete zvoliť položky Painting (Maľba), Photo illustration (Kresba fotografie), Soft portrait (Jemný portrét), Monochromatický portrét s pozadím, Fisheye (Rybie oko), Cross screen (Záblesky) a Miniature effect (Efekt zmenšeniny).

- Zobrazte snímku, na ktorú chcete aplikovať efekt, v režime prehrávania snímok na celej obrazovke a stlačte tlačidlo <sup>®</sup>.
- 2 Pomocou tlačidiel multifunkčného voliča ▲▼◀▶ zvoľte požadovaný efekt a stlačte tlačidlo <sup>®</sup>.
  - Posunutím ovládača priblíženia (
     <sup>2</sup>) smerom k polohe T (
     <sup>2</sup>) prejdete do režimu prehrávania snímok na celej obrazovke a posunutím smerom k polohe
     W (
     <sup>2</sup>) prejdete do režimu zobrazenia miniatúr.
  - Ak chcete ukončiť úpravy bez uloženia upravenej snímky, stlačte tlačidlo MENU.

## 3 Vyberte položku Yes (Áno) a stlačte tlačidlo 🛞.

• Vytvorí sa upravená kópia.

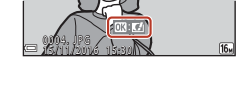

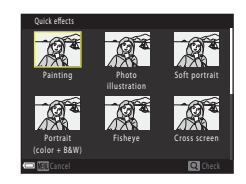

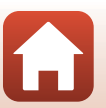

**S** Funkcie prehrávania

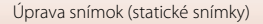

# Quick Retouch (Rýchle retušovanie): Zvýraznenie kontrastu a sýtosti

Stlačte tlačidlo  $\blacktriangleright$  (režim prehrávania)  $\rightarrow$  Vyberte snímku  $\rightarrow$  MENU tlačidlo  $\rightarrow$  Quick retouch (Rýchle retušovanie)  $\rightarrow$  M tlačidlo

Pomocou multifunkčného voliča ▲▼ zvoľte požadovanú úroveň efektu a stlačte tlačidlo Ø.

- Vpravo sa zobrazí upravená verzia.
- Ak chcete ponuku opustiť bez uloženia kópie, stlačte tlačidlo

   4.

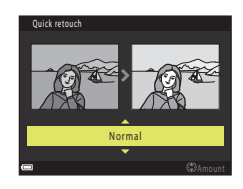

## D-Lighting: Vylepšenie jasu a kontrastu

Stlačte tlačidlo  $\blacktriangleright$  (režim prehrávania)  $\rightarrow$  Vyberte snímku  $\rightarrow$  MENU tlačidlo  $\rightarrow$  D-Lighting  $\rightarrow$  W tlačidlo

#### Pomocou tlačidiel multifunkčného voliča ▲▼ vyberte možnosť **OK** a stlačte tlačidlo ®.

- Vpravo sa zobrazí upravená verzia.
- Ak chcete skončiť bez uloženia kópie, vyberte možnosť Cancel (Zrušiť) a stlačte tlačidlo ().

Dighting OK Cancel

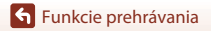

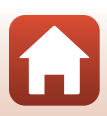

# Red-eye Correction (Korekcia červených očí): Korekcia efektu červených očí pri snímaní s bleskom

Stlačte tlačidlo  $\blacktriangleright$  (režim prehrávania)  $\rightarrow$  Vyberte snímku  $\rightarrow$  MENU tlačidlo  $\rightarrow$  Red-eye correction (Korekcia červených očí)  $\rightarrow$  R tlačidlo

#### Pozrite si ukážku efektu a stlačte tlačidlo 🛞.

 Ak chcete ukončiť upravovanie bez uloženia kópie, stlačte tlačidlo multifunkčného voliča

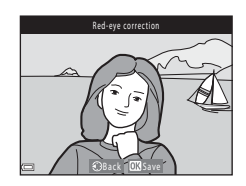

#### Poznámky o korekcii červených očí

- Korekciu efektu červených očí možno použiť len na snímkach, kde boli rozpoznané červené oči.
- Korekcia efektu červených očí sa môže použiť na domáce zvieratá (psi alebo mačky), aj ak ich oči nie sú červené.
- Pomocou korekcie efektu červených očí sa nemusia vždy dosiahnuť požadované výsledky.
- V zriedkavých prípadoch sa korekcia efektu červených očí môže použiť aj v iných oblastiach snímky, kde to nie je potrebné.

## Glamour Retouch (Skrášľujúca retuš): Vylepšenie ľudských tvárí

Pomocou tlačidiel multifunkčného voliča ▲▼◀▶ zvoľte tvár, na ktorú chcete použiť retuš, a stlačte tlačidlo 感.

• Ak je rozpoznaná len jedna tvár, prejdite na krok 2.

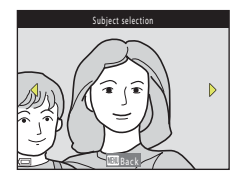

76

**Funkcie prehrávania** 

Úprava snímok (statické snímky)

 tlačidlo ().
 Naraz môžete použiť niekoľko efektov. Pred stlačením tlačidla () upravte alebo skontrolujte nastavenia všetkých efektov.

Pomocou tlačidiel ◀▶ vyberte požadovaný efekt, pomocou tlačidiel ▲▼ vyberte intenzitu efektu a stlačte

2

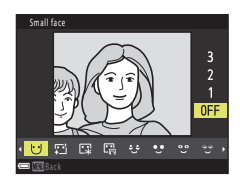

U Small face (Malá tvár), ご Skin softening (Zmäkčenie pleti), 定 Foundation makeup (Podkladové líčenie), 屈 Glare reduction (Potlačenie lesknutia), ご Hide eye bags (Odstránenie kruhov pod očami), む Big eyes (Veľké oči), ご Whiten eyes (Vybieliť oči), ご Eye shadow (Očné tiene), ご Mascara (Očná špirála), い Whiten eeth (Vybieliť zuby), にLipstick (Růž), む Redden cheeks (Červené líca)

- Stlačením tlačidla MENU sa vrátite na obrazovku výberu osoby.
- 3 Pozrite si ukážku efektu a stlačte tlačidlo <sup>®</sup>.
  - Ak chcete zmeniť nastavenia, vráťte sa na krok 2 stlačením tlačidla ◀.
  - Ak chcete ukončiť úpravy bez uloženia upravenej snímky, stlačte tlačidlo MENU.

## 4 Vyberte položku Yes (Áno) a stlačte tlačidlo 🛞.

Vytvorí sa upravená kópia.

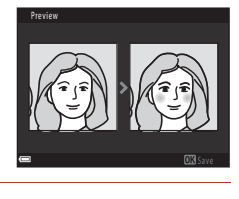

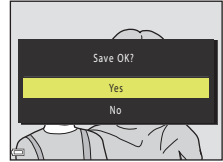

#### Poznámky k skrášľujúcej retuši

- Naraz možno upravovať len jednu tvár. Ak chcete skrášľujúcu retuš použiť na ďalšiu tvár, znova upravte upravenú snímku.
- V závislosti od smeru natočenia tvárí alebo ich jasu fotoaparát nemusí tváre presne rozpoznať alebo funkcia skrášľujúcej retuše nemusí zabezpečiť uspokojivé výsledky.
- Ak nie sú rozpoznané žiadne tváre, zobrazí sa výstraha a obrazovka sa vráti na ponuku prehrávania.
- Skrášľujúca retuš je k dispozícii len pre snímky zhotovené pri citlivosti ISO 1600 alebo nižšej a pri veľkosti snímky 640 × 480 alebo väčšej.

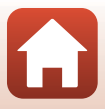

## Small Picture (Malá snímka): Zmenšenie veľkosti snímky

Stlačte tlačidlo ► (režim prehrávania) → Vyberte snímku → MENU tlačidlo → Small picture (Malá snímka) → 🛞 tlačidlo

- Pomocou tlačidiel multifunkčného voliča
   ▲▼ zvoľte požadovanú veľkosť kópie a stlačte tlačidlo <sup>®</sup>.
  - V prípade snímok zhotovených pri nastavení obrazového režimu III 4608×2592 sa zobrazí len možnosť 640×360 a pre snímky s III 3456×3456 sa zobrazí len 480×480.

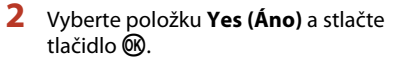

 Vytvorí sa upravená kópia (kompresný pomer približne 1:8).

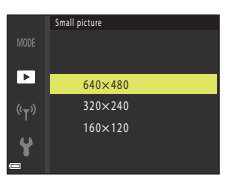

| Create small pi | ture file? |
|-----------------|------------|
| Yes             |            |
| No              |            |
|                 | 2          |

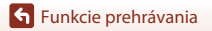

## Orezanie: Vytvorenie orezanej kópie

- 1 Posunutím ovládača priblíženia zväčšíte snímku (🕮 69).
- 2 Upravte snímku tak, aby bola zobrazená len časť, ktorú si chcete ponechať, a stlačte tlačidlo **MENU** (ponuka).
  - Upravte stupeň zväčšenia posunutím ovládača približenia smerom k polohe T (Q) alebo W (C). Nastavte pomer zväčšenia, pri ktorom sa zobrazí ikona S.
  - Pomocou tlačidiel multifunkčného voliča
     Tejdite na časť snímky, ktorú chcete zobraziť.
- **3** Skontrolujte oblasť, ktorú chcete ponechať, a stlačte tlačidlo 🔞.
  - Ak chcete oblasť znova nastaviť, stlačte tlačidlo ◀.

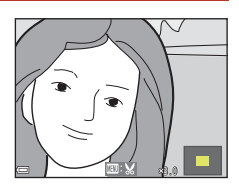

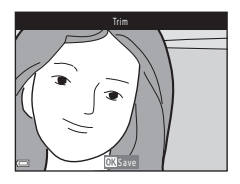

## 4 Vyberte položku Yes (Áno) a stlačte tlačidlo <sup>®</sup>.

• Vytvorí sa upravená kópia.

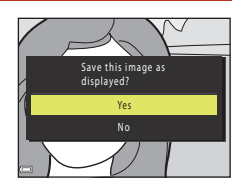

#### 🖉 Veľkosť snímky

- Pomer strán (horizontálna k vertikálnej) v orezanej kópii zostane rovnaký ako v pôvodnej snímke.
- Ak je veľkosť snímky orezanej kópie 320 × 240 alebo menšia, počas prehrávania sa snímka zobrazí menšia.

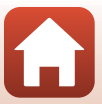

## Videosekvencie

| Základné postupy záznamu a prehrávania videosekvencií                 | .81 |
|-----------------------------------------------------------------------|-----|
| Záznam statických snímok počas záznamu videosekvencií                 | .84 |
| Režim krátkej prehliadky videosekvencií (skombinovanie videoklipov na |     |
| vytvorenie krátkych filmov)                                           | .85 |
| Činnosti počas prehrávania videoklipov                                | .88 |
| Upravovanie videosekvencií                                            | .89 |

## Základné postupy záznamu a prehrávania videosekvencií

#### Zobrazte obrazovku snímania.

- Skontrolujte zostávajúci čas záznamu videosekvencií.

Obrazové pole videosekvencie

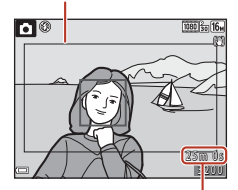

Zostávajúci čas záznamu videosekvencií

## 2 Zasuňte blesk (🛄 19).

• V prípade záznamu videosekvencií s vysunutým bleskom môže byť zaznamenaný zvuk tlmený.

# 3 Stlačením tlačidla ● (\*₩ záznam videosekvencií) spustite záznam videosekvencie.

- Fotoaparát zaostrí na objekt v strede obrazového poľa.
- Stlačením tlačidla multifunkčného voliča
   pozastavite záznam a opätovným stlačením tlačidla
   obnovite záznam (okrem prípadu, keď je v položke
   Movie options (Možnosti videosekvencif) zvolená možnosť HS videosekvencie). Ak záznam zostane pozastavený približne päť minút, automaticky sa ukončí.

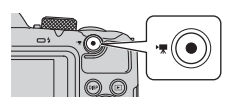

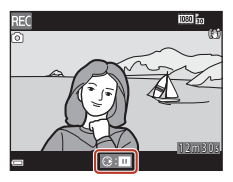

Stlačením tlačidla spúšte počas záznamu videosekvencie môžete zhotoviť statickú snímku (<sup>1884</sup>).

#### 4 Opätovným stlačením tlačidla ● (\*\ záznam videosekvencií) ukončite záznam.

- 5 Ak chcete prehrať videosekvenciu, vyberte požadovanú videosekvenciu v režime prehrávania snímok na celej obrazovke a stlačte tlačidlo <sup>®</sup>.
  - Snímka s ikonou možností videosekvencií je videosekvencia.

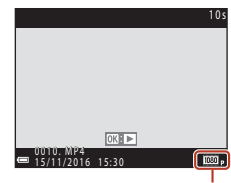

Možnosti videosekvencií

**S** Videosekvencie

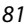

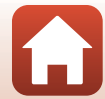

#### Obrazové pole videosekvencie

- Stlačte tlačidlo DISP ak chcete zobraziť obrazové pole videosekvencie (<sup>1</sup>)4). Skontrolujte rozsah videosekvencie v obrazovom poli ešte pred jej záznamom.
- Oblasť zaznamenaná vo videosekvencii sa líši v závislosti od nastavení Movie options (Možnosti videosekvencií) alebo Movie VR (Stabilizácia videosekvencií) v ponuke videosekvencií.

#### Maximálny čas záznamu videosekvencií

Jednotlivé videosekvencie nemôžu prekročiť veľkosť 4 GB alebo dĺžku 29 minút bez ohľadu na to, či kapacita pamäťovej karty umožňuje vytvoriť dlhšiu nahrávku.

- Zostávajúci čas záznamu videosekvencií sa zobrazuje na obrazovke snímania.
- Skutočný zostávajúci čas záznamu sa môže líšiť v závislosti od obsahu videosekvencie, pohybu objektu alebo typu pamäťovej karty.
- Na zaznamenávanie videosekvencií sa odporúča používať pamäťové karty SD triedy Speed Class 6 alebo rýchlejšej (©173). Ak používate pamäťovú kartu s nižším hodnotením Speed Class, snímanie videosekvencie sa môže neočakávane zastaviť.

## Y Teplota fotoaparátu

- Fotoaparát sa pri zaznamenávaní dlhých videosekvencií alebo pri používaní na horúcom mieste môže zahriať.
- Ak sa vnútro fotoaparátu pri zaznamenávaní videosekvencií veľmi zahreje, fotoaparát automaticky zastaví záznam.

Zobrazí sa čas zostávajúci do zastavenia záznamu (🔊 10s).

Po zastavení zaznamenávania sa fotoaparát vypne.

Ponechajte fotoaparát vypnutý, kým jeho vnútro nevychladne.

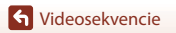

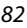

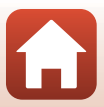

## Poznámky k záznamu videosekvencií

#### Poznámky k ukladaniu snímok alebo videosekvencií

Počas ukladania snímok alebo videosekvencií bliká indikátor zobrazujúci počet zostávajúcich snímok alebo zostávajúceho času záznamu. Kým bliká indikátor, **neotvárajte kryt priestoru na** 

batérie/slotu na pamäťovú kartu ani nevyberajte batérie alebo pamäťovú kartu.

Nedodržaním tohto pokynu by ste mohli zapríčiniť stratu údajov alebo poškodenie fotoaparátu alebo pamäťovej karty.

#### 🖌 Poznámky k zaznamenaným videosekvenciám

- Keď sa používa interná pamäť fotoaparátu, ukladanie videosekvencií môže chvíľu trvať.
- Pri použití digitálneho priblíženia môže dôjsť k určitej degradácii kvality snímky.
- Zaznamenať sa môže aj zvuk pracujúceho ovládača priblíženia, približovania, pohonu objektívu, pracujúcej stabilizácie obrazu a pracujúcej clony, ak sa mení jas.
- Pri zázname videosekvencií je možné na obrazovke vidieť nasledujúce javy. Tieto javy sa uložia v zaznamenaných videosekvenciách.
  - Ak videosekvenciu snímate pri osvetlení žiarivkami alebo ortuťovými či sodíkovými výbojkami, na obraze môžu byť viditeľné pásy.
  - Objekty, ktoré sa rýchlo pohybujú z jednej strany záberu na druhú, ako napr. pohybujúce sa vozidlo či vlak, sa môžu javiť zošikmené.
  - Keď pohybujete fotoaparátom, celý obraz videosekvencie sa môže javiť zošikmený.
  - Osvetlenie alebo iné svetlé oblasti môžu pri pohybe fotoaparátu zanechať zostatkový obraz.
- V závislosti od vzdialenosti od objektu alebo množstva použitého priblíženia sa môžu na objektoch
  s opakovanými vzormí (tkaniny, okná so žalúziami a podobne) počas záznamu a prehrávania
  videosekvencií zobrazovať farebné pruhy. Tento jav sa vyskytuje v prípade, ak vzor objektu
  interferuje so vzorom obrazového snímača. Nejde o poruchu.

#### Poznámky k stabilizácii obrazu počas záznamu videosekvencií

- Keď je položka Movie VR (Stabilizácia videosekvencií) (
   <sup>[127]</sup>) v ponuke videosekvencií nastavená na možnosť On (hybrid) (Zapnuté (hybridná)), obrazový uhol (oblasť viditeľná na zábere) sa pri zázname videosekvencií zúži.
- Ak používate statív na stabilizáciu fotoaparátu počas snímania, nastavte položku Movie VR (Stabilizácia videosekvencií) na možnosť Off (Vypnuté), aby ste zabránili potenciálnym chybám spôsobeným touto funkciou.

#### Poznámky k automatickému zaostrovaniu počas záznamu videosekvencií

Automatické zaostrovanie nemusí fungovať podľa očakávania (CC62). Ak sa tak stane, vyskúšajte nasledujúci postup:

- Pred spustením záznamu videosekvencie nastavte položku Autofocus mode (Režim automatického zaostrovania) v ponuke videosekvencií na možnosť Single AF (Jednoduché automatické zaostrovanie) (predvolené nastavenie).

S Videosekvencie

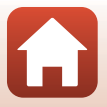

# Záznam statických snímok počas záznamu videosekvencií

Ak počas snímania videosekvencií úplne stlačíte tlačidlo spúšte, jedna snímka sa uloží ako statická snímka. Snímanie videosekvencie bude pokračovať a statická snímka sa uloží.

- Môžete zachytiť statickú snímku, keď je na obrazovke zobrazený (2). Keď sa zobrazí (2), statickú snímku nemožno zachytiť.
- Veľkosť statickej snímky závisí od veľkosti obrazu videosekvencie (🛄 122).

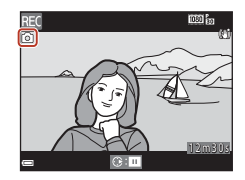

#### V Poznámky k záznamu statických snímok počas záznamu videosekvencií

- Statické snímky nemožno uložiť počas záznamu videosekvencií v nasledujúcich situáciách:
  - Keď je zostávajúci čas záznamu kratší ako päť sekúnd.
  - Keď je Movie options (Možnosti videosekvencií) (
     <sup>1122</sup>) nastavený na 
     <sup>100</sup> h
     <sup>100</sup> h
     <sup>100</sup> h
     <sup>100</sup> h
     <sup>100</sup> h
     <sup>100</sup> h
     <sup>100</sup> h
     <sup>100</sup> h
     <sup>100</sup> h
     <sup>100</sup> h
     <sup>100</sup> h
     <sup>100</sup> h
     <sup>100</sup> h
     <sup>100</sup> h
     <sup>100</sup> h
     <sup>100</sup> h
     <sup>100</sup> h
     <sup>100</sup> h
     <sup>100</sup> h
     <sup>100</sup> h
     <sup>100</sup> h
     <sup>100</sup> h
     <sup>100</sup> h
     <sup>100</sup> h
     <sup>100</sup> h
     <sup>100</sup> h
     <sup>100</sup> h
     <sup>100</sup> h
     <sup>100</sup> h
     <sup>100</sup> h
     <sup>100</sup> h
     <sup>100</sup> h
     <sup>100</sup> h
     <sup>100</sup> h
     <sup>100</sup> h
     <sup>100</sup> h
     <sup>100</sup> h
     <sup>100</sup> h
     <sup>100</sup> h
     <sup>100</sup> h
     <sup>100</sup> h
     <sup>100</sup> h
     <sup>100</sup> h
     <sup>100</sup> h
     <sup>100</sup> h
     <sup>100</sup> h
     <sup>100</sup> h
     <sup>100</sup> h
     <sup>100</sup> h
     <sup>100</sup> h
     <sup>100</sup> h
     <sup>100</sup> h
     <sup>100</sup> h
     <sup>100</sup> h
     <sup>100</sup> h
     <sup>100</sup> h
     <sup>100</sup> h
     <sup>100</sup> h
     <sup>100</sup> h
     <sup>100</sup> h
     <sup>100</sup> h
     <sup>100</sup> h
     <sup>100</sup> h
     <sup>100</sup> h
     <sup>100</sup> h
     <sup>100</sup> h
     <sup>100</sup> h
     <sup>100</sup> h
     <sup>100</sup> h
     <sup>100</sup> h
     <sup>100</sup> h
     <sup>100</sup> h
     <sup>100</sup> h
     <sup>100</sup> h
     <sup>100</sup> h
     <sup>100</sup> h
     <sup>100</sup> h
     <sup>100</sup> h
     <sup>100</sup> h
     <sup>100</sup> h
     <sup>100</sup> h
     <sup>100</sup> h
     <sup>100</sup> h
     <sup>100</sup> h
     <sup>100</sup> h
     <sup>100</sup> h
     <sup>100</sup> h
     <sup>100</sup> h
     <sup>100</sup> h
     <sup>100</sup> h
     <sup>100</sup> h
     <sup>100</sup> h
     <sup>100</sup> h
     <sup>100</sup> h
     <sup>100</sup> h
     <sup>100</sup> h
     <sup>100</sup> h
     <sup>100</sup> h
     <sup>100</sup> h
     <sup>100</sup> h
     <sup>100</sup> h
     <sup>100</sup> h
     <sup>100</sup> h
     <sup>100</sup> h
     <sup>100</sup> h
     <sup>100</sup> h
     <sup>100</sup> h
     <sup>100</sup> h
     <sup>100</sup> h
     <sup>100</sup> h
     <sup>100</sup> h
     <sup>100</sup> h
     <sup>100</sup> h
     <sup>100</sup> h
     <sup>100</sup> h
     <sup>100</sup> h
     <sup>100</sup> h
     <sup>100</sup> h
     <sup>100</sup> h
     <sup>100</sup> h
     <sup>100</sup> h
     <sup>100</sup> h
- Zvuky používania tlačidla spúšte pri uložení statickej snímky bude počuť v zaznamenanej videosekvencii.
- · Ak fotoaparátom pri stlačení tlačidla spúšte pohnete, snímka môže byť rozmazaná.

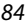

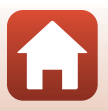

## Režim krátkej prehliadky videosekvencií (skombinovanie videoklipov na vytvorenie krátkych filmov)

Fotoaparát vytvorí krátku sekvenciu s trvaním do 30 sekúnd (讀 1080/30p alebo 讀 1080/25p) zaznamenaním a automatickým skombinovaním viacerých niekoľkosekundových videoklipov.

#### Stlačte tlačidlo MENU (ponuka) a nakonfigurujte nastavenia záznamu videosekvencií.

 Number of shots (Počet záberov): Nastavte počet videoklipov, ktoré fotoaparát zaznamená, a čas záznamu jednotlivých videoklipov. Pri predvolených nastaveniach fotoaparát zaznamená 15 videoklipov s dĺžkou 2 sekundy a vytvorí krátky film s dĺžkou 30 sekúnd.

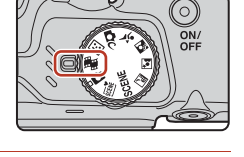

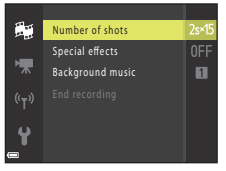

- Special effects (Špeciálne efekty) (<sup>[]</sup>87): Počas snímania môžete na videosekvencie aplikovať rôzne efekty. Efekty možno zmeniť pre každý videoklip.
- Po dokončení nastavení ukončite ponuku stlačením tlačidla MENU alebo tlačidla spúšte.
- 2 Stlačením tlačidla (\*▼ záznam videosekvencií) spustite záznam videoklipu.
  - Fotoaparát automaticky ukončí záznam videoklipu po dosiahnutí času určeného v kroku 1.
  - Záznam videoklipu možno dočasne pozastaviť.
     Pozrite si časť "Pozastavenie záznamu videosekvencie" (Ш86).

## **3** Skontrolujte zaznamenaný videoklip alebo ho odstráňte.

- Ak chcete skontrolovať klip, stlačte tlačidlo OK.
- Ak chcete odstrániť klip, stlačte tlačidlo uniče v odstrániť môžete posledný zaznamenaný videoklip alebo všetky videoklipy.
- Ak chcete pokračovať v zázname videoklipov, zopakujte postup v kroku 2.
- Ak chcete zmeniť efekty, vráťte sa na krok 1.

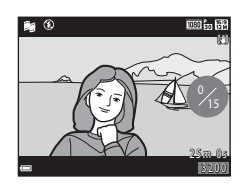

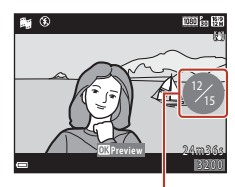

Počet zaznamenaných videoklipov

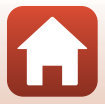

#### **S** Videosekvencie

Režim krátkej prehliadky videosekvencií (skombinovanie videoklipov na vytvorenie krátkych filmov)

85

### 4 Uložte krátky film.

- Krátky film sa uloží, keď fotoaparát dokončí záznam určeného počtu videoklipov.
- Ak chcete uložiť krátky film ešte pred tým, ako fotoaparát dokončí záznam určeného počtu videoklipov, po zobrazení obrazovky pripravenej na snímanie stlačte tlačidlo NENU a vyberte položku End recording (Ukončiť záznam).
- Po uložení krátkeho filmu sa videoklipy odstránia.

#### Činnosti počas prehrávania videoklipov

Ak chcete upraviť hlasitosť, počas prehrávania videoklipu posuňte ovládač priblíženia ( $\square 2$ ).

Na obrazovke sú zobrazené ovládacie prvky prehrávania. Postupy uvedené nižšie vykonáte tak, že pomocou tlačidiel multifunkčného voliča ◀▶ vyberiete požadovaný ovládací prvok a stlačite tlačidlo ⑭.

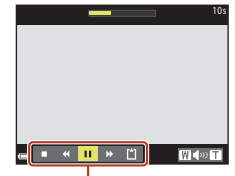

Ovládacie prvky prehrávania

| Funkcia                     | lkona |                                                                                                   | Opis                                                                                                    |  |  |
|-----------------------------|-------|---------------------------------------------------------------------------------------------------|----------------------------------------------------------------------------------------------------|--|--|
| Previnutie dozadu           | *     | Podržar                                                                                           | Podržaním tlačidla 🛞 videosekvenciu previniete na začiatok.                                                                     |  |  |
| Rýchle posunutie<br>dopredu | ₩     | Podržai                                                                                           | Podržaním tlačidla 🔞 videosekvenciu rýchlo posuniete na začiatok.                                                               |  |  |
|                             |       | Pozastavenie prehrávania. Pri pozastavení prehrávania možno<br>vykonávať operácie uvedené nižšie. |                                                                                                    |  |  |
| Pozastaviť                  |       | 411                                                                                               | Previnutie videosekvencie o jednu snímku dozadu.<br>Podržaním tlačidla 🗭 budete videosekvenciu súvislo<br>prevíjať na začiatok. |  |  |
|                             |       | II>                                                                                               | Previnutie videosekvencie o jednu snímku dopredu.<br>Podržaním tlačidla 🗭 budete videosekvenciu súvislo<br>prevíjať dopredu.    |  |  |
|                             |       |                                                                                                   | Pokračovanie prehrávania.                                                                                                    |  |  |
| Ukončenie<br>prehrávania    |       | Návrat na obrazovku snímania.                                                                     |                                                                                                    |  |  |
| Ukončiť<br>záznam           | ľ     | Uloženie krátkeho filmu so zaznamenanými videoklipmi.                                             |                                                                                                    |  |  |

#### Poznámky k záznamu krátkeho filmu

- · Fotoaparát nemôže zaznamenávať videosekvencie, ak nie je vložená pamäťová karta.
- Nevymieňajte pamäťovú kartu, kým sa krátky film neuloží.

#### Ø

#### Pozastavenie záznamu videosekvencie

- Kým sa zobrazuje obrazovka pripravená na snímanie, stlačením tlačidla spúšte môžete zhotoviť statickú snímku (1998) 4608×2592).
- Môžete pozastaviť záznam videosekvencie a prehrávať snímky alebo aktivovať iné režimy snímania a zhotovovať snímky. Keď znova aktivujete režim krátkej prehliadky videosekvencií, obnoví sa záznam videosekvencie.

**S** Videosekvencie

Režim krátkej prehliadky videosekvencií (skombinovanie videoklipov na vytvorenie krátkych filmov)

86

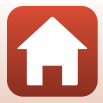

#### Funkcie dostupné v režime krátkej prehliadky videosekvencií

- Self-timer (Samospúšť) (🛄 54)
- Macro mode (Režim makro) (🛄 56)
- Exposure compensation (Korekcia expozície) (<sup>157</sup>)
- Ponuka krátkej prehliadky videosekvencií (🛄85)
- Ponuka možností videosekvencií (
  122)

## Používanie špeciálnych efektov

Počas snímania použitie na snímkach efekty.

Otočte volič režimov na  $eta \Rightarrow MENU tlačidlo \Rightarrow eta ikona ponuky <math>\Rightarrow$  Special effects (Špeciálne efekty)  $\Rightarrow @$  tlačidlo

| Тур                                                                    | Opis                                                                                                    |
|------------------------------------------------------------------------|----------------------------------------------------------------------------------------------------|
| SOFT Soft (Jemné)                                                      | Zmäkčenie snímky miernym rozmazaním celého záberu.                                                                |
| SEPIA Nostalgic sepia<br>(Nostalgický sépiový tón)                     | Pridá sépiový tón a zníži kontrast, čím navodí dojem starej<br>fotografie.                                        |
| High-contrast mono.<br>(Monochromatické s<br>vysokým kontrastom)       | Vytvorí sa čiernobiela fotografia so silným kontrastom.                                                           |
| <ul> <li>Selective color</li> <li>(Zachovanie jednej farby)</li> </ul> | Uchová sa len vybraná farba a ostatné farby budú čiernobiele.                                                     |
| POP Pop                                                                | Zvýši farebnú sýtosť celej snímky, čím jej dodá jasný vzhľad.                                                     |
| 🛠 Cross process<br>(Zámena)                                            | Snímka získa tajomný nádych na základe konkrétnej farby.                                                          |
| R1 Toy camera effect 1 (Efekt<br>hračkárskeho fotoaparátu 1)           | Celá snímka získa žltkastý odtieň s tmavšími okrajmi.                                                             |
| Roy camera effect 2 (Efekt<br>hračkárskeho fotoaparátu 2)              | Sýtosť farieb celej snímky sa zníži a okraje snímky budú tmavšie.                                                 |
| I Mirror (Zrkadlo)                                                     | Vytvorí sa dvojstranne symetrická snímka, ktorej pravá polovica je<br>invertovaný zrkadlový obraz ľavej polovice. |
| OFF Off (Vypnuté)<br>(predvolené nastavenie)                           | Na snímku sa nepoužije žiadny efekt.                                                                              |

 Keď je zvolená možnosť Selective color (Zachovanie jednej farby) alebo Cross process (Zámena), pomocou tlačidiel multifunkčného voliča ▲ V vyberte požadovanú farbu a použite ju stlačením tlačidla @.

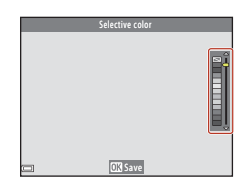

87

S Videosekvencie

Režim krátkej prehliadky videosekvencií (skombinovanie videoklipov na vytvorenie krátkych filmov)

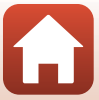

## Činnosti počas prehrávania videoklipov

Ak chcete upraviť hlasitosť, počas prehrávania videosekvencie posuňte ovládač priblíženia (QQ2).

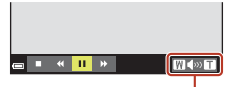

Indikátor hlasitosti

Na obrazovke sú zobrazené ovládacie prvky prehrávania. Postupy uvedené nižšie vykonáte tak, že pomocou tlačidiel multifunkčného voliča ◀▶ vyberiete požadovaný ovládací prvok a stlačíte tlačidlo 逊.

| el<br>cí | œ■ <b>* <mark>!!</mark> »                                   </b> |
|----------|------------------------------------------------------------------|
|          |                                                                  |
|          | Pri pozastavení                                                  |

| Funkcia                        | Ikona       |                                                                                                   | Opis                                                                                                    |  |  |
|--------------------------------|-------------|---------------------------------------------------------------------------------------------------|----------------------------------------------------------------------------------------------------|--|--|
| Previnutie<br>dozadu           | ĸ           | Podržar                                                                                           | ním tlačidla 🛞 videosekvenciu previniete na začiatok.                                                                           |  |  |
| Rýchle<br>posunutie<br>dopredu | <b>&gt;</b> | Podržar                                                                                           | <sup>2</sup> održaním tlačidla 🛞 videosekvenciu rýchlo posuniete na začiatok.                                                   |  |  |
| Pozastaviť                     |             | Pozastavenie prehrávania. Pri pozastavení prehrávania možno<br>vykonávať operácie uvedené nižšie. |                                                                                                    |  |  |
|                                |             | 411                                                                                               | Previnutie videosekvencie o jednu snímku dozadu.<br>Podržaním tlačidla 🞯 budete videosekvenciu súvislo prevíjať<br>na začiatok. |  |  |
|                                |             | ₽                                                                                                 | Previnutie videosekvencie o jednu snímku dopredu.<br>Podržaním tlačidla 🞯 budete videosekvenciu súvislo prevíjať<br>dopredu.    |  |  |
|                                |             | 5                                                                                                 | Požadovanú časť videosekvencie môžete vybrať a uložiť do<br>samostatného súboru.                                                |  |  |
|                                |             | Ŷ                                                                                                 | Jednotlivú snímku videosekvencie môžete vybrať a uložiť do<br>samostatného súboru.                                              |  |  |
|                                |             |                                                                                                   | Pokračovanie prehrávania.                                                                                                    |  |  |
| Ukončenie                      |             | Návrat                                                                                            | do režimu prehrávania snímok na celej obrazovke.                                                                                |  |  |

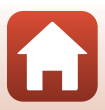

## Upravovanie videosekvencií

## Vyňatie určitej časti videosekvencie

Požadovanú časť videosekvencie môžete uložiť do samostatného súboru.

- Spustite prehrávanie požadovanej videosekvencie a pozastavte prehrávanie v začiatočnom bode časti, ktorú chcete extrahovať (\$\overline{1}\overline{8}\overline{8}\overline{1}\overline{1}
- 3 Pomocou tlačidiel ▲▼ vyberte položku <u>V</u>t (vyberte začiatočný bod).

4 Pomocou tlačidiel ▲▼ vyberte položku

 Ak chcete zobraziť ukážku zvolenej časti, vyberte položku 
a stlačte tlačidlo 
. Ak chcete zastaviť

prehrávanie ukážky, znova stlačte tlačidlo 🔞

1 (vyberte konečný bod).

 Ak chcete úpravu zrušiť, vyberte možnosť 🔄 (návrat) a stlačte tlačidlo 🛞.

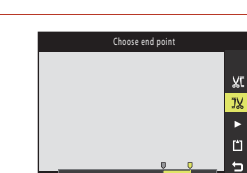

- 5 Pomocou tlačidiel ▲▼ vyberte možnosť
  <sup>(1)</sup> (uloženie) a stlačte tlačidlo <sup>(0)</sup>.
  - Podľa pokynov na obrazovke uložte videosekvenciu.

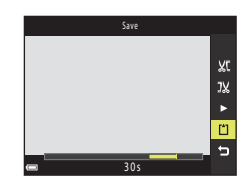

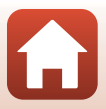

89

**G** Videosekvencie

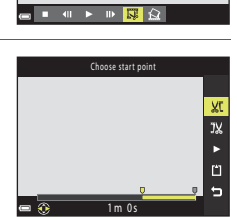

## Poznámky k úprave videosekvencií

- Videosekvenciu, ktoré ste vytvorili úpravami, nie je možné znova upravovať.
- Skutočná časť orezanej videosekvencie sa môže mierne líšiť od časti zvolenej pomocou začiatočného a konečného bodu.
- Videosekvencie sa nedajú orezať tak, aby ich dĺžka bola menej ako dve sekundy.

## Uloženie snímky z videosekvencie ako statická snímka

Požadovaný výrez zaznamenanej videosekvencie možno vyňať a uložiť ako statickú snímku.

- Pozastavte videosekvenciu a zobrazte výrez, ktorý sa má vyňať (<sup>1888</sup>).
- Pomocou multifunkčného voliča 
   vyberte v vyberte v vyberte v vyberte v vyberte v vyberte v vyberte vyberte vyb
- Kvalita uložených statických snímok je normálna (kompresný pomer približne 1:8). Veľkosť obrázku bude závisieť od pôvodnej veľkosti snímky vo videosekvencii (
  122).

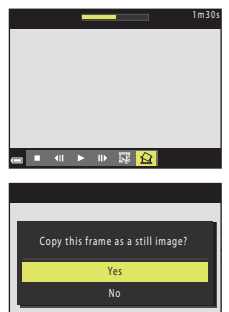

### Poznámky k ukladaniu statických snímok

Statické snímky nemožno uložiť z videosekvencií zaznamenaných pri 讀 1080/60i, 讀 1080/50i, 讀 480/30p, 讀 480/25p ani pri HS videosekvencii (□122).

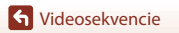

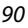

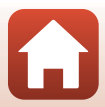

## Pripojenie fotoaparátu k televízoru, tlačiarni alebo počítaču

| Využitie snímok                      | 92 |
|--------------------------------------|----|
| Zobrazenie snímok v televízore       | 93 |
| Tlač snímok bez použitia počítača    | 95 |
| Prenos snímok do počítača (ViewNX-i) | 99 |

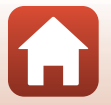

🖌 Pripojenie fotoaparátu k televízoru, tlačiarni alebo počítaču

## Využitie snímok

Okrem používania aplikácie SnapBridge, aby ste si mohli vychutnať zachytené snímky, môžete tiež použiť snímky rôznymi spôsobmi tak, že fotoaparát pripojíte k zariadeniam popísaným nižšie.

#### Zobrazenie snímok v televízore

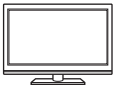

Snímky a videosekvencie zhotovené týmto fotoaparátom možno zobraziť na obrazovke televízora.

Spôsob pripojenia: Pripojte zástrčky videa a zvuku na voliteľnom kábli audio/ video do vstupných konektorov televízora. Prípadne pripojte komerčne dostupný kábel HDMI do vstupného konektora HDMI na televízore.

#### Tlač snímok bez použitia počítača

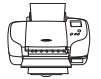

Ak fotoaparát pripojíte k tlačiarni kompatibilnej so štandardom PictBridge, môžete tlačiť snímky bez použitia počítača.

Spôsob pripojenia: Pomocou dodaného USB kábla pripojte fotoaparát k portu USB na tlačiarni.

#### Prenos snímok do počítača (ViewNX-i)

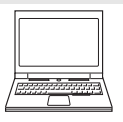

Snímky môžete preniesť do počítača, kde ich môžete prezerať a upravovať. Spôsob pripojenia: Pomocou USB kábla pripojte fotoaparát k portu USB na počítači.

Pred pripojením k počítaču nainštalujte softvér ViewNX-i do počítača.

#### V Poznámky k pripájacím káblom fotoaparátu

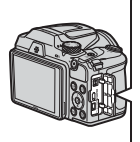

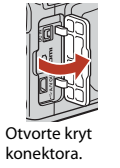

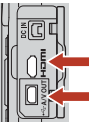

Mikrokonektor HDMI (typ D) USB/audio/video výstupný konektor

Zapojte zástrčku.

- Uistite sa, že je fotoaparát vypnutý a iba potom pripojte alebo odpojte káble. Skontrolujte tvar a smerovanie zástrčiek a nezasúvajte ani nevyberajte zástrčky pod uhlom.
- Skontrolujte, či je zostávajúca úroveň batérie dostatočná. Ak použijete sieťový zdroj EH-67/EH-67s (dostupný samostatne), fotoaparát môžete napájať z elektrickej zásuvky. Za žiadnych okolností nepoužívajte iný sieťový zdroj ako EH-67/EH-67s. Nedodržanie tohto pokynu môže spôsobiť prehriatie alebo poškodenie fotoaparátu.
- Informácie o spôsoboch pripojenia a následných krokoch nájdete okrem tohto dokumentu aj v dokumentácii dodanej s konkrétnym zariadením.

92

🕤 Pripojenie fotoaparátu k televízoru, tlačiarni alebo počítaču

## Zobrazenie snímok v televízore

#### 1 Vypnite fotoaparát a pripojte ho k televízoru.

• Skontrolujte tvar a smerovanie zástrčiek a nezasúvajte ani nevyberajte zástrčky pod uhlom.

#### Pri použití kábla audio/video

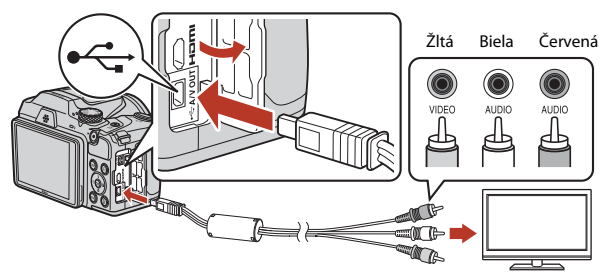

Pri používaní bežne dostupného HDMI kábla

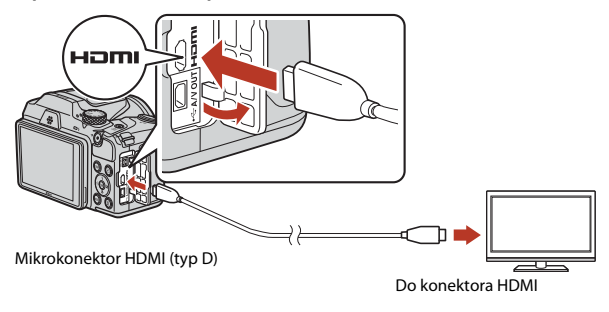

- 2 Vstup televízora nastavte na externý vstup.
  - Podrobnosti nájdete v dokumentácii k televízoru.

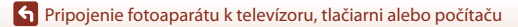

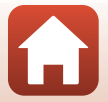

3 Zapnite fotoaparát stlačením a podržaním tlačidla ▶ (prehrávanie).

- Snímky sa zobrazia na obrazovke televízora.
- Obrazovka fotoaparátu sa nezapne.

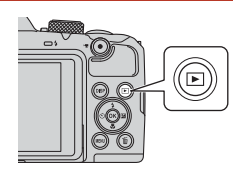

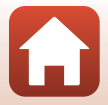

Fripojenie fotoaparátu k televízoru, tlačiarni alebo počítaču
# Tlač snímok bez použitia počítača

Používatelia tlačiarní kompatibilných so štandardom PictBridge môžu pripojiť fotoaparát priamo k tlačiarni a tlačiť snímky bez použitia počítača.

# Pripojenie fotoaparátu k tlačiarni

1 Zapnite tlačiareň.

# 2 Vypnite fotoaparát a pripojte ho k tlačiarni pomocou USB kábla.

• Skontrolujte tvar a smerovanie zástrčiek a nezasúvajte ani nevyberajte zástrčky pod uhlom.

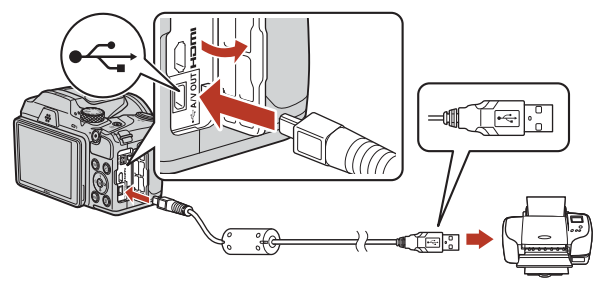

#### Zapnite fotoaparát.

3

Na obrazovke fotoaparátu sa zobrazí úvodná obrazovka PictBridge (1) a za ňou obrazovka Print selection (Výber pre tlač) (2).

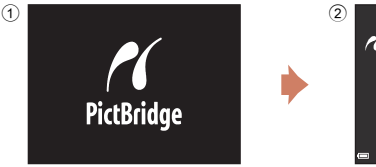

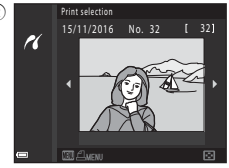

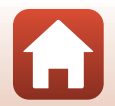

🕤 Pripojenie fotoaparátu k televízoru, tlačiarni alebo počítaču

# Tlač snímok po jednej

# Pomocou tlačidiel multifunkčného voliča vyberte požadovanú snímku a stlačte tlačidlo ().

- Posunutím ovládača priblíženia smerom k polohe W (B) prejdete do režimu zobrazenia miniatúr a posunutím smerom k polohe T (Q) prejdete do režimu prehrávania snímok na celej obrazovke.
- 2 Pomocou tlačidiel ▲▼ vyberte možnosť Copies (Kópie) a stlačte tlačidlo ®.
  - Pomocou tlačidiel ▲▼ vyberte požadovaný počet kópií (maximálne deväť) a stlačte tlačidlo ඔ.
- **3** Vyberte položku **Paper size (Formát papiera)** a stlačte tlačidlo **(B)**.

  - Ak chcete použiť nastavenie formátu papiera, ktoré je nakonfigurované v tlačiarni, vyberte možnosť Default (Predvolené).
  - Dostupné možnosti formátu papiera sa líšia v závislosti od používanej tlačiarne.
- 4 Vyberte položku Start print (Spustiť tlač) a stlačte tlačidlo ®.
  - Spustí sa tlač.

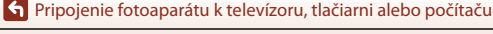

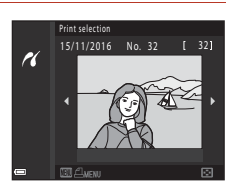

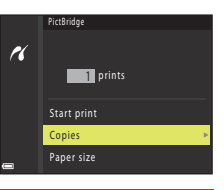

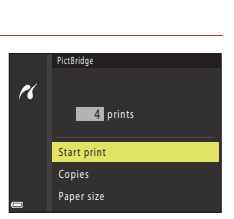

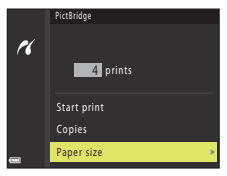

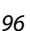

# Tlač viacerých snímok

#### Po zobrazení obrazovky Print selection (Výber pre tlač) stlačte tlačidlo MENU (ponuka).

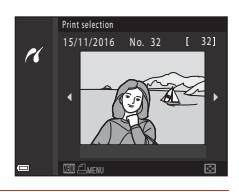

# Pomocou tlačidiel multifunkčného voliča ▲ ▼ vyberte možnosť Paper size (Formát papiera) a stlačte tlačidlo <sup>®</sup>.

- Ak chcete použiť nastavenie formátu papiera, ktoré je nakonfigurované v tlačiarni, vyberte možnosť Default (Predvolené).
- Dostupné možnosti formátu papiera sa líšia v závislosti od používanej tlačiarne
- Ponuku tlače opustíte stlačením tlačidla MENU.
- 3 Vyberte možnosť Print selection (Výber pre tlač) alebo Print all images (Tlačiť všetky snímky) a stlačte tlačidlo Ø.

|       | Print selection  | l |
|-------|------------------|---|
|       | Print all images | l |
|       | Paper size 🔹     | l |
| -     |                  |   |
| oužív | ranej tlačiarne. |   |

16

|    | Print menu       |
|----|------------------|
|    |                  |
| 16 |                  |
|    |                  |
|    | Print selection  |
|    | Print all images |
|    | Paper size       |
|    |                  |
|    |                  |

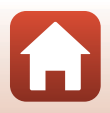

f Pripojenie fotoaparátu k televízoru, tlačiarni alebo počítaču

#### Print selection (Výber pre tlač)

Vyberte snímky (maximálne 99) a počet kópií (maximálne 9) každej snímky.

- Pomocou tlačidiel multifunkčného voliča
   vyberte snímky a pomocou tlačidiel
   vučite počet kópií snímok na vytlačenie.
- Snímky vybraté na tlač možno rozpoznať podľa ikony <u>A</u> a čísla označujúceho počet kópií, ktoré sa majú vytlačiť. Ak chcete zrušiť výber na tlač, nastavte počet kópií na 0.

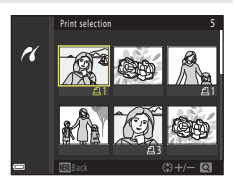

- Posunutím ovládača priblíženia smerom k polohe T (Q) prejdete do režimu prehrávania snímok na celej obrazovke a posunutím smerom k polohe W (S) prejdete do režimu zobrazenia miniatúr.
- Po dokončení nastavenia stlačte tlačidlo (20). Keď sa zobrazí obrazovka potvrdenia počtu kópií na tlač, vyberte možnosť Start print (Spustiť tlač) a stlačením tlačidla (20) spustite tlač.

#### Print all images (Tlačiť všetky snímky)

Vytlačí sa jedna kópia každej snímky uloženej v internej pamäti alebo na pamäťovej karte.

 Keď sa zobrazí obrazovka potvrdenia počtu kópií na tlač, vyberte možnosť Start print (Spustiť tlač) a stlačením tlačidla 🕲 spustite tlač.

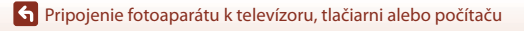

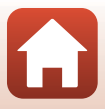

# Prenos snímok do počítača (ViewNX-i)

## Inštalácia programu ViewNX-i

ViewNX-i je bezplatný softvér, pomocou ktorého môžete prenášať snímky a videosekvencie do počítača a následne ich zobraziť a upravovať.

Ak chcete nainštalovať ViewNX-i, prevezmite najnovšiu verziu inštalačného programu ViewNX-i z nasledujúcej webovej stránky a postupujte podľa pokynov na obrazovke pre dokončenie inštalácie.

ViewNX-i: http://downloadcenter.nikonimglib.com

Informácie o systémových požiadavkách a ďalšie informácie nájdete na webovej lokalite spoločnosti Nikon pre váš región.

# Prenos snímok do počítača

# 1 Pripravte si pamäťovú kartu, ktorá obsahuje snímky.

Na prenos z pamäťovej karty do počítača môžete použiť ktorýkoľvek zo spôsobov opísaných nižšie.

- Slot na pamäťovú kartu SD/čítačka kariet. Vložte pamäťovú kartu do slotu na kartu v
  počítači alebo do čítačky kariet (komerčne dostupná), ktorá je pripojená k počítaču.
- Priame pripojenie USB: Vypnite fotoaparát a skontrolujte, či je v ňom vložená pamäťová karta. Pripojte fotoaparát k počítaču pomocou USB kábla. Zapnite fotoaparát. Ak chcete preniesť snímky, ktoré sú uložené v internej pamäti fotoaparátu, pred pripojením fotoaparátu k počítaču z neho vyberte pamäťovú kartu.

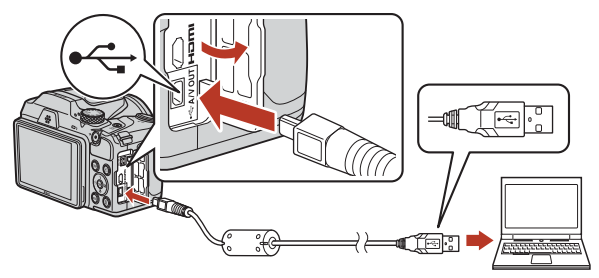

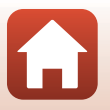

f Pripojenie fotoaparátu k televízoru, tlačiarni alebo počítaču

Po zobrazení výzvy zvoliť program vyberte Nikon Transfer 2.

Systém Windows 7

Po zobrazení dialógového okna vpravo pokračujte krokmi nižšie a vyberte program Nikon Transfer 2.

- 1 V ponuke Import pictures and videos (Import obrázkov a videí) kliknite na položku Change program (Zmeniť program). Zobrazí sa dialógové okno na výber programu; zvoľte Nikon Transfer 2 a kliknite na **OK**.
- Dvakrát kliknite na ikonu Nikon Transfer 2.
- Keď používate Windows 10 alebo Windows 8.1 Po zobrazení dialógového okna vpravo kliknite na dialógové okno a potom kliknite na Import File (Import súborov)/Nikon Transfer 2.

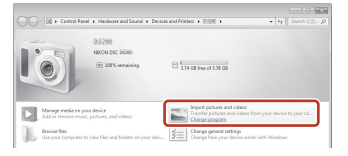

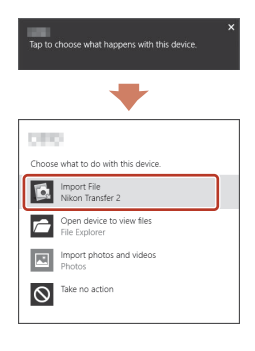

Pri používaní OS X alebo macOS

Ak sa Nikon Transfer 2 automaticky nespustí, spustite aplikáciu Image Capture (Zachytenie snímky), ktorá je v jednom balíku s Mac, kým sú fotoaparát a počítač prepojené, a vyberte Nikon Transfer 2 ako predvolenú aplikáciu, ktorá sa má otvoriť, keď sa fotoaparát pripojí k počítaču.

Ak pamäťová karta obsahuje veľké množstvo snímok, spustenie programu Nikon Transfer 2 môže chvíľu trvať. Počkajte, kým sa spustí program Nikon Transfer 2.

#### Poznámky k pripojeniu USB kábla

Prevádzku nemožno zaručiť, ak je fotoaparát pripojený k počítaču pomocou rozbočovača USB.

#### Používanie ViewNX-i

Prenos snímok do počítača (ViewNX-i)

Viac informácií získate prostredníctvom online pomocníka.

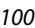

숙 Pripojenie fotoaparátu k televízoru, tlačiarni alebo počítaču

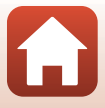

2 Po spustení programu Nikon Transfer 2 kliknite na položku Start Transfer (Spustiť prenos).

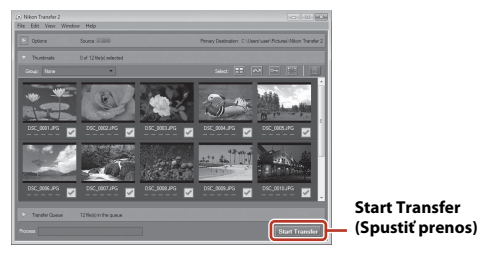

 Spustí sa prenos snímok. Po dokončení prenosu snímok sa spustí program ViewNX-i a zobrazia sa prenesené snímky.

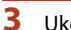

#### Ukončite pripojenie.

- Ak používate čítačku kariet alebo slot na pamäťovú kartu, v operačnom systéme počítača použite príslušnú voľbu na vysunutie vymeniteľného disku príslušnej pamäťovej karty a potom vytiahnite pamäťovú kartu z čítačky kariet alebo slotu na kartu.
- Ak je fotoaparát pripojený k počítaču, vypnite ho a odpojte USB kábel.

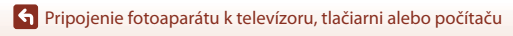

# Používanie ponuky

| Úkony v rámci ponúk                                     |  |
|---------------------------------------------------------|--|
| Zoznamy ponúk                                           |  |
| Ponuka snímania (možnosti všeobecného snímania)         |  |
| Ponuka režimu snímania (pre režim 🗖 (plne automatický)) |  |
| Ponuka funkcie Inteligentný portrét                     |  |
| Ponuka videosekvencií                                   |  |
| Ponuka režimu prehrávania                               |  |
| Ponuka sietí                                            |  |
| Ponuka nastavenia                                       |  |

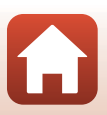

# Úkony v rámci ponúk

Stlačením tlačidla MENU (ponuka) môžete nastaviť ponuky uvedené nižšie.

- D Shooting menu (Ponuka režimu snímania)<sup>1, 2</sup>
- 🐂 Ponuka videosekvencií<sup>1</sup>
- Playback menu (Ponuka režimu prehrávania)<sup>3</sup>
- "T" Network menu (Ponuka siete)
- 🕈 Ponuka nastavenia
- <sup>1</sup> Stlačte tlačidlo MENU, kým je zobrazená obrazovka snímania.
- <sup>2</sup> Ikony ponuky a dostupné možnosti nastavení sa líšia v závislosti od režimu snímania.
- <sup>3</sup> Stlačte tlačidlo MENU, kým je zobrazená obrazovka prehrávania. Ikony ponuky a dostupné možnosti nastavení sa líšia v závislosti od režimu prehrávania.

# 1 Stlačte tlačidlo MENU (ponuka).

Zobrazí sa ponuka.

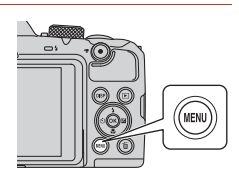

# 2 Stlačte tlačidlo multifunkčného voliča ◀.

Ikona aktuálnej ponuky sa zobrazí nažlto.

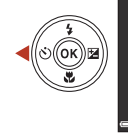

Shooting menu Image mode White balance Continuous ISO sensitivity AF area mode Autofocus mode

Ikony ponuky

# **3** Vyberte požadovanú ikonu ponuky a stlačte tlačidlo 🛞.

 Teraz môžete vyberať jednotlivé možnosti ponuky.

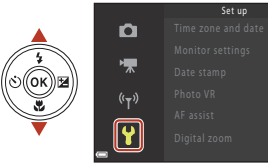

**S** Používanie ponuky

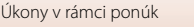

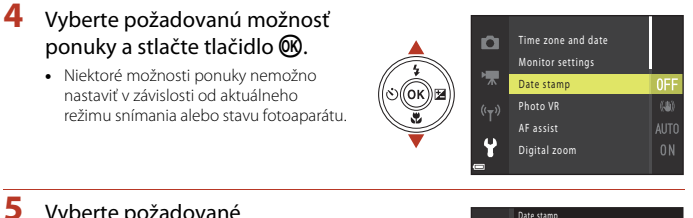

#### Vyberte požadované nastavenie a stlačte tlačidlo ଊ.

- Zvolené nastavenie sa použije.
- Keď vykonáte všetky požadované úkony v ponuke, stlačte tlačidlo MENU.
- Keď je zobrazená ponuka, môžete prejsť do režimu snímania stlačením tlačidla spúšte alebo tlačidla ● (\*素).

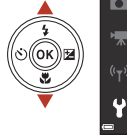

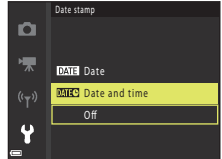

S Používanie ponuky

Úkony v rámci ponúk

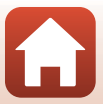

# Obrazovka výberu snímky

Keď sa počas používania ponuky fotoaparátu zobrazí obrazovka výberu snímok (obrázok vpravo), vyberte požadované snímky pomocou postupu uvedeného nižšie.

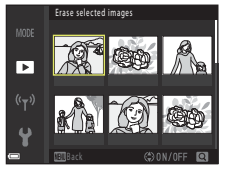

#### Pomocou multifunkčného voliča ◀▶ vyberte požadovanú snímku.

- Posunutím ovládača priblíženia (
   <sup>1</sup>) smerom k polohe T (Q) prejdete do režimu prehrávania snímok na celej obrazovke a posunutím smerom k polohe W (
   <sup>1</sup>) prejdete do režimu zobrazenia miniatúr.
- Pre funkciu Rotate image (Otočiť snímku) možno vybrať len jednu snímku. Pokračujte krokom 3.
- 2 Použite ▲▼, ak chcete zvoliť ON alebo OFF.
  - Keď sa zvolí ON, so snímkou sa zobrazí aj ikona. Ak chcete vybrať ďalšie snímky, opakujte kroky 1 a 2.

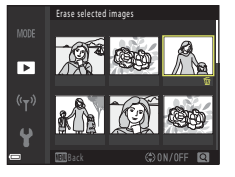

- 3 Stlačením tlačidla 🛞 potvrďte výber snímok.
  - Keď sa zobrazí dialógové okno s potvrdením, postupujte podľa pokynov na obrazovke.

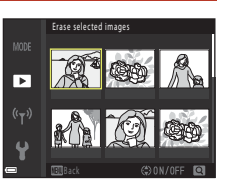

# Zoznamy ponúk

# Ponuka režimu snímania

Aktivujte režim snímania → tlačidlo MENU

#### Všeobecné možnosti

| Možnosť                     | Predvolené nastavenie |     |
|-----------------------------|-----------------------|-----|
| lmage mode (Obrazový režim) | 6. 4608×3456          | 110 |

#### Pre 🗖 (automatický) režim

| Možnosť                                              | Predvolené nastavenie                                                  |     |
|------------------------------------------------------|------------------------------------------------------------------------|-----|
| White balance (Vyváženie bielej<br>farby)            | Auto (Automaticky)                                                     | 111 |
| Continuous (Sériové)                                 | Single (Jednotlivé)                                                    | 113 |
| ISO sensitivity (Citlivosť ISO)                      | Auto (Automaticky)                                                     | 115 |
| AF area mode (Režim činnosti AF)                     | Target finding AF (Automatické<br>zaostrovanie s vyhľadávaním objektu) | 116 |
| Autofocus mode (Režim<br>automatického zaostrovania) | Pre-focus (Predbežné zaostrenie)                                       | 119 |

#### Pre režim inteligentného portrétu

| Možnosť                           | Predvolené nastavenie |     |
|-----------------------------------|-----------------------|-----|
| Self-Collage (Koláž seba samého)  | -                     | 120 |
| Blink proof (Kontrola žmurknutia) | Off (Vypnuté)         | 121 |

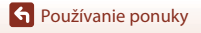

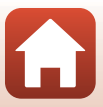

Aktivujte režim snímania → tlačidlo MENU → ikona ponuky 🐂 → tlačidlo 🛞

| Možnosť                                               | Predvolené nastavenie                           |     |
|-------------------------------------------------------|-------------------------------------------------|-----|
| Movie options (Možnosti<br>videosekvencií)            | 🚾 🛍 1080/30p alebo 🔤 🖁 1080/25p                 | 122 |
| Autofocus mode (Režim<br>automatického zaostrovania)  | Single AF (Jednoduché automatické zaostrovanie) | 126 |
| Movie VR (Stabilizácia<br>videosekvencií)             | On (hybrid) (Zapnuté (hybridná))                | 127 |
| Wind noise reduction (Redukcia<br>šumu vplyvom vetra) | Off (Vypnuté)                                   | 127 |
| Frame rate (Frekvencia snímania)                      | -                                               | 128 |

#### Ponuka režimu prehrávania

Stlačte tlačidlo ► (režim prehrávania) → tlačidlo MENU

| Možnosť                                                  |     |
|----------------------------------------------------------|-----|
| Mark for upload (Označiť na prenos) <sup>1</sup>         | 129 |
| Quick retouch (Rýchle retušovanie) <sup>2</sup>          | 75  |
| D-Lighting <sup>2</sup>                                  | 75  |
| Red-eye correction (Korekcia červených očí) <sup>2</sup> | 76  |
| Glamour retouch (Skrášľujúca retuš) <sup>2</sup>         | 76  |
| Slide show (Prezentácia)                                 | 130 |
| Protect (Ochrana) <sup>1</sup>                           | 131 |
| Rotate image (Otočiť snímku) <sup>1</sup>                | 131 |
| Small picture (Malá snímka) <sup>2</sup>                 | 78  |
| Copy (Kopírovať) <sup>1</sup>                            | 132 |
| Sequence display options (Možnosti zobrazenia sekvencie) | 133 |

<sup>1</sup> Vyberte snímku na obrazovke výberu snímok. Ďalšie informácie nájdete v časti "Obrazovka výberu snímky" (<sup>11</sup>105).

<sup>2</sup> Upravené snímky sa ukladajú ako samostatné súbory. Niektoré snímky nemožno upraviť.

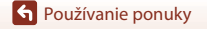

Zoznamy ponúk

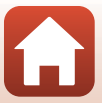

#### Ponuka sietí

#### Stlačte tlačidlo MENU → ikona ponuky <sup>«</sup>T<sup>»</sup> → tlačidlo ®

| Možnosť                                                        |     |
|----------------------------------------------------------------|-----|
| Airplane mode (Režim lietadlo)                                 | 134 |
| Connect to smart device (Pripojiť k inteligentnému zariadeniu) | 134 |
| Send while shooting (Odosielať počas snímania)                 | 134 |
| Wi-Fi                                                          | 134 |
| Bluetooth                                                      | 135 |
| Restore default settings (Obnoviť predvolené nastavenia)       | 135 |

Používanie ponuky

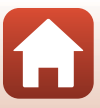

## Ponuka nastavenia

#### Stlačte tlačidlo MENU $\rightarrow$ ikona ponuky $\Upsilon \rightarrow$ tlačidlo 🛞

| Možnosť                                                              |     |
|----------------------------------------------------------------------|-----|
| Time zone and date (Časové pásmo a dátum)                            | 136 |
| Monitor settings (Nastavenia monitora)                               | 138 |
| Date stamp (Dátumová pečiatka)                                       | 139 |
| Photo VR (Stabilizácia obrazu fotografií)                            | 140 |
| AF assist (Pomocné svetlo AF)                                        | 140 |
| Digital zoom (Digitálne priblíženie)                                 | 141 |
| Sound settings (Nastavenia zvuku)                                    | 141 |
| Auto off (Automatické vypínanie)                                     | 142 |
| Format card (Formátovanie karty)/Format memory (Formátovanie pamäte) |     |
| Language (Jazyk)                                                     | 143 |
| Image comment (Komentár k snímke)                                    | 144 |
| Copyright information (Informácie o autorských právach)              | 145 |
| Location data (Údaje o polohe)                                       | 146 |
| Reset all (Resetovať všetko)                                         | 146 |
| Battery type (Typ batérie)                                           | 147 |
| Conformity marking (Označenie súladu)                                | 147 |
| Firmware version (Verzia firmvéru)                                   | 147 |

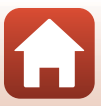

### Image Mode (Obrazový režim) (veľkosť a kvalita snímok)

Aktivujte režim snímania\*  $\rightarrow$  tlačidlo MENU  $\rightarrow$  Image mode (Obrazový režim)  $\rightarrow$  tlačidlo 🔞

\* Režim snímky sa môže nastaviť v akomkoľvek režime snímania inom, ako je režim krátkej prehliadky videosekvencií. Nastavenie platí aj pre iné režimy snímania (okrem režimu scénických motívov Easy panorama (Jednoduchá panoráma)).

Vyberte kombináciu veľkosti snímok a kompresného pomeru, ktorý sa bude používať pri ukladaní snímok.

Čím vyššie je nastavenie obrazového režimu, tým väčšia bude veľkosť, pri ktorej bude možné tlačiť snímky, a čím nižší je kompresný pomer, tým vyššia bude kvalita snímok. Zníži sa však počet snímok, ktoré je možné uložiť.

| Možnosť*                                  | Kompresný pomer | Pomer strán (horizontálne<br>: vertikálne) |
|-------------------------------------------|-----------------|--------------------------------------------|
| 16m <sup>*</sup> 4608×3456 ★              | Približne 1:4   | 4:3                                        |
| វែធា 4608×3456 (implicitné<br>nastavenie) | Približne 1:8   | 4:3                                        |
| 8 <sub>M</sub> 3264×2448                  | Približne 1:8   | 4:3                                        |
| <b>4</b> <sub>M</sub> 2272×1704           | Približne 1:8   | 4:3                                        |
| <b>2</b> <sub>M</sub> 1600×1200           | Približne 1:8   | 4:3                                        |
| NGA 640×480                               | Približne 1:8   | 4:3                                        |
| 1608×2592                                 | Približne 1:8   | 16:9                                       |
| 11 3456×3456                              | Približne 1:8   | 1:1                                        |

\* Číselné hodnoty označujú počet zaznamenaných pixelov.

Príklad: 16. 4608×3456 = približne 16 megapixelov, 4608 × 3456 pixelov

#### Poznámky k tlači snímok s pomerom strán 1:1

Keď tlačíte snímky s pomerom strán 1:1, zmeňte nastavenie tlačiarne na možnosť "S okrajmi". Niektoré tlačiarne nemusia byť schopné tlačiť snímky s pomerom strán 1:1.

#### V Poznámky k obrazovému režimu

Táto funkcia nemusí byť k dispozícii v kombinácii s inými funkciami (1166).

#### Počet snímok, ktoré možno uložiť

- Približný počet snímok, ktoré možno uložiť, môžete skontrolovať počas snímania na obrazovke (
   <sup>(17)</sup>).
- Upozorňujeme, že kvôli kompresii JPEG sa počet snímok, ktoré možno uložiť, môže výrazne líšiť v závislosti od obsahu snímky, dokonca aj pri používaní pamäťovej karty s rovnakou kapacitou a rovnakým nastavením obrazového režimu. Okrem toho sa počet snímok, ktoré možno uložiť, môže líšiť v závislosti od značky pamäťovej karty.
- Ak je počet zostávajúcich snímok 10 000 alebo viac, na displeji so zobrazením počtu zostávajúcich snímok sa zobrazuje číslo "9999".

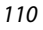

S Používanie ponuky

Ponuka snímania (možnosti všeobecného snímania)

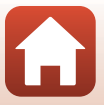

# Ponuka režimu snímania (pre režim 🗖 (plne automatický))

# White Balance (Vyváženie bielej farby) (nastavenie odtieňa)

Otočte volič režimov na  $\square \Rightarrow$  MENU tlačidlo  $\Rightarrow \square$  ikona ponuky  $\Rightarrow$  White balance (Vyváženie bielej farby)  $\Rightarrow$  🔞 tlačidlo

Nastavte vyváženie bielej farby podľa zdroja svetla alebo aktuálneho počasia tak, aby farby na snímkach zodpovedali tomu, čo vidíte voľným okom.

| Možnosť                                                   | Opis                                                                                                    |
|-----------------------------------------------------------|----------------------------------------------------------------------------------------------------|
| <b>AUTO</b> Auto (Automaticky)<br>(predvolené nastavenie) | Vyváženie bielej farby sa nastaví automaticky.                                                                                                    |
| <b>PRE</b> Preset manual<br>(Manuálne nastavenie)         | Toto nastavenie použite, ak nedosiahnete požadovaný<br>výsledok pomocou nastavení <b>Auto (Automaticky)</b> ,<br>Incandescent (Žiarovka), atď. (🎞 112). |
| 巻 Daylight (Denné svetlo)                                 | Používa sa pri priamom slnečnom svetle.                                                                                                    |
| k Incandescent (Žiarovka)                                 | Používa sa pri žiarovkovom osvetlení.                                                                                                    |
| 業 Fluorescent<br>(Fluorescenčné)                          | Používa sa pri žiarivkovom osvetlení.                                                                                                    |
| 📤 Cloudy (Oblačno)                                        | Používa sa pri zatiahnutej oblohe.                                                                                                    |
| 🕏 Flash (Blesk)                                           | Používa sa so zábleskovým režimom.                                                                                                    |

#### Poznámky k vyváženiu bielej farby

- Keď je vyváženie bielej farby nastavené na inú hodnotu než Auto (Automaticky) alebo Flash (Blesk), zasuňte blesk (©19).
- Táto funkcia nemusí byť k dispozícii v kombinácii s inými funkciami (🖽66).

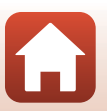

• Používanie ponuky

#### Používanie manuálneho nastavenia

Pomocou nižšie uvedených postupov odmerajte hodnotu vyváženia bielej farby pod osvetlením počas snímania.

- 1 Položte biely alebo sivý referenčný objekt pod osvetlenie, ktoré sa použije pri snímaní.
- 2 Pomocou tlačidiel multifunkčného voliča ▲▼ vyberte možnosť Preset manual (Manuálne nastavenie) v ponuke White balance (Vyváženie bielej farby) a stlačte tlačidlo <sup>®</sup>.
  - Objektív sa vysunie do nastavenia priblíženia kvôli meraniu.

# **3** Vyberte možnosť **Measure (Meranie)**.

 Ak chcete použiť poslednú odmeranú hodnotu, vyberte možnosť Cancel (Zrušiť) a stlačte tlačidlo (1).

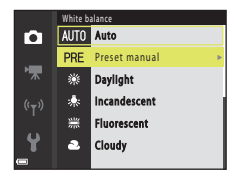

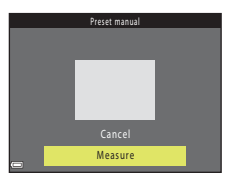

 Do meracieho okna umiestnite biely alebo sivý objekt a stlačením tlačidla
 merajte hodnotu.

> Aktivuje sa spúšť a meranie sa dokončí (neuloží sa žiadna snímka).

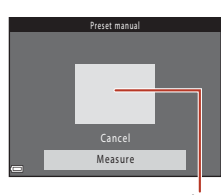

#### Meracie okno

#### V Poznámky k manuálnemu nastaveniu

Pomocou funkcie Preset manual (Manuálne nastavenie) nie je možné odmerať hodnotu vyváženia bielej farby pre osvetlenie bleskom. Keď snímate pomocou blesku, nastavte možnosť White balance (Vyváženie bielej farby) na hodnotu Auto (Automaticky) alebo Flash (Blesk).

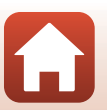

• Používanie ponuky

### Sériové snímanie

Otočte volič režimov na  $\square \Rightarrow MENU$  tlačidlo  $\Rightarrow \square$  ikona ponuky  $\Rightarrow$  Continuous (Sériové)  $\Rightarrow @$  tlačidlo

| Možnosť                                                                          | Opis                                                                                                    |
|----------------------------------------------------------------------------------|----------------------------------------------------------------------------------------------------|
| Single (Jednotlivé)<br>(predvolené<br>nastavenie)                                | Pri každom stlačení tlačidla spúšte sa zhotoví jedna snímka.                                                                                                    |
| 回日Continuous H<br>(Rýchle sériové<br>snímanie)                                   | <ul> <li>Kým držíte tlačidlo spúšte úplne stlačené, snímky sa zhotovujú v slede za sebou.</li> <li>Fotoaparát môže zachytiť až 7 snímok priebežne pri rýchlosti priblížne 7,7 snímok za sekundu (keď je obrazový režim nastavený na 34608×3456).</li> </ul>                                                                                                    |
| Continuous L<br>(Pomalé sériové<br>snímanie)                                     | <ul> <li>Kým držíte tlačidlo spúšte úplne stlačené, snímky sa zhotovujú v slede za sebou.</li> <li>Fotoaparát môže zachytiť až 7 snímok priebežne pri rýchlosti približne 2 snímok za sekundu (keď je obrazový režim nastavený na (34608×3456). Keď bude stále držať tlačidlo spúšte stlačené, rýchlosť sa zníži.</li> </ul>                                                                                                    |
| ne Pre-shooting<br>cache (Medzipamäť<br>pred snímaním)                           | <ul> <li>Snímanie s medzipamäťou snímania sa začne vtedy, keď stlačíte tlačidlo spúšte do polovice. Keď tlačidlo spúšte stlačíte úplne, fotoaparát uloží aktuálnu snímku, ako aj snímky zhotovené tesne pred stlačením tlačidla (µ114). Medzipamäť snímania uľahčuje snímanie dokonalých momentov.</li> <li>Fotoaparát môže zachytiť až 25 snímok priebežne pri rýchlosti približne 15 snímok za sekundu (vrátane maximálne 4 snímok s medzipamäťou snímania).</li> <li>Image mode (Obrazový režim) Položka je pevne nastavená na hodnotu 20 (veľkosť snímky: 1600 × 1200 pixelov).</li> </ul> |
| <b>120</b> Continuous H:<br>120 fps (Rýchle<br>sériové snímanie:<br>120 sním./s) | <ul> <li>Po každom úplnom stlačení tlačidla spúšte sa zaznamenávajú snímky priebežne vysokou rýchlosťou.</li> <li>Fotoaparát môže zachytiť až 50 snímok priebežne pri rýchlosti približne 120 snímok za sekundu.</li> <li>Image mode (Obrazový režim) Položka je pevne nastavená na hodnotu KM (veľkosť snímky: 640 × 480 pixelov).</li> </ul>                                                                                                    |
| <b>160</b> Continuous H:<br>60 fps (Rýchle sériové<br>snímanie: 60 sním./s)      | <ul> <li>Po každom úplnom stlačení tlačidla spúšte sa zaznamenávajú snímky priebežne vysokou rýchlosťou.</li> <li>Fotoaparát môže zachytiť až 25 snímok priebežne pri rýchlosti približne 60 snímok za sekundu.</li> <li>Image mode (Obrazový režim) Položka je pevne nastavená na hodnotu [10] (veľkosť snímky: 1280 × 960 pixelov).</li> </ul>                                                                                                    |

113

S Používanie ponuky

## Poznámky k sériovému snímaniu

- Hodnoty zaostrenia, expozície a vyváženia bielej farby budú pevne nastavené na hodnotách, určených prvým záberom v každej sérii.
- Uloženie snímok po nasnímaní môže chvíľu trvať.
- Keď sa zvýši citlivosť ISO, na zhotovených snímkach sa môže objaviť šum.
- Frekvencia snímania sa môže spomaliť v závislosti od aktuálneho nastavenia obrazového režimu, od typu pamäťovej karty alebo podmienok snímania.
- Keď používate funkciu Pre-shooting cache (Medzipamäť pred snímaním), Continuous H: 120 fps (Rýchle sériové snímanie: 120 sním./s) alebo Continuous H: 60 fps (Rýchle sériové snímanie: 60 sním./s), na snímkach nasnímaných pri osvetlení s rýchlym blikaním, ako napr. osvetlenie žiarivkami, ortuťovými alebo sodíkovými výbojkami, môžu byť viditeľné pásy alebo odchýlky v jase alebo odtieni.
- Táto funkcia nemusí byť k dispozícii v kombinácii s inými funkciami (🖽 66).

#### 🖉 Medzipamäť pred snímaním

Keď stlačíte tlačidlo spúšte do polovice alebo úplne, snímky sa ukladajú podľa opisu nižšie.

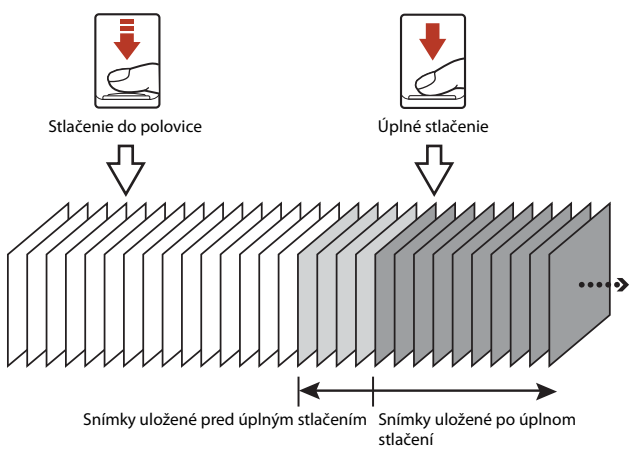

 Farba ikony medzipamäte snímania (3) na obrazovke snímania sa zmení na zelenú, keď stlačíte tlačidlo spúšte do polovice.

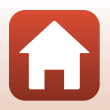

114

• Používanie ponuky

# ISO Sensitivity (Citlivosť ISO)

# Otočte volič režimov na $\square \Rightarrow$ MENU tlačidlo $\Rightarrow \square$ ikona ponuky $\Rightarrow$ ISO sensitivity (Citlivosť ISO) $\Rightarrow$ ( $\square$ tlačidlo

Vyššia hodnota citlivosti ISO umožňuje zaznamenať tmavšie objekty. Aj v prípade objektov s podobným jasom možno snímať zábery s kratším časom uzávierky pri súčasnom obmedzení rozmazania spôsobeného fotoaparátom a pohybom objektu.

• Keď je nastavená vyššia citlivosť ISO, snímky môžu obsahovať šum.

| Možnosť                                                   | Opis                                                                                                    |
|-----------------------------------------------------------|----------------------------------------------------------------------------------------------------|
| <b>AUTO</b> Auto (Automaticky)<br>(predvolené nastavenie) | Citlivosť sa automaticky nastaví v rozsahu ISO 125 až 1600.                                                                                   |
| Automatický pevný rozsah)                                 | Vyberte rozsah, v rámci ktorého fotoaparát automaticky<br>upraví hodnotu citlivosti ISO, od <b>ISO 125-400</b> alebo <b>ISO<br/>125-800</b> . |
| 125, 200, 400, 800, 1600, 3200,<br>6400                   | Citlivosť sa pevne nastaví na zadanú hodnotu.                                                                                                 |

#### Poznámky k citlivosti ISO

Táto funkcia nemusí byť k dispozícii v kombinácii s inými funkciami (🛄66).

#### 🖉 Zobrazenie citlivosti ISO na obrazovke snímania

- Keď je zvolená možnosť Auto (Automaticky), pri zvýšení citlivosti ISO zobrazí ikona 🔝.
- Ak vyberiete nastavenie Fixed range auto (Automatický pevný rozsah), zobrazí sa maximálna hodnota citlivosti ISO.

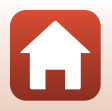

## AF Area Mode (Režim činnosti AF)

Otočte volič režimov na  $\square \Rightarrow$  MENU tlačidlo  $\Rightarrow \square$  ikona ponuky  $\Rightarrow$  AF area mode (Režim činnosti AF)  $\Rightarrow$  🛞 tlačidlo

Nastavte, ako fotoaparát nastavuje zaostrovacie polia pri automatickom zaostrovaní.

| Možnosť                               | Opis                                                                                                    |                                                               |
|---------------------------------------|----------------------------------------------------------------------------------------------------|---------------------------------------------------------------|
| [일] Face priority<br>(Priorita tváre) | Keď fotoaparát zistí v zábere<br>ľudskú tvár, zaostrí na ňu. Ďalšie<br>informácie nájdete v časti<br>"Používanie detekcie tváre"<br>(Ш61).                                                                                                    |                                                               |
|                                       | Ak snímate zábery bez ľudí alebo<br>rozpoznaných tvárí, fotoaparát pri<br>stlačení tlačidla spúšte do polovice<br>automaticky vyberie jedno alebo<br>viac zaostrovacích polí (z<br>deviatich), ktoré obsahuje objekt<br>nachádzajúci sa najbližšie k<br>fotoaparátu.                                                                                   | Zaostrovacie pole                                             |
| [1] Manual<br>(Manuálne)              | Pomocou tlačidiel multifunkčného<br>voliča ▲▼ ◆ presuňte<br>zaostrovacie pole na oblasť, na<br>ktorú chcete zaostriť.<br>• Ak chcete pomocou<br>multifunkčného voliča<br>nastavovať zábleskový režim<br>alebo iné nastavenia, stlačte<br>tlačidlo @ Ak sa chcete vrátiť<br>na obrazovku posúvania<br>zaostrovacieho poľa, znova<br>stlačte tlačidlo @. | Zaostrovacie polia<br>Rozsah posúvania<br>zaostrovacieho pola |

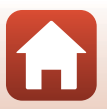

116

S Používanie ponuky

| Možnosť                                                                                                    | Opis                                                                                                    | i                                                  |
|----------------------------------------------------------------------------------------------------|----------------------------------------------------------------------------------------------------|----------------------------------------------------|
| [•] Center (Stred)                                                                                             | Fotoaparát zaostrí na objekt v<br>strede obrazového poľa.                                                                                                    | Zaostrovacie pole                                  |
| ⊕ Subject tracking<br>(Sledovanie objektu)                                                                     | Táto funkcia sa používa pri snímaní<br>pohybujúcich sa objektov.<br>Zaregistrujte objekt, na ktorý má<br>fotoaparát zaostrovať.<br>Zaostrovacie pole bude<br>automaticky sledovať objekt.<br>Ďalšie informácie nájdete v časti<br>"Používanie sledovania objektu"<br>(Ш118). | C C (B) (B) (C) (C) (C) (C) (C) (C) (C) (C) (C) (C |
| [-] Target finding AF<br>(Automatické<br>zaostrovanie s<br>vyhľadávaním objektu)<br>(predvolené<br>nastavenie) | Keď fotoaparát rozpozná hlavný<br>objekt, zaostrí naň.<br>Pozrite si časť "Používanie<br>automatického zaostrovania s<br>vyhľadávaním objektu" (\$60).                                                                                                    | 1/250 F3<br>Zaostrovacie polia                     |

## Poznámky o režime automatického zaostrovania polí

- Keď sa používa digitálne priblíženie, zaostrenie na mieste bude nastavené na stred obrazového poľa bez ohľadu na nastavenie položky AF area mode (Režim činnosti AF).
- Táto funkcia nemusí byť k dispozícii v kombinácii s inými funkciami (2266).

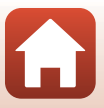

117

S Používanie ponuky

Otočte volič režimov na  $\square \Rightarrow$  MENU tlačidlo  $\Rightarrow \square$  ikona ponuky  $\Rightarrow$  AF area mode (Režim činnosti AF)  $\Rightarrow$  🕲 tlačidlo  $\Rightarrow \textcircled{ }$  Subject tracking (Sledovanie objektu)  $\Rightarrow$  tlačidlo  $\Rightarrow$  MENU tlačidlo

#### Zaregistrujte objekt.

1

- Umiestnite objekt, ktorý chcete sledovať, do rámika v strede obrazového poľa a stlačte tlačidlo ()).
- Keď je objekt zaregistrovaný, okolo tohto objektu sa zobrazí žltý rámik (zaostrovacie pole) a fotoaparát spustí sledovanie daného objektu.
- Ak objekt nemožno zaregistrovať, rámček sa zobrazí načerveno.
   Zmeňte kompozíciu záberu a skúste objekt zaregistrovať znova.

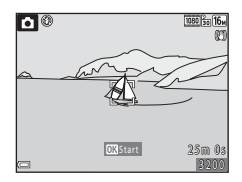

- Ak chcete zrušiť registráciu objektu, stlačte tlačidlo 🛞.
- Ak fotoaparát už nedokáže sledovať zaregistrovaný objekt, zaostrovacie pole zmizne. Objekt zaregistrujte znova.

#### 2 Úplným stlačením tlačidla spúšte zhotovte snímku.

 Ak stlačíte tlačidlo spúšte do polovice, keď sa zobrazovacie pole nezobrazuje, fotoaparát zaostrí na objekt v strede obrazového poľa.

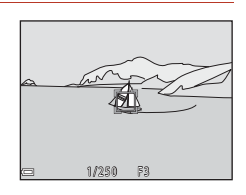

#### V Poznámky k režimu Sledovanie objektu

- Ak počas sledovania objektu vykonáte niektoré činnosti, ako je napríklad priblíženie, registrácia objektu sa zruší.
- · Sledovanie objektu za určitých podmienok snímania nemusí fungovať.

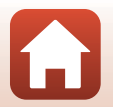

• Používanie ponuky

## Autofocus Mode (Režim automatického zaostrovania)

Otočte volič režimov na  $\square \Rightarrow$  MENU tlačidlo  $\Rightarrow \square$  ikona ponuky  $\Rightarrow$  Autofocus mode (Režim automatického zaostrovania)  $\Rightarrow$  🛞 tlačidlo

Nastavte, ako fotoaparát zaostruje pri snímaní statických snímok.

| Možnosť                                                           | Opis                                                                |
|-------------------------------------------------------------------|---------------------------------------------------------------------|
| <b>AF-S</b> Single AF<br>(Jednoduché automatické<br>zaostrovanie) | Fotoaparát zaostruje, len keď stlačíte tlačidlo spúšte do polovice. |
| <b>AF-F</b> Full-time AF                                          | Fotoaparát pokračuje v zaostrovaní, aj keď tlačidlo spúšte nie je   |
| (Nepretržité automatické                                          | stlačené do polovice. Počas zaostrovania počuť zvuk pohonu          |
| zaostrovanie)                                                     | objektívu.                                                          |
| <b>PREAF</b> Pre-focus (Predbežné                                 | Aj keď tlačidlo spúšte nie je stlačené do polovice, fotoaparát      |
| zaostrenie) (predvolené                                           | zaostruje nepretržite, ak sa rozpozná pohyb objektu alebo ak sa     |
| nastavenie)                                                       | kompozícia snímky v obrazovom poli výrazne zmení.                   |

#### 🖉 Režim automatického zaostrovania pre záznam videosekvencií

Režim automatického zaostrovania pre záznam videosekvencií možno nastaviť pomocou položky Autofocus mode (Režim automatického zaostrovania) (<sup>[1]</sup>26) v ponuke videosekvencií.

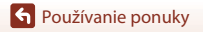

Ponuka režimu snímania (pre režim 🗖 (plne automatický))

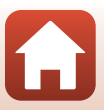

# Ponuka funkcie Inteligentný portrét

# Self-Collage (Koláž seba samého)

Otočte volič režimov na 😇 → MENU tlačidlo → 🖭 ikona ponuky → Self-Collage (Koláž seba samého) → 🛞 tlačidlo

| Možnosť                            | Opis                                                                                                    |
|------------------------------------|----------------------------------------------------------------------------------------------------|
| Number of shots<br>(Počet záberov) | Nastavte počet záberov, ktoré fotoaparát automaticky zhotoví (počet<br>zhotovených snímok pre spojenú snímku).<br>• <b>4</b> Možno nastaviť možnosť (predvolené nastavenie) alebo <b>9</b> .                                                                                                    |
| Interval                           | Nastavte časový interval medzi jednotlivými zábermi.<br>• Short (Krátky)Možno nastaviť Medium (Stredný) (predvolené<br>nastavenie) alebo Long (Dlhý).                                                                                                    |
| Shutter sound (Zvuk<br>uzávierky)  | Nastavte, či chcete pri snímaní pomocou funkcie koláž seba samého<br>aktivovať zvuk uzávierky.<br>• Standard (Štandardný) Možno nastaviť SLR (Zrkadlovka), Magic<br>(Kúzlo) (predvolené nastavenie) alebo Off (Vypnuté).<br>• Nastavenie použité pre položku Shutter sound (Zvuk uzávierky) v<br>položke Sound settings (Nastavenia zvuku) v ponuke nastavenia<br>sa nepoužije pre toto nastavenie. |

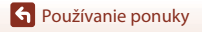

## Blink Proof (Kontrola žmurknutia)

Otočte volič režimov na 🕑 → MENU tlačidlo → 🕑 ikona ponuky → Blink proof (Kontrola žmurknutia) → 🛞 tlačidlo

| Možnosť                                     | Opis                                                                                                    |                                                 |
|---------------------------------------------|----------------------------------------------------------------------------------------------------|-------------------------------------------------|
| 🐨 On (Zapnuté)                              | <ul> <li>Fotoaparát pri každom zábere aktivuje spúšť dvakrát a uloží jednu snímku, kde má objekt otvorené oči.</li> <li>Ak fotoaparát uložil snímku, na ktorej môže mať snímaná osoba zatvorené oči, na niekoľko sekúnd sa zobrazí dialógové okno znázornené na obrázku vpravo.</li> <li>Blesk nemožno použiť.</li> </ul> | A blink was detected in the picture just taken. |
| Off (Vypnuté)<br>(predvolené<br>nastavenie) | Vypne kontrolu žmurknutia.                                                                                                    |                                                 |

# Poznámky ku kontrole žmurknutia

Táto funkcia nemusí byť k dispozícii v kombinácii s inými funkciami (🖽66).

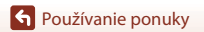

# Ponuka videosekvencií

## Movie Options (Možnosti videosekvencií)

Aktivujte režim snímania  $\rightarrow$  tlačidlo **MENU**  $\rightarrow$  ikona ponuky **T**  $\rightarrow$  Movie options (Možnosti videosekvencií)  $\rightarrow$  tlačidlo **®** 

Zvoľte požadovanú voľbu pre snímanie videosekvencie. Vyberte možnosti videosekvencií s normálnou rýchlosťou na záznam videosekvencií normálnou rýchlosťou alebo s rýchlosťou HS (Щ123) na zrýchlený alebo spomalený záznam. Možnosti videosekvencií, ktoré možno vybrať, závisia od nastavenia položky **Frame rate (Frekvencia snímania)** (Щ128).

 Na nahrávanie videosekvencií sa odporúča používať pamäťové karty SD triedy Speed Class 6 alebo rýchlejšej (
173).

#### Možnosti videosekvencií s normálnou rýchlosťou

| Možnosť (Veľkosť snímky/<br>rýchlosť snímania <sup>1</sup> , formát<br>súboru) | Veľkosť snímky | Pomer strán (horizontálne :<br>vertikálne) |
|--------------------------------------------------------------------------------|----------------|--------------------------------------------|
| 1080/30p<br>1080/25p<br>(predvolené<br>nastavenie)                             | 1920 × 1080    | 16:9                                       |
| 1080 im<br>1080 im<br>1080 im<br>1080 im<br>1080/50i <sup>2</sup>              | 1920 × 1080    | 16:9                                       |
| 720 m 720/30p<br>720 m 720/25p                                                 | 1280 × 720     | 16:9                                       |
| 480 g 480/30p<br>480 g 480/25p                                                 | 640 × 480      | 4:3                                        |

<sup>1</sup> Formát s prekladaným riadkovaním používa polia za sekundu.

<sup>2</sup> Nastavenie nie je k dispozícii, keď sú použité niektoré efekty v kreatívnom režime alebo skrášľujúca retuš.

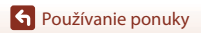

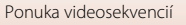

#### Možnosti HS videosekvencie

Zaznamenané videosekvencie možno prehrať spomalene alebo zrýchlene.

Pozrite si časť "Záznam spomalených alebo zrýchlených videosekvencií (HS videosekvencia)" (©125).

| Možnosť                            | Veľkosť snímky<br>Pomer strán (horizontálne :<br>vertikálne) | Opis                                                                                                    |
|------------------------------------|--------------------------------------------------------------|----------------------------------------------------------------------------------------------------|
| 480 m HS 480/4×1                   | 640 × 480<br>4:3                                             | <ul> <li>Spomalené videosekvencie pri<br/>1/4 rýchlosti</li> <li>Max. čas záznamu<sup>2</sup>: 10 sekúnd (čas<br/>prehrávania: 40 sekúnd)</li> </ul> |
| 1080 BB HS 1080/0,5 × <sup>1</sup> | 1920 × 1080<br>16:9                                          | Zrýchlené videosekvencie pri 2x<br>rýchlosti<br>• Max. čas záznamu <sup>2</sup> : 2 minúty (čas<br>prehrávania: 1 minúta)                            |

<sup>1</sup> Nastavenie nie je k dispozícii, keď sú použité niektoré efekty v kreatívnom režime alebo skrášľujúca retuš.

<sup>2</sup> Počas záznamu videosekvencie možno fotoaparát prepínať medzi záznamom videosekvencie normálnou rýchlosťou a záznamom zrýchlenej videosekvencie. Zobrazený maximálny čas záznamu platí len pre časť videosekvencie, ktorá sa zaznamenáva spomalene alebo zrýchlene.

#### Poznámky k HS videosekvenciám

- Zvuk sa nezaznamenáva.
- Nastavenie priblíženia, zaostrenie, expozícia a vyváženie bielej farby sa pevne nastavia pri spustení záznamu videosekvencie.

#### Prehrávanie spomalene alebo zrýchlene Pri zázname normálnou rýchlosťou:

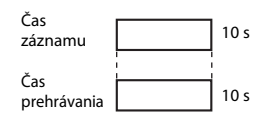

#### Pri zázname s nastavením 480 m/480 HS 480/4×:

Videosekvencie sa nahrávajú 4× rýchlejšie. Prehrávajú sa spomalene 4× nižšou rýchlosťou.

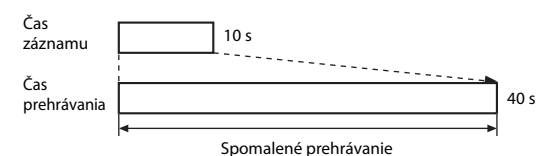

#### Pri zázname s nastavením 1000 部 HS 1080/0,5 ×:

Videosekvencie sa nahrávajú 1/2 rýchlosťou. Prehrávajú sa zrýchlene 2× vyššou rýchlosťou.

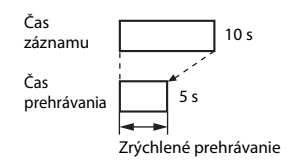

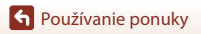

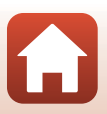

# Záznam spomalených alebo zrýchlených videosekvencií (HS videosekvencia)

Aktivujte režim snímania  $\rightarrow$  tlačidlo MENU  $\rightarrow$  ikona ponuky  $\overline{m} \rightarrow$  Movie options (Možnosti videosekvencií)  $\rightarrow$  tlačidlo  $\otimes$ 

Videosekvencie zaznamenané pomocou funkcie HS videosekvencia možno prehrať spomalene pri 1/4 bežnej rýchlosti prehrávania alebo zrýchlene pri dvojnásobnej rýchlosti.

- Pomocou tlačidiel multifunkčného voliča
   ▲▼ zvoľte požadovanú možnosť HS videosekvencie (□123) a stlačte tlačidlo <sup>®</sup>.
- Movie aptions

   Image: a 1080/30p

   Image: a 1080/30p

   Image: a 1080/30p

   Image: a 1080/30p

   Image: a 1080/30p

   Image: a 1080/30p

   Image: a 1080/30p

   Image: a 1080/30p

   Image: a 1080/30p

   Image: a 1080/30p

   Image: a 1080/30p

   Image: a 1080/30p

   Image: a 1080/30p

   Image: a 1080/30p

   Image: a 1080/30p

   Image: a 1080/30p

   Image: a 1080/30p

   Image: a 1080/30p

   Image: a 1080/30p

   Image: a 1080/30p

   Image: a 1080/30p

   Image: a 1080/30p

   Image: a 1080/30p

   Image: a 1080/30p

   Image: a 1080/30p

   Image: a 1080/30p

   Image: a 1080/30p

   Image: a 1080/30p

   Image: a 1080/30p

   Image: a 1080/30p

   Image: a 1080/30p

   Image: a 1080/30p

   Image: a 1080/30p

   Image: a 1080/30p

   Image: a 1080/30p

   Image: a 1080/30p

   Image: a 1080/30p
   <
- Po použití možnosti sa stlačením tlačidla MENU vráťte na obrazovku snímania.
- 2 Stlačením tlačidla (\***▼** záznam videosekvencií) spustite záznam.
  - Fotoaparát spustí záznam HS videosekvencie.

  - Pri prepnutí medzi záznamom videosekvencie normálnou rýchlosťou a záznamom HS videosekvencie sa zmení ikona možností videosekvencie.
  - Keď sa dosiahne maximálny čas záznamu HS videosekvencie (<sup>[123]</sup>), fotoaparát automaticky prejde na záznam videosekvencie normálnou rýchlosťou.

# 3 Stlačením tlačidla ● (\*▼ záznam videosekvencií) ukončite záznam.

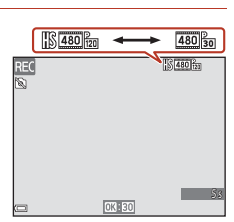

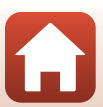

## Autofocus Mode (Režim automatického zaostrovania)

Aktivujte režim snímania → tlačidlo MENU → ikona ponuky 🐂 → Autofocus mode (Režim automatického zaostrovania) → tlačidlo 🔞

Nastavte, ako fotoaparát zaostruje pri zázname videosekvencií.

| Možnosť                                                                                     | Opis                                                                                                    |
|---------------------------------------------------------------------------------------------|----------------------------------------------------------------------------------------------------|
| AF-S Single AF<br>(Jednoduché<br>automatické<br>zaostrovanie)<br>(predvolené<br>nastavenie) | Po spustení záznamu videosekvencie sa zaostrenie uzamkne.<br>Túto možnosť zvoľte, ak sa nebude vzdialenosť medzi fotoaparátom a<br>snímaným objektom výrazne meniť.                                                                                                    |
| <b>AF-F</b> Full-time AF<br>(Nepretržité<br>automatické<br>zaostrovanie)                    | Fotoaparát zaostruje priebežne.<br>Túto možnosť zvoľte, ak sa počas snímania bude vzdialenosť medzi<br>fotoaparátom a snímaným objektom výrazne meniť. Na nahratých<br>videosekvenciách môže byť počuť zvuk zoostrovania fotoaparátu. Režim<br>Single AF (Jednoduché automatické zaostrovanie) sa odporúča<br>použiť v prípade, ak nechcete, aby zvuk vydávaný fotoaparátom pri<br>zaostrovaní rušil snímanie. |

#### 🖉 Poznámky k režimu automatického zaostrovania

Keď v položke **Movie options (Možnosti videosekvencií)** zvolíte možnosť HS videosekvencie, pevne sa nastaví možnosť **Single AF (Jednoduché automatické zaostrovanie)**.

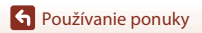

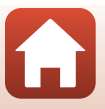

# Movie VR (Stabilizácia videosekvencií)

# Aktivujte režim snímania $\Rightarrow$ tlačidlo **MENU** $\Rightarrow$ ikona ponuky **T** $\Rightarrow$ Movie VR (Stabilizácia videosekvencií) $\Rightarrow$ tlačidlo **W**

Vyberte nastavenie stabilizácie obrazu použitej pri snímaní videosekvencií.

Ak používate statív na stabilizovanie fotoaparátu počas snímania, nastavte možnosť Off (Vypnuté).

| Možnosť                                                                | Opis                                                                                                    |
|------------------------------------------------------------------------|----------------------------------------------------------------------------------------------------|
| () * On (hybrid)<br>(Zapnuté (hybridná))<br>(predvolené<br>nastavenie) | Vykoná sa optická korekcia chvenia fotoaparátu pomocou stabilizácie<br>obrazu posunom objektívu súčasne s elektronickou stabilizáciou<br>obrazu prostredníctvom spracovania obrazu. Obrazový uhol (t. j. oblasť<br>viditeľná v obrazovom poli) sa zúži. |
| () On (Zapnuté)                                                        | Vykoná sa korekcia chvenia fotoaparátu pomocou stabilizácie obrazu<br>posunom objektívu.                                                                                                    |
| Off (Vypnuté)                                                          | Stabilizácia obrazu je vypnutá.                                                                                                    |

#### **V** Poznámky k stabilizácii videosekvencií

- Keď v položke Movie options (Možnosti videosekvencií) zvolíte možnosť HS videosekvencie, pevne sa nastaví možnosť Off (Vypnuté).
- Stabilizácia obrazu možno nebude vedieť úplne eliminovať účinky chvenia fotoaparátu v niektorých situáciách.

#### Wind Noise Reduction (Redukcia šumu vplyvom vetra)

Aktivujte režim snímania  $\rightarrow$  tlačidlo **MENU**  $\rightarrow$  ikona ponuky **T**  $\rightarrow$  Wind noise reduction (Redukcia šumu vplyvom vetra)  $\rightarrow$  tlačidlo **®** 

| Možnosť                                     | Opis                                                                                                    |
|---------------------------------------------|----------------------------------------------------------------------------------------------------|
| S∰ On (Zapnuté)                             | Potlačí sa hluk, ktorý vzniká prechodom vetra cez mikrofón počas<br>záznamu videosekvencie. Počas prehrávania môže byť problematické<br>počuť iné zvuky. |
| Off (Vypnuté)<br>(predvolené<br>nastavenie) | Redukcia šumu vetra sa vypne.                                                                                                    |

S Používanie ponuky

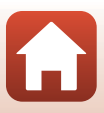

## Frame Rate (Frekvencia snímania)

# Aktivujte režim snímania $\rightarrow$ tlačidlo **MENU** $\rightarrow$ ikona ponuky **T** $\rightarrow$ Frame rate (Frekvencia snímania) $\rightarrow$ tlačidlo **®**

Vyberte frekvenciu snímania (počet polí za sekundu v prípade prekladaného riadkovania) použitú pri zázname videosekvencií. Keď zmeníte frekvenciu snímania, možnosti nastaviteľné v položke **Movie options (Možnosti videosekvencií)** (<sup>[1]</sup>122) sa zmenia.

| Možnosť                                    | Opis                                               |
|--------------------------------------------|----------------------------------------------------|
| 30 fps (30p/60i) (30 sním./s<br>(30p/60i)) | Vhodné na prehrávanie na televízore s normou NTSC. |
| 25 fps (25p/50i) (25 sním./s<br>(25p/50i)) | Vhodné na prehrávanie na televízore s normou PAL.  |

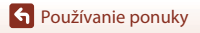

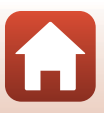

# Ponuka režimu prehrávania

 Informácie o funkciách úpravy snímok nájdete v časti "Úprava snímok (statické snímky)" (
 <sup>(1)</sup>74).

## Mark for Upload (Označiť na prenos)

Stlačte tlačidlo  $\blacktriangleright$  (režim prehrávania)  $\rightarrow$  tlačidlo MENU  $\rightarrow$  Mark for upload (Označiť na prenos)  $\rightarrow$  tlačidlo N

Vyberte statické snímky vo fotoaparáte a odovzdajte ich na inteligentné zariadenie, ktoré má bezdrôtové pripojenie vytvorené pomocou aplikácie SnapBridge.

- Na obrazovke výberu snímky (□105) vyberte snímky na odovzdanie, alebo zrušte ich výber.
   Veľkosť snímok, ktoré sa odošlú, je obmedzená na 2 megapixely (snímky zhotovené režimom motívových programov Easy panorama (Jednoduchá panoráma) sa odošlú v pôvodnej veľkosti). Ak chcete statické snímky odovzdať v pôvodnej veľkosti, použite Download pictures (Prevziať obrázky) v aplikácii SnapBridae.
- Videosekvencie nie je možné zvoliť. Na odovzdanie videosekvencií na inteligentné zariadenie použite Download pictures (Prevziať obrázky) v aplikácii SnapBridge.
- Upozorňujeme, že keď vyberiete možnosť Reset all (Resetovať všetko) (<sup>[1]</sup>146) v ponuke nastavení alebo možnosť Restore default settings (Obnoviť predvolené nastavenia) (<sup>[1]</sup>135) v ponuke sietí, vykonané nastavenia položky Označiť na odoslanie sa zrušia.

# Slide Show (Prezentácia)

Stlačte tlačidlo  $\blacktriangleright$  (režim prehrávania)  $\rightarrow$  tlačidlo MENU  $\rightarrow$  Slide show (Prezentácia)  $\rightarrow$  tlačidlo M

Prehrajte snímky za sebou v automatickej "prezentácii". Keď sa v rámci prezentácie prehrávajú videosekvencie, zobrazí sa len prvá snímka každej videosekvencie.

# Pomocou tlačidiel multifunkčného voliča ▲ ▼ vyberte možnosť Start (Spustiť) a stlačte tlačidlo <sup>®</sup>.

- Spustí sa prezentácia.
- Ak chcete zmeniť interval medzi snímkami, vyberte možnosť Frame intvl (Interval snímok), stlačte tlačidlo <sup>®</sup>, určte požadovaný interval a vyberte položku Start (Spustiť).

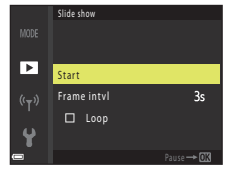

- Ak chcete automaticky opakovať prehrávanie prezentácie, vyberte možnosť Loop (Slučka) a stlačte tlačidlo () predtým, ako vyberiete možnosť Start (Spustiť).
- Maximálna doba prehrávania je približne 30 minút, aj keď je zapnutá funkcia Loop (Slučka).

# 2 Ukončite alebo znova spustite prezentáciu.

 Keď sa skončí alebo pozastaví prezentácia, zobrazí sa obrazovka napravo. Ak chcete ukončiť prezentáciu, vyberte možnosť a stlačte tlačidlo 🐼. Ak chcete pokračovať v prehrávaní prezentácie, vyberte možnosť
 a stlačte tlačidlo 🐼.

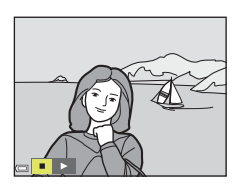

#### Operácie počas prehrávania

- Pomocou tlačidiel multifunkčného voliča 
   vobrazíte predchádzajúcu/nasledujúcu snímku. Stlačením a podržaním
   môžete snímky previnúť dozadu/rýchlo posunúť dopredu.
- Stlačením tlačidla 🛞 pozastavíte alebo ukončíte prezentáciu.

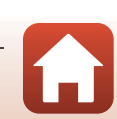

130

Používanie ponuky
### Protect (Ochrana)

Stlačte tlačidlo  $\blacktriangleright$  (režim prehrávania)  $\rightarrow$  tlačidlo MENU  $\rightarrow$  Protect (Ochrana)  $\rightarrow$  tlačidlo 🔞

Fotoaparát dokáže ochrániť vybraté snímky pred náhodným odstránením. Vyberte snímky na ochranu alebo zrušte ochranu z obrazovky výberu snímok ([[]105). Upozorňujeme, že formátovaním pamäťovej karty alebo internej pamäte fotoaparátu natrvalo odstránite všetky údaje vrátane chránených súborov ([]143).

### Rotate Image (Otočiť snímku)

Stlačte tlačidlo ▶ (režim prehrávania) → tlačidlo MENU → Rotate image (Otočiť snímku) → tlačidlo ®

Určite orientáciu, v ktorej sa uložené snímky zobrazia počas prehrávania. Statické snímky možno otáčať o 90 stupňov v smere pohybu hodinových ručičiek alebo o 90 stupňov proti smeru pohybu hodinových ručičiek.

Vyberte snímku z obrazovky výberu snímok (🎞 105). Po zobrazení obrazovky otáčania snímok stlačte tlačidlá multifunkčného voliča 📣 a otočte snímku o 90 stupňov.

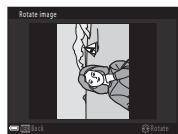

Otočenie o 90 stupňov proti smeru pohybu hodinových ručičiek

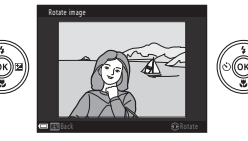

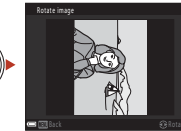

Otočenie o 90 stupňov v smere pohybu hodinových ručičiek

Stlačením tlačidla 🐼 dokončite nastavovanie orientácie snímky a uložte údaje o orientácii spolu so snímkou.

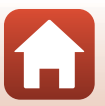

S Používanie ponuky

# Copy (Kopírovať) (kopírovanie medzi pamäťovou kartou a internou pamäťou)

```
Stlačte tlačidlo \blacktriangleright (režim prehrávania) \rightarrow tlačidlo MENU \rightarrow Copy (Kopírovať) \rightarrow tlačidlo 🔞
```

Snímky možno kopírovať medzi pamäťovou kartou a internou pamäťou.

- Keď vložíte pamäťovú kartu, ktorá neobsahuje žiadne snímky, a fotoaparát prepnete do režimu prehrávania, zobrazí sa hlásenie Memory contains no images. (Pamäť neobsahuje žiadne snímky.). V takom prípade stlačte tlačidlo MENU a vyberte možnosť Copy (Kopírovať).
- Pomocou tlačidiel multifunkčného voliča
   ▲ ▼ zvoľte cieľové miesto, kam chcete skopírovať snímky, a stlačte tlačidlo <sup>®</sup>.

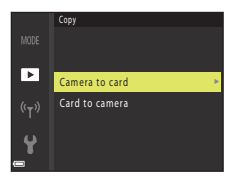

2 Vyberte požadovanú možnosť kopírovania a stlačte tlačidlo 🛞.

 Ak vyberiete možnosť Selected images (Vybraté snímky), určite požadované snímky na obrazovke výberu snímok (<sup>1105</sup>).

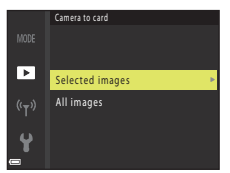

### Poznámky ku kopírovaniu snímok

- Kopírovať možno len tie formáty súborov, ktoré tento fotoaparát dokáže zaznamenávať.
- Operáciu nie je možné zaručiť pri snímkach zhotovených inou značkou digitálneho fotoaparátu alebo upravovaných v počítači.

#### 🖉 Kopírovanie snímok v sekvencii

- Ak je v zozname Selected images (Vybraté snímky) vybratá kľúčová snímka sekvencie, prekopírujú sa všetky snímky v danej sekvencii.
- Ak počas zobrazenia snímok v sekvencii stlačíte tlačidlo MENU, k dispozícii bude len možnosť kopírovania Card to camera (Z karty do fotoaparátu). Ak vyberiete možnosť Current sequence (Aktuálna sekvencia), skopírujú sa všetky snímky v danej sekvencii.

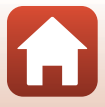

# Sequence Display Options (Možnosti zobrazenia sekvencie)

Stlačte tlačidlo  $\blacktriangleright$  (režim prehrávania)  $\rightarrow$  tlačidlo MENU  $\rightarrow$  Sequence display options (Možnosti zobrazenia sekvencie)  $\rightarrow$  tlačidlo 🔞

Vyberte metódu zobrazenia snímok v sekvencii (272).

| Možnosť                                                              | Opis                                                                                                |  |
|----------------------------------------------------------------------|----------------------------------------------------------------------------------------------------|--|
| 铅 Individual pictures<br>(Samostatné snímky)                         | Každá snímka v sekvencii sa zobrazí samostatne.<br>Na obrazovke prehrávania sa zobrazí indikátor 🖏. |  |
| Len Key picture only (Len kľúčová snímka)<br>(predvolené nastavenie) | Zobrazí sa len kľúčová snímka sekvencie.                                                            |  |

Nastavenia sa použijú pre všetky sekvencie. Nastavenie sa uloží do pamäte fotoaparátu, aj keď sa fotoaparát vypne.

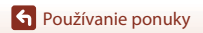

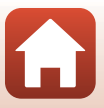

#### Stlačte tlačidlo MENU → ikona ponuky (T) → tlačidlo 🕅

Nakonfigurujte nastavenia bezdrôtových sietí na prepojenie fotoaparátu a inteligentného zariadenia.

 Niektoré nastavenia nie je možné zmeniť počas nadviazaného bezdrôtového pripojenia. Ak ich chcete zmeniť, bezdrôtové pripojenie vypnite.

| Možnosť                                                              |                                                 | Opis                                                                                                    |  |
|----------------------------------------------------------------------|-------------------------------------------------|----------------------------------------------------------------------------------------------------|--|
| Airplane mode (Režim<br>lietadlo)                                    |                                                 | Zvoľte On (Zapnuté), ak chcete vypnúť bezdrôtové pripojenia.                                                                                                    |  |
| Connect to smart device<br>(Pripojiť k inteligentnému<br>zariadeniu) |                                                 | Vyberte, kedy použiť aplikáciu SnapBridge na pripojenie<br>fotoaparátu a inteligentného zariadenia (🎞 25).                                                                                                    |  |
| Send while shooting<br>(Odosielať počas snímania)                    |                                                 | <ul> <li>Nastavte stavy na automatické odosielanie snímok do<br/>inteligentného zariadenia.</li> <li>Veľkosť snímok, ktoré sa odošlú, je obmedzená na<br/>2 megapixely (snímky zhotovené režimom motívových<br/>programov Easy panorama (Jednoduchá<br/>panoráma) sa odošlú v pôvodnej veľkosti). Ak chcete<br/>statické snímky odovzdať v pôvodnej veľkosti, použite<br/>Download pictures (Prevziať obrázky) v aplikácii<br/>SnapBridge.</li> </ul> |  |
| Wi-Fi                                                                | Network<br>settings<br>(Sieťové<br>nastavenia)  | 32 alfanumerických znakov.                                                                                                    |  |
|                                                                      |                                                 | Auth./encryp. (Overenie/šifrovanie): Vyberte, či chcete<br>šifrovať komunikáciu medzi fotoaparátom a pripojeným<br>inteligentným zariadením.<br>Ak je vybraná možnosť <b>Open (Otvorené)</b> , komunikácia nie je<br>šifrovaná.                                                                                                    |  |
|                                                                      |                                                 | Password (Heslo) <sup>*</sup> : Nastavte heslo. Nastavte heslo pomocou<br>8 až 36 alfanumerických znakov.                                                                                                    |  |
|                                                                      |                                                 | Channel (Kanál): Vyberte kanál používaný pre bezdrôtové<br>pripojenia.                                                                                                    |  |
|                                                                      | Current<br>settings<br>(Aktuálne<br>nastavenia) | Zobrazte aktuálne nastavenia.                                                                                                    |  |

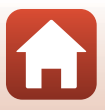

| Možnosť                                                        |                                                | Opis                                                                                                    |  |
|----------------------------------------------------------------|------------------------------------------------|----------------------------------------------------------------------------------------------------|--|
| Connection<br>(Pripojenie)                                     |                                                | Vyberte možnosť <b>Disable (Zakázať)</b> , ak chcete vypnúť<br>Bluetooth komunikáciu.                                                                                                    |  |
| Bluetooth                                                      | Paired<br>devices<br>(Spárované<br>zariadenia) | Zmeňte inteligentné zariadenie, s ktorým sa má fotoaparát<br>spojiť, alebo odstráňte pripojené inteligentné zariadenie. Tent<br>fotoaparát je možné spárovať maximálne s piatimi<br>inteligentnými zariadeniami, pripojiť ho možno však iba k<br>jednému zariadeniu. |  |
|                                                                | Send while off<br>(Odoslať počas<br>vypnutia)  | Nastavte, či sa má fotoaparátu povoliť komunikácia s<br>inteligentným zariadením, keď je fotoaparát vypnutý alebo v<br>pohotovostnom režime (🎞 19).                                                                                                    |  |
| Restore default settings<br>(Obnoviť predvolené<br>nastavenia) |                                                | Obnovte nastavenia ponuky sietí na predvolené hodnoty.                                                                                                    |  |

\* Pozrite si "Používanie klávesnice na zadávanie textu" (□135), kde nájdete informácie o tom, ako sa majú zadávať alfanumerické znaky.

### Používanie klávesnice na zadávanie textu

- Pomocou tlačidiel multifunkčného voliča
   V 
   vyberte alfanumerické znaky. Stlačením tlačidla v zadáte zvolený znak do textového poľa a presuniete kurzor na ďalšie miesto.
- Na posúvanie kurzora v textovom pole vyberte tlačidlo
   ← alebo → na klávesnici a stlačte tlačidlo ().
- Ak chcete odstrániť jeden znak, stlačte tlačidlo 🛍.
- Ak chcete použiť nastavenie, vyberte tlačidlo ← na klávesnici a stlačte tlačidlo 🔞.

Textové pole 500 0123456789ABCDEF GH1JKLM 0123456789 A B C D E F G H I J ← A B C D E F G H I J ← K M N O P Q B S T ←

U <mark>V</mark> W X Y 7

Klávesnica

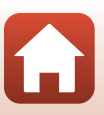

• Používanie ponuky

Ponuka sietí

### Ponuka nastavenia

### Time Zone and Date (Časové pásmo a dátum)

Stlačte tlačidlo MENU → ikona ponuky ¥ → Time zone and date (Časové pásmo a dátum) → tlačidlo 🔞

Táto funkcia umožňuje nastaviť hodiny fotoaparátu.

| Možnosť                                                                        | Opis                                                                                                    |  |  |
|--------------------------------------------------------------------------------|----------------------------------------------------------------------------------------------------|--|--|
| Sync with smart<br>device<br>(Synchronizovať<br>s inteligentným<br>zariadením) | Ak chcete synchronizovať nastavenie dátumu a času s inteligentným<br>zariadením, vyberte položku <b>On (Zapnuté)</b> . Aktivujte funkciu synchronizácie<br>hodín aplikácie SnapBridge.                                                                                                    |  |  |
| Date and time<br>(Dátum a čas)*                                                | <ul> <li>Výber poľa: Stlačte tlačidlá multifunkčného voliča ↓.</li> <li>Úprava dátumu a času: Stlačte tlačidlá ↓.</li> <li>Použitie nastavenia: Vyberte nastavenie poľa minút a stlačte tlačidlo</li></ul>                                                                                                    |  |  |
| Date format<br>(Formát<br>dátumu)                                              | Vyberte možnosť Year/Month/Day (Rok/Mesiac/Deň), Month/Day/Year<br>(Mesiac/Deň/Rok) alebo Day/Month/Year (Deň/Mesiac/Rok).                                                                                                    |  |  |
| Time zone<br>(Časové<br>pásmo)*                                                | <ul> <li>Nastavte časové pásmo a letný čas.</li> <li>Keď po nastavení domáceho časového pásma ( ) nastavíte položku</li> <li>Travel destination (Cieľ cesty) ( ), automaticky sa vypočíta časový rozdiel medzi cieľom cesty a domácim časovým pásmom a do pamäte sa uloží dátum a čas pre zvolenú oblasť.</li> </ul> |  |  |

\* Môže byť nastavené, iba ak je Sync with smart device (Synchronizovať s inteligentným zariadením) nastavené na Off (Vypnuté).

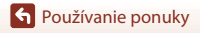

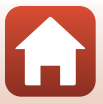

#### Nastavenie časového pásma

Pomocou tlačidiel multifunkčného voliča
 ▲ ▼ vyberte možnosť Time zone
 (Časové pásmo) a stlačte tlačidlo .

- - Dátum a čas zobrazené na obrazovke sa zmenia podľa toho, či ste vybrali domáce časové pásmo alebo cieľ cesty.
- 3 Stlačte tlačidlo ►.

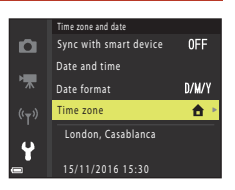

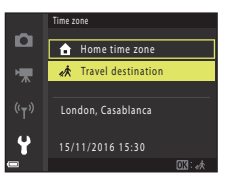

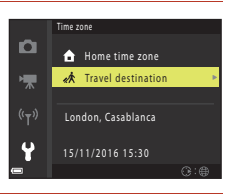

### 4 Pomocou tlačidiel ◀► vyberte časové pásmo.

- Stlačením tlačidla ▲ zapnete letný čas. Zobrazí sa ikona %. Ak chcete možnosť letného času vypnúť, stlačte tlačidlo ▼.
- Stlačením tlačidla 🛞 použijete danú časovú zónu.
- Ak sa nezobrazí správny čas pre domáce časové pásmo alebo cieľ cesty, nastavte správny čas pomocou položky Date and time (Dátum a čas).

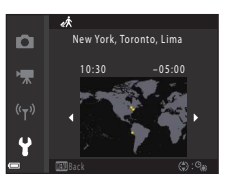

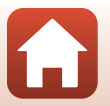

• Používanie ponuky

### Monitor Settings (Nastavenia monitora)

Stlačte tlačidlo MENU  $\Rightarrow$  ikona ponuky  $\Upsilon \Rightarrow$  Monitor settings (Nastavenia monitora)  $\Rightarrow$  tlačidlo 🔞

| Možnosť                                                          | Opis                                                                                                    |  |  |
|------------------------------------------------------------------|----------------------------------------------------------------------------------------------------|--|--|
| Help display<br>(Zobrazenie<br>pomocníka)                        | Popisy funkcií budú zobrazené pri zmene režimu snímania alebo keď bude<br>zobrazená obrazovka nastavenia.<br>• Predvolené nastavenie: <b>On (Zapnuté)</b> |  |  |
| lmage review<br>(Náhľad snímky)                                  | Nastavte, či chcete bezprostredne po snímaní zobraziť zhotovenú snímku.<br>• Predvolené nastavenie: <b>On (Zapnuté)</b>                                   |  |  |
| Brightness (Jas)                                                 | Nastavte jas.<br>• Predvolené nastavenie: <b>3</b>                                                                                                    |  |  |
| View/hide framing<br>grid (Zobraziť/<br>skryť mriežku<br>záberu) | Nastavte, či sa má zobrazovať orámované vodidlo pre rámovanie na<br>obrazovke snímania.<br>• Predvolené nastavenie: <b>Off (Vypnuté)</b>                  |  |  |

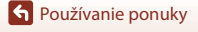

138

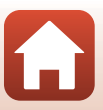

### Date Stamp (Označenie dátumu)

Stlačte tlačidlo MENU  $\rightarrow$  ikona ponuky  $\Upsilon \rightarrow$  Date stamp (Dátumová pečiatka)  $\rightarrow$  tlačidlo 🔞

Počas snímania možno do snímok vložiť označenie dátumu a času snímania.

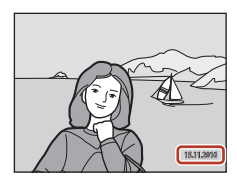

| Možnosť                                     | Opis                                 |
|---------------------------------------------|--------------------------------------|
| DATE Date (Dátum)                           | Do snímok je vložený dátum.          |
| DATEC Date and time<br>(Dátum a čas)        | Do snímok je vložený dátum a čas.    |
| Off (Vypnuté)<br>(predvolené<br>nastavenie) | Do snímok sa nevkladá dátum ani čas. |

### **V** Poznámky k označeniu dátumu

- Vložený dátum a čas predstavujú trvalú súčasť údajov snímok a nemožno ich odstrániť. Dátum a čas sa nedá vložiť do snímok po ich zhotovení.
- Dátum a čas sa nedá vložiť v nasledujúcich prípadoch:
  - Keď je režim scénických programov nastavený na Night landscape (Nočná krajina) (keď je nastavený na 🕲 Hand-held (Fotoaparát v ruke)), Night portrait (Nočný portrét) (keď je nastavený na 🕲 Hand-held (Fotoaparát v ruke)), Backlighting (Protisvetlo) (keď HDR je nastavený na On (Zapnuté)), alebo Easy panorama (Jednoduchá panoráma)
  - Keď je sériové snímanie (III13) nastavené na možnosť Pre-shooting cache (Medzipamäť pred snímaním), Continuous H: 120 fps (Rýchle sériové snímanie: 120 sním./s) Continuous H: 60 fps (Rýchle sériové snímanie: 60 sním./s)
  - Pri zázname videosekvencií
  - Pri ukladaní statických snímok počas záznamu videosekvencií
  - Pri vytváraní statických snímok úpravou videosekvencií
- Vložený dátum a čas môže byť ťažko čitateľný, ak používate snímku s malou veľkosťou.

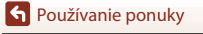

139

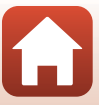

### Photo VR (Stabilizácia obrazu fotografií)

## Stlačte tlačidlo MENU → ikona ponuky ¥ → Photo VR (Stabilizácia obrazu fotografií) → tlačidlo 🔞

Vyberte nastavenie stabilizácie obrazu, ktoré sa použije pri zhotovovaní statických snímok. Ak používate statív na stabilizovanie fotoaparátu počas snímania, nastavte možnosť **Off** (**Vypnuté**).

| Možnosť                                    | Opis                                                                                     |  |
|--------------------------------------------|------------------------------------------------------------------------------------------|--|
| () On (Zapnuté)<br>(predvolené nastavenie) | Vykoná sa korekcia chvenia fotoaparátu pomocou stabilizácie obrazu<br>posunom objektívu. |  |
| Off (Vypnuté)                              | Korekcia sa nevykoná.                                                                    |  |

### **V** Poznámky k stabilizácii snímok

- Keď zapnete fotoaparát alebo prejdete z režimu prehrávania do režimu snímania, pred zhotovením snímky počkajte, kým sa obrazovka režimu snímania úplne nezobrazí.
- Snímky na obrazovke sa môžu bezprostredne po snímaní zobraziť rozmazané.
- Stabilizácia obrazu možno nebude vedieť úplne eliminovať účinky chvenia fotoaparátu v niektorých situáciách.

### AF Assist (Pomocné svetlo AF)

Stlačte tlačidlo MENU → ikona ponuky ¥ → AF assist (Pomocné svetlo AF) → tlačidlo 🛞

| Možnosť                                                         | Opis                                                                                                    |  |
|-----------------------------------------------------------------|----------------------------------------------------------------------------------------------------|--|
| <b>AUTO</b> Auto<br>(Automaticky)<br>(predvolené<br>nastavenie) | Pomocné svetlo AF sa automaticky rozsvieti, keď stlačíte tlačidlo spúšte pri<br>slabom osvetlení. Pomocné svetlo má dosah približne 2,0 m v maximálnej<br>širokouhlej pozícii a približne 1,6 m v maximálnej pozícii teleobjektívu.<br>• Pomocné svetlo AF sa nemusí rozsvietiť v závislosti od polohy<br>zaostrovacieho poľa alebo režimu snímania. |  |
| Off (Vypnuté)                                                   | Pomocné svetlo AF nesvieti.                                                                                                    |  |

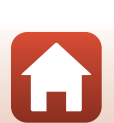

### Digital Zoom (Digitálne priblíženie)

Stlačte tlačidlo MENU  $\rightarrow$  ikona ponuky  $\Upsilon \rightarrow$  Digital zoom (Digitálne priblíženie)  $\rightarrow$  tlačidlo 🔞

| Možnosť                                 | Opis                              |
|-----------------------------------------|-----------------------------------|
| On (Zapnuté) (predvolené<br>nastavenie) | Digitálne priblíženie je zapnuté. |
| Off (Vypnuté)                           | Digitálne priblíženie je vypnuté. |

### Poznámky k funkcii digitálneho priblíženia

- · V nasledujúcich režimoch snímania nemožno použiť digitálne priblíženie.
  - Night landscape (Nočná krajina), Night portrait (Nočný portrét), Backlighting (Protisvetlo) (keď je nastavený HDR), Portrait (Portrét), Easy panorama (Jednoduchá panoráma) alebo režim scénických programovPet portrait (Portrét domáceho zvieraťa)
  - Creative mode (Kreatívny režim)
  - Režim inteligentný portrét
- Digitálne priblíženie nemožno použiť v iných režimoch snímania v prípade niektorých nastavení (CC67).

### Sound Settings (Nastavenia zvuku)

Stlačte tlačidlo MENU  $\rightarrow$  ikona ponuky  $\Upsilon \rightarrow$  Sound settings (Nastavenia zvuku)  $\rightarrow$  tlačidlo 🔞

| Možnosť                           | Opis                                                                                                    |  |  |
|-----------------------------------|----------------------------------------------------------------------------------------------------|--|--|
| Button sound<br>(Zvuk tlačidiel)  | <ul> <li>Keď je vybratá možnosť On (Zapnuté) (predvolené nastavenie), po<br/>úspešnom dokončení operácie sa ozve jedno pípnutie, dve pípnutia po<br/>zaostrení na objekt a tri pípnutia v prípade chyby. Tiež zaznie zvuk pri<br/>spustení.</li> <li>Zvuky sú vypnuté v režime motívových programov Pet portrait<br/>(Portrét domáceho zvieraťa) alebo Bird-watching (Sledovanie<br/>vtákov).</li> </ul> |  |  |
| Shutter sound<br>(Zvuk uzávierky) | <ul> <li>Keď vyberiete možnosť On (Zapnuté) (predvolené nastavenie), pri<br/>aktivácii spúšte zaznie zvuk uzávierky.</li> <li>Zvuk uzávierky nezaznie pri zázname videosekvencií ani v režime<br/>motívových programov Pet portrait (Portrét domáceho zvieraťa)<br/>alebo Bird-watching (Sledovanie vtákov).</li> </ul>                                                                                  |  |  |

S Používanie ponuky

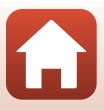

### Auto Off (Automatické vypínanie)

Stlačte tlačidlo MENU  $\rightarrow$  ikona ponuky  $\Upsilon \rightarrow$  Auto off (Automatické vypínanie)  $\rightarrow$  tlačidlo 🔞

Môžete určiť časový interval, ktorý uplynie dovtedy, kým sa fotoaparát prepne do pohotovostného režimu (©19).

Môžete zvoliť možnosť **30 s, 1 min (1 min.)** (predvolené nastavenie), **5 min (5 min.)** alebo **30 min (30 min.)**.

#### 🖉 Nastavenie funkcie automatického vypínania

Čas, ktorý uplynie pred prechodom fotoaparátu do pohotovostného režimu, je v nasledujúcich situáciách pevne nastavený:

- Keď sa zobrazuje ponuka: 3 minúty (keď je automatické vypínanie nastavené na možnosť 30 s alebo 1 min (1 min.))
- Pri snímaní pomocou funkcie Pet portrait auto release (Automatická spúšť pri portréte zvierat): 5 minút (keď je automatické vypínanie nastavené na možnosť 30 s alebo 1 min (1 min.))
- Pri snímaní pomocou funkcie Smile timer (Samospúšť detegujúca úsmev): 5 minút (keď je automatické vypínanie nastavené na možnosť 30 s alebo 1 min (1 min.))
- Keď je pripojený kábel audio/video: 30 minút
- Keď je pripojený HDMI kábel: 30 minút
- Keď je pripojený sieťový zdroj EH-67/EH-67s: 30 minút
- Pri čakaní na pripojenie s Connect to smart device (Pripojiť k inteligentnému zariadeniu): 30 minút

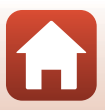

# Format Card (Formátovanie karty)/Format Memory (Formátovanie pamäte)

Stlačte tlačidlo MENU  $\Rightarrow$   $\Upsilon$  ikona ponuky  $\Rightarrow$  Format card (Formátovanie karty)/Format memory (Formátovanie pamäte)  $\Rightarrow$  M tlačidlo

Túto možnosť použite na formátovanie pamäťovej karty alebo internej pamäte.

Pri formátovaní pamäťovej karty alebo internej pamäte sa natrvalo odstránia všetky údaje. Odstránené údaje nie je možné obnoviť. Pred formátovaním uložte dôležité snímky do počítača.

### Formátovanie pamäťovej karty

- Vložte pamäťovú kartu do fotoaparátu.
- Vyberte položku Format card (Formátovanie karty) v ponuke nastavenia a stlačte tlačidlo <sup>®</sup>.

### Formátovanie internej pamäte

- Vyberte pamäťovú kartu z fotoaparátu.
- Vyberte položku Format memory (Formátovanie pamäte) v ponuke nastavenia a stlačte tlačidlo <sup>®</sup>.

Na spustenie formátovania vyberte položku **Format (Formátovat)** na zobrazenej obrazovke a stlačte tlačidlo **(W**).

- Počas formátovania nevypínajte fotoaparát ani neotvárajte kryt priestoru na batérie/slotu na pamäťovú kartu.
- Toto nastavenie nebudete môcť vybrať počas vytvorenia bezdrôtového pripojenia.

### Language (Jazyk)

Stlačte tlačidlo MENU → ikona ponuky 🕇 → Language (Jazyk) → tlačidlo 🛞

Môžete vybrať jazyk, v ktorom sa budú zobrazovať ponuky a hlásenia fotoaparátu.

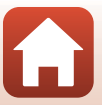

### Image Comment (Komentár k snímke)

# Stlačte tlačidlo MENU → ikona ponuky ¥ → Image comment (Komentár k snímke) → tlačidlo 🔞

Pripojte komentár, ktorý bol predtým zaregistrovaný k snímkam, ktoré sa majú zachytiť. Priložený komentár môžete odtlačiť na snímky, ktoré sa pomocou aplikácie SnapBridge odošlú do inteligentného zariadenia. Aplikáciu SnapBridge je potrebné nakonfigurovať vopred. Viac informácií nájdete v online pomoci aplikácie SnapBridge.

| romocou metadat viewiw imozete tiez skontroiovat phiozeny komentai. |
|---------------------------------------------------------------------|
|---------------------------------------------------------------------|

| Možnosť                                  | Opis                                                                                                    |                    |                                                                                            |
|------------------------------------------|----------------------------------------------------------------------------------------------------|--------------------|--------------------------------------------------------------------------------------------|
| Attach comment<br>(Pripojiť<br>komentár) | K snímkam sa pripojí komentár<br>zaregistrovaný k Input comment (Vložiť<br>komentár).<br>Vyberte Attach comment (Pripojiť<br>komentár), stlačte ▶ a nastavte<br>zaškrtávací rámček na (♥). Keď<br>stlačíte tlačidlo ֎, nastavenie sa<br>aktivuje a k snímkam, ktoré sa zachytia<br>potom, sa pripojí komentár. | ©<br>★<br>(†)<br>₽ | Image comment<br>✓ Attach comment<br>Input comment<br>XXXXXXXXXXXXXXXXXXXXXXXXXXXXXXXXXXXX |
| lnput comment<br>(Vložiť komentár)       | <ul> <li>Zaregistrovať môžete komentár pozostávajúci najviac z 36 znakov.</li> <li>Vyberte Input comment (Vložiť komentár), stlačte ▶ a zobrazí sa vstupná obrazovka. Pozrite si "Používanie klávesnice na zadávanie textu" (□135), kde nájdete informácie o spôsobe zadávania.</li> </ul>                     |                    |                                                                                            |

### 🖉 Zobrazenie komentárov k snímkam

Komentáre k snímkam sa nezobrazia, ak sa budú snímky prehrávať vo fotoaparáte.

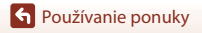

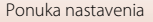

### Copyright Information (Informácie o autorských právach)

# Stlačte tlačidlo MENU $\Rightarrow$ ikona ponuky $\Upsilon \Rightarrow$ Copyright information (Informácie o autorských právach) $\Rightarrow$ tlačidlo 🛞

Pripojte informácie o autorských právach, ktoré boli predtým zaregistrované k snímkam, ktoré sa majú zachytiť.

Priložené informácie o autorských právach môžete odtlačiť na snímky, ktoré sa odošlú do inteligentného zariadenia pomocou aplikácie SnapBridge. Aplikáciu SnapBridge je potrebné nakonfigurovať vopred. Viac informácií nájdete v online pomoci aplikácie SnapBridge. Pomocou metadát ViewNX-i môžete skontrolovať aj informácie o autorských právach.

| Možnosť                                                                      | Opis                                                                                                    |  |  |
|------------------------------------------------------------------------------|----------------------------------------------------------------------------------------------------|--|--|
| Attach copyright<br>info (Pripojiť<br>informácie o<br>autorských<br>právach) | K snímkam sa pripoja informácie o<br>autorských právach zaregistrované<br>pomocou Artist (Autor) a Copyright<br>(Autorské práva).<br>Vyberte Attach copyright info<br>(Pripojiť informácie o<br>autorských právach), stlačte ▶ a<br>nastavte zaškrtávací rámček na (♥).<br>Keď stlačíte tlačidlo ֎, nastavenie<br>sa aktívuje a k snímkam, ktoré sa<br>zachytia potom, sa pripoja informácie o autorských právach. |  |  |
| Artist (Autor)                                                               | <ul> <li>Zaregistrovať môžete meno umelca pozostávajúce najviac z 36 znakov.</li> <li>Vyberte Artist (Autor), stlačte ► a zobrazí sa vstupná obrazovka.<br/>Pozrite si "Používanie klávesnice na zadávanie textu" (□135), kde<br/>nájdete informácie o spôsobe zadávania.</li> </ul>                                                                                                    |  |  |
| Copyright<br>(Autorské práva)                                                | Zaregistrovať môžete meno vlastníka autorského práva pozostávajúce<br>najviac z 54 znakov.<br>• Vyberte <b>Copyright (Autorské práva)</b> , stlačte ▶ a zobrazí sa vstupná<br>obrazovka. Pozrite si "Používanie klávesnice na zadávanie textu"<br>(□135), kde nájdete informácie o spôsobe zadávania.                                                                                                    |  |  |

### Poznámky k informáciám o autorských právach

- Ak chcete zabrániť nezákonnému používaniu mien umelcov a mien vlastníkov autorského práva, keď prepožíčiate alebo prenesiete vlastníctvo fotoaparátu, uistite sa, že ste deaktivovali nastavenie Attach copyright info (Pripojiť informácie o autorských právach). Tiež skontrolujte, či sú meno umelca a meno majiteľa autorského práva prázdne.
- Nikon nie je zodpovedná za žiadne problémy ani poškodenia, ktoré boli spôsobené používaním Copyright information (Informácie o autorských právach).

#### Zobrazenie informácií o autorských právach

- Informácie o autorských právach sa nezobrazia, ak sa budú snímky prehrávať vo fotoaparáte.
- Ak zadáte Artist (Autor) aj Copyright (Autorské práva), na snímky sa v aplikácii SnapBridge vytlačí iba meno vlastníka autorských práv.

🕤 Používanie ponuky

Ponuka nastavenia

145

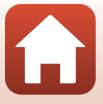

### Location Data (Údaje o polohe)

## Stlačte tlačidlo MENU $\rightarrow$ ikona ponuky $\Upsilon \rightarrow$ Location data (Údaje o polohe) $\rightarrow$ tlačidlo 🔞

Nastavte, či sa majú k snímkam, ktoré snímate, pridať informácie o mieste snímania.

| Možnosť                                          | Opis                                                                                                    |
|--------------------------------------------------|----------------------------------------------------------------------------------------------------|
| Download from device<br>(Stiahnuť zo zariadenia) | Vyberte <b>Yes (Áno)</b> , ak chcete pridať informácie o mieste z<br>inteligentného zariadenia k snímkam, ktoré snímate. Aktivujte<br>funkciu informácií o mieste v aplikácii SnapBridge. |
| Position (Poloha)                                | <ul> <li>Zobrazte získané informácie o mieste.</li> <li>Informácie sa neaktualizujú, kým sú zobrazené. Ak ich chcete aktualizovať, znovu vykonajte <b>Position (Poloha)</b>.</li> </ul>   |

### Reset All (Resetovať všetko)

Stlačte tlačidlo MENU → ikona ponuky 🕈 → Reset all (Resetovať všetko) → tlačidlo 🛞

Po výbere funkcie **Reset (Resetovať)** sa nastavenie fotoaparátu obnoví na predvolené hodnoty.

- Nastavenia ponuky sietí sa tiež uložia k ich predvoleným hodnotám.
- Určité nastavenia, ako napr. Time zone and date (Časové pásmo a dátum)alebo Language (Jazyk), sa neobnovia.
- Toto nastavenie nebudete môcť vybrať počas vytvorenia bezdrôtového pripojenia.

#### 🖉 Vynulovanie čísla súboru

Ak chcete nastaviť číslovanie súborov od čísla "0001", pred výberom možnosti **Reset all** (**Resetovať všetko**) odstráňte z pamäťovej karty alebo internej pamäte všetky uložené snímky (<sup>[1]</sup>21).

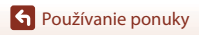

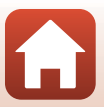

### Battery Type (Typ batérie)

#### Stlačte tlačidlo MENU → ikona ponuky 🕇 → Battery type (Typ batérie) → tlačidlo 🛞

Ak chcete, aby fotoaparát zobrazoval správnu úroveň nabitia batérií (🖽 17), vyberte typ batérií, ktorý zodpovedá aktuálne používaným batériám.

| Možnosť                                           | Opis                                                              |
|---------------------------------------------------|-------------------------------------------------------------------|
| R Alkaline (Alkalické)<br>(predvolené nastavenie) | Alkalické batérie LR6/L40 (veľkosť AA)                            |
| 뮶 COOLPIX (Ni-MH)                                 | Nabíjateľné Ni-MH (nikel-metal-hydridové) batérie Nikon<br>EN-MH2 |
| 记 Lithium (Lítiové)                               | Lítiové batérie FR6/L91 (veľkosť AA)                              |

### Conformity Marking (Označenie súladu)

Stlačte tlačidlo MENU  $\rightarrow$  ikona ponuky  $\Upsilon \rightarrow$  Conformity marking (Označenie súladu)  $\rightarrow$  tlačidlo 🔞

Zobrazia sa niektoré označenia súladu tohto fotoaparátu.

### Firmware Version (Verzia firmvéru)

Stlačte tlačidlo MENU  $\rightarrow$  ikona ponuky  $\Upsilon \rightarrow$  Firmware version (Verzia firmvéru)  $\rightarrow$  tlačidlo ®

Zobrazenie aktuálnej verzie firmvéru fotoaparátu.

• Toto nastavenie nebudete môcť vybrať počas vytvorenia bezdrôtového pripojenia.

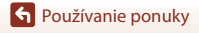

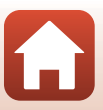

| Poznámky                                        |
|-------------------------------------------------|
| Poznámky k funkciám bezdrôtovej komunikácie 150 |
| Starostlivosť o produkt 152                     |
| Fotoaparát 152                                  |
| Batérie                                         |
| Pamäťové karty 154                              |
| Čistenie a ukladanie 155                        |
| Čistenie 155                                    |
| Ukladanie 155                                   |
| Chybové hlásenia                                |
| Riešenie problémov 159                          |
| Názvy súborov 167                               |
| Voliteľné príslušenstvo                         |
| Technické parametre                             |
| Pamäťové karty, ktoré sa môžu použiť 173        |
| Index                                           |

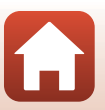

### Poznámky pre používateľov v Európe

Tento symbol znamená, že elektrické a elektronické zariadenia je potrebné odovzdať do separovaného odpadu.

Nasledujúce upozornenie platí len pre používateľov v európskych krajinách:

- Výrobok je určený na separovaný zber na vhodnom zbernom mieste. Nevyhadzujte ho do bežného domového odpadu.
- Separovaný zber a recyklácia pomáhajú zachovávať prírodné zdroje a
  predchádzať negatívnym dopadom na zdravie ľudí a životné prostredie, ktoré môžu
  vyplývať z nesprávnej likvidácie odpadu.
- Ďalšie informácie získate od predajcu alebo miestnych úradov zodpovedných za likvidáciu odpadov.

Tento symbol na batériách označuje, že batérie treba odovzdať do separovaného odpadu.

Nasledujúce upozornenie platí len pre používateľov v európskych krajinách:

- Všetky batérie označené alebo neoznačené týmto symbolom sú určené na separovaný zber na vhodnom zbernom mieste. Nevhadzujte ju do bežného domového odpadu.
- Ďalšie informácie zistíte u predajcu alebo na miestnom úrade zodpovednom za likvidáciu odpadu.

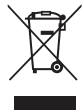

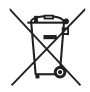

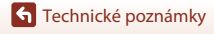

Poznámky

149

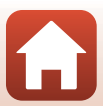

### Poznámky k funkciám bezdrôtovej komunikácie

#### Obmedzenia bezdrôtových zariadení

Bezdrôtový vysielač s prijímačom, ktorý je súčasťou tohto produktu, je v súlade s normami v oblasti bezdrôtovej komunikácie v krajine predaja a nie je určený na použitie v iných krajinách (produkty zakúpené v EÚ alebo krajinách Európskeho združenia voľného obchodu (EFTA) možno používať kdekoľvek v EÚ alebo krajinách EFTA). Spoločnosť Nikon nie je zodpovedná za používanie v iných krajinách. Používatelia, ktorí si nie sú istí pôvodnou krajinou predaja produktu, by sa mali obrátiť na svoje miestne servisné stredisko spoločnosti Nikon. Toto obmedzenie sa vzťahuje len na používanie bezdrôtových funkcií, nie na iné používanie produktu.

#### Zabezpečenie

Hoci jednou z výhod tohto produktu je to, že umožňuje voľne sa pripojiť k bezdrôtovej výmene údajov kdekoľvek v rozsahu, môže dôjsť k nasledovným, ak nie je zapnuté zabezpečenie:

- Krádež údajov: Škodlivé tretie strany môžu zachytiť bezdrôtové prenosy a môžu ukradnúť ID používateľov, ich heslá a ďalšie osobné údaje.
- Neoprávnený prístup: Neoprávnení používatelia môžu získať prístup do siete a upravovať údaje alebo vykonávať iné škodlivé činnosti. Nezabúdajte, že kvôli riešeniu bezdrôtových sietí môžu špecializované útoky umožniť neoprávnený prístup, a to dokonca aj vtedy, keď je aktivované zabezpečenie. Upozorňujeme, že spoločnosť Nikon nie je zodpovedná za úniky údajov alebo informácií, ku ktorým môže dôjsť počas prenosu.
- Nepoužívajte siete, na používanie ktorých nemáte povolenie, a to dokonca ani vtedy, ak sa zobrazia na vašom smartfóne alebo tablete. Ak tak urobíte, môže sa to považovať za neoprávnený prístup. Používajte len také siete, na používanie ktorých máte povolenie.

#### Správa osobných údajov a odmietnutie zodpovednosti

- Informácie o používateľovi, ktoré sú zaregistrované a nakonfigurované v produkte
  vrátane nastavení pripojenia k bezdrôtovej sieti LAN a iných osobných údajov, sa môžu
  upraviť alebo stratiť v dôsledku chyby prevádzky, statickej elektriny, nehody, poruchy,
  opravy alebo inej manipulácie. Vždy si vytvorte samostatné kópie dôležitých údajov.
  Spoločnosť Nikon nie je zodpovedná za žiadne priame ani nepriame škody alebo ušlý zisk
  spôsobený zmenou alebo stratou obsahu, ktoré neboli spôsobené spoločnosťou Nikon.
- Pred likvidáciou zariadenia alebo odovzdaním inému majiteľovi vykonajte postup Reset all (Resetovať všetko) v ponuke nastavenia (<sup>1</sup>,103), čím vymažete všetky informácie o používateľovi zaregistrované a nakonfigurované v produkte vrátane informácií o pripojení k bezdrôtovej sieti LAN a iných osobných údajov.
- Nikon nenesie zodpovednosť za prípadné škody vzniknuté v dôsledku neoprávneného použitia tohto produktu tretími stranami v prípade, že bol produkt odcudzený alebo sa stratil.

🕤 Technické poznámky

Poznámky k funkciám bezdrôtovej komunikácie

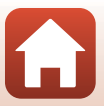

#### Bezpečnostné opatrenia pri vývoze alebo prenášaní tohto prístroja do zahraničia

Na tento produkt sa vzťahujú smernice pre spravovanie vývozu v Spojených štátoch amerických (United States Export Administration Regulations - EAR). Povolenie vlády Spojených štátov sa nevyžaduje pre vývoz do iných krajín, ako sú nasledovné, ktoré v čase prípravy tohto dokumentu podliehajú embargu alebo špeciálnym kontrolám: Kuba, Irán, Severná Kórea, Sudán a Sýria (zoznam sa môže zmeniť).

#### Poznámka pre používateľov v Európe

#### Vyhlásenie o zhode (Európa)

Týmto spoločnosť Nikon Corporation vyhlasuje, že typ COOLPIX B500 rádiového zariadenia je v súlade so Smernicou 2014/53/EÚ.

Úplné znenie vyhlásenia o zhode v rámci EÚ je k dispozícii na nasledujúcej internetovej adrese: http://imaging.nikon.com/support/pdf/DoC\_B500.pdf.

- Maximálny výkon: 16,8 dBm (EIRP)
- Prevádzková frekvencia:
  - Wi-Fi: 2 412 2 462 MHz (1 11 kanály)
  - Bluetooth: 2 402 2 480 MHz
  - Bluetooth Low Energy: 2 402 2 480 MHz
  - NFC: 13,56 MHz

### Starostlivosť o produkt

Pri používaní alebo skladovaní tohto zariadenia dodržiavajte bezpečnostné opatrenia opísané nižšie a výstrahy uvedené v časti "Pre vašu bezpečnost" (Quvi-ix).

### Fotoaparát

#### Fotoaparát nevystavujte silným nárazom

Výrobok nemusí fungovať správne, ak ho vystavíte silnému nárazu alebo otrasom. Rovnako nepôsobte silou na objektív.

#### Uchovávajte v suchu

Zariadenie sa poškodí, ak ho ponoríte do vody alebo vystavíte vysokej vlhkosti.

#### Vyvarujte sa náhlych zmien teploty

Náhle zmeny teploty, aké nastávajú pri vstupe do vyhriatej budovy alebo pri jej opustení za chladného počasia, môžu spôsobiť vytvorenie kondenzácie vnútri zariadenia. Pred vystavením zariadenia náhlej zmene teploty ho umiestnite do prepravného puzdra alebo plastového vrecka, aby ste zabránili kondenzácii vlhkosti.

#### Zariadenie nevystavujte silnému magnetickému poľu

Toto zariadenie nepoužívajte ani neskladujte v blízkosti zariadení generujúcich silné elektromagnetické žiarenie alebo magnetické pole. V opačnom prípade môže dôjsť k strate údajov alebo poruche fotoaparátu.

#### Objektív nenechávajte dlhšie namierený na silný zdroj svetla

Pri používaní alebo skladovaní fotoaparátu nemierte objektívom dlhší čas na slnko ani na iné silné svetelné zdroje. Silné svetlo môže spôsobiť poškodenie obrazového snímača a vznik efektu bielych škvŕn na fotografiách.

## Pred vybratím alebo odpojením zdroja energie alebo pamäťovej karty zariadenie vypnite

Nevyberajte batérie, ak je výrobok zapnutý ani počas ukladania alebo odstraňovania snímok. Násilné odpojenie napájania môže v týchto prípadoch spôsobiť stratu údajov alebo poškodenie pamäťovej karty alebo interných obvodov.

#### Poznámky k monitoru

- Monitory (vrátane elektronických hľadáčikov) sú skonštruované s mimoriadne vysokou
  presnosťou; minimálne 99,99% pixelov je efektívnych s nie viac ako 0,01% chýbajúcich alebo
  chybných pixelov. A preto, hoci tieto displeje môžu obsahovať pixele, ktoré permanentne svietia
  (biele, červené, modré alebo zelené) alebo permanentne nesvietia (cierne), nie je to porucha a
  nemá to žiadny vplyv na snímky zaznamenané pomocou tohto zariadenia.
- V jasnom svetle môže byť obraz na monitore zle viditeľný.
- Na monitor nevyvíjajte tlak, v opačnom prípade môže dôjsť k poškodeniu alebo poruche. Ak sa monitor poškodí, treba dávať pozor, aby nedošlo k zraneniu spôsobenému rozbitým sklom, a tiež treba zabrániť styku tekutých kryštálov z monitora s pokožkou a ich vniknutiu do očí alebo úst.

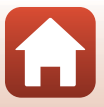

### Batérie

#### Opatrenia pri používaní

- Upozorňujeme, že batérie môžu byť po používaní horúce.
- Nepoužívajte batérie po uplynutí ich odporúčaného dátumu spotreby.
- Opakovane nezapínajte a nevypínajte fotoaparát, ak sú vo fotoaparáte vložené vybité batérie.

#### Noste si so sebou náhradné batérie

V závislosti od oblasti, v ktorej zhotovujete snímky, odporúčame nosiť so sebou aj náhradné batérie. V niektorých oblastiach môže byť ťažké zakúpiť batérie.

#### Nabíjanie batérií

Ak používate voliteľné nabíjateľné batérie, nabite batérie pred zhotovovaním snímok. V čase kúpy batérie nie sú úplne nabité.

Prečítajte si a dodržiavajte varovania uvedené v návode na obsluhu nabíjačky batérií.

#### Nabíjanie nabíjateľných batérií

- Nepoužívajte zároveň batérie s rôznou úrovňou nabitia, batérie rôznej značky ani rôzne modely rovnakej značky.
- Keď používate batérie EN-MH2 s týmto fotoaparátom, nabíjajte batérie po štyroch a používajte nabíjačku MH-73. Na nabíjanie batérií EN-MH2 používajte len nabíjačku MH-73.
- Keď používate nabíjačku MH-73, nabíjajte len batérie EN-MH2.
- EN-MH1 Nabíjateľné Ni-MH batérie nemožno použiť.

#### Poznámky k nabíjateľným batériám Ni-MH

- Ak opakovane nabijete nabijateľné batérie Ni-MH, kým ešte nie sú úplne vybité, hlásenie Battery exhausted. (Batéria je vybitá.) sa pri používaní takýchto batérií môže zobraziť predčasne. Deje sa to kvôli "pamäťovému efektu", pri ktorom sa množstvo maximálnej energie v batériách dočasne zníži. Ak budete takéto batérie používať až do úplného vybitia, obnovia sa ich normálne vlastnosti.
- Nabíjateľné batérie Ni-MH sa vybíjajú aj vtedy, keď sa nepoužívajú. Odporúčame batérie nabíjať tesne pred tým, ako ich budete používať.

#### Používanie batérií v studenom prostredí

V studenom počasí sa kapacita batérií môže znížiť. Ak v studenom prostredí používate takmer vybité batérie, fotoaparát sa nemusí zapnúť. Majte na teplom mieste náhradné batérie a v prípade potreby ich vymeňte. Po zahriatí môžu studené batérie znova získať časť svojej kapacity.

#### Kontakty batérií

Nečistoty na kontaktoch batérií môžu zabrániť fungovaniu fotoaparátu. Ak sa kontakty batérií znečistia, pred použitím ich utrite čistou a suchou handričkou.

#### Zostávajúca úroveň nabitia batérií

Ak do fotoaparátu vložíte takmer vybité batérie, fotoaparát môže indikovať, že úroveň nabitia je dostatočná. Ide o vlastnosť batérií.

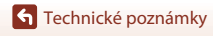

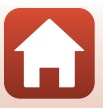

#### Recyklácia použitých batérií

Keď batérie stratia svoju kapacitu, vymeňte ich. Použité batérie sú cennou surovinou. Použité batérie recyklujte v súlade s miestnymi predpismi.

### Pamäťové karty

#### Opatrenia pri používaní

- Používajte iba pamäťové karty typu Secure Digital (
  173).
- Dodržujte opatrenia opísané v dokumentácii dodanej s pamäťovou kartou.
- Na pamäťovú kartu nenalepujte štítky ani nálepky.

#### Formátovanie

- Pamäťovú kartu neformátujte pomocou počítača.
- Pri prvom vložení pamäťovej karty, ktorá bola používaná v inom zariadení, nezabudnite kartu
  naformátovať v tomto fotoaparáte. Pred použitím nových pamäťových kariet vo fotoaparáte ich
  odporúčame naformátovať pomocou tohto fotoaparátu.
- Pamätajte, že formátovaním pamäťovej karty sa natrvalo odstránia všetky snímky a
  ostatné údaje uložené na pamäťovej karte. Pred formátovaním pamäťovej karty si uložte
  kópie snímok, ktoré si chcete ponechať.
- Ak sa pri zapnutom fotoaparáte zobrazí hlásenie Card is not formatted. Format card? (Karta nie je naformátovaná. Naformátovať kartu?), pamäťovú kartu treba naformátovať. Ak sa na karte nachádzajú údaje, ktoré nechcete odstrániť, vyberte možnosť No (Nie). Prekopírujte potrebné údaje do počítača alebo do iného zariadenia. Ak chcete naformátovať pamäťovú kartu, vyberte možnosť Yes (Áno). Zobrazí sa dialógové okno s potvrdením. Ak chcete spustiť formátovanie, stlačte tlačidlo <sup>®</sup>.
- Počas formátovania, zápisu alebo odstraňovania údajov z pamäťovej karty alebo počas prenosu údajov do počítača nevykonávajte nasledujúce činnosti. Nedodržaním tohto pokynu by ste mohli zapríčiniť stratu údajov alebo poškodenie fotoaparátu alebo pamäťovej karty:
  - Neotvárajte kryt priestoru na batérie/slotu na pamäťovú kartu a nevyberajte ani nevkladajte batérie či pamäťovú kartu.
  - Vypnite fotoaparát.
  - Odpojte sieťový zdroj.

154

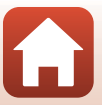

### Čistenie a ukladanie

### Čistenie

Nepoužívajte alkohol, riedidlá ani iné prchavé chemikálie.

| Objektív | Nedotýkajte sa sklenených častí prstami. Prach alebo textilné vlákna odstráňte<br>ofukovacím balónikom (zvyčajne je to malé zariadenie, na konci ktorého je<br>pripevnený gumený balónik, pumpovaním ktorého vzniká na druhom konci<br>zariadenia prúd vzduchu). Ak chcete odstrániť odtlačky prstov alebo iné škvrny,<br>ktoré nemožno odstrániť ofukovacím balónikom, objektív utrite jemnou<br>handričkou špirálovitým pohybom, ktorý začina v strede objektívu a pokračuje k<br>jeho okrajom. Ak sa to nepodarí, objektív očistite handričkou jemne navlhčenou v<br>prostriedku na čistenie objektívov. |
|----------|----------------------------------------------------------------------------------------------------|
| Monitor  | Prach alebo textilné vlákna odstráňte ofukovacím balónikom. Ak chcete odstrániť<br>odtlačky prstov alebo iné škvrny, očistite monitor jemnou suchou handričkou,<br>pričom dávajte pozor, aby ste naň príliš netlačili.                                                                                                    |
| Telo     | Na odstránenie prachu, špiny alebo piesku použite ofukovací balónik a potom<br>zľahka utrite telo fotoaparátu jemnou, suchou handričkou. Po používaní<br>fotoaparátu na pláži alebo pri mori utrite všetok piesok a všetku soľ suchou<br>handričkou mierne navlhčenou v sladkej (t. j. pitnej) vode a potom celý fotoaparát<br>vysušte. <b>Cudzie telesá vo vnútri fotoaparátu môžu spôsobiť poškodenie, na<br/>ktoré sa nevzťahuje záruka.</b>                                                                                                    |

### Ukladanie

Ak fotoaparát nebudete dlhšie používať, vyberte z neho batérie. Fotoaparát aspoň raz za mesiac vyberte zo skladovacieho priestoru, aby ste zabránili vzniku plesne alebo sneti. Pred opätovným odložením fotoaparátu ho zapnite a niekoľkokrát stlačte tlačidlo spúšte (uvoľnite uzávierku). Fotoaparát neukladajte na nasledujúcich miestach:

- nedostatočne vetrané alebo vystavené vlhkosti nad 60%
- miesta vystavené teplotám nad 50°C alebo pod –10°C,
- sú vedľa zariadení vytvárajúcich silné elektromagnetické pole, napríklad vedľa televízorov alebo rádií.

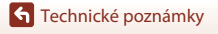

### Chybové hlásenia

Ak sa zobrazí chybové hlásenie, pozrite si tabuľku nižšie.

| Zobrazenie                                                                                                    | Príčina/riešenie                                                                                                    | m       |
|----------------------------------------------------------------------------------------------------|----------------------------------------------------------------------------------------------------|---------|
| Battery temperature is<br>elevated. The camera will<br>turn off. (Zvýšená teplota<br>batérií. Fotoaparát sa<br>vypne.) | Fotoaparát sa automaticky vypne. Pred obnovením<br>prevádzky počkajte, kým klesne teplota fotoaparátu                                                                                                    | _       |
| The camera will turn off to<br>prevent overheating.<br>(Fotoaparát sa vypne, aby<br>nedošlo k prehriatiu.)             | alebo batérie.                                                                                                    |         |
| Memory card is write<br>protected. (Pamäťová<br>karta je chránená proti<br>zápisu.)                                    | Prepínač ochrany proti zápisu je v polohe "Lock"<br>(Uzamknuté).<br>Posuňte prepínač ochrany proti zápisu do polohy "Write"<br>(Zápis).                                                                                                    | -       |
| This card cannot be used.<br>(Túto kartu nie je možné<br>použiť.)                                                      | Došlo k chybe prístupu k pamäťovej karte.<br>• Použite schválenú pamäťovú kartu.                                                                                                    | 11 173  |
| This card cannot be read.<br>(Túto kartu nie je možné<br>načítať.)                                                     | <ul> <li>Skontrolujte, či sú konektory čisté.</li> <li>Skontrolujte, či je pamäťová karta vložená správne.</li> </ul>                                                                                                    | 11,175  |
| Card is not formatted.<br>Format card? (Karta nie je<br>naformátovaná.<br>Naformátovať kartu?)                         | Pamäťová karta nebola naformátovaná na použitie v<br>tomto fotoaparáte.<br>Formátovanie odstráni všetky údaje uložené na<br>pamäťovej karte. Ak si chcete ponechať kópie snímok,<br>vyberte možnosť <b>No (Nie)</b> a pred formátovaním<br>pamäťovej karty si uložte kópie do počítača alebo na iné<br>médium. Vyberte položku <b>Yes (Áno)</b> a stlačením tlačidla<br><b>W</b> naformátujte pamäťovú kartu. | 154     |
| Out of memory. (Pamäť je<br>plná.)                                                                                     | Odstráňte snímky alebo vložte novú pamäťovú kartu.                                                                                                    | 11, 21  |
|                                                                                                    | Došlo k chybe pri ukladaní snímky.<br>Vložte novú pamäťovú kartu alebo naformátujte<br>pamäťovú kartu alebo internú pamäť.                                                                                                    | 143     |
| lmage cannot be saved.<br>(Snímku nemožno uložiť.)                                                                     | Fotoaparát už nemá voľné čísla súborov.<br>Vložte novú pamäťovú kartu alebo naformátujte<br>pamäťovú kartu alebo internú pamäť.                                                                                                    | 143     |
|                                                                                                    | Nie je dostatok miesta na uloženie kópie.<br>Odstráňte snímky z cieľového umiestnenia.                                                                                                    | 21      |
| lmage cannot be<br>modified. (Snímku<br>nemožno upraviť.)                                                              | Skontrolujte, či snímky možno upraviť.                                                                                                    | 74, 163 |

S Technické poznámky

Chybové hlásenia

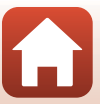

| Zobrazenie                                                                                 | Príčina/riešenie                                                                                                    |           |
|--------------------------------------------------------------------------------------------|----------------------------------------------------------------------------------------------------|-----------|
| Cannot record movie. (Nie<br>je možné nahrávať<br>videosekvencie.)                         | Chyba časového limitu pri ukladaní videosekvencie na<br>pamäťovú kartu.<br>Vyberte pamäťovú kartu s vyššou rýchlosťou zápisu.                                                                                                    | 82, 173   |
| Memory contains no<br>images. (Pamäť neobsahuje<br>žiadne snímky.)                         | <ul> <li>V internej pamäti alebo na pamäťovej karte sa<br/>nenachádzajú žiadne snímky.</li> <li>Ak chcete prehrávať snímky z internej pamäte, z<br/>fotoaparátu vyberte pamäťovú kartu.</li> <li>Ak chcete prekopírovať snímky uložené v internej<br/>pamäti fotoaparátu na pamäťovú kartu, stlačte tlačidlo<br/>MENU a vyberte položku Copy (Kopírovať) v ponuke<br/>režimu prehrávania.</li> </ul> | 12<br>132 |
| File contains no image<br>data. (Súbor neobsahuje<br>žiadne obrazové údaje.)               | Súbor nebol vytvorený alebo upravený pomocou tohto fotoaparátu.<br>Súbor nie je možné zobraziť v tomto fotoaparáte.<br>Súbor si prezrite na počítači alebo inom zariadení, ktoré<br>bolo použité na vytvorenie alebo upravenie tohto súboru.                                                                                                    | -         |
| All images are hidden.<br>(Všetky snímky sú skryté.)                                       | Pre prezentáciu nie sú k dispozícii žiadne snímky.                                                                                                    | 130       |
| This image cannot be<br>deleted. (Túto snímku<br>nemožno vymazať.)                         | Snímka je chránená.<br>Zrušte ochranu.                                                                                                    | 131       |
| Raise the flash. (Vysuňte blesk.)                                                          | Blesk je zasunutý.<br>Blesk vysuňte, keď používate <b>Night portrait (Nočný</b><br><b>portrét)</b> alebo <b>Backlighting (Protisvetlo)</b> (keď je<br>položka <b>HDR</b> nastavená na možnosť <b>Off (Vypnuté)</b> ) v<br>režime motívových programov.                                                                                                    | 38, 52    |
| Turn the camera off and then<br>on again. (Vypnutie a opätovné<br>zapnutie fotoaparátu.)   | Zložte kryt objektívu, vypnite fotoaparát a potom ho znova zapnite.<br>Ak chyba pretrváva, obráťte sa na predajcu alebo<br>autorizovaný servis spoločnosti Nikon.                                                                                                    | 10, 159   |
| Communications error<br>(Komunikačná chyba)                                                | Došlo k chybe komunikácie s tlačiarňou.<br>Vypnite fotoaparát a znova pripojte USB kábel.                                                                                                    | 95        |
| System error (Systémová chyba)                                                             | V interných obvodoch fotoaparátu sa vyskytla chyba.<br>Vypnite fotoaparát, vyberte batérie a znova ich vložte, a<br>potom zapnite fotoaparát. Ak chyba pretrváva, obrátte sa<br>na predajcu alebo autorizovaný servis spoločnosti Nikon.                                                                                                    | 159       |
| Printer error: check printer<br>status. (Chyba tlačiarne:<br>skontrolujte stav tlačiarne.) | Po odstránení problému vyberte položku <b>Resume</b><br>(Obnovit) a stlačením tlačidla 🛞 pokračujte v tlači.*                                                                                                    | -         |
| Printer error: check paper.<br>(Chyba tlačiarne:<br>skontrolujte papier.)                  | Vložte papier určeného formátu, vyberte položku <b>Resume</b><br>(Obnoviť) a stlačením tlačidla 🛞 pokračujte v tlači.*                                                                                                    | -         |
| Printer error: paper jam.<br>(Chyba tlačiarne:<br>zaseknutý papier.)                       | Odstráňte zaseknutý papier, vyberte položku <b>Resume</b><br>(Obnoviť) a stlačením tlačidla 🛞 pokračujte v tlači.*                                                                                                    | -         |
| Printer error: out of paper.<br>(Chyba tlačiarne: minul sa<br>papier.)                     | Vložte papier určeného formátu, vyberte položku <b>Resume</b><br>(Obnoviť) a stlačením tlačidla 🛞 pokračujte v tlači.*                                                                                                    | -         |

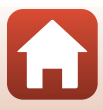

| Zobrazenie                                                                | Príčina/riešenie                                                                                                    | m |
|---------------------------------------------------------------------------|----------------------------------------------------------------------------------------------------|---|
| Printer error: check ink.<br>(Chyba tlačiarne:<br>skontrolujte atrament.) | Došlo k problému s atramentom tlačiarne.<br>Skontrolujte atrament, vyberte položku <b>Resume</b><br>( <b>Obnoviť)</b> a stlačením tlačidla 🕲 pokračujte v tlači.* | - |
| Printer error: out of ink.<br>(Chyba tlačiarne: minul sa<br>atrament.)    | Vymeňte kazetu s atramentom, vyberte položku <b>Resume</b><br>(Obnoviť) a stlačením tlačidla 🛞 pokračujte v tlači.*                                               | - |
| Printer error: file corrupt.<br>(Chyba tlačiarne:<br>poškodený súbor.)    | Došlo k problému so súborom snímky určeným na tlač.<br>Vyberte položku <b>Cancel (Zrušiť)</b> a stlačením tlačidla<br>🛞 zrušte tlač.                              | - |

\* Ďalšie pokyny a informácie nájdete v dokumentácii dodanej s tlačiarňou.

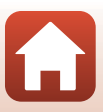

### **Riešenie problémov**

Ak fotoaparát nefunguje podľa očakávania, pred oslovením predajcu alebo autorizovaného servisu spoločnosti Nikon si pozrite nižšie uvedený zoznam bežných problémov.

### Problémy s napájaním, zobrazením a nastaveniami

| Problém                                     | Príčina/riešenie                                                                                                    |          |
|---------------------------------------------|----------------------------------------------------------------------------------------------------|----------|
| Fotoaparát je<br>zapnutý, ale<br>nereaguje. | <ul> <li>Počkajte, kým neskončí zaznamenávanie.</li> <li>Ak problém pretrváva, vypnite fotoaparát.<br/>Ak sa fotoaparát nevypne, vyberte a znovu vložte batériu<br/>alebo batérie alebo, ak používate sieťový zdroj, odpojte a<br/>znovu zapojte sieťový zdroj.<br/>Upozorňujeme, že akékoľvek aktuálne zaznamenávané údaje<br/>sa stratia. Údaje, ktoré už raz boli zaznamenané, však nebudú<br/>ovplyvnené vybratím alebo odpojením zdroja napájania.</li> </ul> | -        |
| Fotoaparát<br>nemožno zapnúť.               | Batérie sú vybité.                                                                                                    | 11, 153  |
|                                             | <ul> <li>Fotoaparát sa automaticky vypína z dôvodu úspory energie<br/>(funkcia automatického vypínania).</li> </ul>                                                                                                    | 19       |
| Fotoaparát sa bez                           | <ul> <li>Fotoaparát a batérie nemusia správne fungovať pri nízkych<br/>teplotách.</li> </ul>                                                                                                    | 153      |
| varovania vypína.                           | <ul> <li>Vnútorné súčasti fotoaparátu sa nadmerne zahriali.</li> <li>Fotoaparát ponechajte vypnutý, kým vnútorné súčasti<br/>nevychladnú a potom ho znova zapnite.</li> </ul>                                                                                                    | -        |
|                                             | <ul> <li>Fotoaparát je vypnutý.</li> <li>Fotoaparát sa automaticky vypína z dôvodu úspory energie</li> </ul>                                                                                                    | 14<br>19 |
| Monitor je čierny.                          | (tunkcia automatického vypinania).<br>• Počas nabíjania blesku pomaly bliká kontrolka blesku.<br>Počkaite na dokončenia nabíjania                                                                                                    | -        |
|                                             | <ul> <li>Fotoaparát je pripojený k televízoru alebo počítaču.</li> <li>Fotoaparát scíma v rožimo motivových programov Multiple</li> </ul>                                                                                                    | -        |
|                                             | exp. Lighten (Viacnásobná expozícia, zosvetlenie).                                                                                                    |          |
| Fotoaparát sa<br>zahrieva.                  | Fotoaparát sa pri dlhom zaznamenávaní videosekvencií alebo<br>pri používaní v horúcom prostredí môže zahriať, napríklad keď<br>sa používa v teplom prostredí. Nejde o poruchu.                                                                                                    | -        |
| Monitor je ťažko                            | Okolie je príliš svetlé.     Presuňte sa na tmavšie miesto.                                                                                                    | -        |
| viditeľný.                                  | Nastavte jas obrazovky.                                                                                                    | 138      |

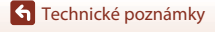

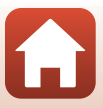

| Problém                                                                                                    | Príčina/riešenie                                                                                                    |         |
|----------------------------------------------------------------------------------------------------|----------------------------------------------------------------------------------------------------|---------|
| Na obrazovke bliká<br>ikona 🕲.                                                                                       | <ul> <li>Ak neboli nastavené hodiny fotoaparátu, na obrazovke<br/>snímania bliká ikona i a snímky a videosekvencie<br/>zbotovené pred nastavením hodín budú mať dátum .00/00/</li> </ul>                                                                                                    |         |
| Dátum a čas snímania<br>nie sú správne.<br>Dátum a čas snímania<br>nie sú správne.                                   | <ul> <li>0000 00:00° a "01/01/2016 00:00°. Nastavte správny čas a dátum v možnosti <b>Time zone and date (Časové pásmo a dátum)</b> v ponuke nastavenia.</li> <li>Hodiny fotoaparátu nie sú také presné ako bežné náramkové alebo nástenné hodiny. Pravidelne porovnávajte čas na hodinách fotoaparátu s časom na presnejších hodinách a podľa potreby ho upravte.</li> </ul>                                                                                                    | 4, 136  |
| Na obrazovke sa<br>nezobrazujú žiadne<br>informácie.                                                                 | Snímanie a informácie o fotografii môžu byť skryté. Stlačte tlačidlo <b>DISP</b> , až kým sa informácie nezobrazia.                                                                                                    | 4       |
| Date stamp<br>(Dátumová<br>pečiatka) Funkcia<br>je nedostupná.                                                       | Time zone and date (Časové pásmo a dátum) V ponuke<br>nastavenia nebola nastavená položka .                                                                                                    | 136     |
| Dátum sa nevloží<br>do snímok ani<br>napriek tomu, že je<br>vybratá funkcia<br>Date stamp<br>(Dátumová<br>pečiatka). | <ul> <li>Aktuálny režim snímania nepodporuje funkciu Date stamp<br/>(Dátumová pečiatka).</li> <li>Dátum nie je možné vložiť do videosekvencií.</li> </ul>                                                                                                    | 139     |
| Po zapnutí fotoaparátu<br>sa zobrazí obrazovka<br>nastavenia časového<br>pásma a dátumu.                             | <ul> <li>Batéria hodín je vybitá, obnovili sa predvolené hodnoty všetkých nastavení. Znovu nakonfigurujte nastavenia fotoaparátu.</li> <li>Batéria interných hodín sa používa na napájanie hodín fotoaparátu a na uchovanie určitých nastavení. Čas nabíjania batérie hodín trvá približne 10 hodín, ak vložíte batérie do fotoaparátu alebo pripojíte sietový zdroj (dostupný osobitne) k fotoaparátu, a batéria hodín bude fungovat niekoľko dní, a to dokonca aj potom, keď sa vyberú batérie z fotoaparátu.</li> </ul> |         |
| Obnovili sa<br>predvolené hodnoty<br>nastavení fotoaparátu.                                                          |                                                                                                    |         |
| Fotoaparát vydáva<br>zvuky.                                                                                          | Keď je položka Autofocus mode (Režim automatického<br>zaostrovania) nastavená na možnosť Full-time AF<br>(Nepretržité automatické zaostrovanie) alebo ak sú<br>nastavené niektoré režimy snímania, fotoaparát môže vydávať<br>zvuky zaostrovania.                                                                                                    | 33, 126 |

### Problémy so snímaním

| Problém                                           | Príčina/riešenie                                                                                                    | m                    |
|---------------------------------------------------|----------------------------------------------------------------------------------------------------|----------------------|
| Nie je možné prejsť<br>do režimu snímania.        | Odpojte kábel HDMI alebo kábel USB.                                                                                                    | 92                   |
| Nemožno<br>zhotovovať snímky<br>a videosekvencie. | <ul> <li>Keď je fotoaparát v režime prehrávania, stlačte tlačidlo          , tlačidlo spúšte alebo tlačidlo</li></ul>                                | 2, 20                |
|                                                   | <ul> <li>Ak sa zobrazujú ponuky, stlačte tlačidlo MENU.</li> <li>Kým bliká kontrolka blesku, blesk sa nabíja.</li> <li>Batérie sú vybité.</li> </ul> | 103<br>52<br>11, 153 |

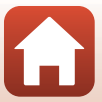

| Problém                                                              | Príčina/riešenie                                                                                                    |                                       |
|----------------------------------------------------------------------|----------------------------------------------------------------------------------------------------|---------------------------------------|
| Fotoaparát<br>nedokáže zaostriť.                                     | <ul> <li>Objekt sa nachádza príliš blízko. Skúste použiť režim<br/>automatického výberu motívov, možnosť Close-up<br/>(Makrosnímka) v režime motívových programov alebo<br/>režim makro.</li> <li>Je ťažké zaostriť na objekt.</li> <li>Nastavte funkciu AF assist (Pomocné svetlo AF) v ponuke</li> </ul> | 33, 37,<br>40, 51,<br>56<br>62<br>140 |
|                                                                      | nastavenia na hodnotu <b>Auto (Automaticky)</b> .<br>• Vypnite fotoaparát a potom ho znova zapnite.                                                                                                    | -                                     |
| Snímky sú<br>rozmazané.                                              | <ul> <li>Použite blesk.</li> <li>Zvýšte hodnotu citlivosti ISO.</li> <li>Zapnite funkciu Photo VR (Stabilizácia obrazu fotografií)<br/>pri snímaní statických snímok. Zapnite funkciu Movie VR<br/>(Stabilizácia videosekvencií) pri zázname videosekvencií.</li> </ul>                                    | 52<br>115<br>127, 140                 |
|                                                                      | <ul> <li>Použite statív na stabilizovanie fotoaparátu (efektívnejšie je<br/>súčasné použitie samospúšte).</li> </ul>                                                                                                    | 54                                    |
| Na snímkach<br>zhotovených<br>pomocou blesku<br>vidno svetlé škvrny. | Svetlo blesku sa odráža od čiastočiek vo vzduchu. Zasuňte<br>blesk.                                                                                                    | 19, 52                                |
| Blesk sa neaktivuje.                                                 | <ul> <li>Blesk je zasunutý.</li> <li>Je zvolený režim motívových programov, pri ktorom je vypnutý blesk.</li> <li>Je zanutá funkcia, ktorá obmedzuje blesk.</li> </ul>                                                                                                    | 19, 52<br>64<br>66                    |
| Nemožno použiť<br>digitálne<br>priblíženie.                          | <ul> <li>Digital zoom (Digitálne priblíženie) V ponuke nastavenia<br/>je zvolené nastavenie pre funkciu Off (Vypnuté).</li> <li>Digitálne priblíženie nemožno použiť v niektorých režimoch<br/>snímania alebo v prípade niektorých nastavení iných funkcií.</li> </ul>                                     | 141<br>67, 141                        |
| Image mode<br>(Obrazový režim)<br>Funkcia je<br>nedostupná.          | Je zapnutá funkcia, ktorá obmedzuje možnosť <b>image mode</b><br>( <b>Obrazový režim)</b> .                                                                                                    | 66                                    |
| Pri stlačení tlačidla<br>spúšte sa neozýva<br>žiadny zvuk.           | <ul> <li>Off (Vypnuté) V ponuke nastavenia ste vybrali nastavenie pre funkciu Shutter sound (Zvuk uzávierky) v ponuke Sound settings (Nastavenia zvuku). Pri niektorých režimoch snímania a nezaznie žiadny zvuk, aj keď je vybratá možnosť On (Zapnuté).</li> <li>Neblokujte reproduktor.</li> </ul>      | 3                                     |
| Pomocné svetlo AF<br>sa nerozsvieti.                                 | Off (Vypnuté) je vybraté pre možnosť AF assist (Pomocné<br>svetlo AF) v ponuke nastavení. V závislosti od pozície<br>zaostrovacieho poľa alebo režimu snímania sa môže stať, že sa<br>pomocné svetlo AF nerozsvieti ani pri nastavení Auto<br>(Automaticky).                                               | 140                                   |

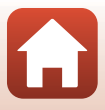

| Problém                                                                                                    | Príčina/riešenie                                                                                                    |                                                   |
|----------------------------------------------------------------------------------------------------|----------------------------------------------------------------------------------------------------|---------------------------------------------------|
| Na snímkach vidno<br>škvrny.                                                                                                    | Objektív je znečistený. Očistite objektív.                                                                                                    | 155                                               |
| Farby nie sú<br>prirodzené.                                                                                                    | Vyváženie bielej farby alebo farebný odtieň nie sú nastavené správne.                                                                                                    | 40, 111                                           |
| Na snímke vidno<br>náhodne<br>rozmiestnené jasné<br>body ("šum").                                                                              | Objekt je príliš trnavý, preto je nastavený príliš dlhý čas uzávierky<br>alebo príliš vysoká citlivosť ISO. Šum možno znížiť:<br>• Používaním blesku<br>• Nastavením nižšej hodnoty položky citlivosti ISO                                                                                                    | 52<br>115                                         |
| Snímky sú príliš<br>tmavé<br>(podexponované).                                                                                                  | <ul> <li>Blesk je zasunutý alebo je zvolený režim snímania, pri ktorom je obmedzené použítie blesku.</li> <li>Otvor blesku je zakrytý.</li> <li>Objekt sa nachádza mimo dosah blesku.</li> <li>Nastavte korekciu expozície.</li> <li>Zvýšte citilvosť ISO.</li> <li>Objekt je v protisvetle. Vyberte motívový program Backlighting (Protisvetlo) alebo vysuňte blesk a nastavte zábleskový režim na možnosť ≨ (doplnkový blesk).</li> </ul>                                                                                                    | 19, 52,<br>64<br>17<br>170<br>57<br>115<br>38, 52 |
| Snímky sú príliš svetlé<br>(preexponované).                                                                                                    | Nastavte korekciu expozície.                                                                                                    | 57                                                |
| Neočakávané<br>výsledky po nastavení<br>zábleskového režimu<br>‡ (automatická<br>aktivácia blesku s<br>predzábleskom proti<br>červeným očiam). | Použite akýkoľvek iný režim snímania než <b>Night portrait</b><br>(Nočný portrét) a zmeňte nastavenie zábleskového režimu na<br>iné nastavenie než <b>4</b> (automatická aktivácia blesku s<br>predzábleskom proti červeným očiam) a potom znova skúste<br>zhotoviť snímku.                                                                                                    | 52, 64                                            |
| Tóny pleti nie sú<br>zmäkčené.                                                                                                    | <ul> <li>V niektorých podmienkach snímania sa nedajú zjemniť tóny<br/>pleti tváre.</li> <li>Pri snímkach so štyrmi alebo viacerými tvárami skúste použiť<br/>Skin softening (Zmäkčenie pleti) v položke Glamour<br/>retouch (Skrášľujúca retuš) v ponuke prehrávania.</li> </ul>                                                                                                    | 62<br>76                                          |
| Ukladanie snímok<br>trvá pridlho.                                                                                                    | <ul> <li>Układanie snímok môže trvať dlhšie v nasledujúcich situáciách:</li> <li>Keď je aktívna funkcia redukcie šumu, ako napr. pri snímaní v trnavom prostredí</li> <li>Keď je zábleskový režim nastavený na možnosť</li> <li>G (automatická aktivácia blesku s predzábleskom proti červeným očiam)</li> <li>Pri snímaní v režime motívových programov Night landscape (Nočná krajina), Night portrait (Nočný portrét), alebo Backlighting (Protisvetlo) (keď je položka HDR nastavená na možnosť On (Zapnuté))</li> <li>Keď sa počas snímania používa funkcia zmäkčenia pleti</li> <li>Keď sa počas snímania používa funkcia zmäkčenia pleti</li> </ul> | -<br>53<br>37, 38<br>48, 62<br>113                |

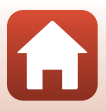

### Problémy s prehrávaním

| Problém                                  | Príčina/riešenie                                                                                                    |                  |
|------------------------------------------|----------------------------------------------------------------------------------------------------|------------------|
| Súbor nemožno<br>prehrať.                | <ul> <li>Fotoaparát nedokáže prehrávať snímky zhotovené iným<br/>modelom digitálneho fotoaparátu rovnakej značky ani<br/>modelom inej značky.</li> <li>Fotoaparát nedokáže prehrávať videosekvencie nasnímané<br/>iným modelom digitálneho fotoaparátu rovnakej značky ani<br/>modelom inej značky.</li> <li>Fotoaparát nemusí byť schopný prehrávať údaje upravené v<br/>počítači.</li> </ul> | -                |
| Nie je možné<br>zväčšiť výrez<br>snímky. | <ul> <li>V prípade videosekvencií nie je možné použiť zväčšenie výrezu snímky.</li> <li>Pri približovaní na malej snímke meradlo zobrazenia zobrazené na obrazovke sa môže líšiť od aktuálneho meradlo zobrazenia danej snímky.</li> <li>Fotoaparát nemusí byť schopný zväčšiť výrez snímky, ktorá bola zhotovená s fotoaparátom iného typu alebo od iného výrobcu.</li> </ul>                 | -                |
| Nemožno upraviť<br>snímky.               | <ul> <li>Niektoré snímky nemožno upraviť. Snímky, ktoré už boli<br/>upravené, nemožno znova upravovať.</li> <li>Na pamäťovej karte alebo v internej pamäti nie je dostatok<br/>voľného miesta.</li> <li>Fotoaparát nedokáže upravovať snímky, ktoré boli<br/>zhotovené inými fotoaparátmi.</li> <li>Funkcie na úpravu snímok nie sú k dispozícii pre<br/>videosekvencie.</li> </ul>            | 45, 74<br>-<br>- |
| Nie je možné otočiť<br>snímku.           | Fotoaparát nedokáže otočiť snímky zhotovené fotoaparátom<br>inej značky alebo iným modelom fotoaparátu.                                                                                                    | -                |

Riešenie problémov

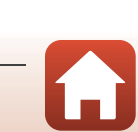

### Problémy s externým zariadením

| Problém                                                                                   | Príčina/riešenie                                                                                                    |                      |
|-------------------------------------------------------------------------------------------|----------------------------------------------------------------------------------------------------|----------------------|
| Nemožno vytvoriť<br>bezdrôtové<br>pripojenie<br>pomocou<br>inteligentného<br>zariadenia.* | <ul> <li>Pozrite si "Pripojenie k inteligentnému zariadeniu<br/>(SnapBridge)", keď bezdrôtové pripojenie vytvárate po prvý<br/>krát.</li> <li>Pozrite si aj "Ak je pripojenie neúspešné."</li> <li>Ak je bezdrôtové pripojenie vytvorené, vykonajte nasledovné</li> </ul>                                            | 23<br>28             |
|                                                                                           | úkony.<br>- Vypnite fotoaparát a potom ho znova zapnite.<br>- Reštartujte aplikáciu SnapBridge.<br>- Pripojenie zrušte a potom ho vytvorte znovu.<br>- Na fotoaparáte skontrolujte nastavenia <b>Network menu</b><br>(Ponuka siete).                                                                                 | 31<br>-<br>31<br>134 |
|                                                                                           | <ul> <li>Nastavenie Airplane mode (Režim lietadlo) nastavte na<br/>Off (Vypnuté).</li> <li>Nastavenie Bluetooth → Connection (Pripojenie)<br/>nastavte na Enable (Povoliť).</li> </ul>                                                                                                    |                      |
|                                                                                           | <ul> <li>Ak je fotoaparát zaregistrovaný v dvoch alebo viacerých<br/>inteligentných zariadeniach, vyberte inteligentné zariadenie,<br/>ktoré chcete pripojiť pomocou Network menu (Ponuka<br/>siete) → Bluetooth → Paired devices (Spárované<br/>zariadenia) vo fotoaparáte. Ak sú v aplikácii SnapBridge</li> </ul> | 135                  |
|                                                                                           | zaregistrované dva alebo viac fotoaparátov, prepnite<br>pripojenie v aplikácij                                                                                                    |                      |
|                                                                                           | <ul> <li>Použíte dostatočne nabitú batériu.</li> <li>Vložte do fotoaparátu pamäťovú kartu s dostatkom voľného priestoru.</li> </ul>                                                                                                    | -<br>11              |
|                                                                                           | <ul> <li>Odpojte kábel HDMI alebo kábel USB.</li> <li>Na inteligentnom zariadení aktivujte Bluetooth, Wi-Fi a<br/>funkciu údpiav o poloho.</li> </ul>                                                                                                    | 92<br>-              |
|                                                                                           | <ul> <li>Na karte          Auto link options         (Možnosti automatického spojenia) → zapnite Auto     </li> </ul>                                                                                                    | -                    |
|                                                                                           | ink (Automaticke spojenie). Ak je to vyprute, Download<br>pictures (Prevziať obrázky) a Remote photography<br>(Fotografovanie s diaľkovým ovládaním) sa používať<br>môžu, snímky ale nemožno preberať automaticky.                                                                                                   |                      |

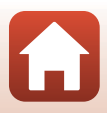

| Problém                                                                                                    | Príčina/riešenie                                                                                                    |               |
|----------------------------------------------------------------------------------------------------|----------------------------------------------------------------------------------------------------|---------------|
| Nemožno nahrať<br>obrázky na<br>inteligentné<br>zariadenie, ktoré<br>má bezdrôtové<br>pripojenie<br>vytvorené<br>pomocou aplikácie<br>SnapBridge.*                      | <ul> <li>Pri automatickom odosielaní, vykonajte úkony popísané<br/>nižšie.</li> <li>Vo fotoaparáte nastavte Network menu (Ponuka siete)</li> <li>Send while shooting (Odosielať počas snímania)</li> <li>Still images (Statické snímky) na Yes (Áno).</li> <li>Na karte ⓐ aplikácie SnapBridge → Auto link options<br/>(Možnosti automatického spojenia) → zapnite Auto<br/>link (Automatické spojenie).</li> <li>Na karte ⓐ aplikácie SnapBridge → Auto link options</li> </ul>                                               | 134<br>-<br>- |
|                                                                                                    | <ul> <li>(Možnosti automatického spojenia) → zapnite Auto download (Automatické prevzatie).</li> <li>Ak je položka Network menu (Ponuka siete) → Bluetooth → Send while off (Odoslať počas vypnutia) vo fotoaparáte nastavená na Off (Vypnuté), fotoaparát zapnite alebo nastavenie zmeňte na On (Zapnuté).</li> <li>Možno nebude možné snímky preniesť alebo prenos môže počas prevádzky fotoaparátu zlyhať.</li> <li>V závislosti od stavu fotoaparátu nemusí byť možné snímky preniesť alebo prenos môže zlyhať.</li> </ul> | - 31          |
| Fotografovanie s<br>diaľkovým ovládaním z<br>inteligentného<br>zariadenia<br>pripojeného<br>bezdrótovým<br>pripojením pomocou<br>aplikácie SnapBridge<br>nie je možné.* | <ul> <li>Pozrite si aj "Ak snimký nie je možne uspesne odosiat.</li> <li>Fotografovanie s diaľkovým ovládaním nie je možné, ak v<br/>internej pamäti alebo na pamäťovej karte nie je voľné miesto.<br/>Odstráňte nepotrebné snímky alebo vložte pamäťovú kartu s<br/>dostatkom voľného miesta.</li> <li>Fotografovanie s diaľkovým ovládaním počas prevádzky<br/>fotoaparátu nemusí byť možné.</li> <li>V závislosti od stavu fotoaparátu fotografovanie s diaľkovým<br/>ovládaním nemusí byť možné.</li> </ul>                | -<br>-<br>31  |
| V aplikácii<br>SnapBridge<br>nemožno preberať<br>statické snímky v<br>pôvodnej veľkosti. *                                                                              | Ak je vo fotoaparáte nastavené Send while shooting<br>(Odosielať počas snímania) alebo Mark for upload<br>(Označiť na prenos), veľkosť preberaných snímok je<br>obmedzená na 2 megapixely (snímky zhotovené režimom<br>motívových programov Easy panorama (Jednoduchá<br>panoráma) sa odošlú v pôvodnej veľkosti), Ak chcete statické<br>snímky preberať v pôvodnej veľkosti, použíte Download<br>pictures (Prevziať obrázky) v aplikácii SnapBridge.                                                                          | _             |
| Snímky sa<br>nezobrazujú na<br>obrazovke<br>televízora.                                                                                                    | <ul> <li>K fotoaparátu je pripojený počítač alebo tlačiareň.</li> <li>Pamäťová karta neobsahuje žiadne snímky.</li> <li>Ak chcete prehrávať snímky z internej pamäte, z fotoaparátu vyberte pamäťovú kartu.</li> </ul>                                                                                                    | -<br>-<br>12  |

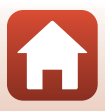

| Problém                                                                               | Príčina/riešenie                                                                                                    | Ш.                          |
|---------------------------------------------------------------------------------------|----------------------------------------------------------------------------------------------------|-----------------------------|
| Po pripojení<br>fotoaparátu k<br>počítaču sa<br>nespustí program<br>Nikon Transfer 2. | <ul> <li>Fotoaparát je vypnutý.</li> <li>Batérie sú vybité.</li> <li>USB kábel nie je správne zapojený.</li> <li>Počítač nerozpoznal fotoaparát.</li> <li>Počítač nie je nastavený na automatické spúšťanie programu<br/>Nikon Transfer 2. Ďalšie informácie o programe Nikon<br/>Transfer 2 nájdete v informáciách pomocníka programu<br/>ViewNX-i.</li> </ul>     | -<br>92<br>92, 99<br>-<br>- |
| Snímky, ktoré<br>chcete vytlačiť, sa<br>nezobrazujú.                                  | <ul> <li>Pamäťová karta neobsahuje žiadne snímky.</li> <li>Ak chcete vytlačiť snímky z internej pamäte, z fotoaparátu vyberte pamäťovú kartu.</li> </ul>                                                                                                    | -<br>12                     |
| Pomocou<br>fotoaparátu<br>nemožno vybrať<br>formát papiera.                           | <ul> <li>Fotoaparát sa nedá použiť na výber formátu papiera<br/>v nasledujúcich situáciách, dokonca ani pri tlači na tlačiarňach<br/>kompatibilných s rozhraním PictBridge. Na výber formátu<br/>papiera použite tlačiareň.</li> <li>Tlačiareň nepodporuje formáty papiera zvolené<br/>fotoaparátom.</li> <li>Tlačiareň volí formát papiera automaticky.</li> </ul> | -                           |

\* V online pomocníkovi si pozrite "Pripojenie k inteligentnému zariadeniu (SnapBridge)" (<sup>23</sup>) a SnapBridge.

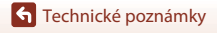

166

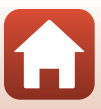
# Názvy súborov

Snímkam a videosekvenciám sa priraďujú názvy nasledujúcim spôsobom.

#### Názov súboru: DSCN 0001 .JPG

(1) (2) (3)

| (1) ldentifikátor | <ul> <li>Nezobrazuje sa na obrazovke fotoaparátu.</li> <li>DSCN: Originálne statické snímky, videosekvencie, statické snímky vytvorené funkciou úpravy videosekvencií</li> <li>SSCN: Kópie s malou snímkou</li> <li>RSCN: Orezané kópie</li> <li>FSCN: Snímky vytvorené pomocou inej funkcie na úpravu snímok než orezanie alebo malá snímka a videosekvencie vytvorené pomocou funkcie úpravy videosekvencie</li> </ul> |
|-------------------|----------------------------------------------------------------------------------------------------|
| (2) Číslo súboru  | Priradené vo vzostupnom poradí od "0001" do "9999".                                                                                                    |
| (3) Prípona       | Označuje formát súboru.<br>• JPG: statická snímky<br>• .MP4: Videosekvencie                                                                                                    |

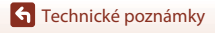

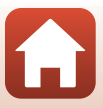

# Voliteľné príslušenstvo

| Nabíjačka, nabíjateľné<br>batérie* | <ul> <li>MH-73 Nabíjačka (dodáva sa so štyrmi nabíjateľnými Ni-MH<br/>batériami EN-MH2)</li> <li>Náhradné nabíjateľné batérie: EN-MH2-B4 Nabíjateľné batérie<br/>Ni-MH (súprava štyroch batérií EN-MH2)</li> </ul> |
|------------------------------------|----------------------------------------------------------------------------------------------------|
| Sieťový zdroj                      | EH-67/EH-67s Sieťový zdroj                                                                                                    |
| Audio/video kábel                  | EG-CP16Kábel audio/video                                                                                                    |
| Remienok na zápästie               | AH-CP1Remienok na zápästie                                                                                                    |

Keď s fotoaparátom používate nabíjateľné Ni-MH batérie EN-MH2, nabíjajte batérie po štyroch a používajte nabíjačku MH-73. Batérie nenabíjajte spolu, ak majú rozdielnu zostávajúcu kapacitu (
153). EN-MH1 Nabíjateľné Ni-MH batérie nemožno použiť.

Dostupnosť sa môže líšiť v závislosti od krajiny alebo regiónu.

Najnovšie informácie nájdete na našej webovej lokalite alebo v brožúrach.

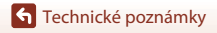

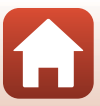

# Technické parametre

#### Digitálny fotoaparát Nikon COOLPIX B500

| Тур                       |                                                 | Kompaktný digitálny fotoaparát                                                                                                    |
|---------------------------|-------------------------------------------------|----------------------------------------------------------------------------------------------------|
| Počet efektívnych pixelov |                                                 | 16,0 miliónov (Spracovanie snímok môže znížiť počet<br>efektívnych pixelov.)                                                                                                    |
| Obrazový snímač           |                                                 | <sup>1</sup> /2,3-palcový obrazový snímač CMOS, celkový počet pixelov:<br>približne 16,76 milióna                                                                                                    |
| Obj                       | jektív                                          | Objektív NIKKOR s 40× optickým priblížením                                                                                                    |
|                           | Ohnisková vzdialenosť                           | 4.0–160 mm (obrazový uhol ekvivalentný 22.5–900 mm<br>objektívu vo fotoaparátoch s 35mm filmom, formát [135])                                                                                                    |
|                           | Clonové číslo                                   | f/3–6.5                                                                                                    |
|                           | Konštrukcia                                     | 12 prvkov v 9 skupinách (3 prvky šošoviek ED)                                                                                                    |
| Zvä<br>dig                | ičšenie pomocou<br>itálneho priblíženia         | Max. 4× (obrazový uhol ekvivalentný pribl. 3600 mm objektívu vo fotoaparátoch s 35mm filmom, formát [135])                                                                                                    |
| Stabilizácia obrazu       |                                                 | Posun objektívu (statické snímky)<br>Posun objektívu a elektronická stabilizácia obrazu<br>(videosekvencie)                                                                                                    |
| Aut<br>(AF                | tomatické zaostrovanie<br>)                     | Automatické zaostrovanie s detekciou kontrastu                                                                                                    |
|                           | Zaostrovací rozsah                              | <ul> <li>[W]: Pribl. 30 cm -∞, [□]: Pribl. 3,5 m -∞</li> <li>Macro mode (Režim makro): Približne 1 cm -∞ (širokouhlá poloha)</li> <li>(Všetky vzdialenosti sa počítajú od stredu prednej strany objektívu)</li> </ul> |
|                           | Výber zaostrovacieho<br>poľa                    | Priorita tváre, manuálne s 99 zaostrovacími poľami, stred,<br>sledovanie objektu, automatické zaostrovanie s vyhľadávaním<br>objektu                                                                                  |
| Monitor                   |                                                 | 7,5 cm (3-palcový), pribl. 921 000 bodov, široký pozorovací uhol<br>TFT LCD s antireflexnou vrstvou a 5 úrovňami nastavenia jasu,<br>nakloniteľný pribl. o 85° nadol a pribl. o 90° nahor                             |
|                           | Pokrytie obrazového poľa<br>(režim snímania)    | Pribl. 99% horizontálne a 99% vertikálne (v porovnaní so<br>skutočnou snímkou)                                                                                                    |
|                           | Pokrytie obrazového poľa<br>(režim prehrávania) | Pribl. 99% horizontálne a 99% vertikálne (v porovnaní so<br>skutočnou snímkou)                                                                                                    |
| Ukladanie                 |                                                 |                                                                                                    |
|                           | Médiá                                           | Interná pamäť (pribl. 20 MB), pamäťová karta SD/SDHC/SDXC                                                                                                    |
|                           | Systém súborov                                  | Kompatibilné so štandardmi DCF a Exif 2.3                                                                                                    |
|                           | Formáty súborov                                 | statická snímky: JPEG<br>Videosekvencie: MP4 (Video: H.264/MPEG-4 AVC, Audio: AAC<br>stereo)                                                                                                    |

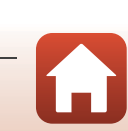

| Veľkosť snímky<br>(pixely) |                                                  | <ul> <li>16M (Najvyššie) [4608 × 3456 ★]</li> <li>16M [4608 × 3456]</li> <li>8M [3264 × 2448]</li> <li>4M [2272 × 1704]</li> <li>2M [1600 × 1200]</li> <li>VGA [640 × 480]</li> <li>16:9 [4608 × 2592]</li> <li>1:1 [3456 × 3456]</li> </ul>                                  |
|----------------------------|--------------------------------------------------|----------------------------------------------------------------------------------------------------|
| Ci<br>vý                   | tlivosť ISO ((štandardná<br>vstupná citlivosť))  | <ul> <li>ISO 125–1600</li> <li>ISO 3200, 6400 (dostupné v plne automatickom režime)</li> </ul>                                                                                                    |
| Ex                         | pozícia                                          |                                                                                                    |
|                            | Režim merania                                    | Maticové, so zdôrazneným stredom (digitálne priblíženie menej<br>než 2×), bodové (digitálne priblíženie 2× alebo viac)                                                                                                    |
|                            | Riadenie expozície                               | Programovaná automatická expozícia a korekcia expozície<br>(–2,0 – +2,0 EV v krokoch po <sup>1</sup> /3 EV)                                                                                                    |
| Uz                         | závierka                                         | Mechanická aelektronická CMOS uzávierka                                                                                                    |
|                            | Čas uzávierky                                    | <ul> <li><sup>1</sup>/1500–1 s</li> <li><sup>1</sup>/4000 sek. (maximálna rýchlosť počas vysokorýchlostného seŕriového snímania)</li> <li>25 s (Star trails (Stopy hviezd) v režime scénických motívov Multiple exp. Lighten (Viacnásobná expozícia, zosvetlenie))</li> </ul> |
| CI                         | ona                                              | Výber elektronicky riadeným ND filtrom (–2 AV)                                                                                                    |
|                            | Rozsah                                           | 2 kroky (f/3 a f/6 [W])                                                                                                    |
| Sa                         | mospúšť                                          | <ul> <li>10 s, 2 s</li> <li>5 s (časovač autoportrétu)</li> </ul>                                                                                                    |
| BI                         | esk                                              |                                                                                                    |
|                            | Rozsah (približne)<br>Citlivosť ISO: Automaticky | [W]: 0,5 − 6,9 m<br>[∏]: 3,5 m                                                                                                    |
|                            | Riadenie záblesku                                | Automatický záblesk TTL s monitorovacími predzábleskami                                                                                                    |
| Ro                         | ozhranie                                         |                                                                                                    |
|                            | Konektor USB                                     | Hi-Speed USB<br>• Podporuje priamu tlač (PictBridge)<br>• Audio/video výstupný konektor (možno zvoliť NTSC alebo<br>PAL)                                                                                                    |
|                            | Výstupný konektor HDMI                           | Mikrokonektor HDMI (typ D)                                                                                                    |
|                            | konektor vstupu<br>jednosmerného prúdu           | Pre EH-67/EH-67s Sieťový zdroj (dostupné samostatne)                                                                                                    |

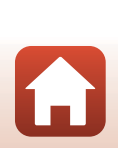

| Wi-Fi (Bezdrôtová sieť LAN)          |                                                         |                                                                                                    |
|--------------------------------------|---------------------------------------------------------|----------------------------------------------------------------------------------------------------|
| Štandardy                            | /                                                       | IEEE 802.11b/g (štandardný protokol bezdrôtovej siete LAN)                                                                                                    |
| Prevádzko                            | ová frekvencia                                          | 2412–2462 MHz (1–11 kanálov)                                                                                                    |
| Overenie                             | pravosti                                                | Otvorený systém, WPA2-PSK                                                                                                    |
| Bluetooth                            |                                                         |                                                                                                    |
| Komunika                             | ičné protokoly                                          | Špecifikácia Bluetooth, verzia 4.1                                                                                                    |
| Podporované                          | ś jazyky                                                | Arabčina, bengálčina, bulharčina, čínština (zjednodušená a tradičná), čeština, dánčina, holandčina, angličtina, finčina, francúzština, nemčina, gréčtina, hindčina, maďarčina, indonézština, taliančina, japončina, kořejčina, maratčina, nórčina, perzština, poľština, portugalčina (európska a brazílska), rumunčina, tuština, strbčina, španielčina, švédčina, tamilčina, telugčina, thajčina, turečtina, ukrajinčina, vietnamčina |
| Zdroje napájania                     |                                                         | <ul> <li>Štyri alkalické batérie LR6/L40 (veľkosť AA)</li> <li>Štyri Iltiové batérie FR6/L91 (veľkosť AA)</li> <li>Štyri EN-MH2 Nabíjateľné batérie Ni-MH (dostupné samostatne)</li> <li>EH-67/EH-67s Sieťový zdroj (dostupné samostatne)</li> </ul>                                                                                                    |
| Výdrž batérie <sup>1</sup>           |                                                         |                                                                                                    |
| statická sr                          | nímky                                                   | <ul> <li>Približne 600 snímok pri používaní alkalických batérií</li> <li>Približne 1240 snímok pri používaní lítiových batérií</li> <li>Približne 750 snímok pri používaní batérií EN-MH2</li> </ul>                                                                                                    |
| Záznam vi<br>(skutočná<br>batérie pr | ideosekvencie<br>životnosť<br>i nahrávaní) <sup>2</sup> | <ul> <li>Približne 1 hod. 30 min. pri používaní alkalických batérií</li> <li>Približne 4 hod. 30 min. pri používaní lítiových batérií</li> <li>Približne 2 hod. 35 min. pri používaní batérií EN-MH2</li> </ul>                                                                                                    |
| Závit na pripo                       | ojenie statívu                                          | 1/4 (ISO 1222)                                                                                                    |
| Rozmery (Š ×                         | $V \times H$ )                                          | Pribl. 113,5 × 78,3 × 94,9 mm (bez výčnelkov)                                                                                                    |
| Hmotnosť                             |                                                         | Približne 542 g (vrátane alkalických batérií LR6/L40 (veľkosť AA)<br>a pamäťovej karty)                                                                                                    |
| Prevádzkové podmienky                |                                                         |                                                                                                    |
| Teplota                              |                                                         | 0°C - 40°C                                                                                                    |
| Vlhkosť                              |                                                         | 85% alebo menej (bez kondenzácie)                                                                                                    |

 Všetky merania sa vykonávajú v súlade so štandardmi alebo smernicami Camera and Imaging Products Association (CIPA).

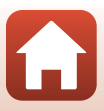

- <sup>1</sup> Na výdrži batérie sa neodráža použitie SnapBridge a môže sa meniť podľa podmienok používania vrátane teploty, intervalu medzi zábermi a dĺžky zobrazenia ponúk a snímok. Dodané batérie sú určené len na skúšku. Hodnoty uvedené pre lítiové batérie sa získali pri použití bežne dostupných batérií FR6/L91 (veľkosti AA) Energizer<sup>®</sup> Ultimate Lithium.
- <sup>2</sup> Jednotlivé súbory videosekvencií nemôžu presiahnuť veľkosť 4 GB alebo dĺžku 29 minút. Záznam sa môže ukončiť aj pred dosiahnutím týchto limitov, ak sa zvýši teplota fotoaparátu.
- Spoločnosť Nikon nezodpovedá za žiadne chyby, ktoré môže obsahovať táto príručka.
- Vzhľad výrobku a jeho technické parametre podliehajú zmenám bez upozornenia.

Technické poznámky

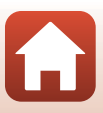

## Pamäťové karty, ktoré sa môžu použiť

Fotoaparát podporuje pamäťové karty SD, SDHC a SDXC.

- Na nahrávanie videosekvencií sa odporúča používať pamäťové karty SD triedy Speed Class 6 alebo rýchlejšej. Pri používaní pamäťovej karty s nižšou rýchlostnou triedou sa môže záznam videosekvencie nečakane zastaviť.
- Ak používate čítačku kariet, skontrolujte, či je kompatibilná s vašou kartou.
- Kontaktujte výrobcu, ktorý vám poskytne informácie o funkciách, prevádzke a obmedzeniach používania.

#### Informácie o ochranných známkach

- Windows je registrovaná ochranná známka alebo ochranná známka spoločnosti Microsoft Corporation v Spojených štátoch alebo iných krajinách.
- Slovná značka a logá Bluetooth<sup>®</sup> sú registrované ochranné známky, ktoré vlastní spoločnosť Bluetooth SIG, Inc., pričom akékoľvek použitie takýchto značiek spoločnosťou Nikon Corporation je na základe udelenej licencie.
- Apple®, App Store®, logá Apple, Mac, OS X, macOS, iPhone®, iPad®, iPod touch® a iBooks sú ochrannými známkami alebo registrovanými ochrannými známkami spoločnosti Apple Inc. v USA a iných krajinách.
- Android, Google Play a logo Google Play sú ochranné známky spoločnosti Google LLC. Robot Android je reprodukovaný alebo upravený na základe diela vytvoreného a zdieľaného spoločnosťou Google a používa sa v súlade s podmienkami popísanými v licencii Creative Commons 3.0 Attribution License.
- iOS je obchodnou známkou alebo registrovanou obchodnou známkou spoločnosti Cisco Systems, Inc. v USA a/alebo v iných krajinách a používa sa na základe licencie.
- Adobe, logo Adobe a Reader sú ochranné známky alebo registrované ochranné známky spoločnosti Adobe Systems Incorporated v Spojených štátoch alebo iných krajinách.
- Logá SDXC, SDHC a SD sú ochrannými známkami spoločnosti SD-3C, LLC.

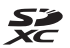

- PictBridge je ochranná známka.
- HDMI, logo HDMI a High-Definition Multimedia Interface sú ochranné známky alebo registrované ochranné známky spoločnosti HDMI Licensing, LLC.

### нэті

- Wi-Fi a logo Wi-Fi logo sú ochranné známky alebo registrované ochranné známky spoločnosti Wi-Fi Alliance.
- Značka N-Mark je ochranná známka alebo registrovaná ochranná známka spoločnosti NFC Forum, Inc. v USA a v iných krajinách.
- Všetky ostatné obchodné názvy uvedené v tejto príručke alebo v inej dokumentácii dodanej s výrobkom Nikon sú ochranné známky alebo registrované ochranné známky príslušných vlastníkov.

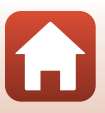

"Made for iPod," "Made for iPhone," and "Made for iPad" mean that an electronic accessory has been designed to connect specifically to iPod, iPhone, or iPad, respectively, and has been certified by the developer to meet Apple performance standards. Apple is not responsible for the operation of this device or its compliance with safety and regulatory standards. Please note that the use of this accessory with iPod, iPhone, or iPad may affect wireless performance.

#### **AVC Patent Portfolio License**

Tento výrobok je licencovaný pod súborom patentov AVC Patent Portfolio License, ktorý spotrebiteľa oprávňuje využívať ho na osobné a nekomerčné účely zamerané na (i) kódovanie videozáznamov v súlade so štandardom AVC ("AVC video") a/alebo na (ii) dekódovanie videozáznamov vo formáte AVC, ktoré si používateľ vytvoril na osobné a nekomerčné účely a/alebo získal od inej oprávnenej osoby podnikajúcej v súlade s licenciou zameranou na poskytovanie videozáznamov vo formáte AVC. Pre žiadne iné použitie nie je licencia udelená ani z uvedeného nevyplýva.

Ďalšie informácie vám poskytne spoločnosť MPEG LA, L.L.C.

Navštívte stránku http://www.mpegla.com.

#### Licencia FreeType (FreeType2)

Časti tohto softvéru sú chránené autorskými právami © 2012 The FreeType Project (http:// www.freetype.org). Všetky práva vyhradené.

#### Licencia MIT (HarfBuzz)

Časti tohto softvéru sú chránené autorskými právami © 2016 The HarfBuzz Project (http:// www.freedesktop.org/wiki/Software/HarfBuzz). Všetky práva vyhradené.

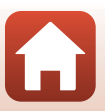

# Index

#### Symboly

| Plne automatický režim                                                      | 33, 34    |
|-----------------------------------------------------------------------------|-----------|
| 🗺 🖁 Režim automatického výber                                               | u         |
| motívových programov                                                        | 3, 36, 37 |
| 🖺 Režim protisvetla 3                                                       | 3, 36, 38 |
| C Kreatívny režim                                                           | 33, 46    |
| SCENE Režim motívových prog                                                 | jramov    |
| -                                                                           | 33, 36    |
| Režim krátkej prehliadky                                                    |           |
| videosekvencií                                                              | 33, 85    |
| 💐 Sportový režim                                                            | 3, 36, 39 |
| Režim inteligentný portrét                                                  | 33, 48    |
| Režim nočného portrétu 3                                                    | 3, 36, 38 |
| Rezim nocnej krajiny                                                        | 3, 36, 37 |
| Rezim prehravania                                                           |           |
| Rezim zobrazenia podla datu                                                 | mu /1     |
| Zvacsenie vyrezu snimky                                                     | 20, 69    |
| VV (sirokounie)                                                             |           |
| Zobrazenie miniatur                                                         | 20, 70    |
| <ul> <li>I (leieobjektiv)</li> <li>Tlačidla (níchla dačasná addi</li> </ul> |           |
|                                                                             | 2 50      |
| 🕅 Tlačidlo potvrdenia wiberu                                                | 3 103     |
| Tlačidlo prebrávania                                                        | 3 20      |
| 🖬 Tlačidlo odstraňovania                                                    | 3,20      |
| Tlačidlo záznamu videose                                                    | kvencií   |
|                                                                             | 3 19      |
| <b>DISP</b> Zobrazovacie tlačidlo                                           | 3 4       |
| <b>4</b> Tlačidlo (vysunutie blesku)                                        | 2.19.52   |
| MENU Tlačidlo popuky                                                        | 3 103     |
| Samospúšť                                                                   | 51.54     |
| Zábleskový režim                                                            | 51, 52    |
| Režim makro                                                                 | 51, 56    |
| 🔀 Korekcia expozície                                                        | 8, 51, 57 |
| N Značka N-Mark                                                             | 2, 25     |
| Δ                                                                           |           |
| Aktuálne nastavenia                                                         | 134       |

| Alkalické batérie              | 11            |
|--------------------------------|---------------|
| Aplikácia                      |               |
| Aplikácia SnapBridge           |               |
| Audio/video kábel              | 92, 93, 168   |
| Automatické vypínanie          | 19, 109, 142  |
| Automatické zaostrovanie       | 62, 126       |
| Automatické zaostrovanie s     |               |
| vyhľadávaním objektu           | 60, 117       |
| Automatický blesk              | 53            |
| <u>B</u>                       |               |
| Batéria                        | 11            |
| Blesk                          | 2, 19, 52     |
| Bluetooth                      | 108, 135      |
| Bočný ovládač priblíženia      | 2, 18, 58     |
| С                              |               |
|                                | 106, 115      |
| Clonové číslo                  |               |
| Č                              |               |
| Čas uzávierky                  | 60            |
| Časovač autoportrétu           |               |
| Časové pásmo                   |               |
| Časové pásmo a dátum           | 14, 109, 136  |
| Časový rozdiel                 |               |
| ,<br>D                         |               |
| Dátum a čas                    | 14 136        |
| Detekcia tváre                 | 61            |
| Digitálne priblíženie          | 58 109 141    |
| D-Lighting                     | 75 107        |
| Dopinkový blesk                | 53            |
| r                              |               |
|                                | 152 169       |
| EIN-IMITI2                     | 155, 108      |
| <u>F</u>                       |               |
| Face priority (Priorita tvare) |               |
| Fixed range auto (Automatio    | cka regulacia |
| v pevnom rozsahu)              |               |
| Formát dátumu                  | 15, 136       |

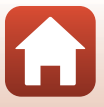

| Formát papiera                | 96, 97   |
|-------------------------------|----------|
| Formátovanie                  | 11, 143  |
| Formátovanie internej pamäte  | 109, 143 |
| Formátovanie pamäťových karie | et       |
| 11                            | 109 143  |

| ,                         |        |     |
|---------------------------|--------|-----|
| Frekvencia snímania       | 107, ' | 128 |
| Funkcia Active D-Lighting |        | 34  |

## <u>H</u>

| HDMI kábel                  | 92, 93   |
|-----------------------------|----------|
| HDR                         |          |
| Histogram                   | 8, 57    |
| Hlasitosť                   |          |
| Hlavný vypínač/kontrolka za | apnutia  |
| prístroja                   | 2, 14    |
| HS videosekvencia           | 123, 125 |
| Hudba v pozadí              |          |
|                             |          |

## Ī

| Image review (Ukážka snímok)    | 138  |
|---------------------------------|------|
| Indikátor zaostrenia            | 5    |
| Informácie o autorských právach |      |
|                                 | 145  |
| Informácie o rozložení jasov    | 4, 8 |

| Informácie o snímaní | 4   |
|----------------------|-----|
| Interná pamäť        | 12  |
| Interval             | 120 |

## J

| Jas                              | 138             |
|----------------------------------|-----------------|
| Jazyk                            | 109, 143        |
| Jedlo "I                         | 36, 40          |
| Jednoduchá panoráma 🛱            | 36, 43          |
| Jednoduché automatické zaostrova | anie <b>126</b> |

## <u>K</u>

| Koláž seba samého         | 50, 106, 120 |
|---------------------------|--------------|
| Komentár k snímke         | 109, 144     |
| Kompresný pomer           | 110          |
| Konektor vstupu jednosmer | ného prúdu   |
|                           |              |
| Kontrola žmurknutia       | 106, 121     |
| Kontrolka blesku          |              |

| Kontrolka samospúšte           |               |
|--------------------------------|---------------|
| Kopírovať                      | 107, 132      |
| Korekcia červených očí         | 76, 107       |
| Korekcia expozície 3           | 4, 48, 51, 57 |
| Krajina 🖬                      |               |
| Kreatívny režim                |               |
| Kryt konektora                 |               |
| Kryt priestoru na batérie/slot | tu na         |
| pamäťovú kartu                 | 3             |
|                                |               |

#### **L** Le

| Letný čas       | 15, 1 | 37 |
|-----------------|-------|----|
| Lítiové batérie |       | 11 |

#### M

| Makrosnímka 🌃              |                         |
|----------------------------|-------------------------|
| Malá snímka                |                         |
| Manuálne nastavenie        | 112                     |
| Medzipamäť pred snímaním   | <b>113</b> , <b>114</b> |
| Mesiac 🜘                   | 42                      |
| Mikrofón (stereo)          |                         |
| Mikrokonektor HDMI         |                         |
| Monitor                    | . 3, 4, 13, 155         |
| Možnosti videosekvencií    | 107, 122                |
| Možnosti zobrazenia sekven | cie                     |
|                            | 72, 107, 133            |
| Multifunkčný volič         |                         |
|                            |                         |

## N

| Nabíjačka                            | 168   |
|--------------------------------------|-------|
| Nabíjateľné batérie                  | 168   |
| Nabíjateľné nikel-metal-hydridové ba | térie |
|                                      | 11    |
| Nastavenia monitora 109,             | 138   |
| Nastavenia zvuku 109,                | 141   |
| Názvy súborov                        | 167   |
| Nepretržité automatické zaostrovanie | 126   |

## <u>0</u>

| Objektív                      | 2, 169   |
|-------------------------------|----------|
| Obnoviť predvolené nastavenia | 108, 135 |
| Obrazový režim                | 106, 110 |
| Ochrana                       | 107, 131 |
|                               |          |

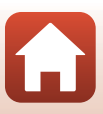

## 176

Technické poznámky

Očko na upevnenie remienka fotoaparátu

|                               | 2          |
|-------------------------------|------------|
| Oddialenie                    | 58         |
| Odoslať počas snímania        | . 108, 134 |
| Odstraňovanie                 | 21, 73     |
| Odtieň                        | 34         |
| Ohňostroj 🏶                   | 36, 40     |
| Optické priblíženie           | 58         |
| Orezanie                      | 69, 79     |
| Osvetlenie viacnásobnej expoz | ície 🔊     |
|                               | 36, 39     |
| Otočiť snímku                 | 107, 131   |
| Ovládač priblíženia           | 2, 18, 58  |
| Označenie dátumu              | . 109, 139 |
| Označenie súladu              | . 109, 147 |
| Označiť na odoslanie          | 107, 129   |
|                               |            |

#### P

| Pamäť zaostrenia                  |                 |
|-----------------------------------|-----------------|
| Pamäťová karta                    | 11, 154, 173    |
| Pamäťová karta SD                 | 11, 154, 173    |
| PictBridge                        |                 |
| Pláž 😤                            |                 |
| Plne automatický režim            |                 |
| Počet záberov                     | 85, 120         |
| Počet zostávajúcich snímok        | 17, 110         |
| Počítač                           |                 |
| Podkladové líčenie                |                 |
| Pomocné svetlo AF                 | 2, 109, 140     |
| Ponuka funkcie Inteligentný portr | ét 103, 120     |
| Ponuka krátkej prehliadky vic     | deosekvencií    |
|                                   |                 |
| Ponuka nastavenia                 | 103, 136        |
| Ponuka režimu prehrávania         | 103, 129        |
| Ponuka režimu snímania            | 103, 110, 111   |
| Ponuka sietí                      | 103, 134        |
| Ponuka videosekvencií             | 103, 122        |
| Portrét 💈                         |                 |
| Portrét domáceho zvieraťa 🎙       | <b>;</b> 36, 41 |
| Portrét domáceho zvieraťa s       |                 |
| automatickou spúšťou              | 41              |
|                                   |                 |

| Posuvná stupnica na úpravu nastavení   |   |
|----------------------------------------|---|
| obrazu                                 | 4 |
| Prehrávanie 20, 72, 88                 | 8 |
| Prehrávanie jednoduchej panorámy 45    | 5 |
| Prehrávanie snímok na celej obrazovke  |   |
|                                        | 0 |
| Prezentácia 107, 130                   | 0 |
| Priama tlač 92, 95                     | 5 |
| Priblíženie 58                         | 8 |
| Priblíženie/oddialenie 58              | 8 |
| Pripojenie k inteligentnému zariadeniu |   |
|                                        | 4 |
|                                        |   |

O Quick retouch (Rýchle retušovanie)... **75**, **107** 

#### R

| Redukcia červených očí          | 53             |
|---------------------------------|----------------|
| Redukcia šumu vplyvom vetra.    | 107, 127       |
| Remienok                        | 10             |
| Reproduktor                     |                |
| Resetovať všetko                | . 109, 146     |
| Režim automatického výberu n    | notívov        |
|                                 | 33, 36, 37     |
| Režim automatického zaostrov    | ania           |
|                                 | 7, 119, 126    |
| Režim činnosti AF               | . 106, 116     |
| Režim inteligentný portrét      | 33.48          |
| Režim krátkej prehljadky videos | ,<br>sekvencií |
|                                 | 33, 85         |
| Režim lietadlo                  | 108, 134       |
| Režim makro                     | 51.56          |
| Režim motívových programov      | 33 36          |
| Režim nočnej krajiny            | 33 36 37       |
| Režim nočného portrétu          | 33 36 38       |
| Režim prehrávania               | 20             |
| Režim protisvetla               | 33 36 38       |
| Režim snímania                  | 33, 30, 30     |
| Režim zobrazenia nodľa dátum    |                |
|                                 | o              |
| NUZIUZEI IIE JASUV              | 00<br>גר       |
| nyci lie elekty                 |                |

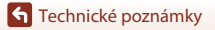

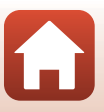

## <u>S</u>

| -                                             |
|-----------------------------------------------|
| Samospúšť 51, 54                              |
| Samospúšť detegujúca úsmev 49                 |
| Sériové snímanie 106, 113                     |
| Sieťový zdroj 92, 168                         |
| Skrášľujúca retuš 48, 76, 107                 |
| Sledovanie objektu 117, 118                   |
| Sledovanie vtákov 🔪 42                        |
| Slot na pamäťovú kartu 11                     |
| Sneh 🖲 36                                     |
| Snímanie 17, 33                               |
| Snímanie jednotlivých snímok 113              |
| Stabilizácia snímok 109, 140                  |
| Stabilizácia videosekvencií 107, 127          |
| Stav batérií 17                               |
| Stlačenie do polovice 60                      |
| Súmrak/úsvit 🚔 36                             |
| Synchronizácia blesku s dlhými časmi          |
| uzávierky 53                                  |
| Synchronizácia s inteligentným zariadením 136 |
| Š                                             |
| <u>-</u><br>Širokouhlé <b>58</b>              |

| Širokouhlé       | 58         |
|------------------|------------|
| Špeciálne efekty | 85, 87     |
| Športový režim   | 33, 36, 39 |
| _                |            |

## I

| Teleobjektív    |          |
|-----------------|----------|
| Tlač            |          |
| Tlačiareň       |          |
| Tlačidlo spúšte |          |
| TV              |          |
| Typ batérie     | 109, 147 |
|                 |          |

## <u>U</u>

| Ukončiť záznam               | 86         |
|------------------------------|------------|
| Upravovanie videosekvencií   | 89, 90     |
| USB kábel                    | 92, 95, 99 |
| USB/audio/video výstupný kon | ektor      |
|                              | 93, 95, 99 |
| Ú                            |            |

| Údaje o mieste | 109, | 146 |
|----------------|------|-----|
|----------------|------|-----|

| Úprava snímok                  |                |
|--------------------------------|----------------|
| V                              |                |
| Večierok/interiér 💥            | 36, 40         |
| Verzia firmvéru                | 109, 147       |
| ViewNX-i                       |                |
| Volič režimov                  | 2, 17, 33      |
| Voliteľné príslušenstvo        | 168            |
| Vstupný audio/videokonektor    | 92, 93         |
| Vyňatie statických snímok      | 88, 90         |
| Vysokorýchlostné sériové sníma | nie <b>113</b> |
| Vyváženie bielej farby         | . 106, 111     |
| W                              |                |
| Wi-Fi                          | 108, 134       |
| Z                              |                |
| Zaostrenie                     |                |
| Zaostrovacie pole              | 18             |
| Zábleskový režim               | 51, 52         |
| Západ slnka 🚔                  |                |
| Závit na pripojenie statívu    | 3, 171         |
| Záznam spomalených videosek    | vencií         |
|                                | 123, 125       |
| Záznam statických snímok poča  | S              |
| záznamu videosekvencií         |                |
| Záznam videosekvencie          | 19, 81         |
| Záznam videosekvencií          | 19, 81         |
| Zjemnenie                      | 48             |
| Zmäkčenie pleti                | 48             |
| Zobrazenie kalendára           | 70             |
| Zobrazenie miniatúr            | 20, 70         |
| Zobrazenie pomocníka           | 138            |
| Zobraziť/skryť pomocnú mriežk  | u 6, 138       |
| Zostávajúci čas záznamu videos | ekvencií       |
|                                | 81, 82         |
| Zväčšenie výrezu snímky        | 20, 69         |
| Zvuk tlačidiel                 | 141            |
| Zvuk uzávierky                 | 120, 141       |
| Ž                              |                |
| Živosť                         | 34, 48         |

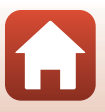

Je zakázané akékoľvek reprodukovanie tejto príručky, v ľubovoľnej podobe, či už vcelku alebo v častiach (s výnimkou stručných citácií v kritických článkoch alebo testoch), bez písomného povolenia spoločnosti NIKON CORPORATION.

# NIKON CORPORATION

© 2016 Nikon Corporation

CT8K07(1N) 6MN6641N-07